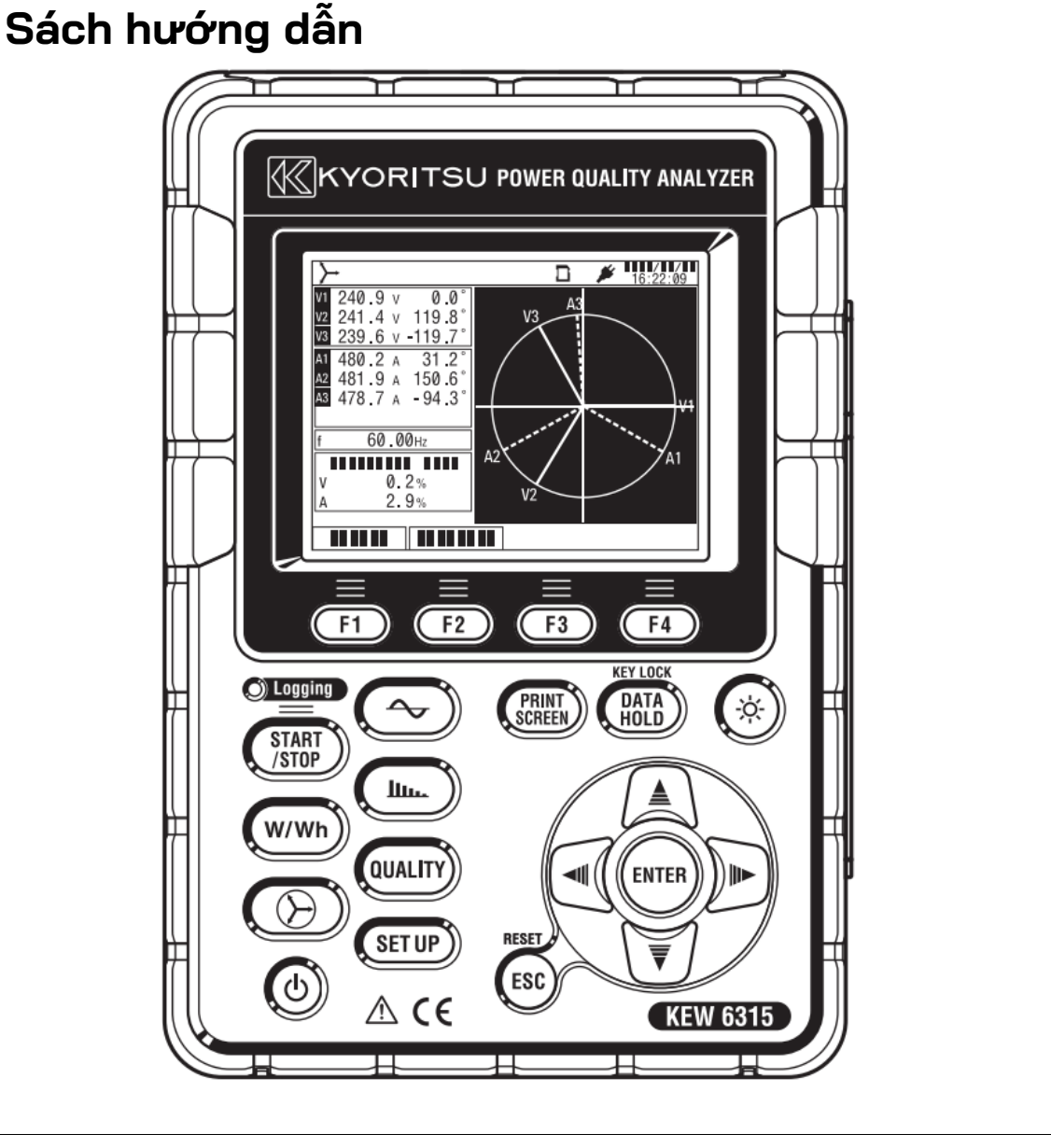

# Máy phân tích chất lượng điện

# KEW 6315

KYORITSU ELECTRICAL INSTRUMENTS WORKS, LTD.

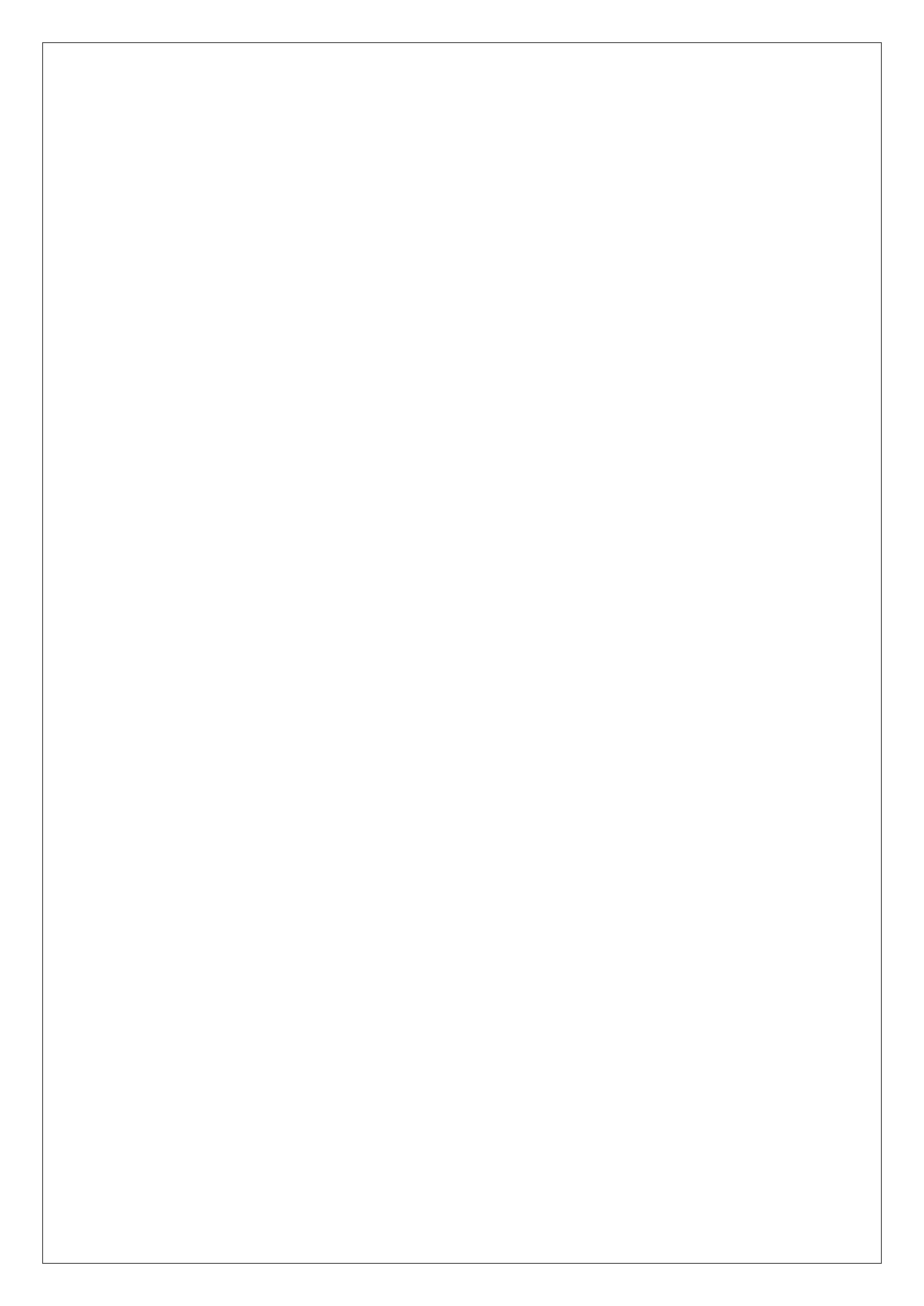

| <u>Mục lục</u> | К                                                                             | EW6315 |  |
|----------------|-------------------------------------------------------------------------------|--------|--|
| Mục lục1       |                                                                               |        |  |
| Quy trìn       | ıh mở hộp sản phẩm                                                            | 5      |  |
| Cảnh bá        | ao an toàn                                                                    | 8      |  |
| Chương         | 1 Tổng quan về thiết bị·····                                                  | 11     |  |
| 1.1            | Tổng quan về chức năng                                                        | 11     |  |
| 1.2            | Tính năng                                                                     | 13     |  |
| 1.3            | Bản vẽ kết cấu·····                                                           | 14     |  |
| 1.4            | Các bước đo                                                                   | 15     |  |
| Chương         | 2 Bố cục thiết bị                                                             | 16     |  |
| 2.1            | Màn hình (LCD)/Phím                                                           | 16     |  |
| 2.2            | Đầu nối                                                                       | 17     |  |
| 2.3            | Mặt bên                                                                       |        |  |
| 2.4            | Dây dẫn thử điện áp và cảm biến kẹp                                           | 19     |  |
| Chương         | 3 Các thao tác cơ bản·····                                                    | 20     |  |
| 3.1            | Thao tác phím                                                                 | 20     |  |
| 3.2            | Biểu tượng trên LCD                                                           | 21     |  |
| 3.3            | Ký hiệu trên LCD                                                              | 22     |  |
| 3.4            | Điều chỉnh đèn nền và độ tương phản                                           | 22     |  |
| 3.5            | Màn hình                                                                      | 23     |  |
|                | Tức thời/Tích hợp/Nhu cầu                                                     | 23     |  |
|                | ● Véc-tơ                                                                      | 24     |  |
|                | <ul> <li>Dạng sóng</li> </ul>                                                 | 24     |  |
|                | <ul> <li>Phân tích sóng hài</li> </ul>                                        | 25     |  |
|                | Chất lượng điện                                                               | 26     |  |
|                | <ul> <li>Cài đặt</li> </ul>                                                   | 26     |  |
| Chương         | 4 Băt đầu·····                                                                | 27     |  |
| 4.1            | Chuấn bị ·····                                                                | 27     |  |
|                | <ul> <li>Đặt báng cực đâu vào vào cực đầu vào</li> </ul>                      | 27     |  |
|                | <ul> <li>Gản Vạch đánh dầu vào Dầy dân thứ điện áp và Cám biên kẹp</li> </ul> | 28     |  |
|                |                                                                               |        |  |

| KEW6315 |                                                                     | Μụς lục |
|---------|---------------------------------------------------------------------|---------|
| 4.2     | Bộ nguồn                                                            |         |
|         | • Pin                                                               |         |
|         | Dấu pin trên màn hình LCD/Mức pin                                   |         |
|         | Cách lắp pin                                                        |         |
|         | <ul> <li>Kết nôi dây nguồn</li> </ul>                               |         |
|         | <ul> <li>Định mức bộ nguôn</li> </ul>                               |         |
| 4.3     | Đặt / tháo thẻ SD                                                   |         |
|         | Lăp thẻ SD                                                          |         |
|         | Tháo thể SD                                                         |         |
| 4.4     | Dây dẫn thử điện áp và kết nối cảm biến kẹp                         |         |
| 4.5     | Khởi động KEW 6315                                                  |         |
|         | <ul> <li>Màn hình khởi động</li> </ul>                              |         |
|         | Tin nhắn cảnh cáo                                                   |         |
| 4.6     | Quy trình ghi                                                       |         |
|         | • Bắt đầu ghi                                                       |         |
|         | Kết thúc ghi                                                        |         |
|         | <ul> <li>Bắt đầu đo với "Quick start guide"</li> </ul>              |         |
| Chương  | 5 Cài đặt ·····                                                     | 47      |
| 5.1     | Danh sách các mục cài đặt                                           |         |
| 5.2     | Cài đặt cơ bản                                                      |         |
|         | Cài đặt hệ thống dây                                                |         |
|         | Kết nối dây                                                         |         |
|         | <ul> <li>Cài đặt đo điện áp</li> </ul>                              |         |
|         | • VT/CT                                                             |         |
|         | <ul> <li>Cài đặt đo dòng điện</li> </ul>                            | 56      |
|         | <ul> <li>Cài đặt Cực đầu vào bên ngoài/tần số tham chiếu</li> </ul> | 58      |
| 5.3     | Cài đăt đo                                                          |         |
|         | • Cài đăt đo nhu cầu ······                                         |         |
|         | <ul> <li>Điểm chính của khái niêm đo nhu cầu</li> </ul>             |         |
|         | <ul> <li>Cài đặt cho phân tích sóng hài</li> </ul>                  |         |
|         | Cài đặt ngưỡng cho Chất lượng điện (Sự kiện)                        |         |
|         |                                                                     |         |

|        | Cài đặt bộ lọc để đo độ Nhấp nháy                                     |    |
|--------|-----------------------------------------------------------------------|----|
|        | Hệ số công suất đích để tính toán điện dung                           |    |
| 5.4    | Cái đặt ghi                                                           |    |
|        | Cai dạt cho cac mục ghi                                               |    |
|        | <ul> <li>Mục dà lưu</li> <li>Dhương pháp chi</li> </ul>               | 73 |
|        | <ul> <li>Pridong priap grit</li> <li>Thời gian ghi khả thi</li> </ul> |    |
| 55     |                                                                       |    |
| 0.0    | <ul> <li>Cài đặt cho môi trường bê thống</li> </ul>                   |    |
|        | Cài đặt KFW 6315                                                      |    |
| 5.6    | Dữ liêu đã lưu                                                        |    |
|        | <ul> <li>Để xóa, truyền hoặc đinh dang dữ liêu đã ghi</li> </ul>      |    |
|        | <ul> <li>Loại dữ liệu đã lưu</li> </ul>                               |    |
|        | • Cài đặt KEW 6315 và tải Dữ liệu                                     |    |
| Chương | 6 Mục hiển thị                                                        |    |
| 6.1    | Giá trị tức thời "W"                                                  |    |
|        | • Hiển thị danh sách giá trị đo được                                  |    |
|        | <ul> <li>Thu phóng màn hình hiển thị</li></ul>                        |    |
|        | <ul> <li>Hiển thị biểu đồ xu hướng</li></ul>                          |    |
|        | <ul> <li>Thay đổi các mục hiển thị và vị trí hiển thị</li> </ul>      |    |
| 6.2    | Giá trị tích hợp "Wh"                                                 |    |
| 6.3    | Nhu cầu·····                                                          |    |
|        | <ul> <li>Hiển thị các giá trị đo được</li> </ul>                      |    |
|        | Chuyển đổi trong một giai đoạn cụ thể                                 |    |
|        | Thay đối nhu cầu                                                      |    |
| 6.4    | Véc-tơ                                                                |    |
| 6.5    | Dạng sóng                                                             |    |
| 6.6    | Sóng hài                                                              |    |
|        | Hiển thị sóng hài trên biểu đồ cột                                    |    |
|        | Hiến thị danh sách sóng hài                                           |    |

| KEW6315 |                                                                             | <u>Mục lục</u> |
|---------|-----------------------------------------------------------------------------|----------------|
| 6.7     | Chất lượng điện                                                             | 114            |
|         | <ul> <li>Các yếu tố làm giảm chất lượng điện và triệu chứng điện</li> </ul> | 114            |
|         | <ul> <li>Hiển thị sự kiện đã ghi</li> </ul>                                 | 116            |
|         | <ul> <li>Hiển thị các giá trị nhấp nháy đo được ở dạng danh sách</li> </ul> | 120            |
|         | <ul> <li>Hiển thị biểu đồ xu hướng của Pst, 1min</li></ul>                  | 121            |
|         | <ul> <li>Hiển thị thay đổi của Plt</li> </ul>                               | 122            |
| Chương  | 7 Các chức năng khác                                                        | 123            |
| Chương  | 8 Kết nối thiết bị ·····                                                    | 125            |
| 8.1     | Truyền dữ liệu tới PC·····                                                  | 125            |
| 8.2     | Sử dụng chức năng Bluetooth®                                                | 126            |
| 8.3     | Điều khiển tín hiệu                                                         | 126            |
|         | <ul> <li>Kết nối tới cực đầu vào/đầu ra</li> </ul>                          | 126            |
| 8.4     | Lấy nguồn từ đường dây đã đo                                                | 128            |
| Chương  | 9 Phần mềm máy tính để cài đặt và phân tích dữ liệu                         | 129            |
| Chương  | 10 Thông số kỹ thuật                                                        | 130            |
| 10.1    | Các yêu cầu về an toàn                                                      | 130            |
| 10.2    | Thông số kỹ thuật chung                                                     | 130            |
| 10.3    | Thông số kỹ thuật đo                                                        | 133            |
|         | <ul> <li>Mục đo và số điểm phân tích</li></ul>                              | 133            |
|         | <ul> <li>Các mục được đo khi đo tức thời</li> </ul>                         | 134            |
|         | <ul> <li>Mục cần tính</li> </ul>                                            | 137            |
|         | <ul> <li>Các mục được đo khi đo tích hợp</li></ul>                          |                |
|         | <ul> <li>Các mục được đo khi đo nhu cầu</li> </ul>                          | 143            |
|         | <ul> <li>Các mục được đo khi đo sóng hài</li> </ul>                         | 144            |
|         | <ul> <li>Các mục được đo khi đo chất lượng điện</li> </ul>                  | 149            |
| 10.4    | Thông số kỹ thuật của cảm biến kẹp                                          | 152            |
| Chương  | I 11 Khắc phục sự cố······                                                  |                |
| 11.1    | Khắc phục sự cố chung                                                       |                |
| 11.2    | Thông báo lỗi và hành động                                                  | 158            |

<u>Quy trình mở hộp sản phẩm</u>

# Quy trình mở hộp sản phẩm

Chúng tôi cảm ơn bạn đã mua Máy phân tích chất lượng điện "KEW 6315" của chúng tôi. Vui lòng kiểm tra thành phần và thiết bị trước khi sử dụng.

# • Các mục liệt kê dưới đây được đưa vào trong bộ tiêu chuẩn:

| 1  | Máy chính            | KEW 6315 :1 máy                        |  |  |
|----|----------------------|----------------------------------------|--|--|
|    |                      | MODEL7141B :1 bộ                       |  |  |
| 2  | Dây dẫn thử điện áp  | *đỏ, xanh lá cây, xanh lam, đen: 1 dây |  |  |
|    |                      | mỗi màu (có kẹp cá sấu)                |  |  |
| 3  | Dây nguồn            | MODEL7170 :1 dây                       |  |  |
| 4  | Dây USB              | MODEL7219 :1 dây                       |  |  |
| 5  | Sách hướng dẫn nhanh | 1 quyển                                |  |  |
| 6  | CD-ROM               | 1 đĩa                                  |  |  |
| 7  | Pin                  | Pin kiểm cỡ AA LR6: 6 pin              |  |  |
| 8  | Thẻ SD               | M-8326-02 :1 thẻ (2GB)                 |  |  |
| 9  | Hộp đựng mang đi     | MODEL9125 :1 hộp                       |  |  |
| 10 | Bảng cực đầu vào     | 1 bảng                                 |  |  |
|    |                      | 8 màu x mỗi màu có 4 vạch (đỏ, xanh    |  |  |
| 11 | Vạch đánh dấu cáp    | lam, vàng, xanh lá cây, nâu, xám, đen, |  |  |
|    |                      | trắng)                                 |  |  |

#### Các bộ phận tùy chọn

| 12 | Cảm biến kẹp                       | Tùy thuộc vào model đã mua              |
|----|------------------------------------|-----------------------------------------|
| 13 | Sách hướng dẫn cho<br>Cảm biến kẹp | 1 quyển                                 |
| 14 | Hộp đựng mang đi có từ<br>tính     | MODEL9132                               |
| 15 | Bộ điều hợp bộ nguồn               | MODEL8312 (CAT III 150 V, CAT II 240 V) |

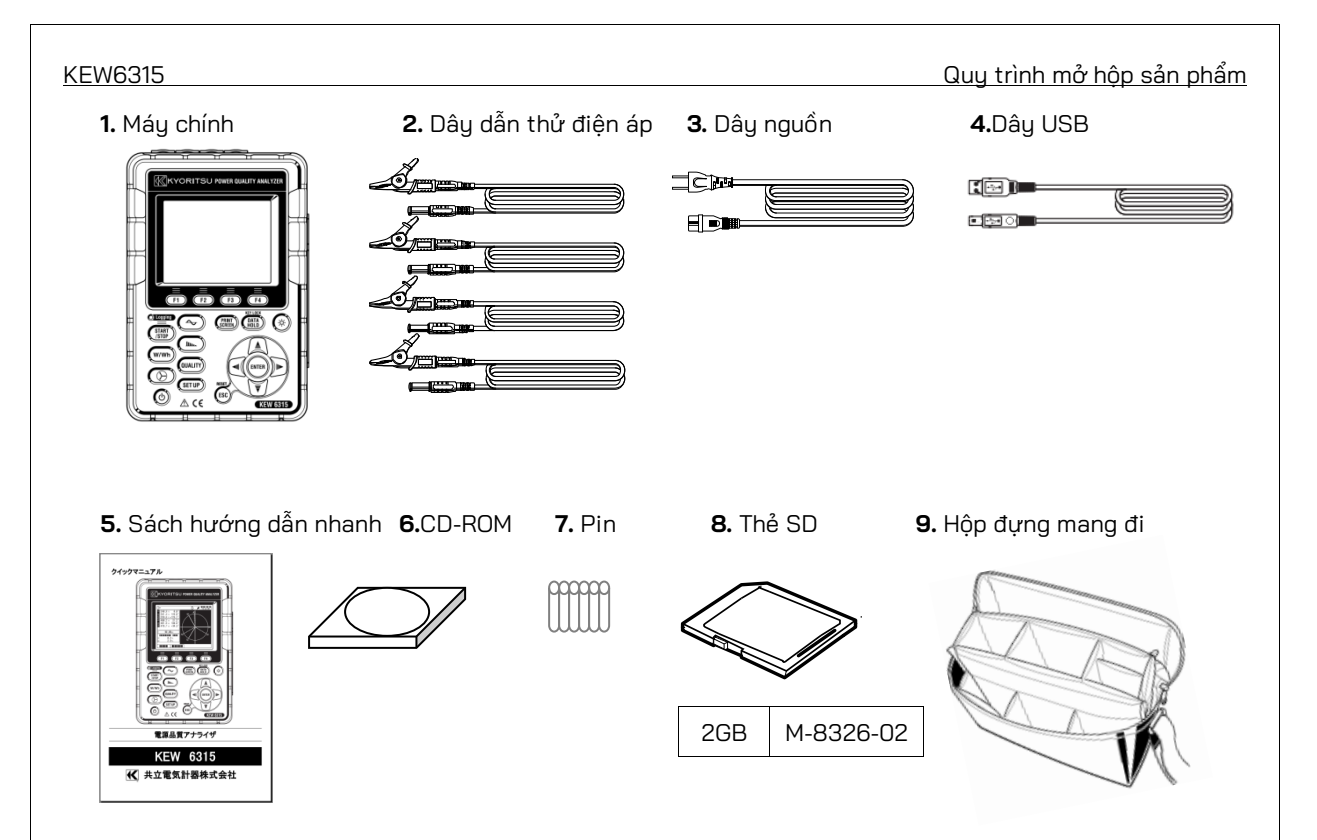

**10.** Bảng cực đầu vào

| T | T | T  | ជា |
|---|---|----|----|
| E | 8 | -  | Ε. |
| - | - | -  | E  |
| - | 1 | 1  | 8  |
| - | - | -  | E  |
|   |   |    | 6  |
| E | E | E. | E. |

**11.** Vạch đánh dấu cáp

#### <u>Quy trình mở hộp sản phẩm</u>

#### 12. Cảm biến kẹp (tùy vào model đã mua)

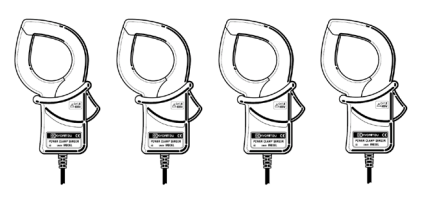

13. Sách hướng dẫn cho cảm biến kẹp

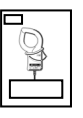

**14.** Hộp đựng mang đi có từ tính

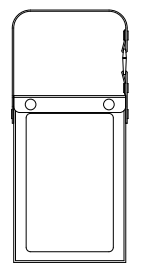

15. Bộ điều hợp bộ nguồn

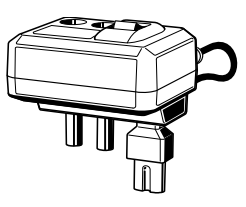

| Loại 50A (ø24/75 mm)     | M-8128/KEW 8135  |
|--------------------------|------------------|
| Loại 100A (ø24 mm)       | M-8127           |
| Loại 200A (ø40 mm)       | M-8126           |
| Loại 500A (ø40 mm)       | M-8125           |
| Loại 1000A (ø68/110 mm)  | M-8124/ KEW 8130 |
| Loại 3000A (ø150/170 mm) | KEW 8129/ 8133   |
| Loại 10A (ø24 mm)        | M-8146           |
| Loại 10A (ø40 mm)        | M-8147           |
| Loại 10A (ø68 mm)        | M-8148           |
| Loại 1A (ø24 mm)         | M-8141           |
| Loại 1A (ø40 mm)         | M-8142           |
| Loại 1A (ø68 mm)         | M-8143           |

Các sản phẩm đã ngưng sản xuất: KEW8129/M-8141/M-8142/M-8143

• Bảo quản

Bảo quản các mục hiển thị dưới đây sau khi sử dụng.

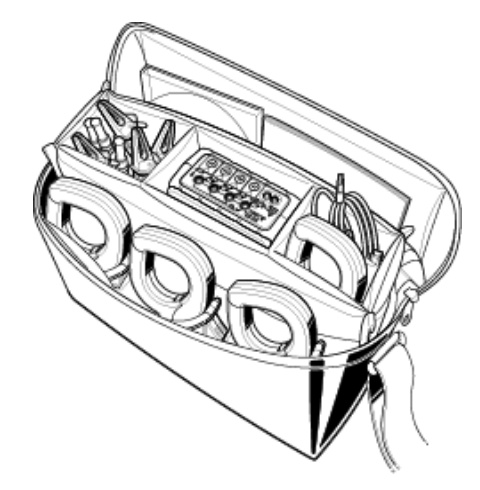

Trong trường hợp có bất kỳ mục nào được liệt kê ở trên bị hỏng hoặc bị thiếu hoặc nếu in ấn không rõ, vui lòng liên hệ với nhà phân phối KYORITSU ở địa phương.

KEW6315

# Cảnh báo an toàn

Thiết bị này đã được thiết kế, sản xuất và kiểm thử theo IEC 61010-1: Các yêu cầu về an toàn cho dụng cụ Đo điện tử và được cung cấp trong điều kiện tốt nhất sau khi vượt qua các kiểm tra kiểm soát chất lượng.

Sách hướng dẫn này có các cảnh báo và quy trình an toàn mà người dùng phải tuân theo để đảm bảo vận hành thiết bị an toàn và duy trì thiết bị trong tình trạng an toàn. Do đó, hãy đọc hết những hướng dẫn vận hành này trước khi bắt đầu sử dụng thiết bị.

# \land CẢNH BÁO

- Đối với Sách hướng dẫn -

- Đọc hết và hiểu những hướng dẫn trong sách hướng dẫn này trước khi sử dụng thiết bị.
- Để sách hướng dẫn ở gần để có thể tham khảo nhanh bất cứ khi nào cần.
- Chỉ sử dụng thiết bị cho ứng dụng dự kiến.
- Hiểu và làm theo tất cả hướng dẫn về an toàn có trong sách hướng dẫn.
- Đọc Sách hướng dẫn nhanh kèm theo sau khi đọc sách hướng dẫn này.
- Đối với việc sử dụng Cảm biến kẹp, tham khảo Sách hướng dẫn đi kèm với cảm biến.

Cơ bản là cần tuân theo những hướng dẫn ở trên. Việc không tuân theo những hướng dẫn ở trên có thể gây thương tích, hư hỏng thiết bị và/hoặc hư hỏng thiết bị đang được kiểm thử. Kyoritsu không chịu trách nhiệm về thiệt hại và thương tổn do sử dụng sai hoặc không tuân theo các chỉ dẫn trong sách hướng dẫn.

Ký hiệu 🗥 được ghi trên thiết bị có nghĩa là người dùng phải tham khảo các phần liên quan trong sách hướng dẫn để thao tác thiết bị an toàn. Cần phải đọc hướng dẫn ở bất cứ nơi nào xuất hiện ký hiệu trong sách hướng dẫn.

| MGUY HIỂM    | : dành cho các điều kiện và hành động có khả năng gây thương tích nghiêm trọng hoặc   |
|--------------|---------------------------------------------------------------------------------------|
|              | thương tích gây tử vong.                                                              |
| 🗥 CẢNH BÁO   | : dành cho các điều kiện và hành động có thể gây thương tích nghiêm trọng hoặc thương |
|              | tích gây tử vong.                                                                     |
| 🗥 THẬN TRỌNG | : dành cho các điều kiện và hành động có thể gây thương tích hoặc hư hỏng thiết bị.   |

#### Danh mục đo

Để đảm bảo vận hành an toàn các thiết bị đo, IEC 61010 thiết lập các tiêu chuẩn an toàn cho nhiều môi trường điện khác nhau, được phân loại từ O đến CAT IV và được gọi là các danh mục đo. Những danh mục có số cao hơn tương ứng với môi trường điện có năng lượng tức thời lớn hơn, vì vậy một thiết bị đo được thiết kế cho môi trường CAT III có thể chịu được năng lượng tức thờ lớn hơn thiết bị được thiết kế cho CAT II.

0 : Các mach điện không được kết nối trực tiếp với bộ nguồn điện lưới.

- CAT II : Mach điện của thiết bị được nối với ổ cắm điện AC bằng dây nguồn.
- CAT III : Các mạch điện sơ cấp của thiết bị được nối trực tiếp với bảng phân phối và các bộ nạp từ bảng phân phối đến các ổ cắm.
- CAT IV : Mạch điện từ dịch vụ đi vào lối vào dịch vụ và vào đồng hồ đo điện và thiết bị bảo vệ quá dòng chính (bảng phân phối).

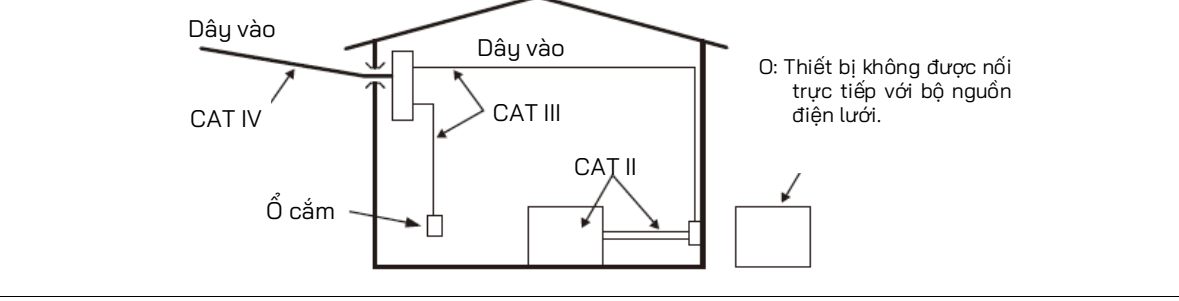

#### <u>Cảnh báo an toàn</u>

#### 🔨 NGUY HIẾM

- Chỉ sử dụng thiết bị trong các ứng dụng hoặc điều kiện dự kiến. Nếu không, các chức năng an toàn được trang bị trên thiết bị sẽ không hoạt động và có thể gây hư hỏng thiết bị hoặc thương tích cá nhân nghiêm trọng. Xác minh vận hành đúng cách trên nguồn đã biết trước khi thực hiện hành động do chỉ báo của thiết bị.
- Chú ý đến danh mục đo của đối tượng được kiểm thử, không đo trên mạch điện có điện thế vượt quá các giá trị sau.
- \* 300V AC cho CAT IV, 600V AC cho CAT III, 1000V AC cho CAT II
- Không cố đo khi có khí dễ cháy. Nếu không, việc sử dụng thiết bị này có thể gây đánh lửa, có thể dẫn đến nổ.
- Không được thử dùng thiết bị nếu bề mặt thiết bị hay bàn tay bạn bị ướt.

#### - Đo -

- Không được vượt quá đầu vào tối đa cho phép của bất kỳ phạm vi đo nào.
- Không được mở Nắp đậy ngăn pin trong khi đo.

#### - Pin -

- Không cố thay pin trong khi đo.
- Nhãn hiệu và loại pin được sử dụng phải phù hợp.

#### - Dây nguồn -

- Kết nối Dây nguồn với một ổ cắm.
- Chỉ sử dụng Dây nguồn đi kèm thiết bị này.

#### - Đầu nối bộ nguồn -

 Không được chạm vào Đầu nối bộ nguồn mặc dù đầu nối được cách điện trong khi thiết bị hoạt động bằng pin.

#### - Dây dẫn thử điện áp -

- Chỉ sử dụng dây đi kèm thiết bị này.
- Chọn và sử dụng dây dẫn thử và nắp chụp phù hợp với danh mục đo.
- Khi thiết bị và dây dẫn thử được kết hợp và sử dụng cùng nhau, bất kỳ loại nào thuộc danh mục thấp hơn sẽ được áp dụng. Xác nhận định mức điện áp đo được của dây dẫn thử không bị vượt quá.
- Không kết nối Dây dẫn thử điện áp trừ khi cần thiết để đo các thông số mong muốn.
- Kết nối các Dây dẫn thử điện áp với thiết bị trước, sau đó mới kết nối chúng với mạch điện đang được kiểm thử.
- Để các ngón tay phía sau bộ phận bảo vệ ngón tay và màng chắn trong khi đo.
   Bộ phận bảo vệ ngón tay và màng chắn: cung cấp khả năng bảo vệ chống giật điện và đảm bảo khoảng hở và khoảng cách rò cần thiết tối thiểu.
- Không cố rút dây dẫn thử điện áp ra khỏi các đầu nối của thiết bị trong khi đo (trong khi thiết bị đang được cấp điện).
- Không chạm vào hai đường dây đang được kiểm thử bằng các đầu kim loại của dây dẫn thử.
- Không được chạm vào các đầu kim loại của dây dẫn thử.
- Ngừng sử dụng dây dẫn thử nếu vỏ ngoài bị hỏng và kim loại bên trong hoặc vỏ bọc có màu bị lộ ra ngoài.

#### - Cảm biến kẹp -

- Chỉ sử dụng những cảm biến dành riêng cho thiết bị này.
- Xác nhận rằng định mức dòng điện đo được của dây dẫn thử và điện áp định mức tối đa không bị vượt quá.
- Không kết nối Cảm biến kẹp trừ khi cần thiết để đo các thông số mong muốn.
- Kết nối các cảm biến với thiết bị trước, sau đó mới kết nối chúng với mạch điện đang được kiểm thử.
- Để ngón tay phía sau màng chắn trong khi đo.
   Màng chắn: cung cấp khả năng bảo vệ chống giật điện và đảm bảo khoảng hở và khoảng cách rò cần thiết tối thiểu.

- Không được ngắt kết nối cảm biến khỏi các đầu nối của thiết bị khi đang sử dụng thiết bị.
- Kết nối với phía hạ nguồn của cầu dao vì công suất dòng điện ở phía thượng nguồn lớn.
- Không chạm vào hai đường dây đang được kiểm thử bằng các đầu kim loại của dây dẫn thử.

### <u> </u>Thận trọng

- Cần thận trọng vì dây dẫn đang được kiểm thử có thể nóng.
- Không được sử dụng dòng điện hoặc điện áp vượt quá đầu vào tối đa cho phép cho thiết bị trong thời gian dài.
- Không được sử dụng dòng điện hoặc điện áp cho Cảm biến kẹp hoặc Dây dẫn thử điện áp khi thiết bị đang tắt.
- Không sử dụng thiết bị ở những nơi bụi bặm hoặc bị bắn nước.
- Không sử dụng thiết bị khi có bão điện mạnh hoặc ở gần vật mang điện.
- Không được tạo ra rung động mạnh hoặc đặt mạnh.
- Lắp thẻ SD vào khe cắm với mặt trên quay lên. Nếu thẻ được lắp ngược, thẻ SD hoặc thiết bị có thể bị hỏng.
- Khi đang dùng thẻ SD, không thay thế hoặc tháo thẻ. (Ký hiệu D nhấp nháy khi đang truy cập thẻ SD.) Nếu không, dữ liệu đã lưu trong thẻ có thể bị mất hoặc thiết bị có thể bị hỏng.

#### - Cảm biến kẹp -

- Không uốn cong hoặc kéo cáp của Cảm biến kẹp.
- Các loại cảm biến dòng điện được sử dụng để đo phải giống nhau.

#### - Xử lý sau khi sử dụng -

- Tắt nguồn thiết bị và ngắt kết nối Dây nguồn, Dây dẫn thử điện áp và Cảm biến kẹp khỏi thiết bị.
- Tháo pin nếu định cất giữ và không sử dụng thiết bị trong thời gian dài.
- Tháo thẻ SD khi mang thiết bị đi.
- Không được gây rung động mạnh hoặc đặt mạnh thiết bị khi mang thiết bị đi.
- Không để thiết bị tiếp xúc với ánh nắng trực tiếp, nhiệt độ cao, độ ẩm hoặc sương.
- Dùng khăn ẩm thấm chất tẩy rửa trung tính hoặc nước để vệ sinh thiết bị. Không sử dụng chất mài mòn hoặc dung môi.
- Không bảo quản thiết bị nếu thiết bị ướt.

Đọc kỹ và làm theo hướng dẫn: ANGUY HIỂM, ACẢNH BÁO, ATHẬN TRỌNG và GHI CHÚ ( ) được mô tả trong từng phần.

Ý nghĩa của các ký hiệu trên thiết bị:

| $\wedge$ | Người dùng phải tham khảo các phần giải thích trong sách |  |  |
|----------|----------------------------------------------------------|--|--|
|          | hướng dẫn.                                               |  |  |
|          | Thiết bị có cách điện kép hoặc cách điện tăng cường      |  |  |
| ~        | AC                                                       |  |  |
| <u> </u> | (Chức năng) Cực tiếp đất                                 |  |  |

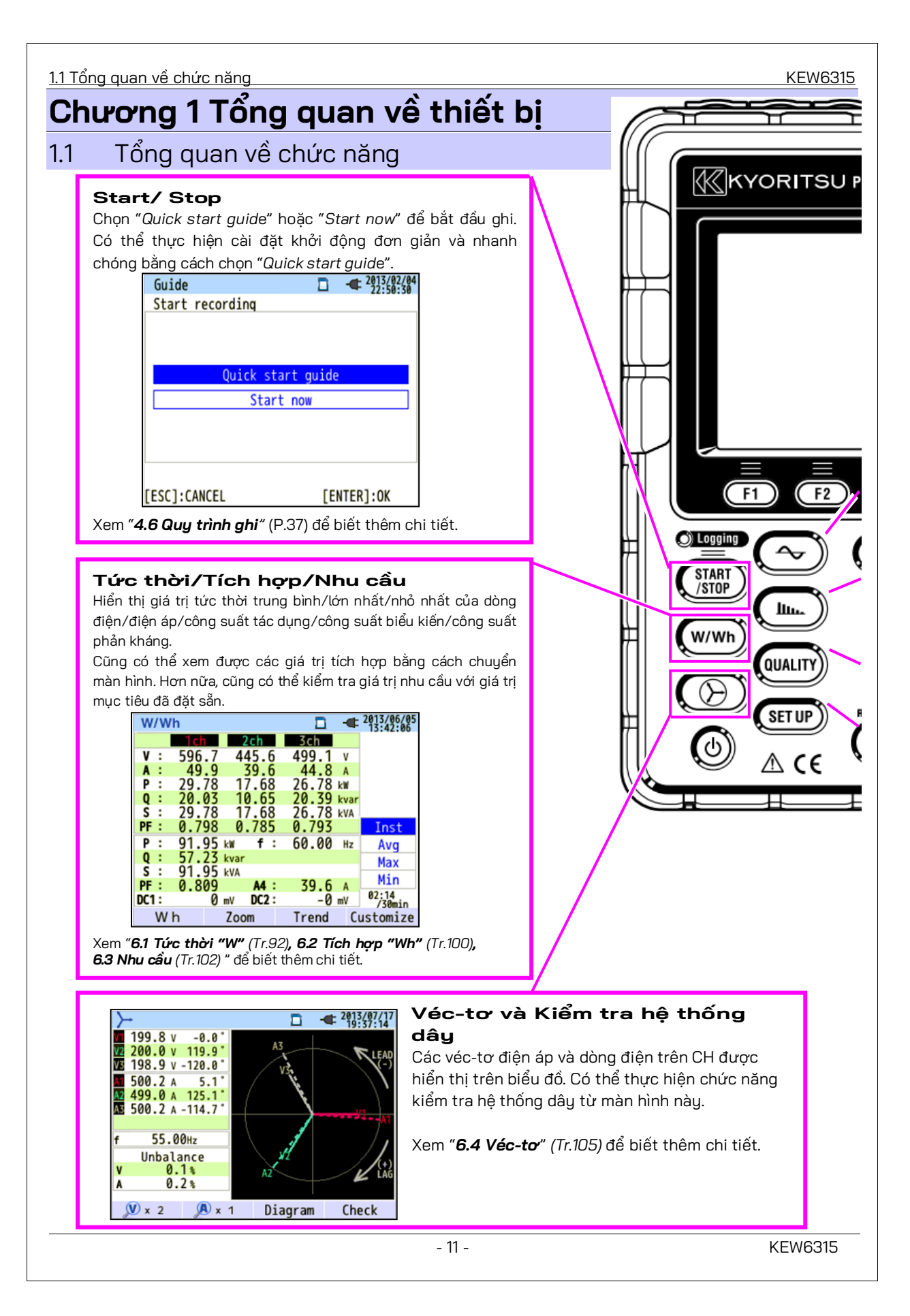

<u>1.1 Tổng quan về chức năng</u> KEW6315 Dạng sóng Dạng sóng của điện áp và dòng điện trên CH được hiển thị trên biểu đồ. KYORITSU P 2013/06/05 13:47:21 235.9 ٧: 238.4 242.7 A: 48.3 48.3 47.1 All А 1ch 2ch 3ch 🔎 x 10 👥 x 2 C) full scale **(V)** x 2 Xem "6.5 Dang sóng" (Tr.107) để biết thêm chi tiết. Phân tích sóng hài Thành phần sóng hài của điện áp và dòng điện trên CH F1 F2 được hiển thị trên biểu đồ. - 15/01/2014 13:40:34 lin. 🔘 Logging A2 A3 11.5 12.8 A : 12.9 A 11.5 START /STOP THD: 27.48 24.65 27.22 24.71 % 60.02Hz lu. All W/Wh A1 A2 QUALITY A3 A4 SET UP List Linear Zoom V/A/P Xem "6.6. Sóng hài" (Tr.108) để biết thêm chi tiết. Δ (ε Chất Sư kiện lượng điên (QUALITY) Cài đặt (SET UP) Hiển thị vọt, sụt điện áp, dòng điện tức thời, thoáng Điều chỉnh cài đăt của KEW6315 và số đo. qua, dòng điện khởi động và nhấp nháy. SET UP 2013/02/04 QUALITY 2013/07/18 Meas. Rec. Save Others Basic Occurrence All events Wiring 101.0 V 2013/07/18 10:45:43.136 3P3W3A Wiring 50.4 V 2013/07/18 10:45:43.136 +Clamp +1A 87.1 V 2013/07/18 10:45:35.136 Voltage V Range 600V 128.5 V 2013/07/18 10:45:27.136 VT Ratio 1.00 -217.1 V 2013/07/18 10:45:27.136 Nominal V 100V 50.4 V 2013/07/18 10:45:18.136 Current 1,2,3ch 4ch 87.1 V 2013/07/18 10:45:10.136 Clamp 8125 8125 128.5 V 2013/07/18 10:45:02.136 Diagram Detect Flicker Detection Xem "**5. Cài đặt**" (Tr.47) để biết thêm chi tiết. Xem "6.7. Chất lượng điện" (Tr.114) để biết thêm chi tiết.

#### <u>1.2 Tính năng</u>

### 1.2 Tính năng

Đây là Máy phân tích chất lượng điện dạng kẹp có thể được sử dụng cho nhiều hệ thống dây khác nhau. Nó có thể được sử dụng để đo đơn giản giá trị tức thời/tích hợp/nhu cầu, cũng như để phân tích sóng hài và các sự kiện liên quan đến chất lượng điện và để mô phỏng hiệu chỉnh hệ số công suất với các dải tụ điện. Hơn nữa, nó có thể hiển thị dạng sóng và véc-tơ của điện áp và dòng điện. Có thể lưu dữ liệu trên thẻ SD hoặc trong bộ nhớ trong và có thể truyền dữ liệu đến PC qua USB hoặc trong thời gian thực qua giao tiếp Bluetooth<sup>®</sup>.

#### Kết cấu an toàn

Được thiết kế để đáp ứng tiêu chuẩn an toàn quốc tế IEC 61010-1 CAT IV 300 V/ CAT III 600 V/ CAT II 1000 V. <mark>Phân tích chất lượng điện</mark>

KEW 6315 được thiết kế để đáp ứng tiêu chuẩn quốc tế IEC61000-4-30 Hạng S và có thể đo tần số và điện áp r.m.s. với độ chính xác cao và cũng có thể phân tích sóng hài. Hơn nữa, nó có thể đo dòng điện vọt, sụt, gián đoạn, quá độ, dòng điện khởi động và nhấp nháy, liên tục, tất cả cùng lúc.

#### Đo nguồn

KEW 6315 đo đồng thời công suất tác dụng/phản kháng/biểu kiến, năng lượng điện, hệ số công suất, dòng điện r.m.s., góc pha và dòng trung tính.

#### Cấu hình đi dây

KEW 6315 hỗ trợ: 2 dây một pha (4 hệ thống), 3 dây một pha (2 hệ thống), 3 dây ba pha (2 hệ thống) và 4 dây ba pha.

#### Đo nhu cầu

Có thể dễ dàng theo dõi tiêu thụ điện để không vượt quá giá trị mục tiêu tối đa của nhu cầu.

#### Màn hình dạng sóng/Véc-tơ

Điện áp và dòng điện có thể được hiển thị bằng dạng sóng hay véc-tơ.

#### Lưu dữ liệu

KEW 6315 được trang bị chức năng ghi nhật ký với khoảng thời gian ghi đặt sẵn. Có thể lưu dữ liệu bằng thao tác thủ công hoặc bằng cách chỉ định ngày tháng & thời gian. Có thể lưu dữ liệu màn hình bằng cách sử dụng Chức năng Chụp màn hình.

#### Hệ thống bộ nguồn kép

KEW 6315 hoạt động hoặc với bộ nguồn AC hoặc với pin. Có thể sử dụng cả pin khô kiềm cỡ AA và pin sạc Ni-MH cỡ AA. Để sạc pin sạc Ni-MH cỡ AA, hãy sử dụng bộ sạc được sản xuất bởi cùng công ty sản xuất pin. Trong trường hợp gián đoạn điện, trong khi vận hành bằng bộ nguồn AC, nguồn điện cho thiết bị sẽ tự động được khôi phục bằng pin trong thiết bị.

#### Màn hình lớn

Hiển thị màu TFT với màn hình lớn.

#### Thiết kế nhẹ & nhỏ gọn

Loại cảm biến kẹp, thiết kế nhỏ gọn và trọng lượng nhẹ.

#### Ứng dụng

Có thể lưu dữ liệu trong thẻ SD hoặc bộ nhớ trong vào PC qua USB. Có thể phân tích dữ liệu đã tải xuống và cài đặt thiết bị bằng cách sử dụng phần mềm đặc biệt "KEW Windows for KEW6315".

Giao tiếp theo thời gian thực với thiết bị android qua Bluetooth®.

#### Chức năng đầu vào/đầu ra

Có thể đo các tín hiệu tương tự từ nhiệt kế hoặc cảm biến ánh sáng cùng lúc với dữ liệu nguồn điện qua 2 đầu vào tương tự (điện áp DC); khi xảy ra bất kỳ sự kiện nào liên quan đến chất lượng nguồn điện, các tín hiệu có thể được truyền đến các thiết bị báo động qua một đầu ra dạng số.

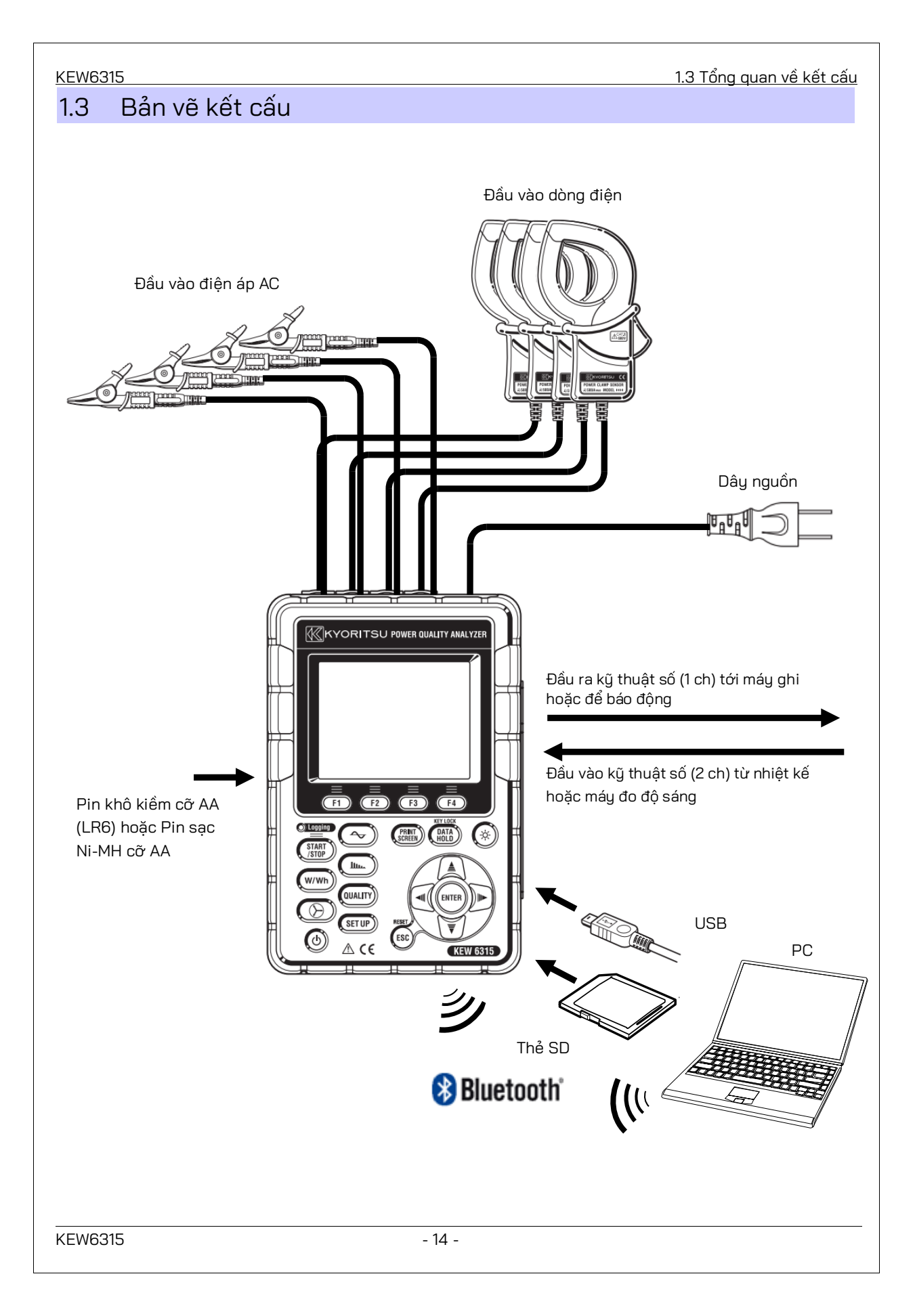

### 1.4 Các bước đo

Đọc hết hướng dẫn vận hành được mô tả ở "Cảnh báo an toàn" (Tr.8) trước khi bắt đầu sử dụng Thiết bị.

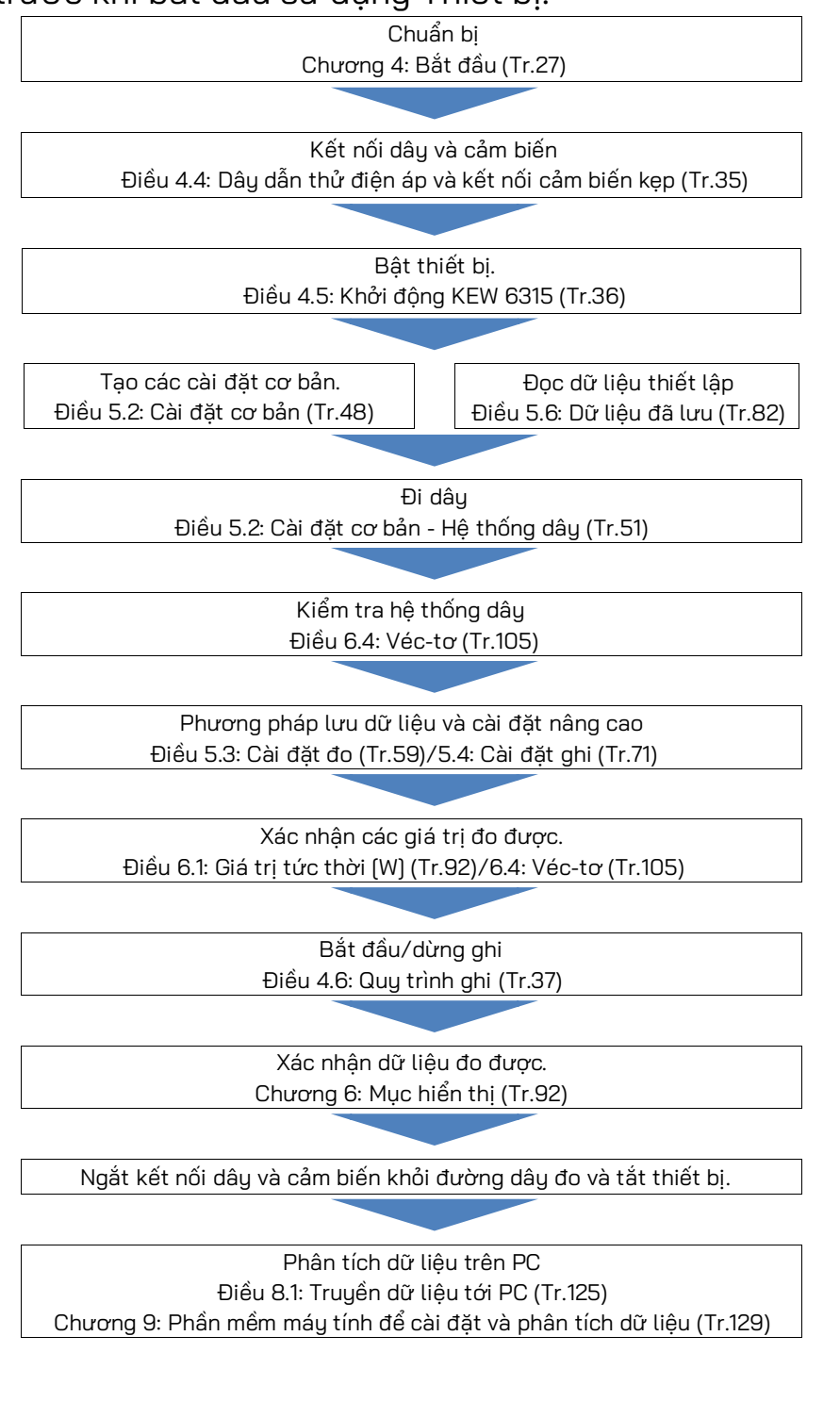

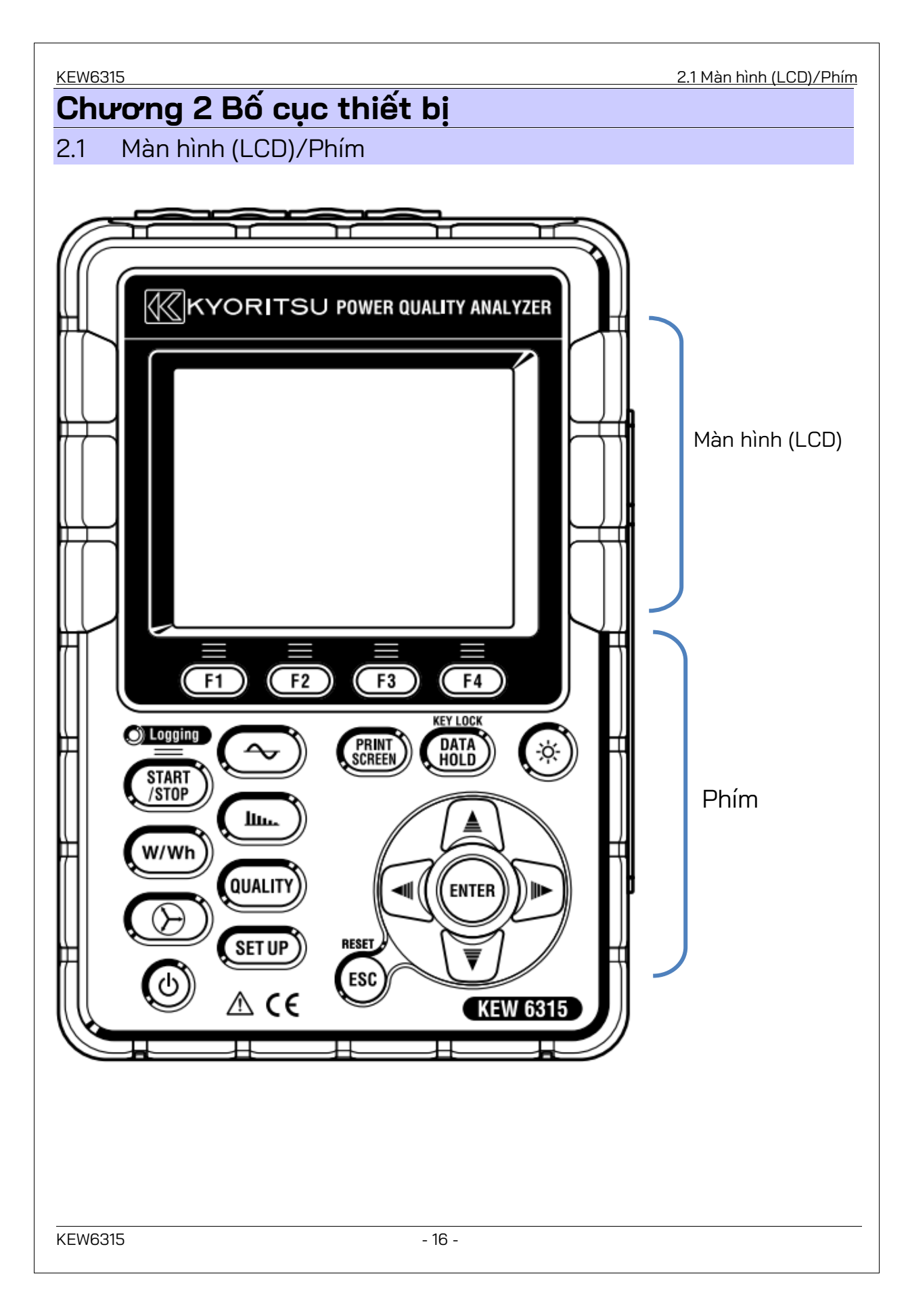

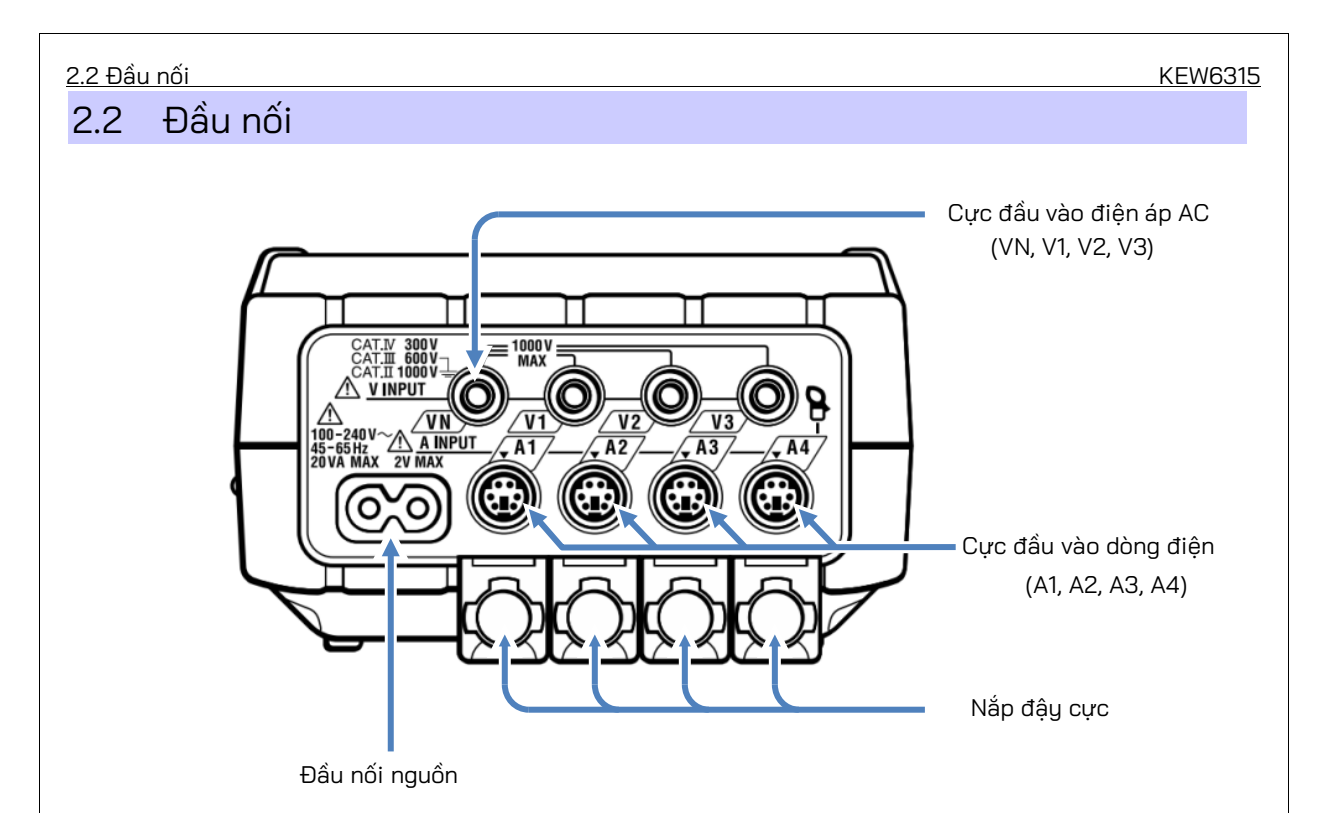

| Cấu hình đi dây            |        | Cực đầu vào điện<br>áp AC | Cực đầu vào dòng<br>điện* |
|----------------------------|--------|---------------------------|---------------------------|
| 2 dây một pha (1 hệ thống) | 1P2W×1 | VN, V1                    | A1                        |
| 2 dây một pha (2 hệ thống) | 1P2W×2 | VN, V1                    | A1, A2                    |
| 2 dây một pha (3 hệ thống) | 1P2W×3 | VN, V1                    | A1, A2, A3                |
| 2 dây một pha (4 hệ thống) | 1P2W×4 | VN, V1                    | A1, A2, A3, A4            |
| 3 dây một pha (1 hệ thống) | 1P3W×1 | VN, V1, V2                | A1, A2                    |
| 3 dây một pha (2 hệ thống) | 1P3W×2 | VN, V1, V2                | A1, A2, A3, A4            |
| 3 dây ba pha (1 hệ thống)  | 3P3W×1 | VN, V1, V2                | A1, A2                    |
| 3 dây ba pha (2 hệ thống)  | 3P3W×2 | VN, V1, V2                | A1, A2, A3, A4            |
| 3 dây ba pha 3A            | ЗРЗѠЗА | V1, V2, V3                | A1, A2, A3                |
| 4 dây ba pha               | 3P4W×1 | VN, V1, V2, V3            | A1, A2, A3                |

\* Có thể đo giá trị r.m.s. và sóng hài tại các cực Dòng điện, vốn không được sử dụng để kết nối dây.

\* Các loại cảm biến dòng điện được sử dụng để đo phải giống nhau.

### 2.3 Mặt bên

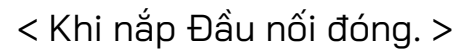

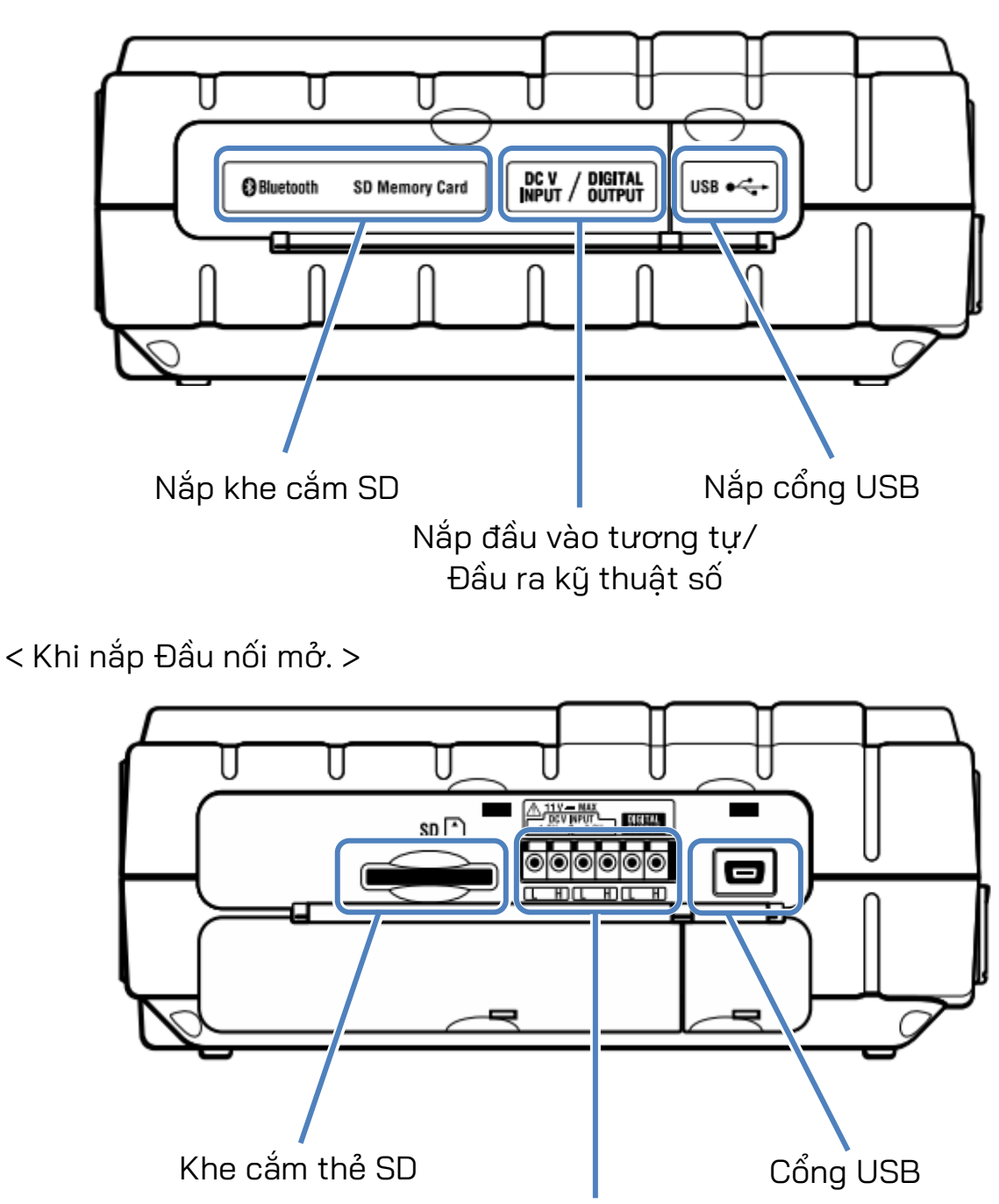

Cực đầu vào tương tự/Đầu ra kỹ thuật số

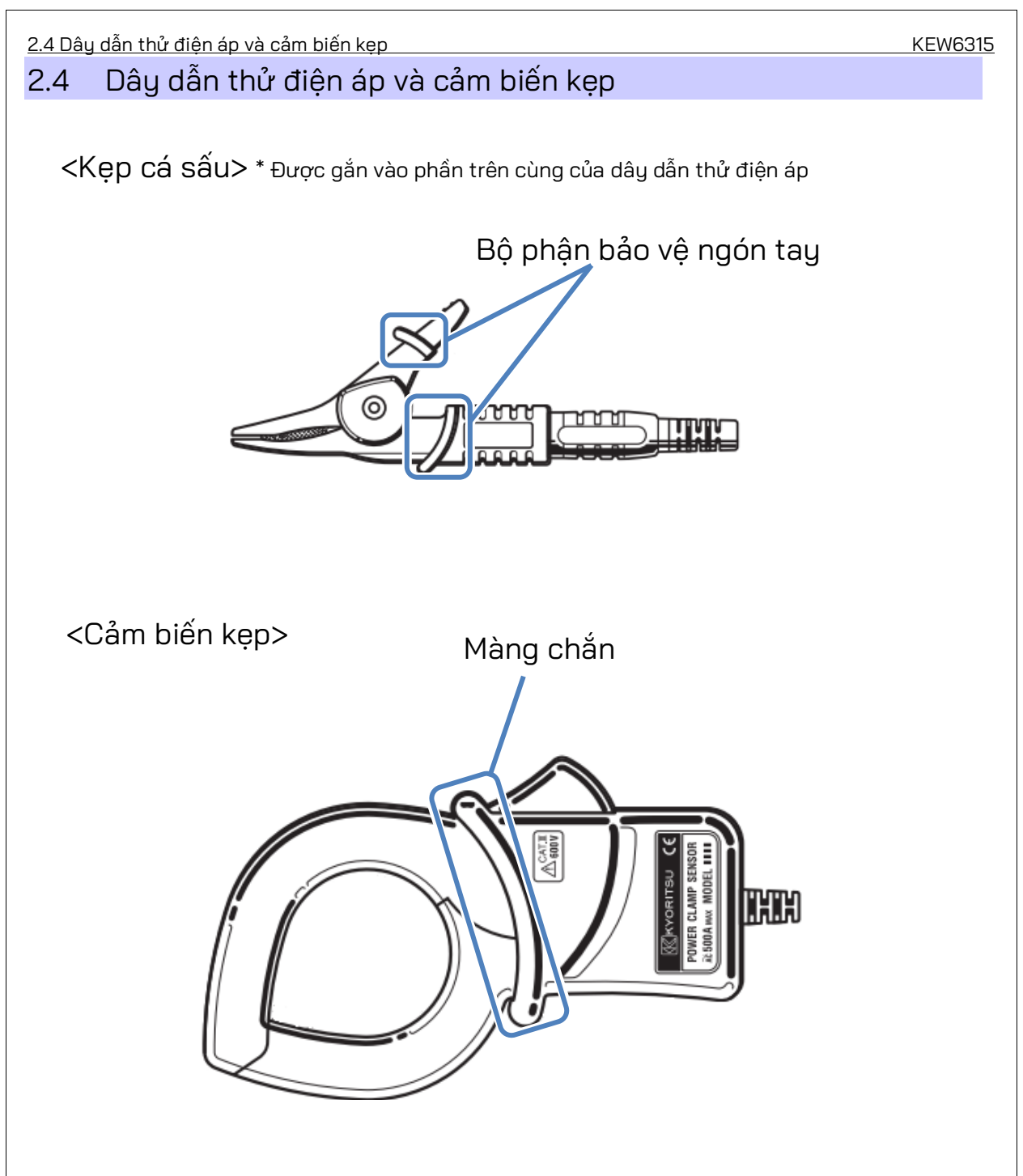

Bộ phận bảo vệ ngón tay và màng chắn là bộ phận cơ học đảm bảo an toàn cung cấp khả năng bảo vệ chống giật điện và đảm bảo khoảng hở và khoảng cách rò cần thiết tối thiểu. Để ngón tay và bàn tay phía sau màng chắn trong khi đo.

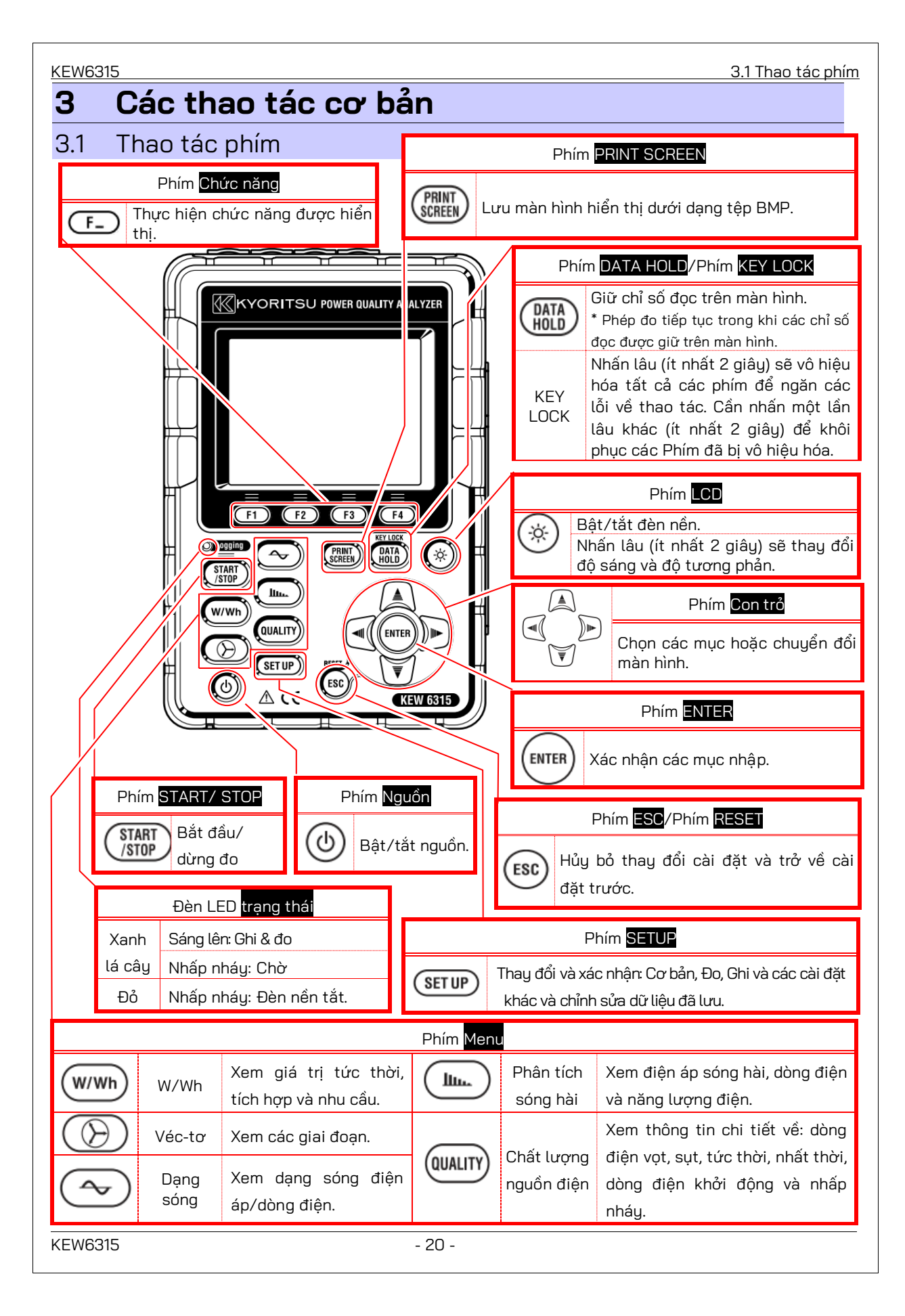

| Biểu tượ     | ng trên LCD                                                                                           |  |  |  |  |  |  |  |  |
|--------------|----------------------------------------------------------------------------------------------------|--|--|--|--|--|--|--|--|
| Biểu tượng   | Trạng thái                                                                                            |  |  |  |  |  |  |  |  |
|              | KEW 6315 đang hoạt động bằng pin. Biểu tượng này thay đổi theo 4 nấc tùy<br>theo điều kiện nguồn pin. |  |  |  |  |  |  |  |  |
| -            | EW 6315 đang hoạt động bằng nguồn AC.                                                                 |  |  |  |  |  |  |  |  |
| 376          | Giữ cập nhật màn hình.                                                                                |  |  |  |  |  |  |  |  |
|              | Phím bị khóa.                                                                                         |  |  |  |  |  |  |  |  |
| <b>a</b> ijo | Còi tắt.                                                                                              |  |  |  |  |  |  |  |  |
|              | Thẻ SD đã được cài đặt và khả dụng.                                                                   |  |  |  |  |  |  |  |  |
|              | Truy cập dữ liệu trên thẻ SD.                                                                         |  |  |  |  |  |  |  |  |
|              | Dung lượng trống có sẵn trong thẻ SD không đủ.                                                        |  |  |  |  |  |  |  |  |
|              | Không truy cập được vào thẻ SD.                                                                       |  |  |  |  |  |  |  |  |
|              | Bộ nhớ trong sẵn dùng.<br>* Biểu tượng này được hiển thị khi đo bắt đầu mà không có thẻ SD.           |  |  |  |  |  |  |  |  |
| -            | Ghi dữ liệu trong bộ nhớ trong.                                                                       |  |  |  |  |  |  |  |  |
|              | Dung lượng trống có sẵn trong bộ nhớ trong không đủ.                                                  |  |  |  |  |  |  |  |  |
| <b>UWAIT</b> | Chế độ chờ                                                                                            |  |  |  |  |  |  |  |  |
| OREC         | Ghi dữ liệu đo được.                                                                                  |  |  |  |  |  |  |  |  |
| FULL         | Dung lượng phương tiện ghi đã đầy.                                                                    |  |  |  |  |  |  |  |  |
| <b>Ø</b>     | USB dùng được.                                                                                        |  |  |  |  |  |  |  |  |
| 8            | Bluetooth® sẵn có.                                                                                    |  |  |  |  |  |  |  |  |

<u>3.3 Các ký hiệu trên LCD</u>

#### KEW6315

# 3.3 Ký hiệu trên LCD

| V*1            | Điện áp pha                                           | VL*1 | Điện áp đường dây                                  | А    | Dòng điện                                    |  |
|----------------|-------------------------------------------------------|------|----------------------------------------------------|------|----------------------------------------------|--|
| Ρ              | Công suất + tiêu thụ<br>tác dụng <sub>- tái</sub> tạo | Q    | Công suất + trễ<br>phản kháng <sub>- ban</sub> đầu | S    | Công suất biểu kiến                          |  |
| PF             | Hệ số + trễ<br>công suất <sub>- ban</sub> đầu         | f    | Tần số                                             |      |                                              |  |
| DC1            | Điện áp đầu vào tương<br>tự ở 1ch                     | DC2  | Điện áp đầu vào tương<br>tự ở 2ch                  |      |                                              |  |
| An*2           | Dòng điện trung tính                                  | PA*3 | + trễ<br>Góc pha<br>- ban đầu                      | C*3  | Tính toán điện dung                          |  |
| WP+            | Năng lượng công suất<br>tác dụng (tiêu thụ)           |      | Năng lượng công suất<br>biểu kiến (tiêu thụ)       | WQi+ | Năng lượng công suất<br>phản kháng (trễ)     |  |
| WP-            | Năng lượng công suất<br>tác dụng (tái tạo)            |      | Năng lượng công suất<br>biểu kiến (tái tạo)        | WQc+ | Năng lượng công suất<br>phản kháng (ban đầu) |  |
| THD            | Hệ số tổng méo điện áp/<br>dòng điện                  |      |                                                    |      |                                              |  |
| Pst<br>(1 min) | Nhấp nháy điện áp<br>(1 phút)                         | Pst  | Nhấp nháy điện áp ngắn hạn                         | Plt  | Nhấp nháy điện áp dài hạn                    |  |

\*1 Màn hình W: Hiển thị V và VL có thể "được tùy chỉnh" khi chọn "3P4W".

<sup>\*2</sup> Màn hình W: "An" chỉ được hiển thị khi chọn "3P4W".

<sup>\*3</sup> Màn hình W: Hiển thị PA và C có thể "được tùy chỉnh".

# 3.4 Điều chỉnh đèn nền và độ tương phản

Nhấn giữ Phím " (\*)" LCD ít nhất 2 giây để hiển thị thanh trượt điều chỉnh độ sáng đèn nền và độ tương phản màn hình. Sử dụng Phím Con trở trượt con trở trên thanh để điều chỉnh. Nhấn Phím ENTER và thoát khỏi chế độ điều chỉnh. Nhấn lại Phím ESC hoặc LCD để hủy điều chỉnh và thoát khỏi chế độ điều chỉnh.

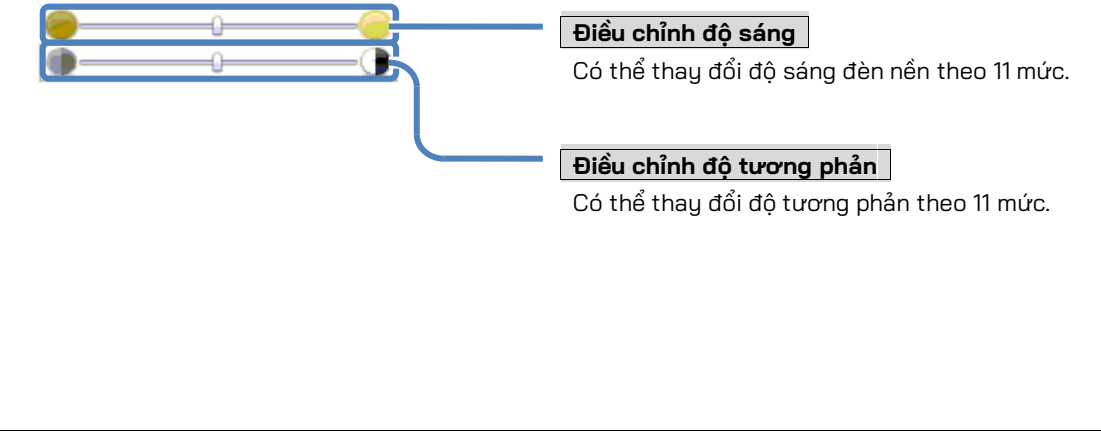

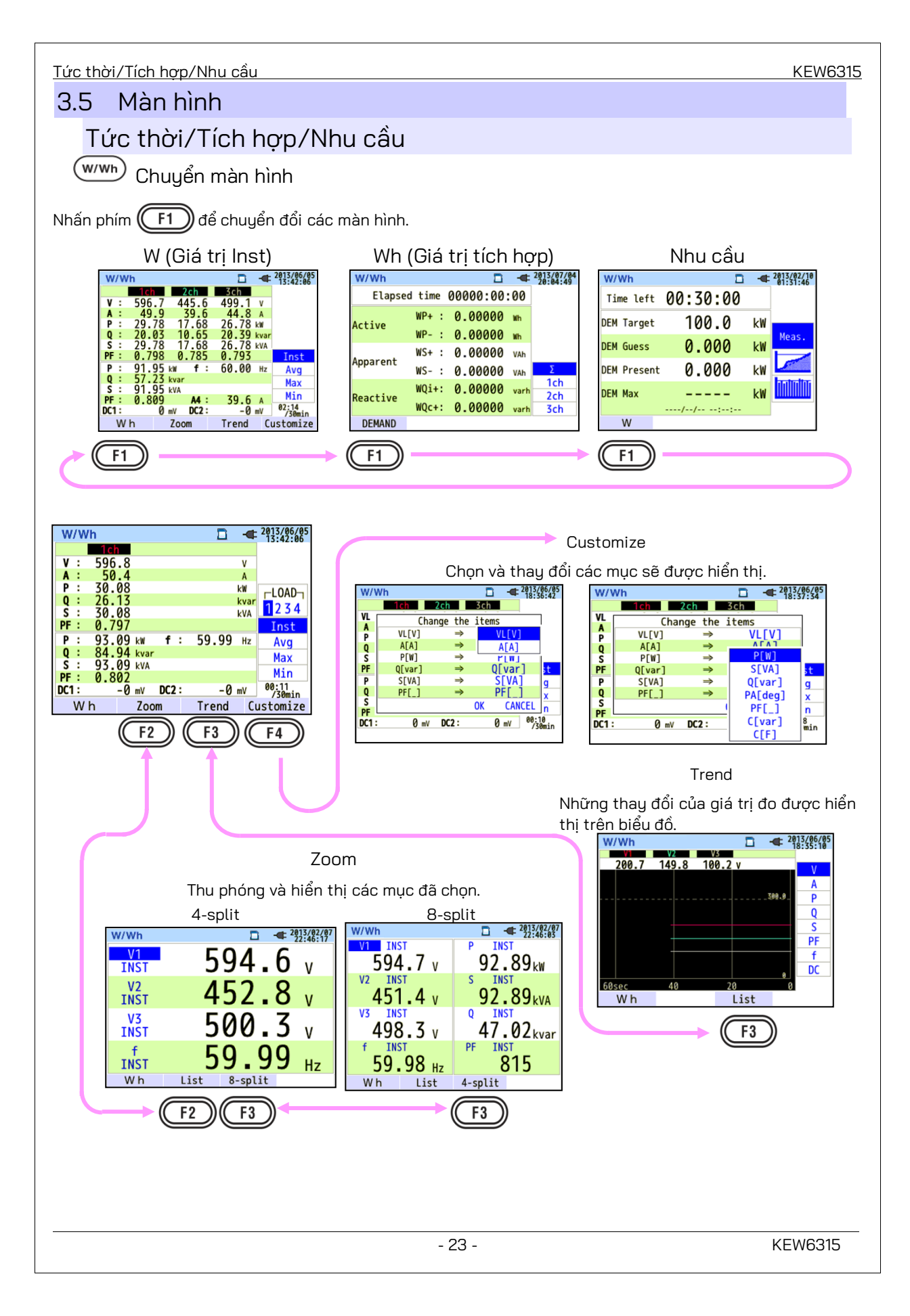

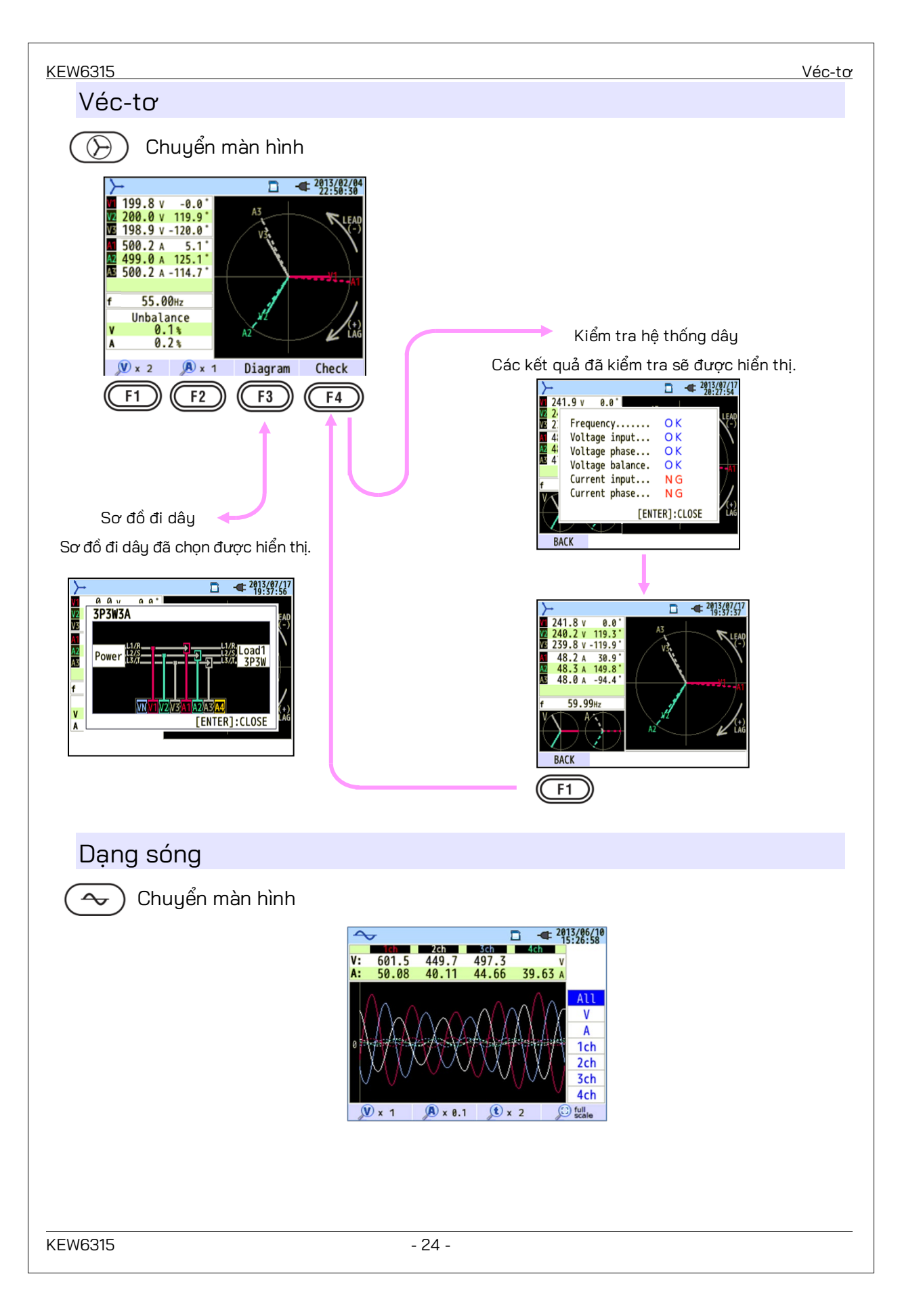

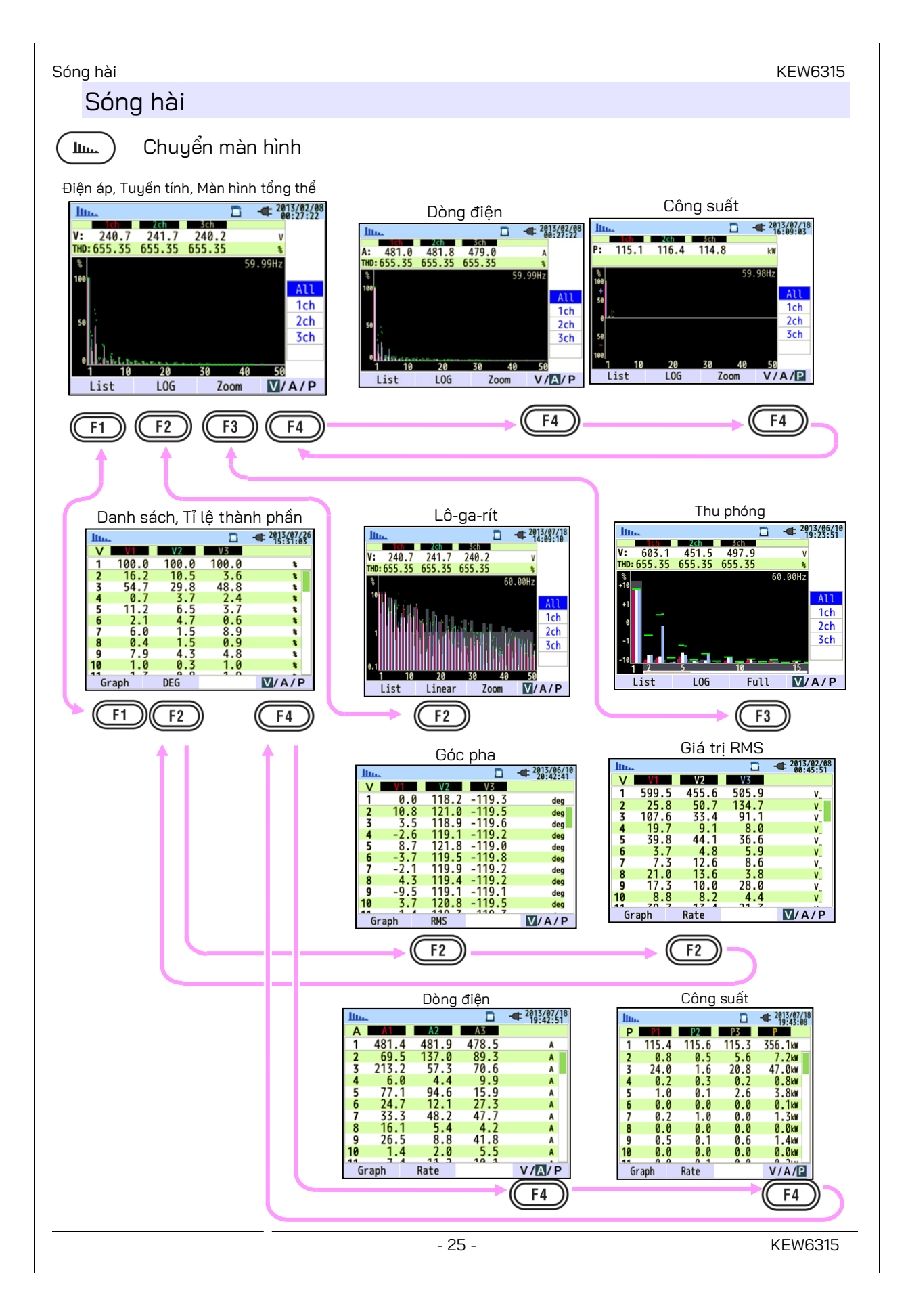

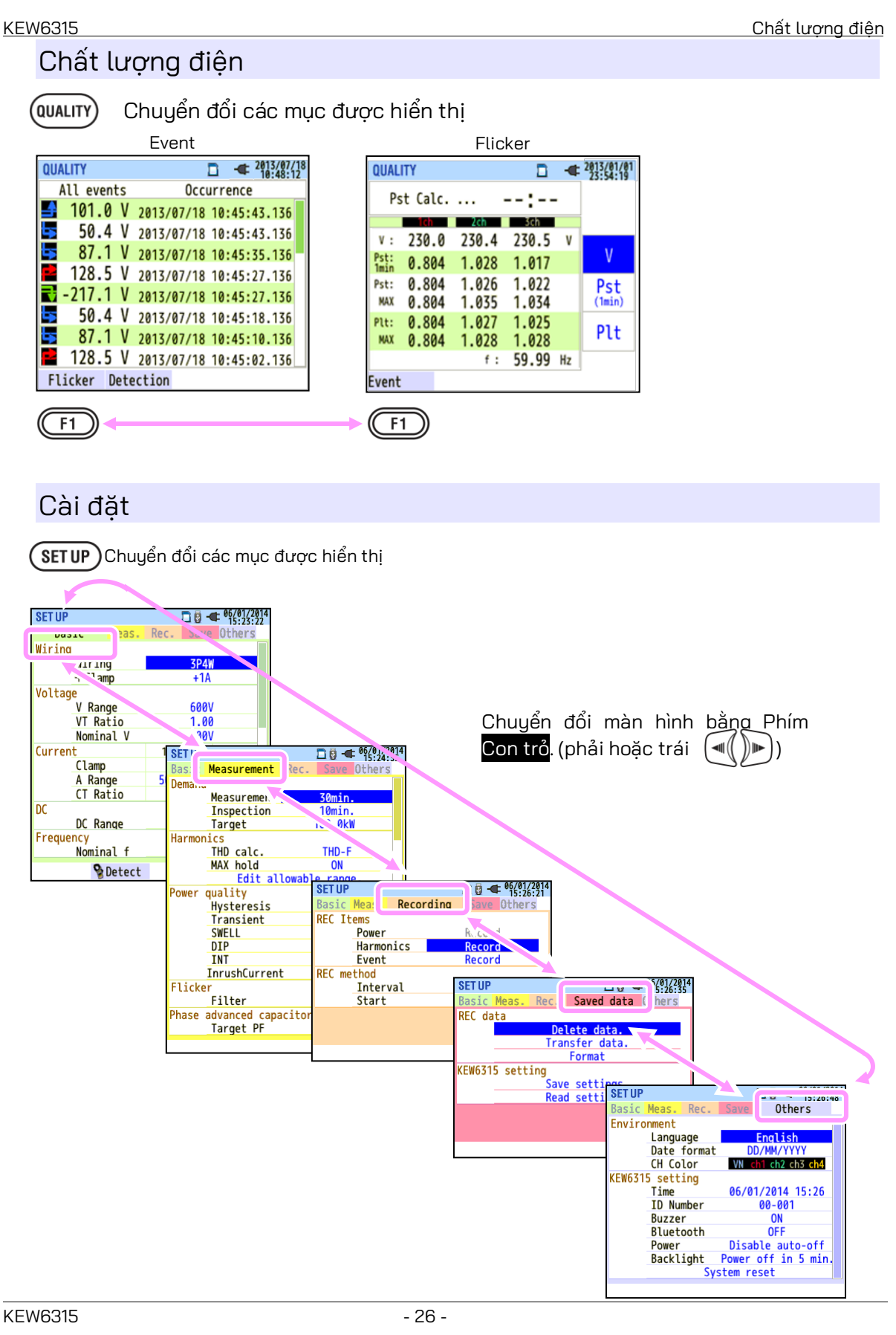

#### Chuẩn bị 4.1

4

# Đặt bảng cực đầu vào vào cực đầu vào

Sáu bảng cực đầu vào được cung cấp cùng với thiết bị này. Chọn một Bảng phù hợp với màu dây tiêu chuẩn nơi sử dụng thiết bị. Đặt Bảng vào Cực đầu vào có quan sát hướng.

\* Làm sạch Cực đầu vào trước khi đặt Bảng và đảm bảo cực không bị ướt.

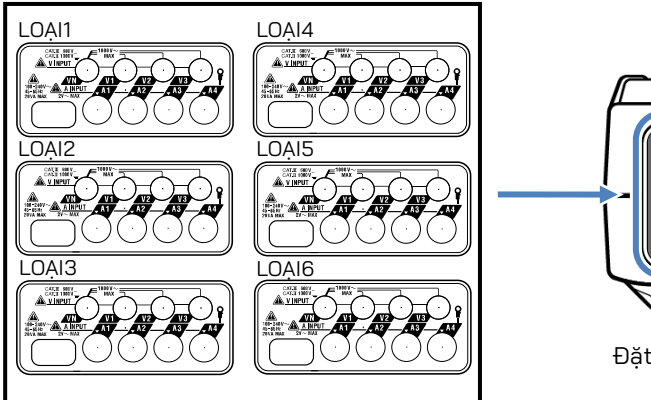

Bảng cực đầu vào

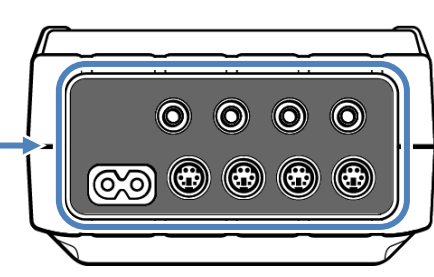

Đặt một Bảng cực đầu vào thích hợp.

|        | VN       | V1/A1 | V2/A2       | V3/A3    | A4    |
|--------|----------|-------|-------------|----------|-------|
| LOẠI 1 | xanh lam | đỏ    | xanh lá cây | đen      | vàng  |
| LOẠI 2 | xanh lam | nâu   | đen         | xám      | vàng  |
| LOẠI 3 | đen      | vàng  | xanh lá cây | đỏ       | trắng |
| LOẠI 4 | xanh lam | đen   | đỏ          | trắng    | vàng  |
| LOẠI 5 | trắng    | đen   | đỏ          | xanh lam | vàng  |
| LOẠI 6 | đen      | đỏ    | vàng        | xanh lam | trắng |

# Gắn Vạch đánh dấu vào Dây dẫn thử điện áp và Cảm biến kẹp

Gắn các Vạch đánh dấu vào cả hai đầu của Dây dẫn thử điện áp và Cảm biến kẹp được làm hài hòa bằng các Cực đầu vào.\* Vạch đánh dấu được cung cấp tổng cộng là 32 chiếc: mỗi màu có 4 chiếc (đỏ, xanh lam, vàng, xanh lá cây, nâu, xám, đen, trắng).

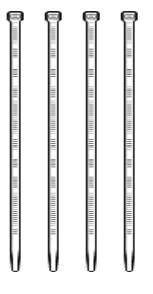

Vạch đánh dấu (tổng cộng có 32 chiếc)

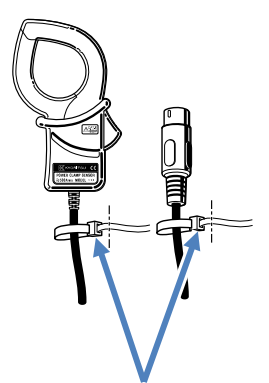

Gắn Vạch đánh dấu vào cả hai đầu của Cảm biến.

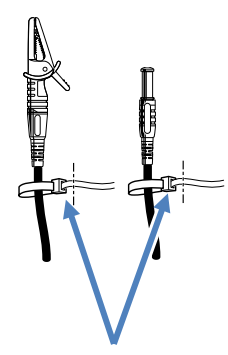

Gắn Vạch đánh dấu vào cả hai đầu của Dây dẫn thử điện áp.

# 4.2 Bộ nguồn

### Pin

<u>Pin</u>

KEW 6315 hoạt động hoặc với bộ nguồn AC hoặc với pin. Có khả năng thực hiện các phép đo trong trường hợp bị gián đoạn nguồn điện AC, nguồn điện cho thiết bị sẽ tự động được khôi phục bởi các pin lắp trong thiết bị. Có thể sử dụng cả pin khô kiềm cỡ AA (LR6) hoặc pin Ni-MH cỡ AA. Để sạc pin sạc, hãy sử dụng bộ sạc được sản xuất bởi cùng công ty sản xuất pin. KEW 6315 không sạc được pin.

\* Pin khô kiềm cỡ AA (LR6) được cung cấp ở dạng phụ kiện.

# 🗥 NGUY HIỂM

- Không được mở Nắp đậy ngăn pin trong khi đo.
- Nhân hiệu và loại pin được sử dụng phải phù hợp.
- Không được chạm vào Đầu nối bộ nguồn, mặc dù đầu nối được cách điện, trong khi thiết bị hoạt động bằng pin.

# 🗥 CẢNH BÁO

 Đảm bảo Dây nguồn, Dây dẫn thử điện áp và Cảm biến kẹp được tháo ra khỏi thiết bị và thiết bị đã tắt khi mở nắp đậy ngăn Pin để thay pin.

# 🗥 THẬN TRỌNG

- Không được kết hợp các pin mới và cũ.
- Lắp các pin vào đúng cực như được đánh dấu bên trong vùng khoang Pin.

Không có pin ở được lắp ở thiết bị khi mua. Hãy lắp pin đi kèm trước khi bắt đầu sử dụng thiết bị. Nguồn pin sẽ được tiêu thụ ngay cả khi thiết bị đang tắt. Tháo tất cả pin nếu định cất giữ và không sử dụng thiết bị trong thời gian dài. Khi thiết bị được cung cấp điện bằng bộ nguồn AC, thiết bị không hoạt động bằng pin. **Nếu nguồn AC bị gián đoạn và không lắp các pin, thiết bị tắt và mọi dữ liệu có thể bị mất.** 

Dấu pin trên màn hình LCD/Mức pin

# Dấu pin trên màn hình LCD/Mức pin

Biểu tượng bộ nguồn thay đổi như sau và biểu tượng pin thay đổi tùy theo tình trạng pin.

| œ                  | Cấp nguồn bởi              |         | 4 mức |                                                                                                    |  |
|--------------------|----------------------------|---------|-------|----------------------------------------------------------------------------------------------------|--|
| iiểu tượng bộ nguồ | AC<br>Cấp nguồn bởi<br>pin | 7       |       | Số giờ có thể đo liên tục:<br>- Xấp xỉ 3 giờ với pin kiềm cỡ AA và<br>- Xấp xỉ 4,5 giờ với pin Ni-MH cỡ AA (1900mA/h).<br>* Đây là những giá trị tham chiếu khi màn hình LCD<br>tắt.                                          |  |
|                    |                            | 1ức pin |       | Thiết bị hoạt động bình thường.<br>* Điện áp của pin Ni-MH đã sạc đầy thấp hơn điện áp pin<br>kiểm đã sạc đầy, do đó, chỉ báo mức có thể không giống<br>với chỉ báo hiển thị bên trái ngay cả sau khi pin đã được<br>sạc đầy. |  |
|                    |                            |         |       | Đo tiếp tục nhưng dừng lưu dữ liệu.<br>(Dữ liệu tiếp theo sẽ không được lưu nhưng dữ liệu được<br>đo trước khi mức pin giảm xuống mức thấp nhất sẽ được<br>lưu.)                                                              |  |

| W/  | W | /h  |    |      |       |    |      | -    | ¢   | 0        | /01/2014<br>5:54:20 |
|-----|---|-----|----|------|-------|----|------|------|-----|----------|---------------------|
|     |   | 1c  |    | 2    | ch    |    | Sch  |      |     |          |                     |
| V   | : | 200 | .0 | 20   | 00.1  | 19 | 99.7 | ۲ I  | /   |          |                     |
| Α   | : | 450 | .1 | - 44 | 18.9  | 2  | 99.6 | 1    | A   |          |                     |
| P   | : | 90  | .0 | - 8  | 39.2  |    | 58.9 | k    | N   |          |                     |
| Q   | : | 2   | .8 | -1   | 10.5  |    | 10.4 | - kı | var |          |                     |
| S   | : | 90  | .0 | - 8  | 39.8  |    | 59.8 | k١   | /A  | _        |                     |
| PF  | : | 0.9 | 99 | -0.  | . 992 | 0  | .984 |      |     |          | Inst                |
| Ρ   | : | 238 | .4 | k₩   | f:    | 5  | 0.00 |      | łz  |          | Ava                 |
| Q   | : | 2   | .5 | kvar |       |    |      |      |     |          | Max                 |
| S   | : | 240 | .0 | kVA  | A4 :  | 44 | 48.9 |      | A   | $\vdash$ | Min                 |
| PF  | : | 0.9 | 93 |      | An :  | 24 | 48.6 | 1    | A   | L        | MIN                 |
| DC1 | : |     | 0  | mV   | DC2 : |    | 0    | m    | 1   | 6        | /30min              |
|     | W | h   |    | Zoo  | m     | Ti | rend |      | С   | JS       | tomize              |

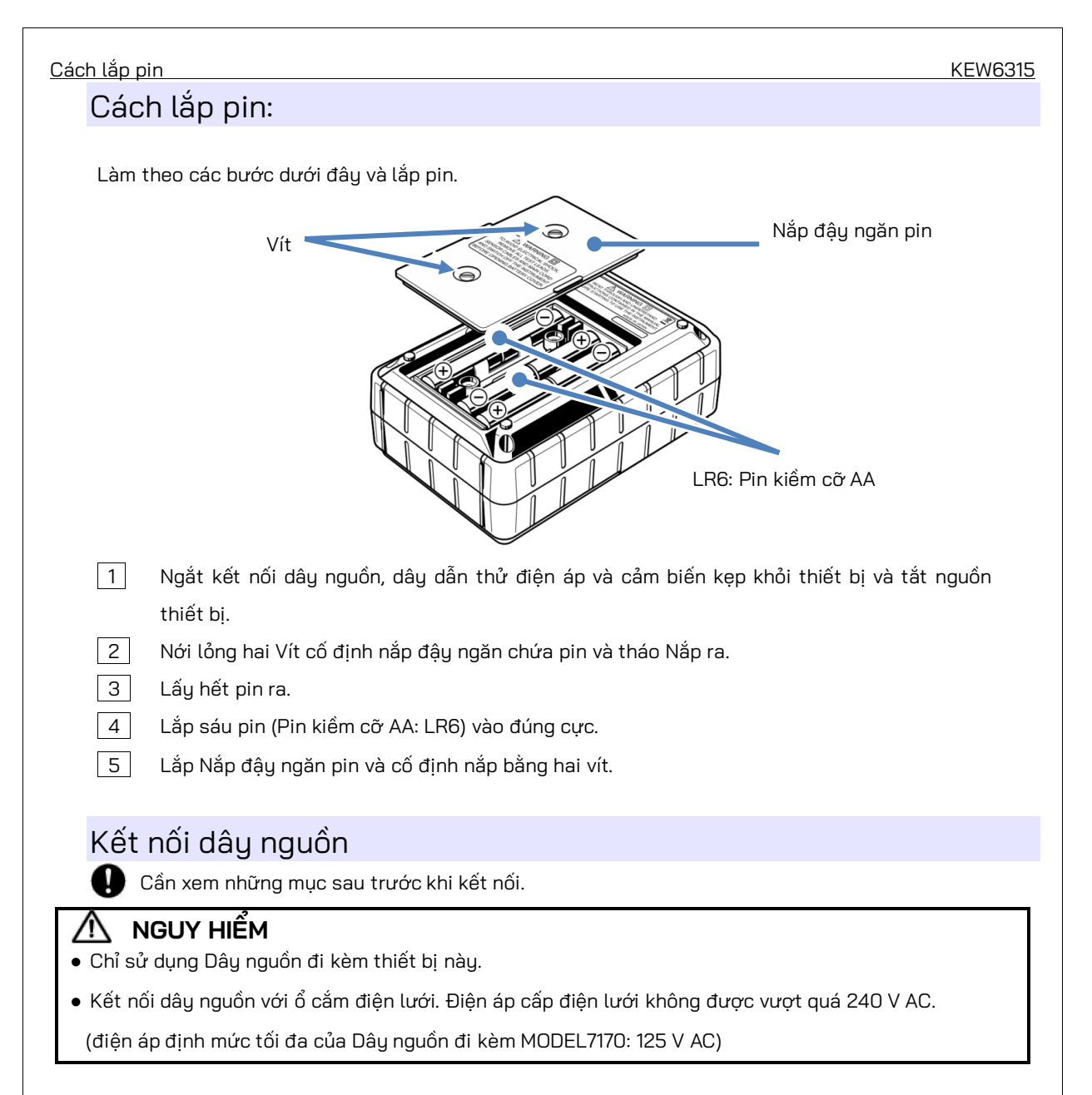

# \land CẢNH BÁO

- Xác nhận rằng thiết bị đã tắt nguồn, sau đó kết nối Dây nguồn.
- Kết nối Dây nguồn với thiết bị trước. Phải kết nối dây chắc chắn.
- Không được cố gắng đo nếu nhận thấy bất kỳ điều kiện bất thường nào như nắp bị hỏng và các phần kim loại lộ ra ngoài.
- Khi không sử dụng thiết bị, hãy rút Dây nguồn ra khỏi ổ cắm.
- Khi rút dây ra khỏi ổ cắm điện lưới, hãy rút phích cắm trước chứ không phải bằng cách kéo dây.

#### <u>Định mức bộ nguồn</u>

Làm theo quy trình dưới đây và kết nối Dây nguồn.

1 Xác nhận rằng thiết bị đã bị tắt nguồn.

- 2 Cắm Dây nguồn vào Đầu nối nguồn trên thiết bị.
- 3 \* Cắm đầu còn lại của Dây nguồn vào ổ cắm điện.
- \* Có thể khởi động KEW 6315 sau 2 giây sau khi kết nối với nguồn điện. Phím 🕑 không hoạt động

trong thời gian này.

KEW6315

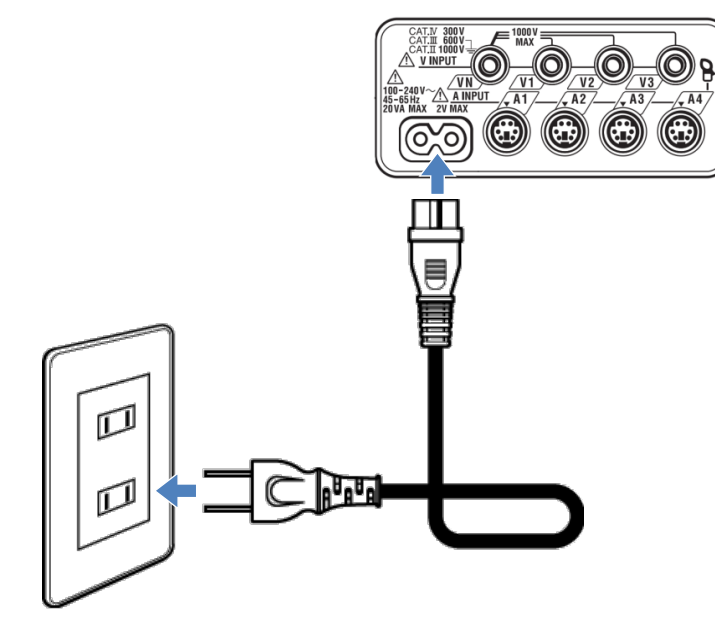

# Định mức bộ nguồn

Định mức bộ nguồn như sau.

| Điện áp nguồn định mức   | 100 đến 240 V AC (±10%) |  |  |  |  |
|--------------------------|-------------------------|--|--|--|--|
| Tần số bộ nguồn định mức | 45 đến 65 Hz            |  |  |  |  |
| Tiêu thụ điện tối đa     | 7 VA tối đa             |  |  |  |  |

### 4.3 Đặt/ tháo thẻ SD

🕑 Kiểm tra các điểm sau trước khi sử dụng thẻ SD.

# 

- Thực hiện theo các hướng dẫn được mô tả trong "Lắp thẻ SD" và lắp thẻ SD vào khe cắm với mặt trên quay lên. Nếu thẻ được lắp ngược, thẻ SD hoặc thiết bi có thể bi hỏng.
- Khi đang dùng thẻ SD, không thay thế hoặc tháo thẻ. (Ký hiệu wà nhấp nháy khi đang truy cập thẻ SD.)
   Nếu không, dữ liệu đã lưu trong thẻ có thể bị mất hoặc thiết bị có thể bị hỏng.
- Chỉ báo "OREO" " nhấp nháy trong khi ghi. Không tháo thẻ SD. Nếu không, dữ liệu đã lưu hoặc thiết bị có thể bị hỏng. Không tháo thẻ cho đến khi quá trình ghi kết thúc và thông báo bật lên "Stop recording." biến mất.

Ghi chú:

- Phải định dạng thẻ SD mới mua bằng KEW 6315 trước khi sử dụng. Dữ liệu có thể không được lưu thành công trên thẻ SD được định dạng bằng PC. Để biết chi tiết, vui lòng tham khảo "Format" (Tr.86) trong sách hướng dẫn này.
- Nếu thẻ SD thường được sử dụng trong thời gian dài, bộ nhớ flash có thể hết hạn dùng và có thể không lưu thêm dữ liệu vào thẻ. Trong trường hợp này, vui lòng thay thẻ mới.
- Dữ liệu trong thẻ SD có thể bị hỏng hoặc mất do tai nạn hoặc hỏng. Nên sao lưu dữ liệu đã ghi theo định kỳ.
   Kyoritsu sẽ không chịu trách nhiệm về bất kỳ mất mát dữ liệu hoặc bất kỳ thiệt hại hoặc mất mát nào khác.

Lắp thẻ SD:

1 Mở nắp Đầu nối.

- 2 Lắp thẻ SD vào khe cắm thẻ SD khi lật phía trên lên.
- 3 Sau đó, đóng nắp lại. Vui lòng sử dụng thiết bị với nắp Đầu nối đóng trừ khi không cần thiết.

# Tháo thẻ SD:

- 1 Mở nắp Đầu nối.
- 2 Nhẹ nhàng đẩy thẻ SD vào bên trong, rồi thẻ đi ra.
- 3 Tháo thẻ ra từ từ.
- 4 Sau đó, đóng nắp lại. Vui lòng sử dụng thiết bị với nắp Đầu nối đóng trừ khi không cần thiết.

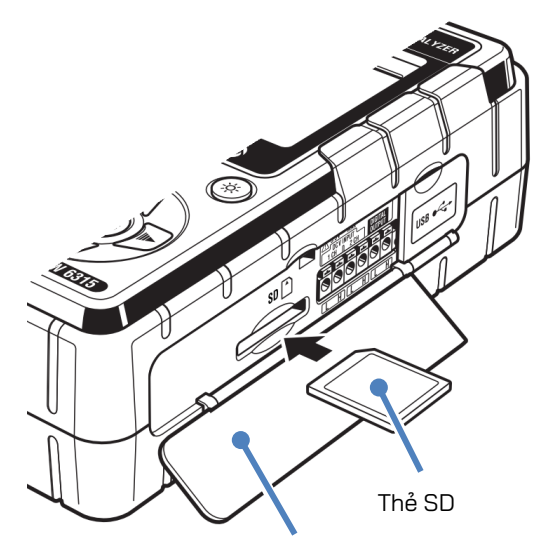

Nắp đầu nối
# **4.4** Dây dẫn thử điện áp và kết nối cảm biến kẹp

KEW6315

Kiểm tra mục sau trước khi kết nối dây dẫn thử và cảm biến.

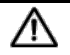

### NGUY HIẾM

- Chỉ sử dụng Dây dẫn thử điện áp đi kèm với thiết bị này.
- Sử dụng Cảm biến kẹp chuyên dụng cho thiết bị này và xác nhận rằng không vượt quá định mức dòng điện đo được của Cảm biến kẹp.
- Không kết nối tất cả Dây dẫn thử điện áp hoặc Cảm biến kẹp trừ khi cần làm vậy để đo các thông số mong muốn.
- Trước tiên, hãy kết nối dây dẫn thử và cảm biến với thiết bị, sau đó mới kết nối chúng với mạch điện đang được kiểm thử.
- Không được ngắt kết nối Dây dẫn thử điện áp và cảm biến trong khi đang sử dụng thiết bị.
- Để ngón tay và bàn tay phía sau bộ phận bảo vệ ngón tay và màng chắn trong khi đo.

# 🔨 CẢNH BÁO

- Xác nhận rằng thiết bị đã tắt nguồn, sau đó kết nối Dây nguồn.
- Kết nối Dây nguồn với thiết bị trước. Phải kết nối dây chắc chắn.
- Ngừng sử dụng dây dẫn thử nếu vỏ ngoài bị hỏng và kim loại bên trong hoặc vỏ bọc có màu bị lộ ra ngoài.

Thực hiện theo quy trình bên dưới và kết nối Dây dẫn thử điện áp và Cảm biến kẹp.

1 Xác nhận rằng thiết bị đã bị tắt nguồn.

- 2 Kết nối Dây dẫn thử điện áp thích hợp với Cực đầu vào điện áp AC trên thiết bị.
- 3 Kết nối Cảm biến kẹp thích hợp với Cực đầu vào dòng điện trên thiết bị. So khớp theo hướng của dấu mũi tên được chỉ định trên cực đầu ra của cảm biến kẹp và dấu trên Cực đầu vào dòng điện trên thiết bị.

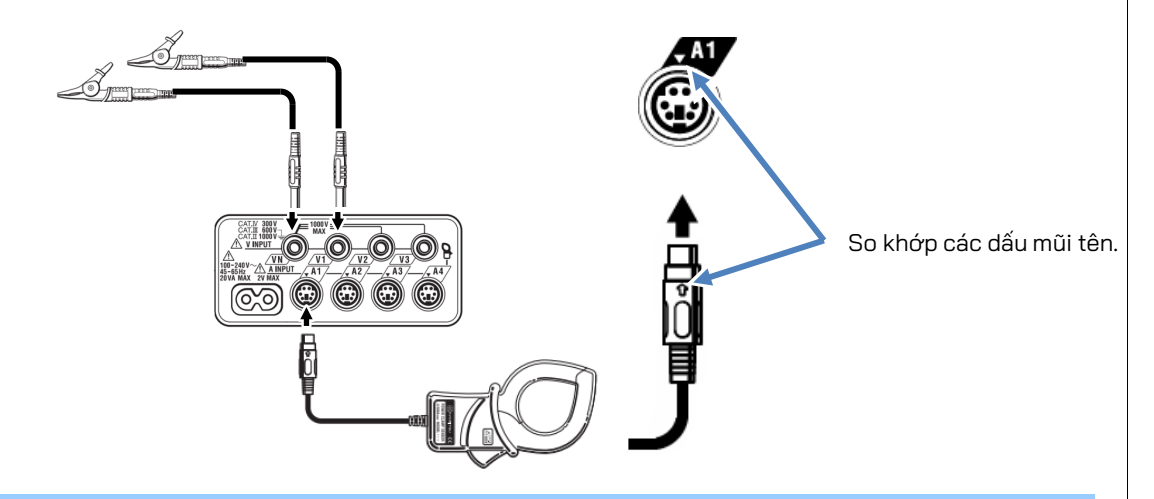

Số lượng Dây dẫn thử điện áp và Cảm biến kẹp được sử dụng sẽ khác nhau tùy thuộc vào cấu hình đi dây đang được kiểm thử. Để biết thêm chi tiết, hãy tham khảo "**Sơ đồ đi dây**" (**Tr.50**) trong sách hướng dẫn này.

# 4.5 Khởi động KEW 6315 Màn hình khởi động

Nhấn giữ phím <mark>NGƯỒN</mark> cho đến khi màn hình sau đây được hiển thị trên LCD. Để tắt thiết bị, nhấn giữ phím <mark>NGƯÔN</mark> trong ít nhất 2 giây.

 Tên model và phiên bản phần mềm sẽ được hiển thị khi thiết bị được cấp nguồn.
 Dừng sử dụng thiết bị nếu thiết bị không khởi động đúng cách và tham khảo "Chương 11 Khắc phục sự cố" (Tr.157) trong sách hướng dẫn.

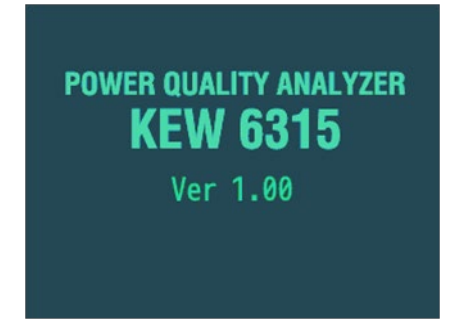

2 Nếu đây không phải là lần đầu khởi động thiết bị, màn hình hiển thị lần cuối cùng từ thao tác trước sẽ xuất hiện.

# Tin nhắn cảnh cáo

Nếu Cảm biến kẹp được kết nối không giống với cảm biến được sử dụng trong quá trình kiểm thử trước đó thì danh sách các cảm biến được kết nối sẽ hiển thị trong 5 giây; nhưng cài đặt sẽ không được cập nhật tự động. Nhấn phím **SETUP** và phát hiện lại các cảm biến hoặc sửa đổi trực tiếp cài đặt.

KEW 6315 giữ lại và áp dụng các cài đặt trước đó nếu không có cảm biến nào được kết nối.

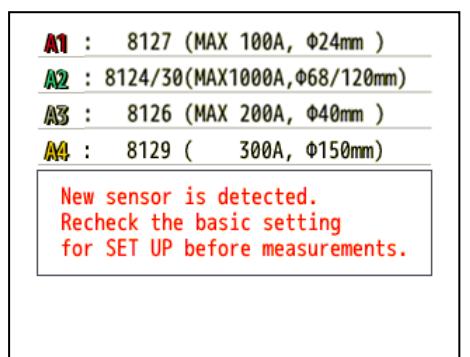

| Bắt đầu ghi                                                                                                    | KEW6315                                                                                                    |
|----------------------------------------------------------------------------------------------------|----------------------------------------------------------------------------------------------------|
| 4.6 Quy trình ghi                                                                                                    |                                                                                                    |
| Bắt đầu ghi                                                                                                    |                                                                                                    |
| Nhấn Phím (JSTOP).                                                                                                    | Guide       2013/02/04         Start recording         Quick start guide         Start now         [ESC]:CANCEL       [ENTER]:OK                                                                                                    |
| Chọn "Quick start guide" hoặc<br>chóng bằng cách chọn "Quick<br>"Quick start guide". Nhấn phín<br>xong cài đặt cần thiết hoặc ki<br>bắt đầu đo, đảm bảo đã kiểm t | "Start now" để bắt đầu ghi. Có thể thực hiện khởi động đơn giản và nhanh<br>s start guide". Chỉ có các cài đặt đi dây và ghi mới được đưa vào trong<br>(SETUP) và điều chỉnh cài đặt nâng cao nếu cần thiết. Khi đã thực hiện<br>nông cần thay đổi cài đặt, hãy chọn "Start now" để bắt đầu ghi. Trước khi<br>ra tất cả công tác chuẩn bị về an toàn và cần thiết. |
| Di chuyển phần đánh dấu                                                                                                    | màu xanh lam tới "Quick start guide" hoặc "Start now". → ෩ Xác nhận.                                                                                                    |
| Hủy bỏ.                                                                                                    |                                                                                                    |
|                                                                                                    |                                                                                                    |
|                                                                                                    |                                                                                                    |
|                                                                                                    |                                                                                                    |

| Kết thúc ghi                |                             |                                |
|-----------------------------|-----------------------------|--------------------------------|
| Nhấn Phím (START<br>/STOP). |                             |                                |
|                             | Guide 🛛                     | <b>REC 14/02/2014</b> 13:47:54 |
| Số dữ liệu — 😽              | Stop recording<br>No.S0014  |                                |
|                             | Elapsed time                | 00064:46:57                    |
| Phương pháp ghi             | KEL Start<br>(Manual)       | 10/02/2014 08:43:1}            |
|                             | Save to:                    | SD card                        |
| Mục sẽ ghi                  | Power<br>Harmonics<br>Event | Record<br>Record<br>Record     |
|                             | CANCEL                      | STOP                           |

Kiểm tra thông tin về việc ghi hoặc dừng ghi.

| Các mục được hiển thị trên LCD |                                                                                         |                                                           |  |  |
|--------------------------------|-----------------------------------------------------------------------------------------|-----------------------------------------------------------|--|--|
| Số dữ liệu                     | Số dữ liệu của dữ liệu đã ghi. Nó cũng được sử dụng làm tên thư mục khi lưu<br>dữ liệu. |                                                           |  |  |
| Elapsed time                   | Thời gian trôi qua trong khi ghi.                                                       |                                                           |  |  |
|                                | Thủ công                                                                                | Hiện "Ngày giờ bắt đầu ghi".                              |  |  |
|                                | Ghi liên tục                                                                            | Hiện "Ngày giờ bắt đầu/kết thúc ghi".                     |  |  |
| Phương pháp ghi                |                                                                                         | Hiện "Ngày và giờ bắt đầu ghi", "Khoảng thời gian ghi" và |  |  |
|                                | Ghi khuang thời gian                                                                    | "Thời gian ghi".                                          |  |  |
| Save to                        | Vị trí dữ liệu để lưu dữ liệu.                                                          |                                                           |  |  |
| Các mục đã ghi                 | Các mục đang được ghi.                                                                  |                                                           |  |  |

Di chuyển phần đánh dấu màu xanh tới "Cancel" hoặc "Stop". - Xác nhận.

(ESC) Hủy bỏ.

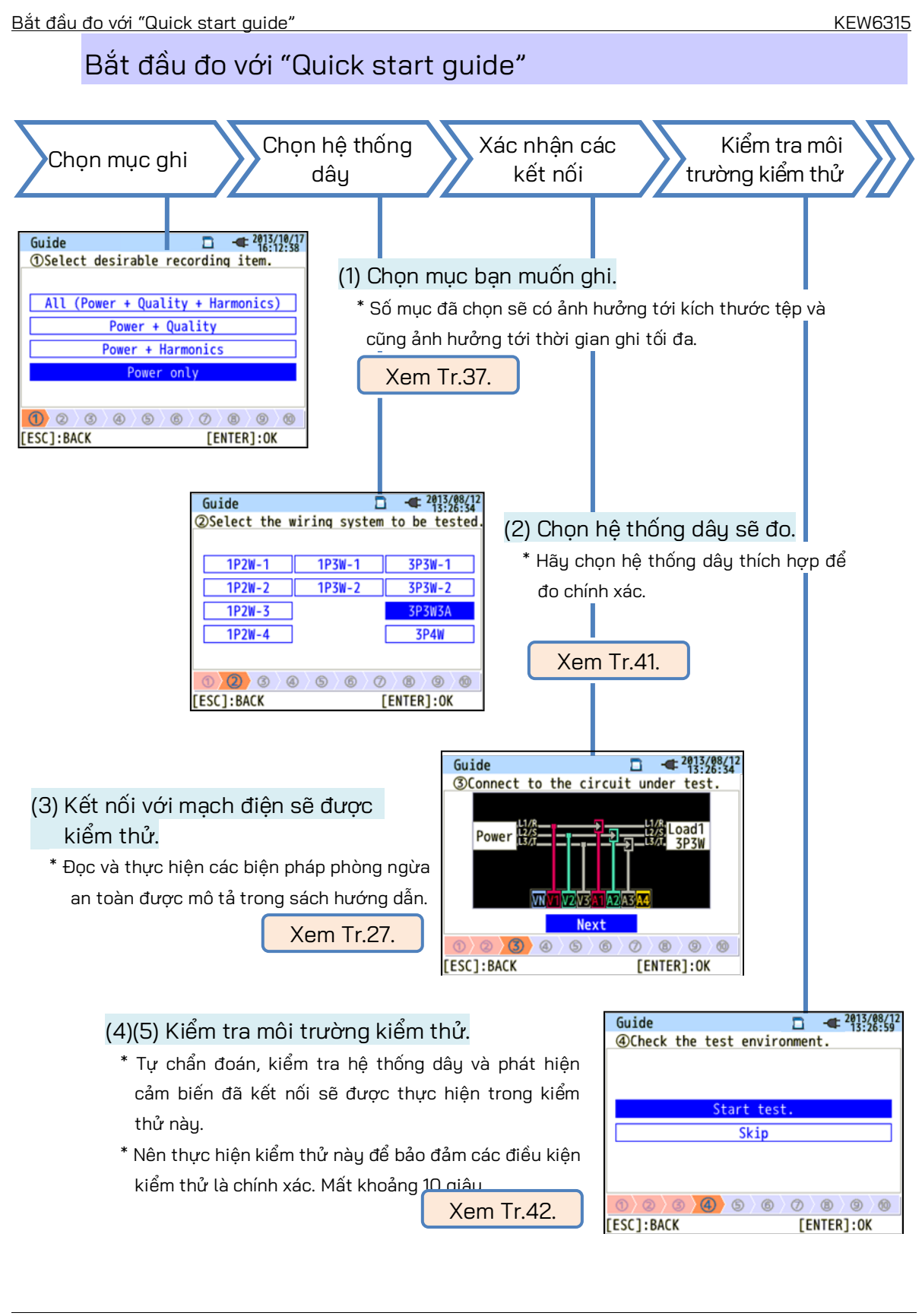

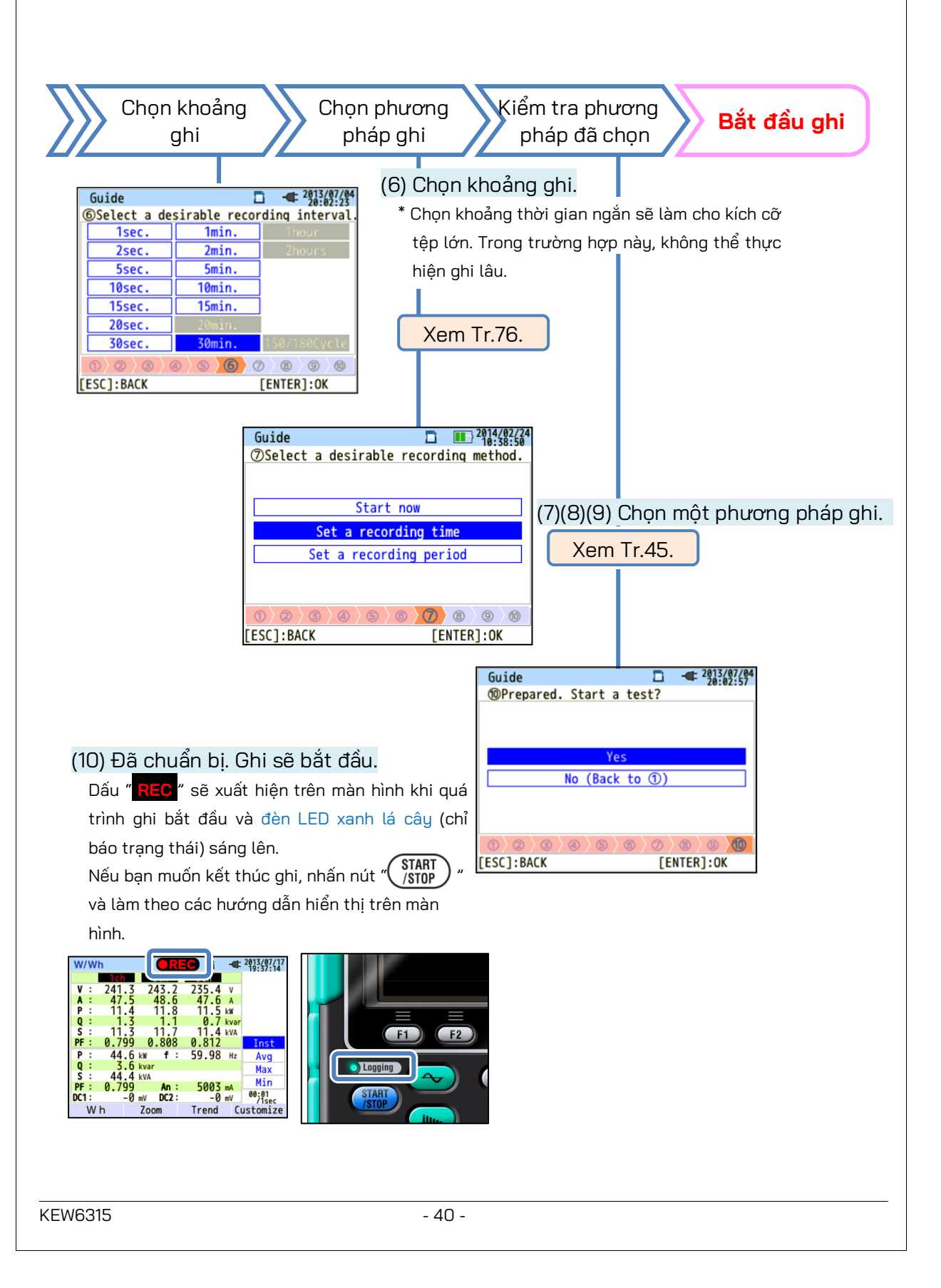

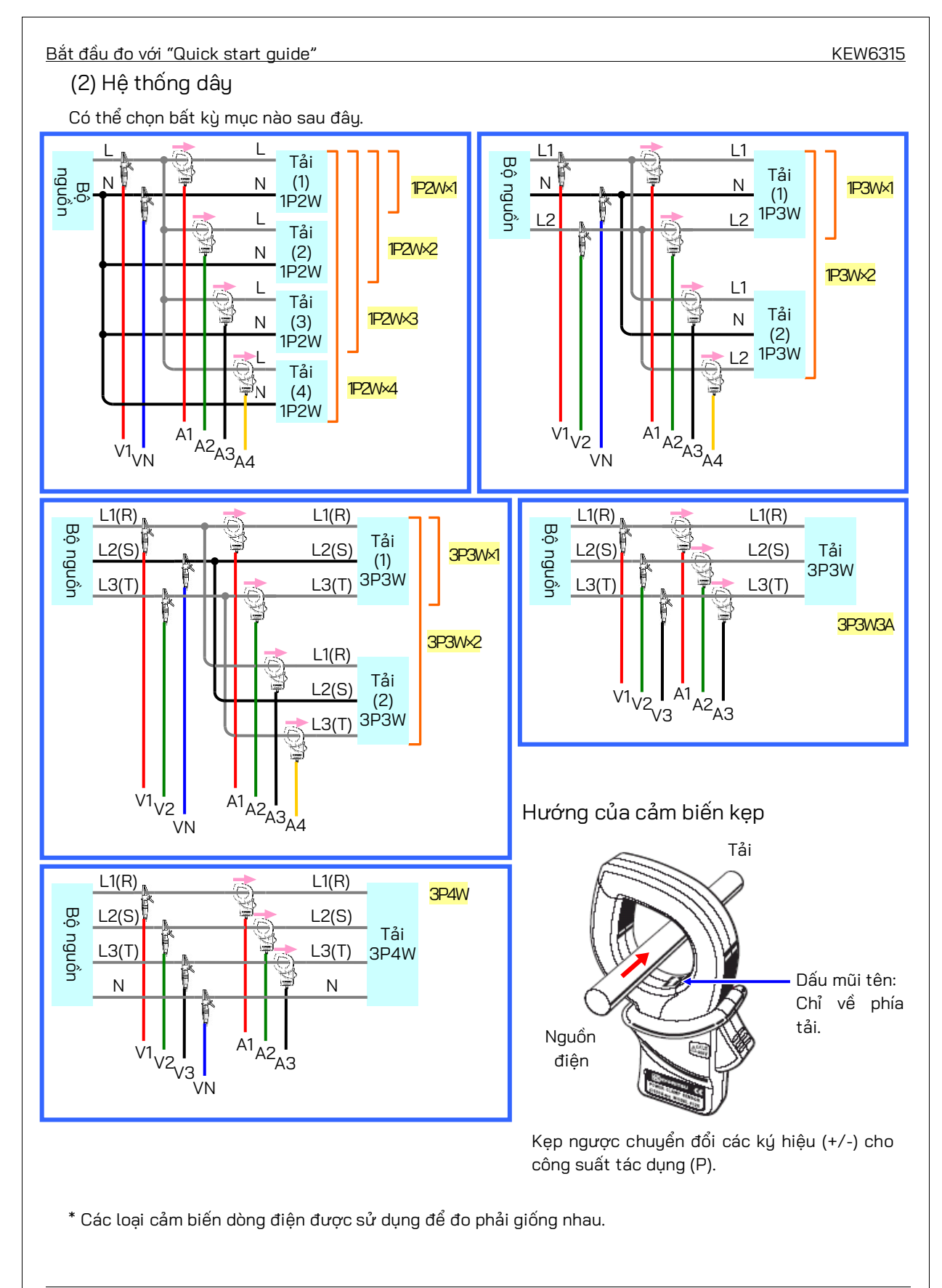

### (4)(5) Kiểm tra môi trường kiểm thử

Chuyển màn hình

<u>Kiểm tra môi trường kiểm thử</u> Chọn "<mark>Start test</mark>" và nhấn nút "ENTER" để bắt đầu kiểm thử. Kết quả kiểm thử

sẽ được hiển thị trên màn hình.

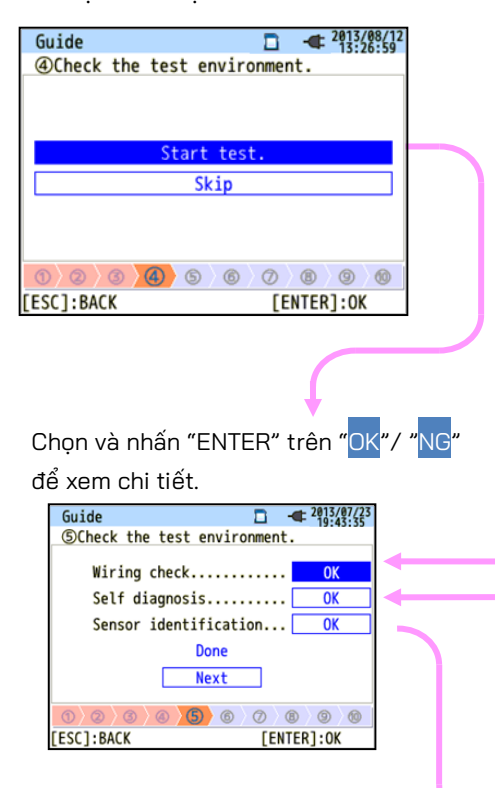

Kiểm tra hệ thống dây
 Kết quả kiểm thử của từng mục sẽ được hiển thị.
 \* Kết quả NG có thể được đưa ra, ngay cả khi nối dây
 đúng, tại vị trí đo trong điều kiện hệ số công suất

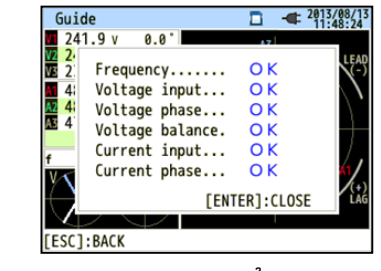

kém.

## Tự chẩn đoán

Tình trạng hoạt động của hệ thống thiết bị sẽ được kiểm tra và kết quả sẽ được hiển thị.

| Guide 🗖 📲 🖓                  | /07/23<br>43:08 |
|------------------------------|-----------------|
| ⑤Check the test environment. |                 |
| Result                       |                 |
| 1. RTC OK                    |                 |
| 2. Flash Memory OK           |                 |
| 3. SRAM OK                   |                 |
| 4. FPGA O K                  |                 |
| 5. Bluetooth                 |                 |
| 6. SD Card OK                |                 |
| [ENTER]:CLOSE                |                 |
| 1 2 3 4 5 6 7 8 9            | 0               |
|                              |                 |

Phát hiện của cảm biến Các cảm biến đã kết nối sẽ tự động được phát hiện và Phạm vi tối đa của chúng sẽ được đặt.

| Guide          |                         |                         |                         |                   | -              | 2013/<br>20:2 | 07/23<br>8:57 |
|----------------|-------------------------|-------------------------|-------------------------|-------------------|----------------|---------------|---------------|
| (5) Cheo       | k the                   | test                    | enviro                  | onmen             | t.             |               |               |
|                |                         | F                       | lesult                  |                   |                |               | _             |
| 1c<br>2c<br>3c | h 812<br>h 812<br>h 812 | 5:MAX<br>5:MAX<br>5:MAX | 500A,<br>500A,<br>500A, | Ф40<br>Ф40<br>Ф40 | mm<br>mm<br>mm |               |               |
| 00             | <u>/@/</u>              | @ <u>\</u>              | [ENT                    | ER]:0             | CLOSI<br>(III) | 9             | 0             |

## Quyết định NG

Kiểm tra hệ thống dây

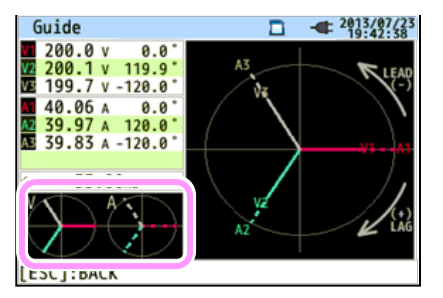

Đóng hiển thị kết quả. Sau đó, các véc-tơ nhấp nháy và giá trị của mục NG sẽ được hiển thị. Nếu mọi thứ đều OK, sơ đồ vec-tơ lý tưởng sẽ được hiển thị ở góc dưới bên trái.

## Tiêu chí quyết định và nguyên nhân

| Kiểm tra                                                                                                    | Tiêu chí quyết định                                                                                                    | Nguyên nhân                                                                                                    |  |  |
|----------------------------------------------------------------------------------------------------|----------------------------------------------------------------------------------------------------|----------------------------------------------------------------------------------------------------|--|--|
| Tần số V1 nằm trong phạm<br>Tần số vi 40–70 Hz.                                                                                    |                                                                                                    | - Kẹp điện áp được kết nối chắc chắn với DUT?<br>- Đo các thành phần sóng hài quá cao?                                                                                                    |  |  |
| Đầu vào điện áp AC bằng<br>Đầu vào 10% trở lên (điện áp danh<br>điện áp AC định x VT).                                             |                                                                                                    | <ul> <li>Kẹp điện áp được kết nối chắc chắn với DUT?</li> <li>Dây dẫn thử điện áp được gắn chắc chắn với Cực đầu<br/>vào điện áp AC trên thiết bị?</li> </ul>                                                                       |  |  |
| Đầu vào điện áp AC nằm<br>trong phạm vi ±20% điện áp<br>tham chiếu (V1).<br>* (không được kiểm tra cho<br>hệ thống đi dây một pha) |                                                                                                    | <ul> <li>Các cài đặt phù hợp với hệ thống dây đang được kiểm<br/>thử?</li> <li>Kẹp điện áp được kết nối chắc chắn với DUT?</li> <li>Dây dẫn thử điện áp được gắn chắc chắn với Cực đầu<br/>vào điện áp AC trên thiết bị?</li> </ul> |  |  |
| Pha<br>điện áp                                                                                                    | Pha của đầu vào điện áp AC<br>nằm trong phạm vi ±10º giá<br>trị tham chiếu<br>(véc-tơ thích hợp).                                                               | - Dây dẫn thử điện áp có được kết nối đúng cách không?<br>(Được kết nối với các kênh thích hợp?)                                                                                                    |  |  |
| Dòng điện<br>điện áp AC                                                                                                    | Đầu vào dòng điện là 5%<br>trở lên và 110% trở xuống<br>(Phạm vi dòng điện x CT).                                                                               | <ul> <li>Cảm biến kẹp có được kết nối chắc chắn với các cực<br/>đầu vào Nguồn điện trên thiết bị không?</li> <li>Cài đặt cho Phạm vi dòng điện có phù hợp với mức<br/>đầu vào không?</li> </ul>                                     |  |  |
| Dòng điện<br>điện áp                                                                                                    | <ul> <li>Hệ số công suất (PF, giá<br/>trị tuyệt đối) tại mỗi CH là<br/>0,5 trở lên.</li> <li>Công suất tác dụng (P) tại<br/>mỗi CH là giá trị dương.</li> </ul> | <ul> <li>Dấu mũi tên trên Cảm biến kẹp và hướng dòng điện<br/>chạy có trùng nhau không?<br/>(Bộ nguồn để tải)</li> <li>Cảm biến kẹp được kết nối đúng cách không?</li> </ul>                                                        |  |  |

### Tự chẩn đoán

Nếu quyết định "NG" được đưa ra thường xuyên thì có thể có lỗi gì đó với thiết bị. Ngừng sử dụng thiết bị và tham khảo "*Chương 11 Khắc phục sự cố*" (Tr.157).

| Guide                | 2013/07/23<br>19:43:08                 |
|----------------------|----------------------------------------|
| ⑤Check the test envi | ronment.                               |
| Result               | t                                      |
| 1. RTC               | ок 🔟                                   |
| 2. Flash Memory      | ок 📃                                   |
| 3. SRAM              | ок 🥅                                   |
| 4 EDCA               | ~~ 🖵                                   |
| 5. Bluetooth         | N G                                    |
| 0. 30 cara           |                                        |
| [EN                  | NTER]:CLOSE                            |
| 0 0 0 0 0 0 0 0      | )///////////////////////////////////// |
|                      |                                        |

### Phát hiện của cảm biến

Nếu kết quả phát hiện là NG, mỗi loại cảm biến sẽ được hiển thị bằng màu đỏ.

| Guide    |                    | 2013/07/23<br>20:28:57 | Guide    |                 | 2013/07  | (23 |
|----------|--------------------|------------------------|----------|-----------------|----------|-----|
| ⑤Check t | he test environmen | t                      | (5)Check | the test enviro | nment.   |     |
|          | Result             |                        |          | Result          |          |     |
| 1ch 8    | 3125:MAX 500A, 04  | Əmm 📃                  | 1ch      | ????            | NG       |     |
| 2ch 8    | 3128:MAX 50A, Φ2   | 4mm 📃                  | 2ch      | 8125:MAX 500A,  | Φ40mm    |     |
| 3ch 8    | 3125:MAX 500A, Φ4  | 0mm                    | 3ch      | 8125:MAX 500A,  | Ф40mm    |     |
| 0 0 0    | [ENTER]:(          |                        | 0 0      | [ENTE           | R]:CLOSE | 10  |
|          |                    |                        |          |                 |          | 0   |

## Tiêu chí quyết định và nguyên nhân

| Kiểm tra                      | Nguyên nhân                                                                                                    |
|-------------------------------|----------------------------------------------------------------------------------------------------|
| Loại<br>cảm biến dòng điện    | - Các loại cảm biến dòng điện được kết nối có hài hòa không? Các loại cảm biến<br>dòng điện được sử dụng để đo phải giống nhau.                                                                                                    |
| ???<br>(không rõ nguyên nhân) | <ul> <li>Cảm biến dòng điện có được kết nối chắc chắn với thiết bị không?</li> <li>Nếu nghi ngờ có bất kỳ lỗi nào:<br/>Trao đổi kết nối của các cảm biến và kiểm thử lại.<br/>Kết nối cảm biến dòng điện có chữ "NG" với CH mà trên đó cảm biến khác<br/>được phát hiện chính xác.<br/>Nếu kết quả "NG" được đưa ra cho cùng một CH, nghi ngờ thiết bị có lỗi.<br/>Nghi ngờ có lỗi của cảm biến nếu "NG" được đưa ra cho cùng một cảm biến<br/>được kết nối với CH khác.<br/>Ngừng sử dụng thiết bị và cảm biến nếu nghi ngờ có bất kỳ lỗi nào và tham<br/>khảo "Chương 11 Khắc phục sự cố" (Tr.157) trong sách hướng dẫn này.</li> </ul> |

### (8)(9) Cài đặt cho phương pháp ghi

Phần sau đây giải thích cách đặt ngày giờ bắt đầu ghi.

| (8) Chỉ định i | ngày giờ bắt đầu ghi.                 |
|----------------|---------------------------------------|
| Guide          | □ - <sup>2013/07/04</sup><br>20:02:37 |
| Set a record   | ling time.                            |
|                |                                       |
| REC Start      | 2013/08/02 08:00                      |
| REC End        | 2013/08/07 18:00                      |
|                | Next                                  |
|                |                                       |
|                |                                       |
|                |                                       |
| [E2C]:RACK     | LENTER]:OK                            |

Trong khoảng thời gian đã chọn, KEW 6315 ghi dữ liệu theo các khoảng đặt trước. Ví dụ: Khi ngày & giờ được chỉ định như trên, khoảng thời gian ghi sẽ như sau. Từ 8:00 ngày 2 tháng 8 năm 2013 đến 18:00 ngày 7 tháng 8 năm 2013,

| ( | 9)   | C           | hỉ định                       | khoảng thời gian ghi.                 |
|---|------|-------------|-------------------------------|---------------------------------------|
|   | Gu   | ide         | 3 1000                        | □ - <sup>2013/08/01</sup><br>20:24:11 |
|   | 9    | Jet         | arecor                        | und period.                           |
|   |      | REC         | Time                          | 08:00 ~ 18:00                         |
|   |      | REC         | Period                        | 2013/08/01~2013/08/08                 |
|   |      |             |                               | Next                                  |
|   |      |             |                               |                                       |
| ľ | 1    | $\rangle$ 2 | $\rangle$ $\langle$ $\langle$ | )   0   0   0   0   0   0   0   0   0 |
|   | [ESO | C]:E        | BACK                          | [ENTER]:OK                            |

KEW 6315 ghi dữ liệu trong khoảng thời gian đã chọn theo các khoảng đặt trước và lặp lại quá trình ghi trong khoảng thời gian đặt trước.

Ví dụ: Khi khoảng thời gian được chỉ định như trên, khoảng thời gian ghi sẽ như sau.

- (i) 8:00 đến 18:00 ngày 1 tháng 8 năm 2013,
- (ii) 8:00 đến 18:00 ngày 2 tháng 8 năm 2013,
- (iii) 8:00 đến 18:00 ngày 3 tháng 8 năm 2013,
- (iv) 8:00 đến 18:00 ngày 4 tháng 8 năm 2013,
- (v) 8:00 đến 18:00 ngày 5 tháng 8 năm 2013,
- (vi) 8:00 đến 18:00 ngày 6 tháng 8 năm 2013,
- (vii) 8:00 đến 18:00 ngày 7 tháng 8 năm 2013 và

(viii) 8:00 đến 18:00 ngày 8 tháng 8 năm 2013.

### Chuyển đổi các thông số được hiển thị

Về cơ bản, Phím <mark>Con trở ()</mark> được sử dụng để chọn một mục, phím <mark>ENTER</mark> (INTER) là để xác nhận lựa chọn và Phím ESC (INTER) là để hủy bỏ thay đổi. Lấy các quy trình trong "*Quick Start Guide*" làm ví dụ, các thao tác Phím được giải thích như sau.

|         | - 2013/02/04<br>22:50:30 |
|---------|--------------------------|
|         |                          |
|         |                          |
|         |                          |
| t guide |                          |
| now     | <b>-2</b> 1              |
|         |                          |
|         |                          |
|         |                          |
| [[]     |                          |
|         | t guide                  |

Nhấn Phím Con trở để di chuyển phần đánh dấu màu xanh, hiển thị mục đang được chọn, trên các mục có chữ màu xanh. Ở màn hình bên trái là màn hình Khởi động ghi. Nhấn Phím Con trở và di chuyển phần đánh dấu màu xanh trên phương thức ghi mong muốn và nhấn Phím ENTER để xác nhận lựa chọn. Để thoát Start guide, hãy nhấn Phím ESC.

| Guide             | □ - <sup>2013/08/</sup><br>13:26:3 | 12 |
|-------------------|------------------------------------|----|
| ②Select the wirin | q system to be teste               | d. |
|                   |                                    |    |
| 1P2W-1 1          | DZW_1   3P3W-1                     |    |
| 1P2W-1 1          | P3W-2 3P3W-2                       | וו |
| 1P2W-3            | 3P3W3A                             |    |
| 1P2W-             | 3P4W                               |    |
|                   |                                    |    |
| 0 2 3 4 5         |                                    | )  |
| [ESC]:BACK        | [ENTER]:OK                         |    |

Nếu màn hình hiển thị các mục có thể chọn tương tự như màn hình hiển thị ở bên trái thì có thể sử dụng Phím Con trở xuống, phải và trái. Sử dụng Phím Con trở để chọn hệ thống dây thích hợp và nhấn Phím ENTER để xác nhận lựa chọn. Để quay lại màn hình trước và hủy bỏ các thay đổi, nhấn Phím ESC.

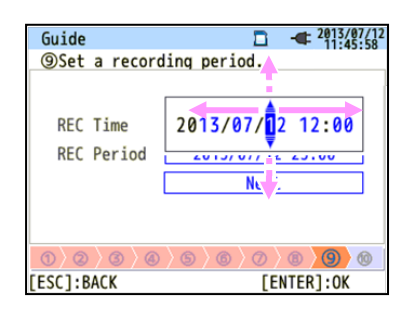

Để thay đổi các số như Ngày/Giờ, di chuyển phần đánh dấu màu xanh qua các chữ số bằng Phím Con trổ phải và trái và thay đổi số bằng Phím Con trổ lên và xuống.

Trên màn hình bên trái, vị trí thứ mười của ngày đang được chọn.

Có thể tăng hoặc giảm 1 bằng Phím <mark>Con trở</mark> lên/xuống. Nhấn Phím <mark>ENTER</mark> để xác nhận lựa chọn hoặc nhấn Phím <mark>ESC</mark> để quay lại màn hình trước đó và hủy bỏ các thay đổi.

### THẬN TRỌNG:

Nếu "AUTO" được đặt cho "A Range", có thể chọn "Power + Harmonics" hoặc "Power only" ở bước (1): *Chọn mục ghi mong muốn*. Để ghi các mục liên quan đến chất lượng điện, đặt nó ở bất kỳ phạm vi dòng điện thích hợp nào khác ngoài "AUTO". Chỉ có các cài đặt đi dây và ghi mới được đưa vào trong "Quick start guide".

Bạn cần chọn và nhập các mục sau trước khi bắt đầu ghi. Nhấn phím (SETUP) để hiển thị màn hình cài đặt.

\* Điện áp danh định/tần số, THD cho sự kiện chất lượng điện và hệ số bộ lọc (tăng giảm) để đo Chập chờn. Khi cài đặt của "A Range" được đặt thành khác "AUTO", cài đặt của "+ Clamp" sẽ tự động được thay đổi thành "OFF".

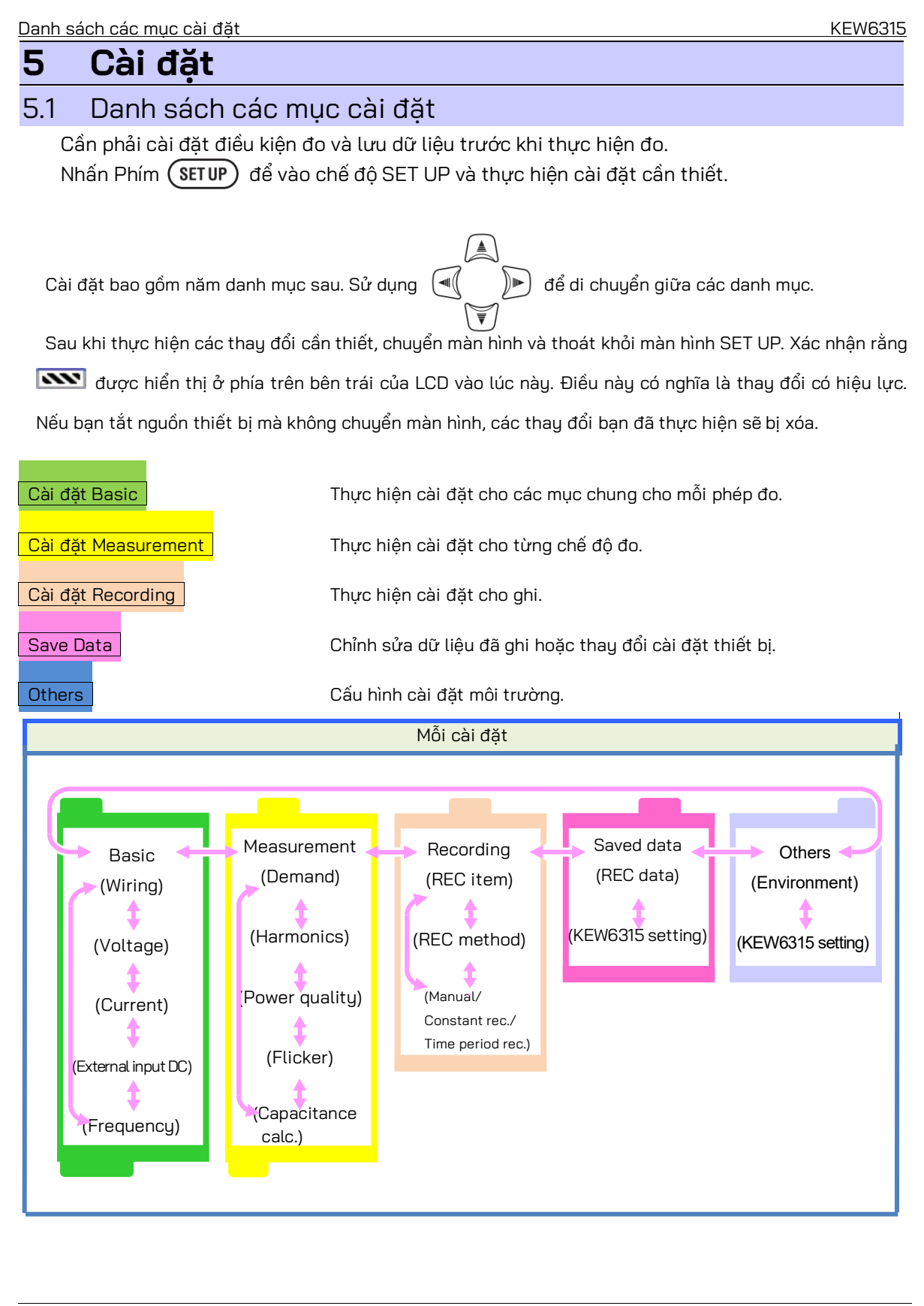

| KEW6315              |                                |                                              |                   | <u>Cài đặt Basic</u> |
|----------------------|--------------------------------|----------------------------------------------|-------------------|----------------------|
| 5.2 Cài đặt Basi     | С                              |                                              |                   |                      |
| Nhấn Phím (SET UP) → | Sử dụng Phím 🗨 🎾               | ) để hiển thị màn hìn                        | h cài đặt Cơ bản. |                      |
|                      | Basic leas.                    | □ 0 - 06/01/20<br>15:23:<br>Rec. Save Others | 814               |                      |
|                      | Wiring<br>+Clamp               | 3P4W<br>+1A                                  |                   |                      |
|                      | Voltage<br>V Range<br>VT Ratio | 600V<br>1.00<br>100V                         |                   |                      |
|                      | Current<br>Clamp               | 1,2,3ch 4ch<br>8125 8125                     |                   |                      |
|                      | Diagram 😵 Detect               |                                              |                   |                      |

# Cài đặt hệ thống dây

| SET UP           | 🗖 🗓 🦷    | ■ 06/01/2014<br>15:23:22 |  |
|------------------|----------|--------------------------|--|
| Racic Moas       | Rec Save | 0thers                   |  |
| Wiring           |          |                          |  |
| Wiring           | 3P4      |                          |  |
| +Clamp           | +1A      | J                        |  |
| Voltage          |          |                          |  |
| V Range          | 600V     |                          |  |
| VT Ratio         | 1.00     |                          |  |
| Nominal V        | 100V     |                          |  |
| Current          | 1,2,3ch  | 4ch                      |  |
| Clamp            | 8125     | 8125                     |  |
|                  | F00 0 A  | F00 0 A                  |  |
| Diagram 👌 Detect |          |                          |  |
| (F1)             |          |                          |  |

# "Wiring cơ bản"

Chọn một theo hệ thống dây cần đo.

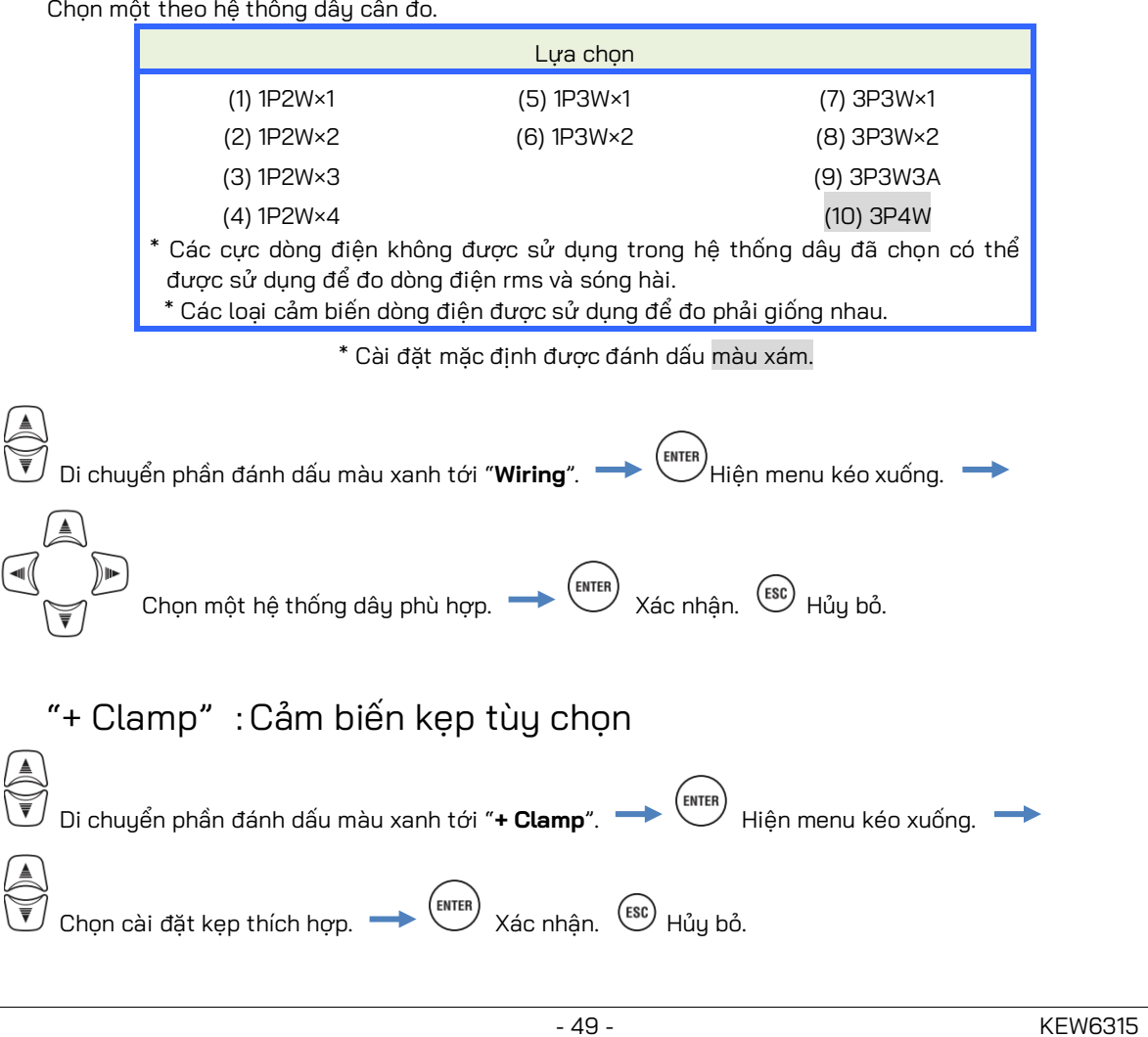

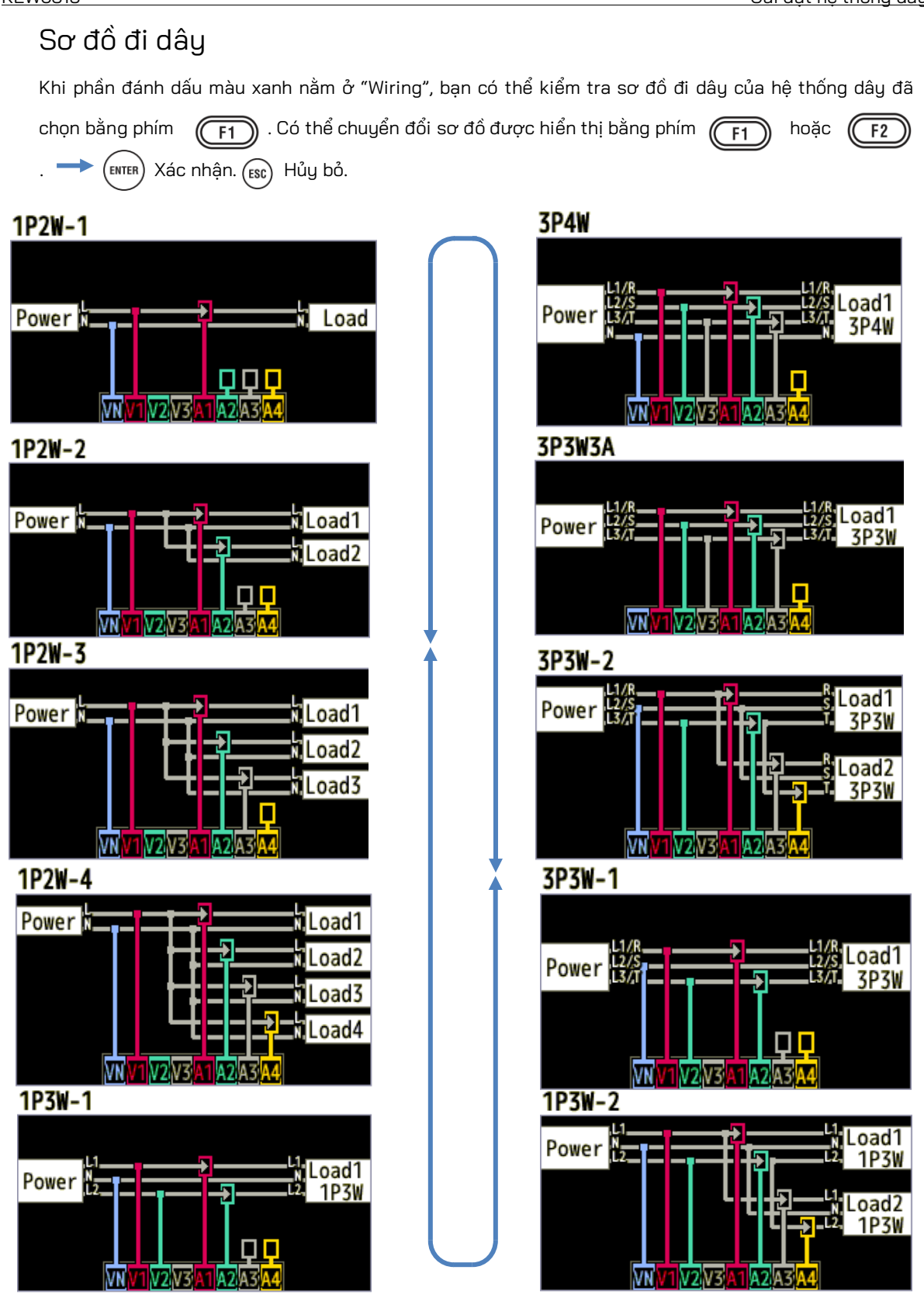

# Kết nối dây

🕖 Đọc các biện pháp phòng ngừa sau trước khi kết nối dây.

# 

 Chú ý đến danh mục đo của đối tượng được kiểm thử, không đo trên mạch điện có điện thế vượt quá các giá trị sau.

\* 300 V AC cho CAT IV, 600 V AC cho CAT III, 1000 V AC cho CAT II

- Sử dụng dây dẫn thử điện áp và cảm biến kẹp dành riêng cho thiết bị này.
- Trước tiên, hãy kết nối các cảm biến kẹp, dây dẫn thử điện áp và dây nguồn với thiết bị, sau đó kết nối chúng với đối tượng được đo hoặc nguồn điện.
- Khi thiết bị và dây dẫn thử được kết hợp và sử dụng cùng nhau, bất kỳ loại nào thuộc danh mục thấp hơn sẽ được áp dụng. Xác nhận định mức điện áp đo được của dây dẫn thử không bị vượt quá.
- Không kết nối Dây dẫn thử điện áp hoặc Cảm biến kẹp trừ khi cần làm vậy để đo các thông số mong muốn.
- Cảm biến kẹp phải luôn được kết nối ở phía hạ nguồn của cầu dao, an toàn hơn phía thượng nguồn.
- Không làm hở mạch phía phụ của CT bổ sung khi nó đang được cấp điện do điện áp cao tạo ra ở các cực phía phụ.
- Hãy cẩn thận để tránh làm đoản mạch đường dây điện với phần không được cách điện trong các đầu dò thử điện áp khi thiết bị đang thiết lập. Đừng chạm vào phần kim loại ở đầu.
- Các đầu ê tô máy biến áp được thiết kế theo cách để tránh bị đoản mạch. Nếu mạch điện đang được kiểm thử có các bộ phận dẫn điện lộ ra thì cần hết sức cẩn thận để giảm thiểu khả năng ngắn mạch.
- Để các ngón tay phía sau bộ phận bảo vệ ngón tay và màng chắn trong khi đo.
   Bộ phận bảo vệ ngón tay và màng chắn: cung cấp khả năng bảo vệ chống giật điện và đảm bảo khoảng hở và khoảng cách rò cần thiết tối thiểu.
- Không cố rút dây dẫn thử điện áp ra khỏi các đầu nối của thiết bị trong khi đo (trong khi thiết bị đang được cấp điện).
- Không chạm vào hai đường dây đang được kiểm thử bằng các đầu kim loại của dây dẫn thử.

# $\Delta$ cảnh báo

- Để tránh bị điện giật và đoản mạch có thể xảy ra, hãy luôn tắt đường dây đang được kiểm thử khi kết nối đi dây.
- Không được chạm vào đầu của dây dẫn thử điện áp không được cách điện.
- Ngừng sử dụng dây dẫn thử nếu vỏ ngoài bị hỏng và kim loại bên trong hoặc vỏ bọc có màu bị lộ ra ngoài.

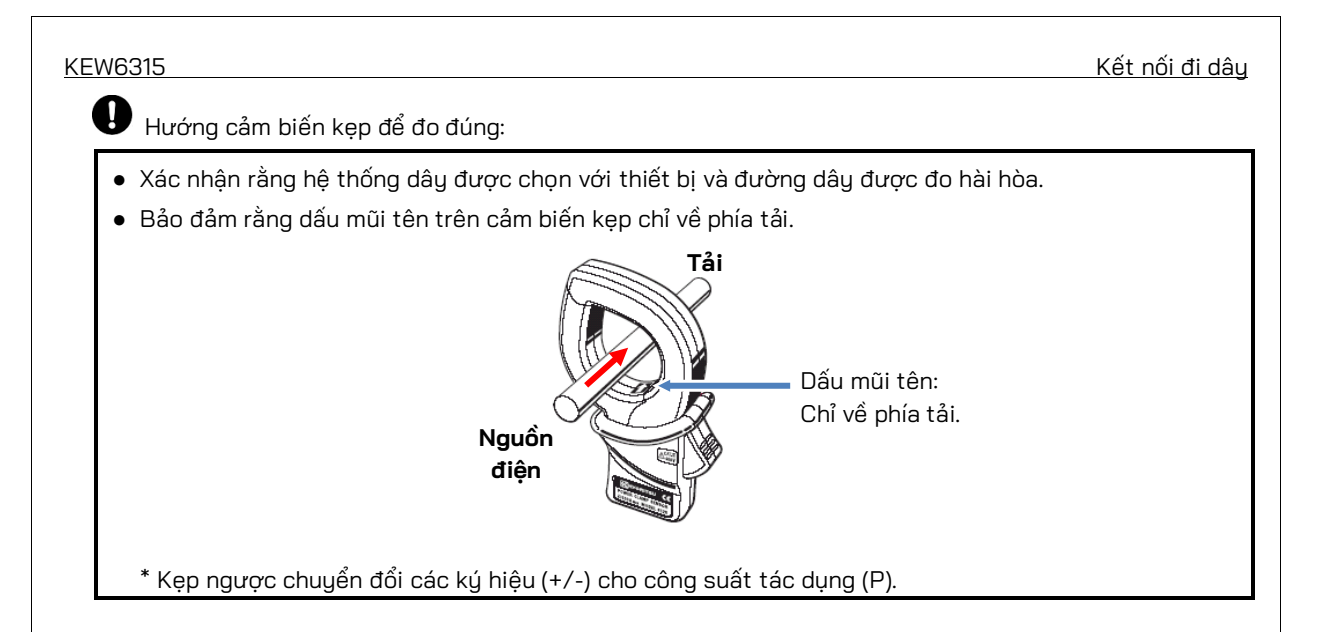

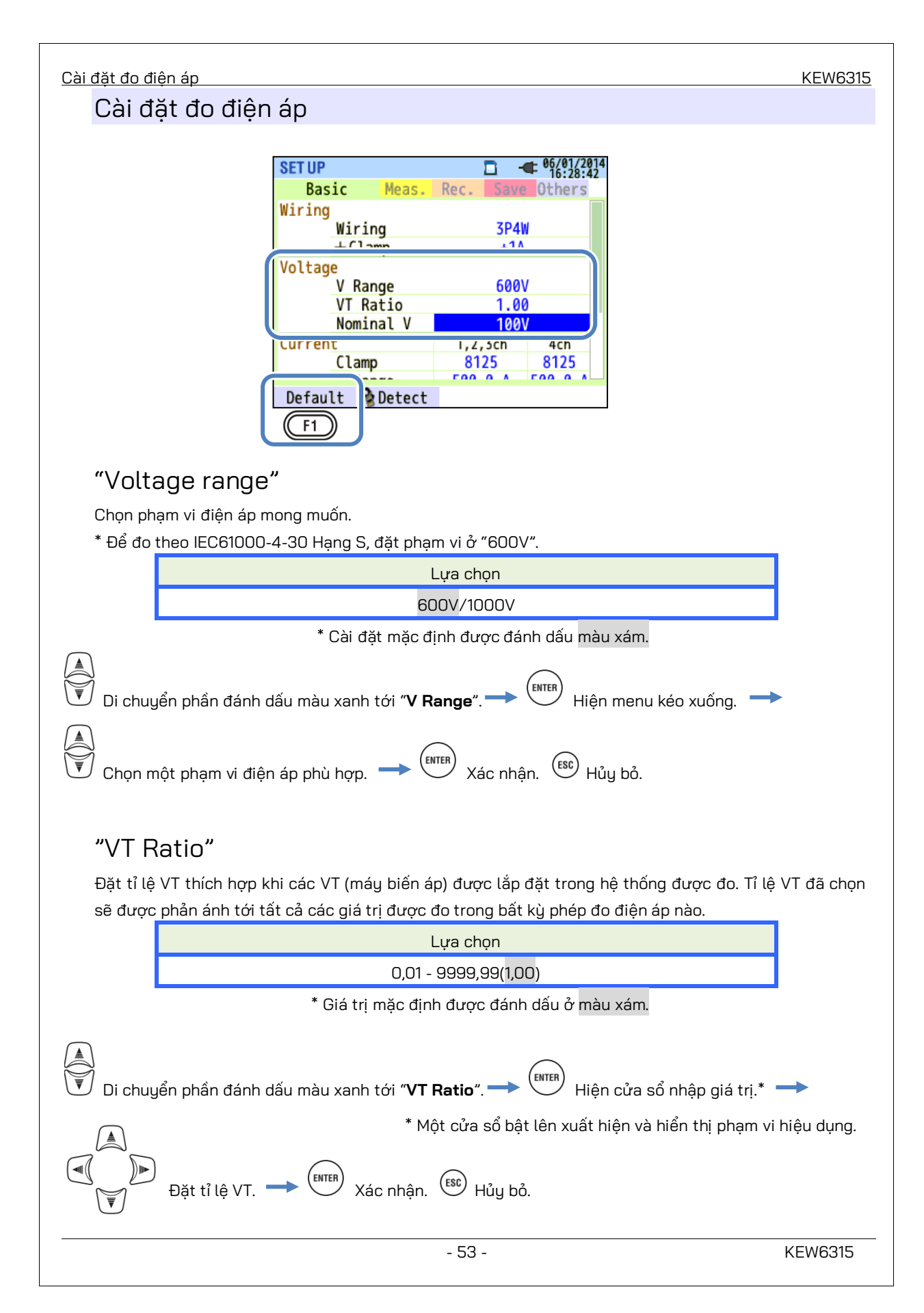

## VT/CT\*

\* Cài đặt này có ở cài đặt đo Dòng điện.

## 

 Chú ý đến danh mục đo của đối tượng được kiểm thử, không đo trên mạch điện có điện thế vượt quá các giá trị sau.

\* 300 V AC cho CAT IV, 600 V AC cho CAT III, 1000 V AC cho CAT II

- Kết nối dây Nguồn với một ổ cắm. Không được kết nối nó với ổ cắm từ 240 V AC trở lên.
- Thiết bị này phải được sử dụng ở phía phụ của VT (máy biến áp) và CT (máy biến dòng).
- Không làm hở mạch phía phụ của CT bổ sung khi nó đang được cấp điện do điện áp cao tạo ra ở các cực phía phụ.

## A THẬN TRỌNG

 Khi sử dụng VT hoặc CT, độ chính xác của phép đo không được đảm bảo do một số yếu tố cụ thể là các đặc tính của pha và độ chính xác của VT/CT.

Có thể cần sử dụng VT/CT bổ sung nếu giá trị điện áp/dòng điện của mạch điện đang được kiểm thử nằm ngoài phạm vi đo của thiết bị. Trong trường hợp này, giá trị ở phía chính của mạch điện có thể thu được trực tiếp bằng cách đo phía phụ có lắp VT hoặc CT thích hợp ở đường dây đang được kiểm thử như sau.

< Ví dụ về 2 dây một pha (1 hệ thống) "1P2W x 1" >

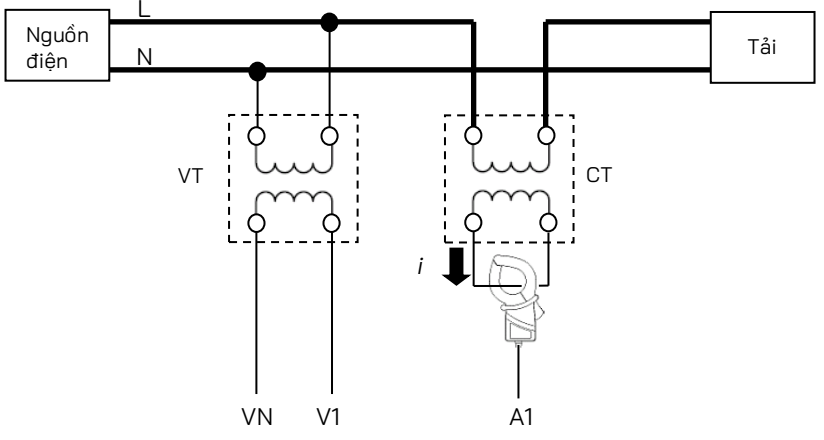

Khi định mức phía phụ của CT là 5A, nên sử dụng Cảm biến kẹp 8128/8135 (loại 50A) và thử nghiệm ở Phạm vi 5A.

Trong trường hợp này, hãy đặt tỷ lệ thực tế của VT và CT sẽ được sử dụng.

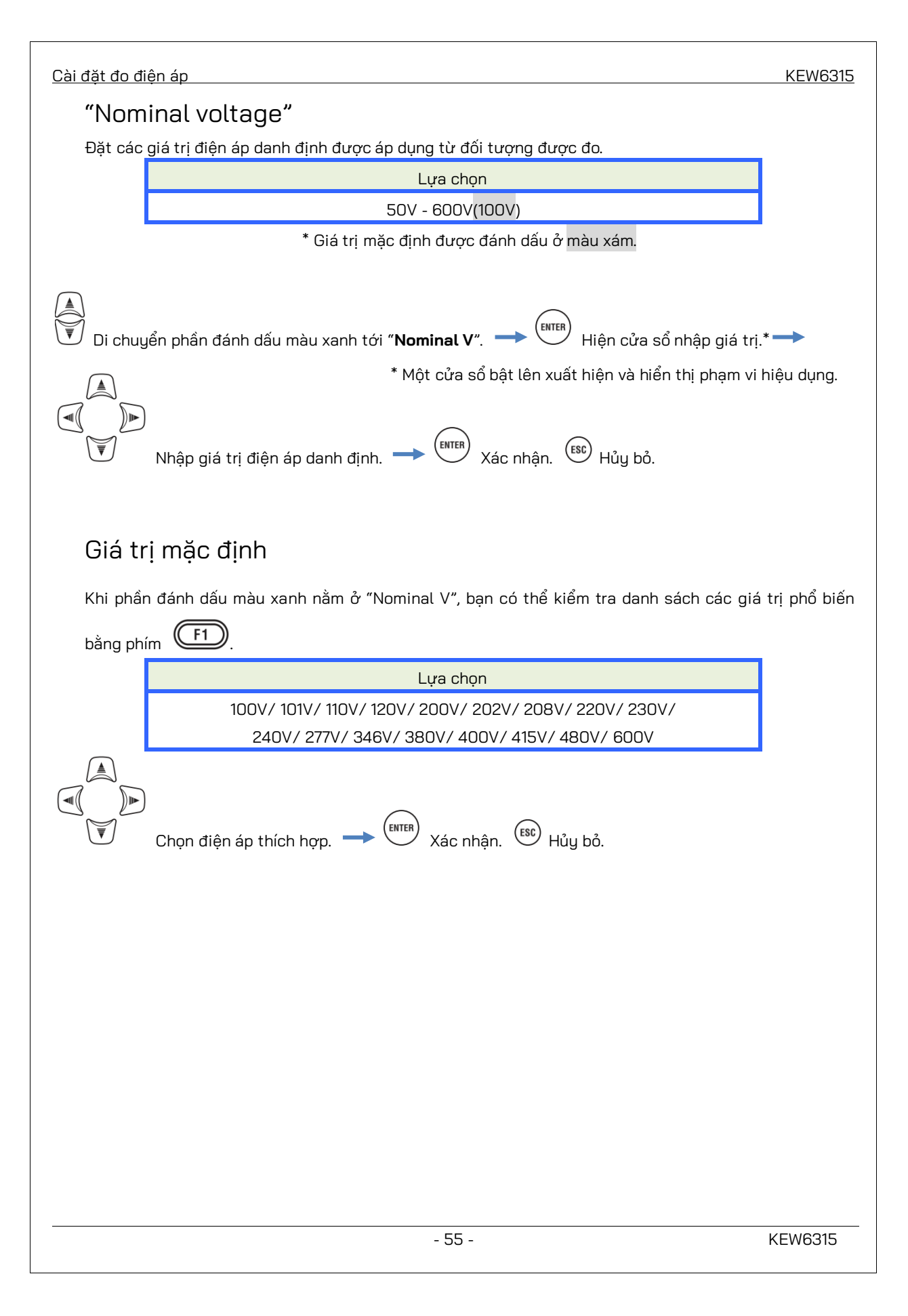

# Cài đặt đo dòng điện

| SET UP |            |        |      | 🗖 🖗 - | 06/01/2<br>15:23: | 014<br>53 |
|--------|------------|--------|------|-------|-------------------|-----------|
| Bas    | sic        | Meas.  | Rec. | Save  | Others            |           |
|        | Nomir      | nal V  |      | 100   | V                 |           |
| Currer | nt         |        | 1,2  | ,3ch  | 4ch               |           |
|        | Clamp      | )      | 81   | 25    | 8125              |           |
| Į      | A Ran      | nge    | 500  | .0 A  | 500.0 A           | IJ        |
|        | CI Ka      | t10    | 1.   | 00    | 1.00              |           |
| DC     | DC Ra      | inge   |      | 1000  | mV                |           |
| Freque | ency<br>No | -1.6   |      | 50H:  | z                 |           |
|        | 8          | Detect |      |       |                   |           |
|        |            | F2     | J    |       |                   |           |

# "Clamp" : Cảm biến kẹp để đo dòng điện

Chọn tên model của cảm biến đã kết nối. Các loại cảm biến dòng điện được sử dụng để đo phải giống nhau. Nếu một cảm biến tùy chọn được sử dụng và đặt cho "**+Clamp**", có thể đặt một cảm biến đặc biệt cho 4ch. Dòng điện định mức và kích thước dây dẫn tối đa được hiển thị trong cửa sổ bật lên khi mở danh sách tên model cảm biến.

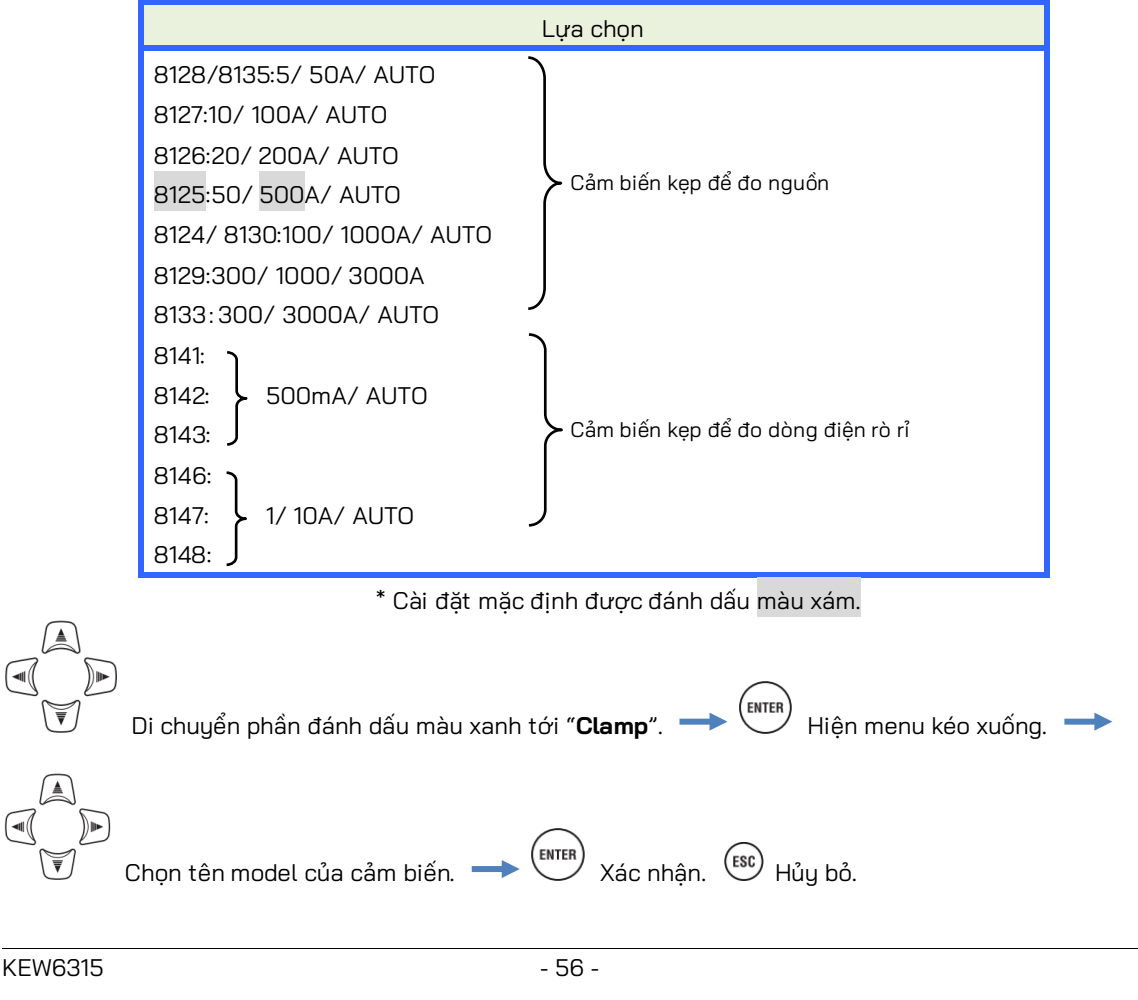

#### <u>Cài đặt đo điện áp</u>

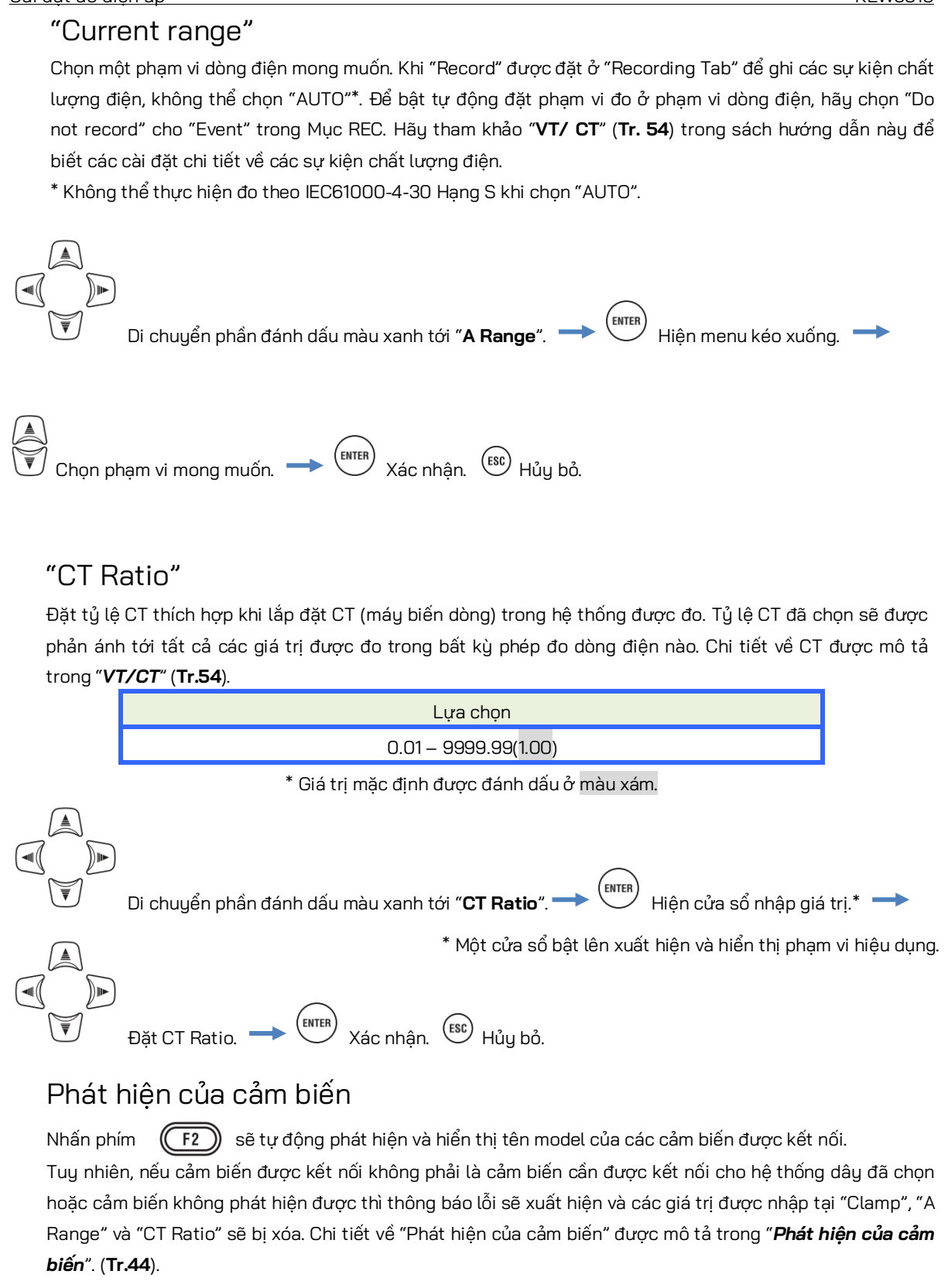

# Cài đặt Cực đầu vào bên ngoài/tần số tham chiếu

| SET UP      | 🗖 🗓 🕇     | ■ 06/01/20<br>15:23:53 |
|-------------|-----------|------------------------|
| Basic Meas. | Rec. Save | Others                 |
| VI Katio    | 1.00      | /                      |
| Nominal V   | 100\      | /                      |
| Current     | 1,2,3ch   | 4ch                    |
| Clamp       | 8125      | 8125                   |
| A Range     | 500.0 A   | 500.0 A                |
| CT Datia    | 1 00      | 1 00                   |
| DC          |           |                        |
| DC Range    | 1000      | mV                     |
| Frequency   |           |                        |
| Nominal f   | 50Hz      |                        |
| 😵 Detect    |           |                        |

# "DC Range"

Chọn phạm vi DC thích hợp theo tín hiệu điện áp DC đến.

| oniộn phiệ |                                                                                     |
|------------|-------------------------------------------------------------------------------------|
|            | Lựa chọn                                                                            |
|            | 100mV/ 1000mV/ 10V                                                                  |
|            | * Cài đặt mặc định được đánh dấu màu xám.                                           |
| Di chuye   | ển phần đánh dấu màu xanh tới " <b>DC Range"</b> . → 때 Hiện menu kéo xuống. →       |
| Chọn m     | ột phạm vi thích hợp. → ENTER Xác nhận. 💷 Hủy bỏ.                                   |
| "Frequ     | uency"                                                                              |
| Chọn tần   | số danh định của hệ thống sẽ được đo. Nếu khó xác định tần số điện áp, ví dụ, trong |
| mất điện   | , KEW 6315 sẽ thực hiện đo dựa trên tần số danh định đặt trước.                     |
|            | Lựa chọn                                                                            |
|            | 50Hz/ 60Hz                                                                          |
|            | * Cài đặt mặc định được đánh dấu <mark>màu xám.</mark>                              |
| Di chu     | yển phần đánh dấu màu xanh tới " <b>Nominal f</b> ". → 때 Hiện menu kéo xuống. →     |
| Chọn tạ    | ần số. → 🏟 Xác nhận. 🕼 Hủy bỏ.                                                      |
|            |                                                                                     |
| KEW6315    | - 58 -                                                                              |

| 5.3 Cài đặt đo                                                                                  | KEW6315 |
|-------------------------------------------------------------------------------------------------|---------|
| 5.3 Cài đặt đo                                                                                  |         |
| Nhấn Phím 🚺 👝 🔍 Druyển các tab sang "Measurement".                                              |         |
| SET U<br>Basi Measurement Rec. Save Others<br>Demand<br>Measurement 30min.<br>Inspection 10min. |         |
| Target 100.0kW                                                                                  |         |
| Harmonics<br><u>THD calc.</u> THD-F<br><u>MAX hold</u> ON<br>Edit allowable range.              |         |
| Power quality                                                                                   |         |
|                                                                                                 |         |
| Cài đăt đo nhu cầu                                                                              |         |

| SET UP |      |               | □ 📴 🗲 06/01/20<br>15:24:3 | 14<br>5 |
|--------|------|---------------|---------------------------|---------|
| Rasic  | Moas | uromont       | Rec Save Athers           |         |
| Demand |      |               |                           | Ī       |
|        | Meas | surement      | 30min.                    |         |
|        | Insp | pection       | 10min.                    |         |
|        | Tard | aet           | 100.0kW                   | /       |
| Harmor | nics |               |                           |         |
|        | THD  | calc.         | THD-F                     |         |
|        | MAX  | hold          | ON                        |         |
|        |      | Edit al       | lowable range.            |         |
| Power  | qual | ity           |                           |         |
|        | Used | - in a second | Γ0.                       |         |
|        |      |               |                           |         |

# "Chu kỳ Measurement"

Tắt đo nhu cầu hoặc đặt chu kỳ đo nhu cầu trong khoảng thời gian ghi đã đặt trước.

Khi đo nhu cầu bắt đầu, các giá trị nhu cầu đo được sẽ được ghi trong một chu kỳ đo đã chọn. Cần chọn thời gian chu kỳ từ phần sau.

Lựa chọn Not be used./ 10 min/ 15 min/ 30 min

\* Cài đặt mặc định được đánh dấu màu xám.

Chu kỳ đo nhu cầu đã chọn có ảnh hưởng đến việc lựa chọn các khoảng đo.

Vì khoảng đo không thể được đặt ở thời gian dài hơn khoảng nhu cầu nên khoảng đo đặt trước có thể được thay đổi tự động theo chu kỳ đo nhu cầu đã chọn.

Khoảng cách đo được chọn: 1sec/2sec/5sec/10sec/15sec/20sec/30sec/1min/2min/5min/10min/ 15 min/30 min.

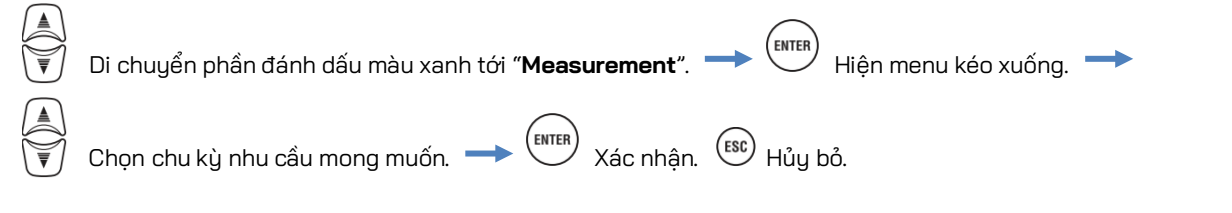

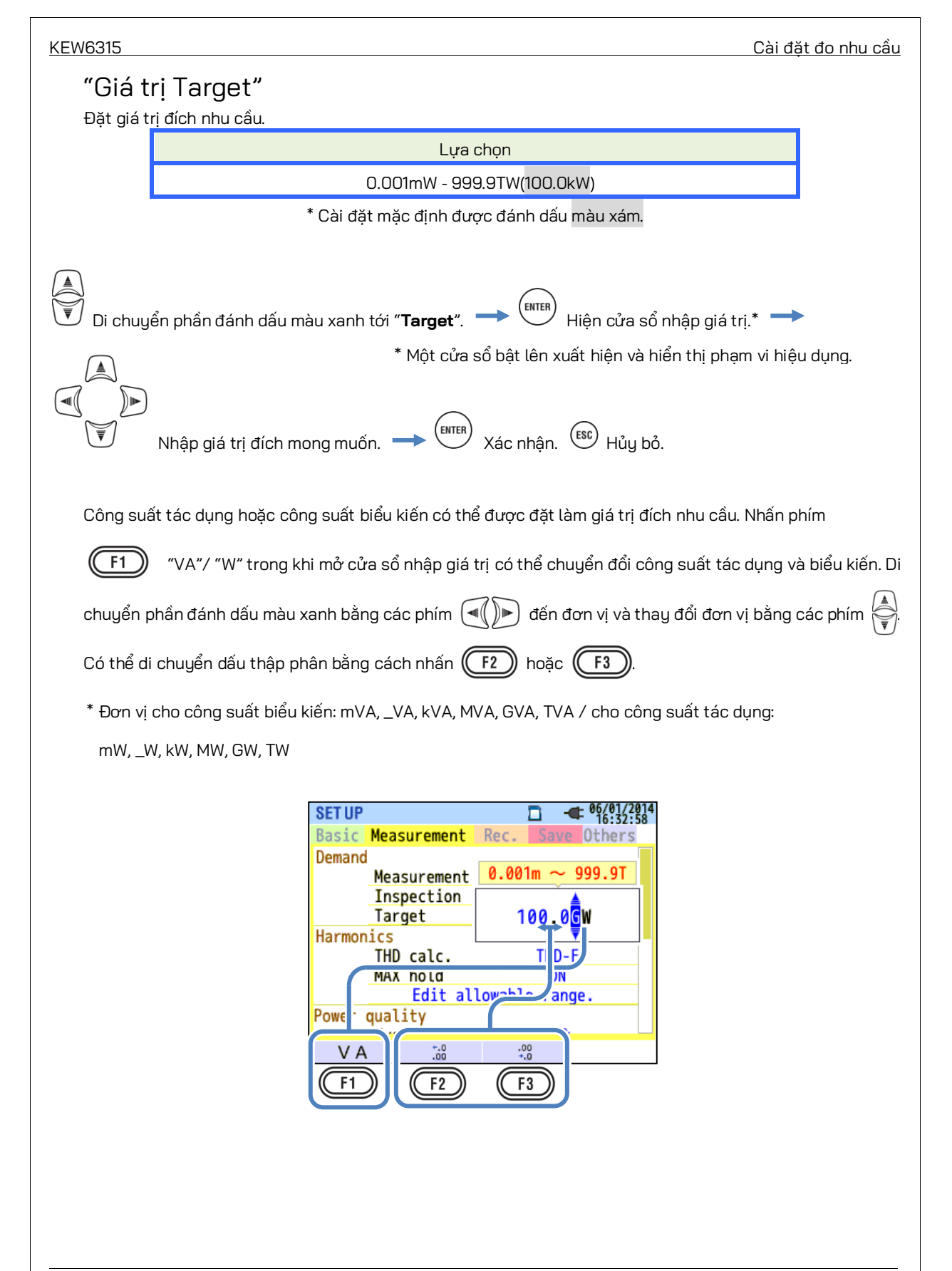

# "Chu kỳ Inspection"

Còi kêu khi giá trị dự đoán vượt quá giá trị đích trong chu kỳ kiểm tra đã chọn. Chu kỳ kiểm tra phải ngắn hơn chu kỳ đo nhu cầu. Mối quan hệ giữa chu kỳ đo và kiểm tra như sau.

|           | Chu kỳ đo               | Chu kỳ kiểm tra                                       |          |
|-----------|-------------------------|-------------------------------------------------------|----------|
|           | 10 min/ 15 min          | 1 min/ 2 min/ 5 min                                   |          |
|           | 30 min                  | 1 min/ 2 min/ 5 min/ <mark>10 min</mark> / 15 min     |          |
|           | * Giá t                 | trị mặc định được đánh dấu ở <mark>màu xám.</mark>    |          |
| Di chuy   | ển phần đánh dấu màu xa | nh tới "Inspection". → 🕅 Hiện cửa sổ nhập giá trị.*   | <b>→</b> |
|           |                         | * Một cửa sổ bật lên xuất hiện và hiển thị phạm vi hi | ệu dụng. |
| 👿 Chọn th | nời gian mong muốn. 🔫   | Xác nhận. Esc Hủy bỏ.                                 |          |
|           |                         |                                                       |          |
|           |                         |                                                       |          |
|           |                         |                                                       |          |
|           |                         |                                                       |          |
|           |                         |                                                       |          |
|           |                         |                                                       |          |
|           |                         |                                                       |          |
|           |                         |                                                       |          |
|           |                         |                                                       |          |
|           |                         |                                                       |          |
|           |                         |                                                       |          |
|           |                         |                                                       |          |
|           |                         |                                                       |          |
|           |                         |                                                       |          |
|           |                         |                                                       |          |
|           |                         |                                                       |          |
|           |                         |                                                       |          |
|           |                         |                                                       |          |
|           |                         |                                                       |          |
|           |                         |                                                       |          |
|           |                         |                                                       |          |
|           |                         |                                                       |          |
|           |                         |                                                       |          |

# Điểm chính của khái niệm đo nhu cầu

Trong một hợp đồng như vậy, mức gián bán điện (đối với các đơn vị kWhr) được dựa trên nhu cầu điện tối đa của người tiêu dùng. Nhu cầu tối đa là nguồn trung bình tối đa được ghi lại trong khoảng thời gian 30 phút.

Giả sử nhu cầu đích tối đa là 500kW, nguồn trung bình trong Chu kỳ đo 1 là ổn, nhưng mức tiêu thụ nguồn trong 15 phút đầu tiên của Chu kỳ đo 2 là 600 kW. Trong trường hợp như vậy, nguồn trung bình trong Chu kỳ đo có thể được duy trì ở mức 500 kW (giống như Chu kỳ đo 1) bằng cách giảm nguồn trong 15 phút cuối xuống còn 400 kW. Nếu tiêu thụ nguồn trong nửa đầu của chu kỳ 2 là 1000 kW và 15 phút cuối là 0 kW thì nguồn trung bình là như nhau: 500 kW. Trong khi "Inspection cycle" được đặt thành "15 min", còi kêu sau 15 phút khi bắt đầu Chu kỳ đo 2.

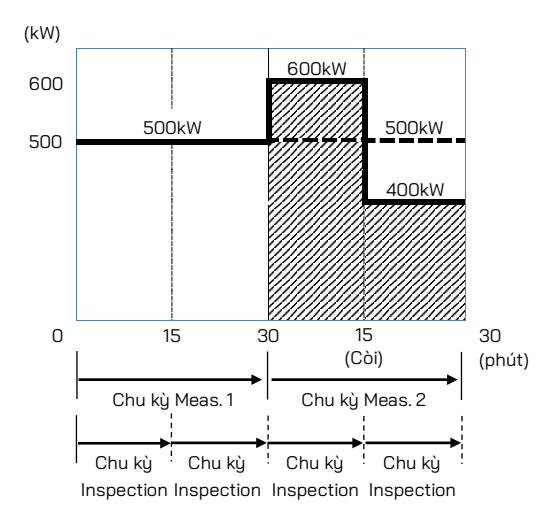

| SET UP |        |          | 1       | - 4     | 06/01/20<br>16:35: | 014<br>16 |
|--------|--------|----------|---------|---------|--------------------|-----------|
| Basic  | Meas   | urement  | Rec.    | Save    | Others             |           |
| Demand |        |          |         |         |                    |           |
|        | Meas   | surement |         | 30min.  |                    |           |
|        | Insp   | Dection  |         | 10min.  |                    |           |
|        | Tava   | L        | 1       | 00 01-0 | ·                  | L         |
| Harmon | ics    |          |         |         |                    |           |
|        | THD    | calc.    |         | THD-F   |                    |           |
|        | MAX    | hold     |         | ON      |                    |           |
| Į      |        | Edit al  | lowable | e range |                    | וו        |
| Power  | quali  | ity      |         |         |                    | Ì         |
|        |        |          |         | E 0.    |                    |           |
|        | 10.044 |          |         |         |                    |           |

# "THD calculation"

THD là viết tắt của "Tổng méo hài". Chọn "THD-F" để tính tổng méo hài dựa trên sóng cơ bản và "THD-R" để tính toán dựa trên tất cả các giá trị rms.

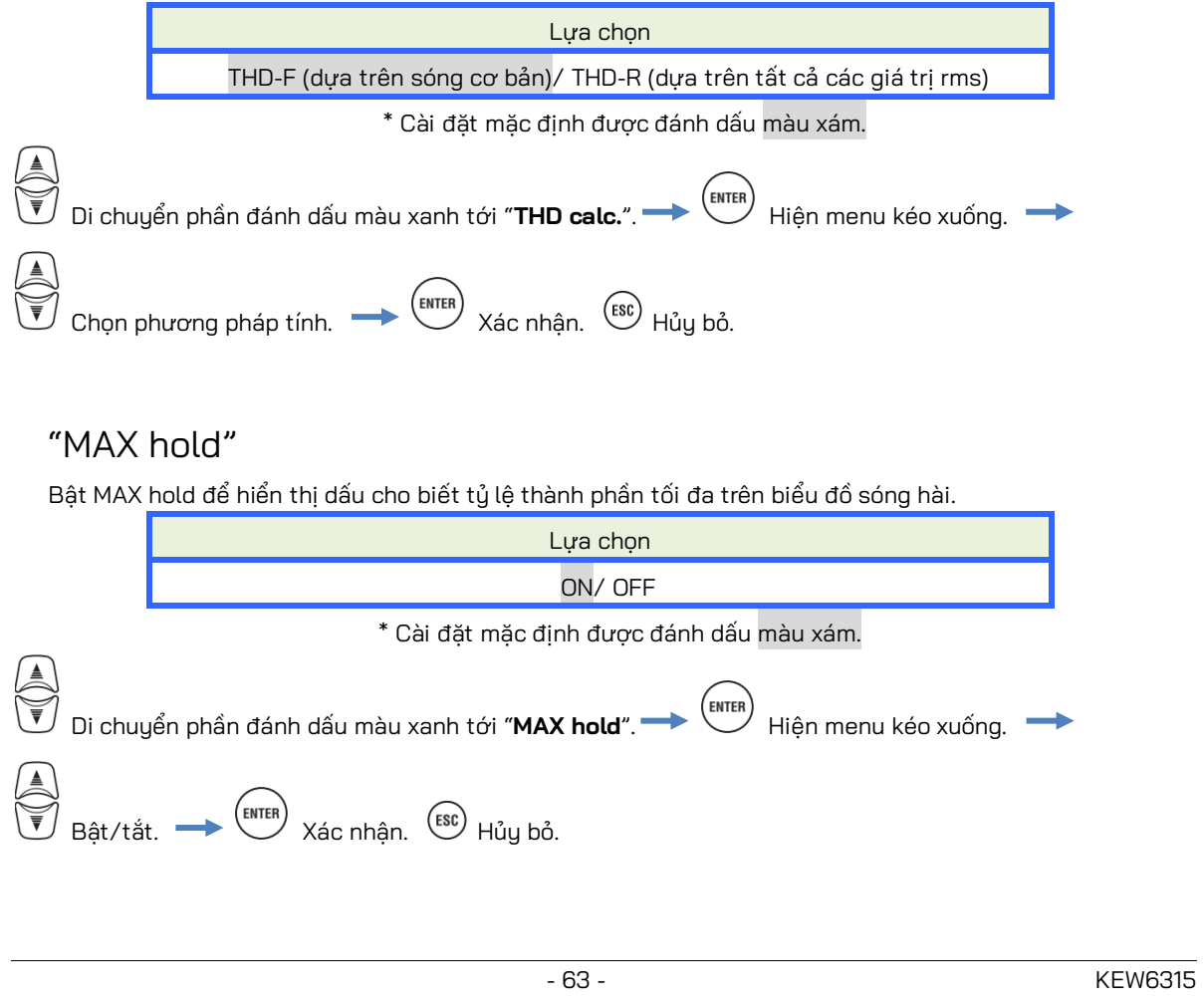

KEW6315

## "Edit allowable range"

Đặt phạm vi cho phép EMC (tỷ lệ thành phần) cho sóng hài theo thứ tự. Phạm vi đã chỉnh sửa được hiển thị ở dạng biểu đồ cột trên biểu đồ sóng hài.

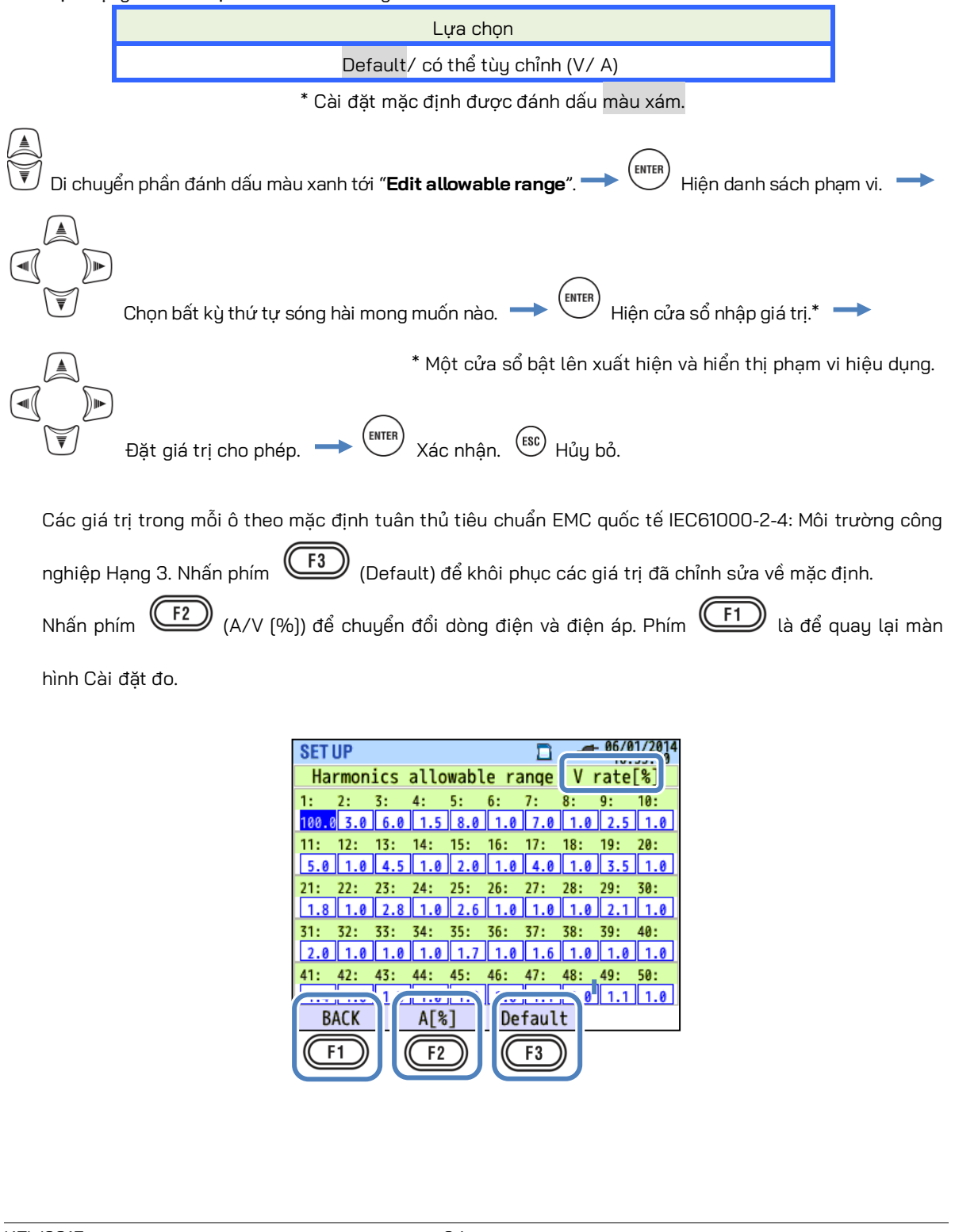

Cài đặt ngưỡng cho Power quality (Sự kiện)

## Cài đặt ngưỡng cho Power quality (Sự kiện)

| SET UP |               | □ -              | 14<br>2 |
|--------|---------------|------------------|---------|
| Basic  | Measurement   | Rec. Save Others |         |
|        | MAX hold      | ON               |         |
| Power  | quality       |                  |         |
|        | Hysteresis    | 5%               | П       |
|        | Transient     | 300 Vpeak        |         |
|        | SWELL         | 110%(110.0 V)    |         |
|        | DIP           | 90%( 90.0 V)     |         |
|        | INT           | OFF              |         |
|        | InrushCurrent | H OFF            | 1       |
| OFF    |               |                  |         |
| (F1)   | ) ]           |                  |         |

Nhấn (OFF/ ON) để vô hiệu hóa hoặc kích hoạt mục nhập "threshold value". Nếu chọn "OFF", mục sẽ không được ghi ngay cả khi giá trị ngưỡng cũng được đặt cho mục đó. Giá trị ngưỡng được sử

dụng trong phép đo trước đó được hiển thị bằng cách nhấn (F1) phím (ON).

## Thận trọng:

Các giá trị ngưỡng cho "Swell", "Dip" và "INT" là tỷ lệ phần trăm của điện áp danh định. Vì vậy khi điện áp danh định thay đổi thì điện áp ngưỡng cũng sẽ thay đổi tương ứng. Đối với "Transient", nếu điện áp danh định thay đổi, giá trị ban đầu sẽ tự động được đặt thành "300%", gấp ba lần điện áp danh định mới (điện áp đỉnh). Giá trị ngưỡng cho "Inrush current" là tỷ lệ phần trăm của Phạm vi dòng điện, do đó, giá trị sẽ bị thay đổi nếu cài đặt của phạm vi dòng điện bị thay đổi.

## "Hysteresis"

Đặt độ trễ mong muốn theo phần trăm để tắt phát hiện sự kiện cho khu vực cụ thể. Cài đặt trễ thích hợp sẽ giúp bạn tránh phát hiện những sự kiện không cần thiết gây ra do điện áp hoặc các dao động dòng điện xung quanh các giá trị ngưỡng.

|         | Lựa chọn                                                                                             |         |
|---------|----------------------------------------------------------------------------------------------------|---------|
|         | 1 - 10% so với điện áp danh định ( <mark>5%</mark> )                                                 |         |
|         | * Giá trị mặc định được đánh dấu ở màu xám.                                                          |         |
| Di chuy | yển phần đánh dấu màu xanh tới " <b>Hysteresis</b> ". → 🕅 Hiện cửa sổ nhập giá trị                   | i.* →   |
|         | * Một cửa sổ bật lên xuất hiện và hiển thị phạm vi hiệu<br>)<br>Đặt độ trễ [%] Xác nhận. Esc Hủy bỏ. | dụng.   |
|         | - 65 -                                                                                               | KEW6315 |

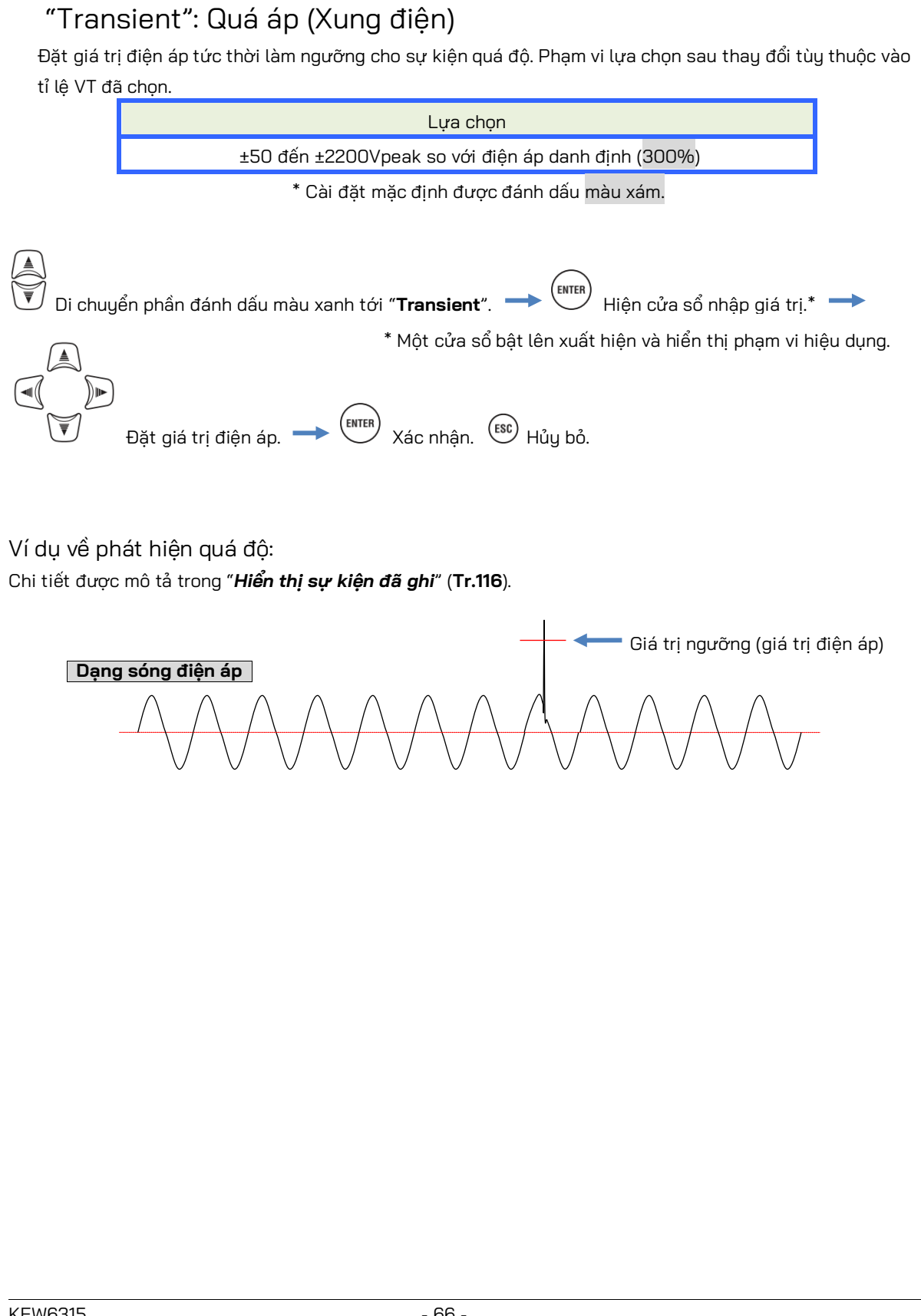

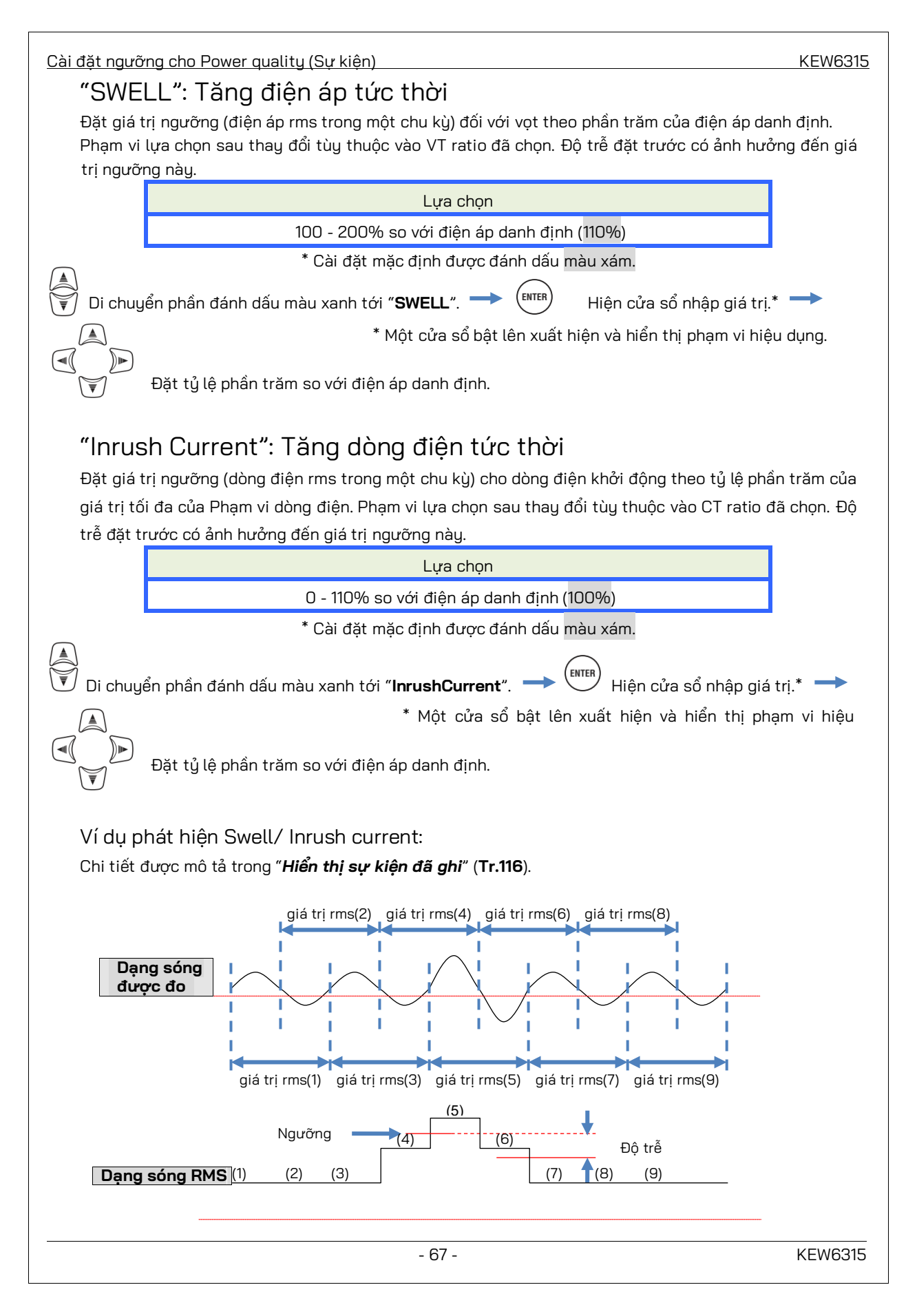

# "DIP": Giảm điện áp tức thời

Đặt giá trị ngưỡng (điện áp rms trong một chu kỳ) đối với sụt theo phần trăm của điện áp danh định. Phạm vi lựa chọn sau thay đổi tùy thuộc vào VT ratio đã chọn. Độ trễ đặt trước ảnh hưởng đến giá trị ngưỡng này.

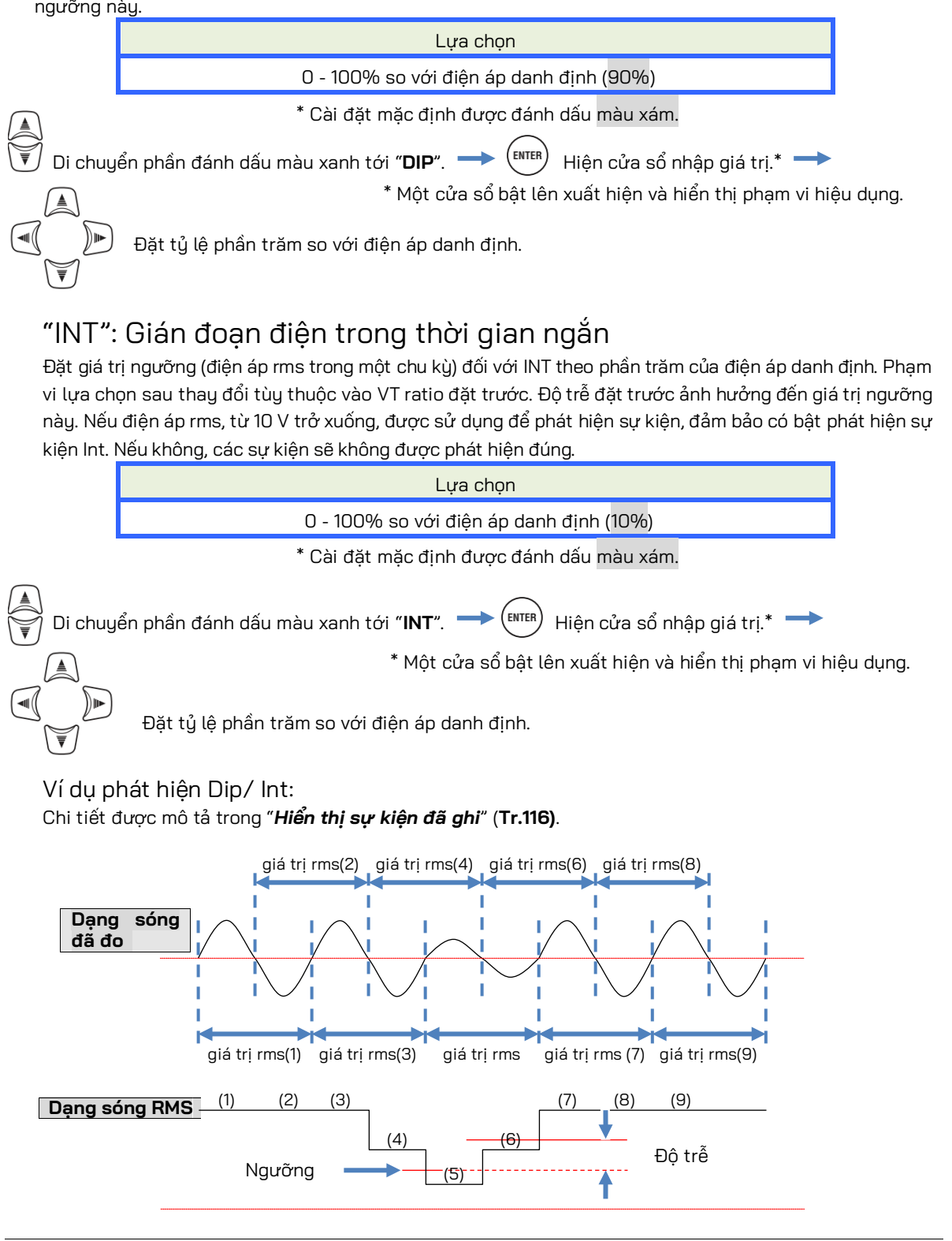

Cài đặt bộ lọc để đo độ Nhấp nháy

# Cài đặt bộ lọc để đo độ Flicker

| SET UP                  |              | 2014/02/24<br>10:49:36 |  |  |
|-------------------------|--------------|------------------------|--|--|
| Basic                   | Measurement  | Rec. Save Others       |  |  |
|                         | 11930010313  | J*0                    |  |  |
|                         | Transient    | 600 Vpeak              |  |  |
|                         | SWELL        | 110%(220.0 V)          |  |  |
|                         | DIP          | 90%(180.0 V)           |  |  |
|                         | INT          | OFF                    |  |  |
|                         | Taunahrunaan |                        |  |  |
| Flicker                 |              |                        |  |  |
| Filter                  |              | 230V                   |  |  |
| Capacitance calculation |              |                        |  |  |
| -                       | Target PF    | 1.000                  |  |  |
|                         |              |                        |  |  |
|                         |              |                        |  |  |

## "Filter coefficient"

Đặt hệ số bộ lọc thích hợp theo điện áp danh định để đo độ nhấp nháy chính xác. Lựa chọn các giá trị điện áp danh định, tần số danh định và giá trị hệ số bộ lọc phù hợp với đối tượng được đo thực tế. Nếu có thể, hãy làm hài hoà hệ số bộ lọc và điện áp danh định.

| Lựa chọn                                                                       | Lựa chọn |  |  |
|--------------------------------------------------------------------------------|----------|--|--|
| 230V/ 220V/ 120V/ 100V                                                         |          |  |  |
| * Cài đặt mặc định được đánh dấu màu xám.                                      |          |  |  |
| Di chuyển phần đánh dấu màu xanh tới " <b>Filter</b> ". → Hiện menu kéo xuống. | <b>→</b> |  |  |
| Chọn Hệ số bộ lọc thích hợp. 🔶 ENTER Xác nhận. ESC Hủy bỏ.                     |          |  |  |
|                                                                                |          |  |  |
|                                                                                |          |  |  |
|                                                                                |          |  |  |
|                                                                                |          |  |  |
|                                                                                |          |  |  |
|                                                                                |          |  |  |
|                                                                                |          |  |  |
|                                                                                |          |  |  |
|                                                                                |          |  |  |
|                                                                                |          |  |  |
|                                                                                |          |  |  |
|                                                                                |          |  |  |

<u>Hệ số công suất đích để tính toán điện dung</u>

# Hệ số công suất đích cho Capacitance calculation

| SET UF                  | )             |                  | 24 |  |
|-------------------------|---------------|------------------|----|--|
| Basic                   | Measurement   | Rec. Save Others |    |  |
|                         | 11930010313   | J.0              |    |  |
|                         | Transient     | 600 Vpeak        |    |  |
|                         | SWELL         | 110%(220.0 V)    |    |  |
|                         | DIP           | 90%(180.0 V)     |    |  |
|                         | INT           | OFF              |    |  |
|                         | InrushCurrent | OFF              |    |  |
| Flicker                 |               |                  |    |  |
|                         | Filtor        | 2201             |    |  |
| Capacitance calculation |               |                  |    |  |
|                         | Target PF     | 1.000            |    |  |
|                         |               |                  |    |  |

## "Hệ số công suất đích"

Đặt hệ số công suất đích để tính toán điện dung. Hệ số công suất bị ảnh hưởng xấu nếu tải cảm ứng, chẳng hạn như động cơ, được kết nối với bộ nguồn vì pha dòng điện trễ ở sau pha điện áp trong trường hợp này. Thông thường, các tụ điện lên pha được lắp đặt trong hệ thống nhận điện áp cao để giảm những ảnh hưởng như vậy. Cải thiện hệ số công suất có thể cắt giảm giá điện nếu khách hàng xây dựng công trình tiêu thụ điện năng thấp, cao hoặc công nghiệp.

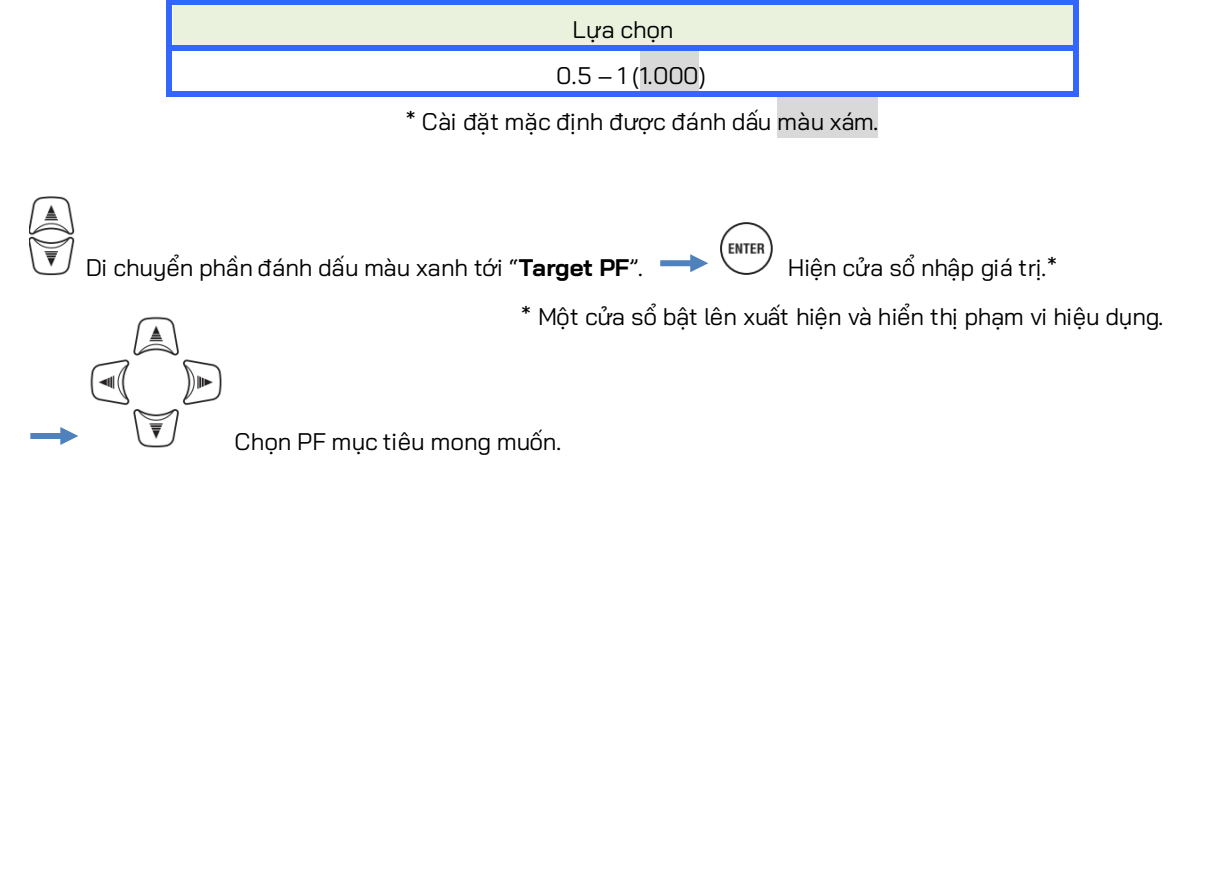
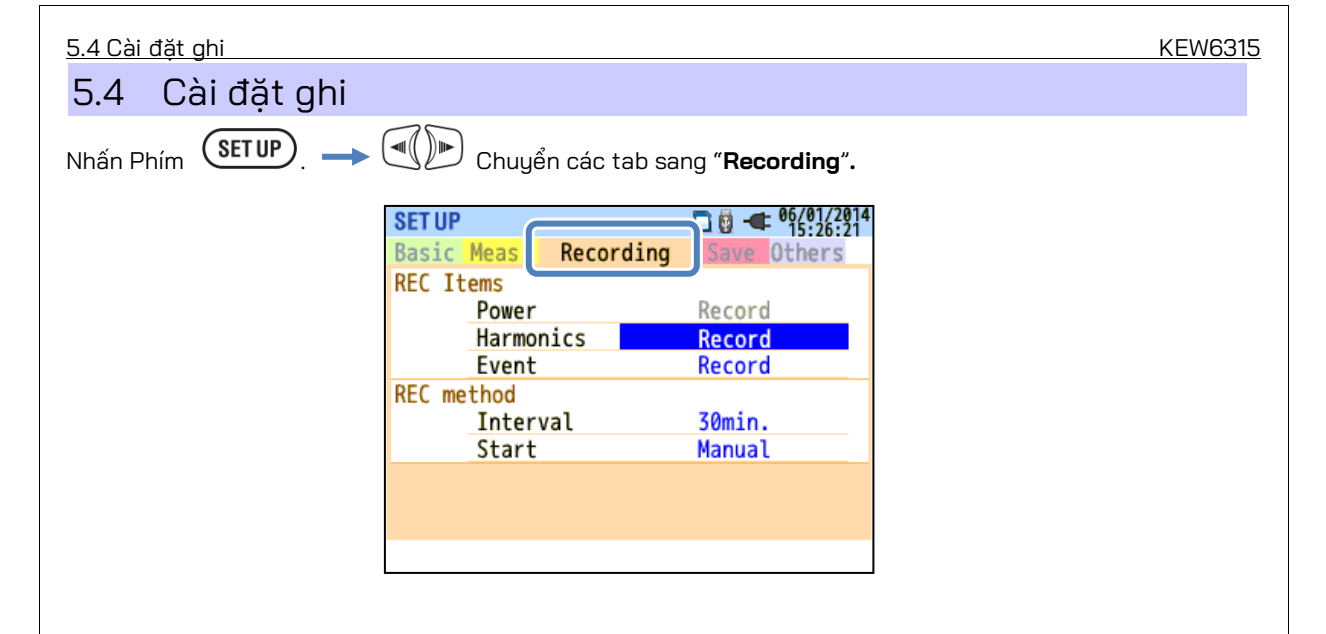

### Cài đặt cho các mục ghi

| SET UP |             | □ 🗓 🖛 06/01/2014 |
|--------|-------------|------------------|
| Basic  | Meas- Recor | ding Save Others |
| REC It | ems         |                  |
|        | Power       | Record           |
|        | Harmonics   | Record           |
|        | Event       | Record           |
| KEC me | thod        |                  |
|        | Interval    | 30min.           |
|        | Start       | Manual           |
|        |             |                  |
|        |             |                  |
|        |             |                  |
|        |             |                  |

Thời gian ghi khả thi trên thẻ SD hoặc bộ nhớ trong sẽ khác nhau tùy thuộc vào số lượng mục được ghi và khoảng đặt trước. Chọn "Do not record" cho các mục không cần thiết phải ghi để đảm bảo thời gian ghi lâu hơn. Các chi tiết được mô tả trong "**Thời gian ghi khả thi**"(**Tr. 76**).

### "Power"

Phần đánh dấu màu xanh không thể xác định được trên khu vực này. Điều này chỉ để chắc chắn rằng tất cả mục liên quan đến công suất luôn được ghi.

### "Harmonics"

Chọn "Record" hoặc "Do not record" các sóng hài của điện áp, dòng điện và công suất.

Lựa chọn Record/ Do not record

\* Cài đặt mặc định được đánh dấu màu xám.

### "Event"

Chọn "Record" hoặc "Do not record" dữ liệu chi tiết khi xảy ra sự kiện chất lượng điện. Không chọn được "Do not record" khi "AUTO"\* được đặt cho "A Range". Để chọn "Record", hãy đặt mục này ở bất kỳ phạm vi dòng điện thích hợp nào khác ngoài "AUTO".

\* Không thể thực hiện đo theo IEC61000-4-30 Hạng S với cài đặt "AUTO".

|                                                                   | Lựa chọn                                                                           |        |  |  |  |
|-------------------------------------------------------------------|------------------------------------------------------------------------------------|--------|--|--|--|
|                                                                   | Record/ Do not record                                                              |        |  |  |  |
|                                                                   | * Cài đặt mặc định được đánh dấu <mark>màu xám</mark> .                            |        |  |  |  |
| Di chuyé                                                          | ển phần đánh dấu màu xanh tới " <b>Harmonics"/ "Event"</b> . → 🕅 Hiện menu kéo xuớ | ống. → |  |  |  |
| Chọn "Record" hoặc "Do not record". 🔶 ENTER Xác nhận. Esc Hủy bỏ. |                                                                                    |        |  |  |  |
|                                                                   |                                                                                    |        |  |  |  |
| KFW6315                                                           | - 72 -                                                                             |        |  |  |  |

#### Mục đã lưu

### Mục đã lưu

Dữ liệu sau được đo trên mỗi CH sẽ được lưu theo phương thức ghi đã chọn. Các mục đã lưu tùy thuộc vào phương thức ghi đã chọn và hệ thống dây.

|               | Mus Ol II                                         | С         | ài đặt đo/gh | i        |
|---------------|---------------------------------------------------|-----------|--------------|----------|
| Tẹp GHI       | Mục GHI                                           | Công suất | +Sóng hài    | +Sự kiện |
|               | Điện áp RMS (đường dây/pha)                       |           |              |          |
|               | Dòng điện RMS                                     |           |              |          |
|               | Công suất tác dụng                                |           |              |          |
|               | Công suất phản kháng                              |           |              |          |
|               | Công suất biểu kiến                               |           |              |          |
|               | Hệ số công suất                                   |           |              |          |
|               | Tần số                                            |           |              |          |
|               | Dòng điện trung tính(3P4W)                        |           |              |          |
|               | Góc pha V/ A (thứ 1)                              |           |              |          |
|               | Điện áp đầu vào tương tự, 1CH, 2CH                |           |              |          |
|               | Tỉ lệ mất cân bằng V/A                            |           |              |          |
| Đo nguồn      | Nháp nháy điện áp 1 phút                          |           |              |          |
| Do figuori    | Nhấp nháy (Pst) V ngắn hạn                        |           |              |          |
|               | Nhấp nháy (Plt) V dài hạn                         |           |              |          |
|               | Tính toán điện dung                               |           |              |          |
|               | Năng lượng công suất tác dụng (tiêu thụ/tái tạo)  |           |              |          |
|               | Công suất phản kháng (tiêu thụ) trễ/ban đầu       |           |              |          |
|               | Năng lượng công suất biểu kiến (tiêu thụ/tái tạo) |           |              |          |
|               | Công suất phản kháng(tái tạo) trễ/ban đầu         |           |              |          |
|               | Nhu cầu (W/VA)                                    |           |              |          |
|               | Nhu cầu đích (W/VA)                               |           |              |          |
|               | Tổng méo hài của V(F/R)                           |           |              |          |
|               | Tổng méo hài của A(F/R)                           |           |              |          |
|               | Sóng hài V/ A(thứ tự 1-50)                        |           |              |          |
|               | Góc pha V/ A (thứ tự 1-50)                        |           | •            |          |
| Đũ sống năi   | Chênh lệch pha V/ A (thứ tự 1-50)                 |           |              |          |
|               | Công suất sóng hài (thứ tự 1-50)                  |           |              |          |
| Thay đổi V/ A | Điện áp RMS trên nửa chu kỳ                       |           |              | •        |
|               | Dòng điện RMS trên nửa chu kỳ                     |           |              | 5        |
|               | Ngày & giờ phát hiện sự kiện                      |           |              | 1002     |
| Loại sự kiện  | Loại sự kiện                                      |           |              | •        |
|               | Giá trị được đo khi phát hiện sự kiện             |           |              |          |
| Dạng sóng     | Dạng sóng V/A                                     |           |              | •        |

### Phương pháp ghi

| SET UP    |           | □ - • • • • • • • • • • • • • • • • • • |
|-----------|-----------|-----------------------------------------|
| Basic Mea | as. Recor | rding Save Others                       |
| REC Items |           |                                         |
| Po        | wer       | Record                                  |
| Ha        | rmonics   | Record                                  |
|           |           | Province and a                          |
| REC metho | d         |                                         |
| In        | terval    | 30min.                                  |
| St        | art       | Manual                                  |
|           |           | Endless rec.                            |
|           |           | Time period rec.                        |
|           |           |                                         |

### "Interval"

Đặt khoảng để ghi dữ liệu đo được trên SD hoặc bộ nhớ trong. Có sẵn 17 khoảng khác nhau nhưng không thể đặt thời gian dài hơn chu kỳ đo nhu cầu. Khoảng ghi đặt trước có thể được thay đổi tự động theo chu kỳ đo nhu cầu đã chọn. Vui lòng tham khảo "*Cài đặt đo nhu cầu*" (Tr. 59) trong sách hướng dẫn này.

> Lựa chọn 1 sec/ 2 sec/ 5 sec/ 10 sec/ 15 sec/ 20 sec/ 30 sec/ 1 min/ 2 min/ 5 min/ 10 min/ 15 min/ 20 min/ 30 min/ 1 hour/ 2 hours/ 150,180 cycles (xấp xỉ 3 giây)

\* Cài đặt mặc định được đánh dấu màu xám.

\* Các khoảng: 150, 180 cycles (xấp xỉ 3 giây) là những khoảng được xác định trong IEC61000-4-30. Dữ liệu sẽ được thu thập trong 150 cycles ở tần số 50 Hz (tần số danh định) và trong 180 cycles ở 60 Hz (tần số danh định).

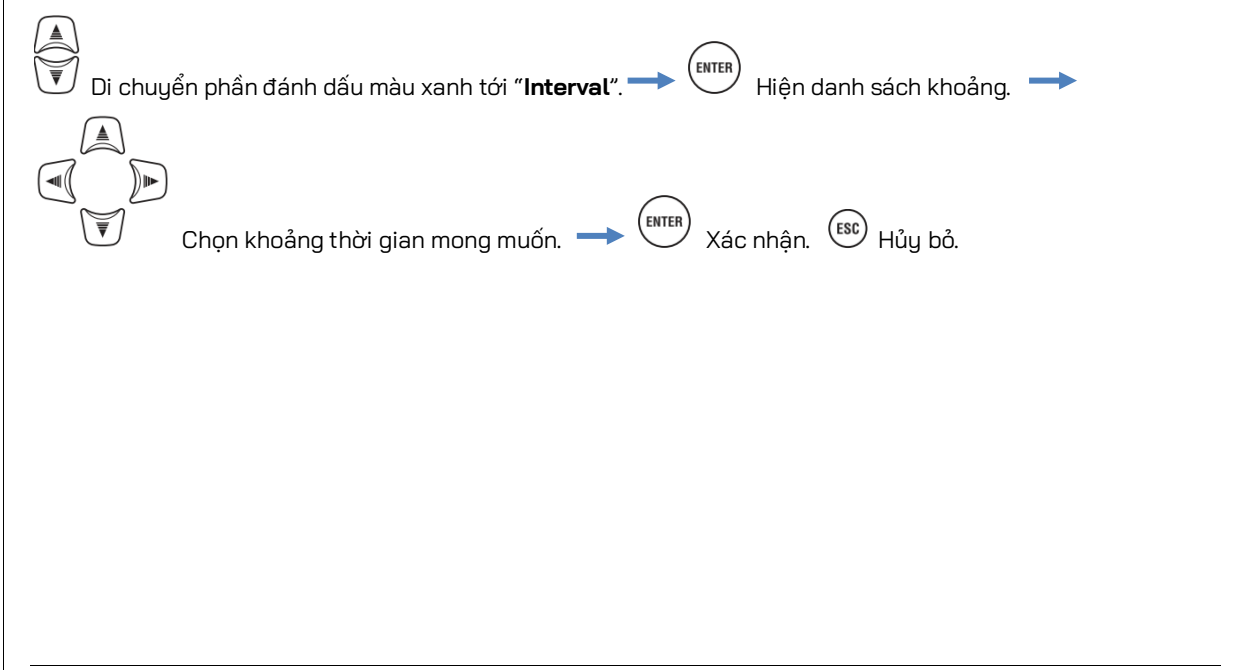

|                       | p ghi                                 |                                                                       | KEW6315     |
|-----------------------|---------------------------------------|-----------------------------------------------------------------------|-------------|
| "Star                 | t"                                    |                                                                       |             |
| Chọn ph               | -<br>Iương thức bắt đầu ghi.          |                                                                       |             |
|                       |                                       | Lựa chọn                                                              |             |
|                       | Ма                                    | nual/ Constant rec./ Time period rec.                                 |             |
|                       | * C                                   | ài đặt mặc định được đánh dấu <mark>màu xám.</mark>                   |             |
| Di chuy               | yển phần đánh dấu màu xai             | nh tới " <b>Start</b> ". 🔶 🕅 Hiện menu kéo xuống. 🔶                   |             |
| Chọn p                | hương thức bắt đầu ghi mơ             | ong muốn. → 🕅 Xác nhận. 🕼 Hủy bỏ.                                     |             |
| "Man<br>Bắt đầu,      | Ual"<br>/dừng ghi với Phím (START     | ).                                                                    |             |
| "Cons                 | stant recording"                      |                                                                       |             |
| Dữ liệu c<br>được chỉ | đo được sẽ được ghi liên t<br>ở định. | tục tại khoảng thời gian đặt sẵn trong thời gian và ngày bà           | ắt đầu/dừng |
| vurtong               |                                       | l ra chon                                                             |             |
|                       | Thời gian và ngày bắt<br>đầu          | Ngày/Tháng/Năm Giờ:Phút (00/00/0000 00:00)                            |             |
|                       | Thời gian và ngày<br>dừng             | Ngày/Tháng/Năm Giờ:Phút (00/00/0000 00:00)                            |             |
| Di chuy               | ển phần đánh dấu màu xanh             | tới " <b>REC Start</b> "/ " <b>REC End</b> ". → 🕅 Hiện cửa sổ nhập gi | á trị. →    |

## "Time period recording"

Dữ liệu đo được sẽ được ghi lại theo khoảng thời gian đặt sẵn trong khoảng thời gian được chỉ định của khoảng thời gian đã chọn. Khi đến thời điểm quy định, việc ghi sẽ bắt đầu và kết thúc tự động; một chu kỳ ghi như vậy sẽ được lặp lại hàng ngày trong một khoảng thời gian quy định. Vui lòng tham khảo "**(8)/ (9)** Cài đặt phương thức ghi" (**Tr. 45**).

|    |                         | g                   | -).                                                                                                    |
|----|-------------------------|---------------------|----------------------------------------------------------------------------------------------------|
|    |                         |                     | Lựa chọn                                                                                                    |
|    | REC Period              | Bắt đầu-Dừng        | Ngày/ Tháng/ Năm (DD/ MM/ YYYY) - Ngày/ Tháng/ Năm (DD/ MM/ Y YYY)                                                               |
|    | REC Time                | Bắt đầu-Dừng        | Giờ:Phút (hh:mm) - Giờ:Phút(hh:mm)                                                                                               |
|    | Di chuyển phầr          | ו đánh dấu màu xai  | nh tới " <b>REC Period</b> ".                                                                                                    |
|    | Chỉ đị                  | nh thời gian và ngà | ay Iter Xác nhận. Esc Hủy bỏ Iter Di chuyển phần đánh dà<br>A Mỹ chuyển phần đánh dà<br>A Mỹ Mỹ Mỹ Mỹ Mỹ Mỹ Mỹ Mỹ Mỹ Mỹ Mỹ Mỹ Mỹ |
| mà | u xanh tới " <b>REC</b> | Time".              | ) Hiện cửa sổ nhập giá trị. <table-cell-rows> 🐨 Chỉ định thời gian và ngà</table-cell-rows>                                      |
| _  | ENTER Xác nhá           | ận. 📧 Hủy bỏ.       |                                                                                                    |

### Thời gian ghi khả thi

Khi sử dụng 2GB của thẻ SD:

|          | Mục GHI   |            | Mục GHI       |                |               | Mục GHI |  |  |
|----------|-----------|------------|---------------|----------------|---------------|---------|--|--|
| Interval | Power     | +Harmonics | Interval      | Power          | +Harmonics    |         |  |  |
| 1sec     | 13 ngày   | 3 ngày     | 1min          | 1 năm trở lên  | 3 tháng       |         |  |  |
| 2sec     | 15 ngày   | 3 ngày     | 2min          | 2 năm trở lên  | 6 tháng       |         |  |  |
| 5sec     | 38 ngày   | 7 ngày     | 5min          | 6 năm trở lên  | 1 năm trở lên |         |  |  |
| 10sec    | 2,5 tháng | 15 ngày    | 10min         |                | 2 năm trở lên |         |  |  |
| 15sec    | 3,5 tháng | 23 ngày    | 15min         |                | 3 năm trở lên |         |  |  |
| 20sec    | 5 tháng   | 1 tháng    | 20min         | 10 × 1 3 10    | 5 năm trở lên |         |  |  |
| 30sec    | 7,5 tháng | 1,5 tháng  | 30min         | IU nam tro len | 7 năm trở lên |         |  |  |
|          |           |            | 1hour         |                | 10 4 1 2 10   |         |  |  |
|          |           | 2hours     |               | iù nam trơ len |               |         |  |  |
|          |           |            | 150/180-cycle | 23 ngày        | 4 ngày        |         |  |  |

\* Dữ liệu về các sự kiện chất lượng điện sẽ không được xem xét để ước tính thời gian ghi khả thi. Thời gian ghi tối đa khả thi sẽ được rút ngắn bằng cách ghi lại các sự kiện đó. Kích thước tệp tối đa cho mỗi lần ghi là 1GB.

\* Hãy đảm bảo sử dụng thẻ SD được cung cấp với thiết bị này hoặc ở dạng các bộ phận tùy chọn.

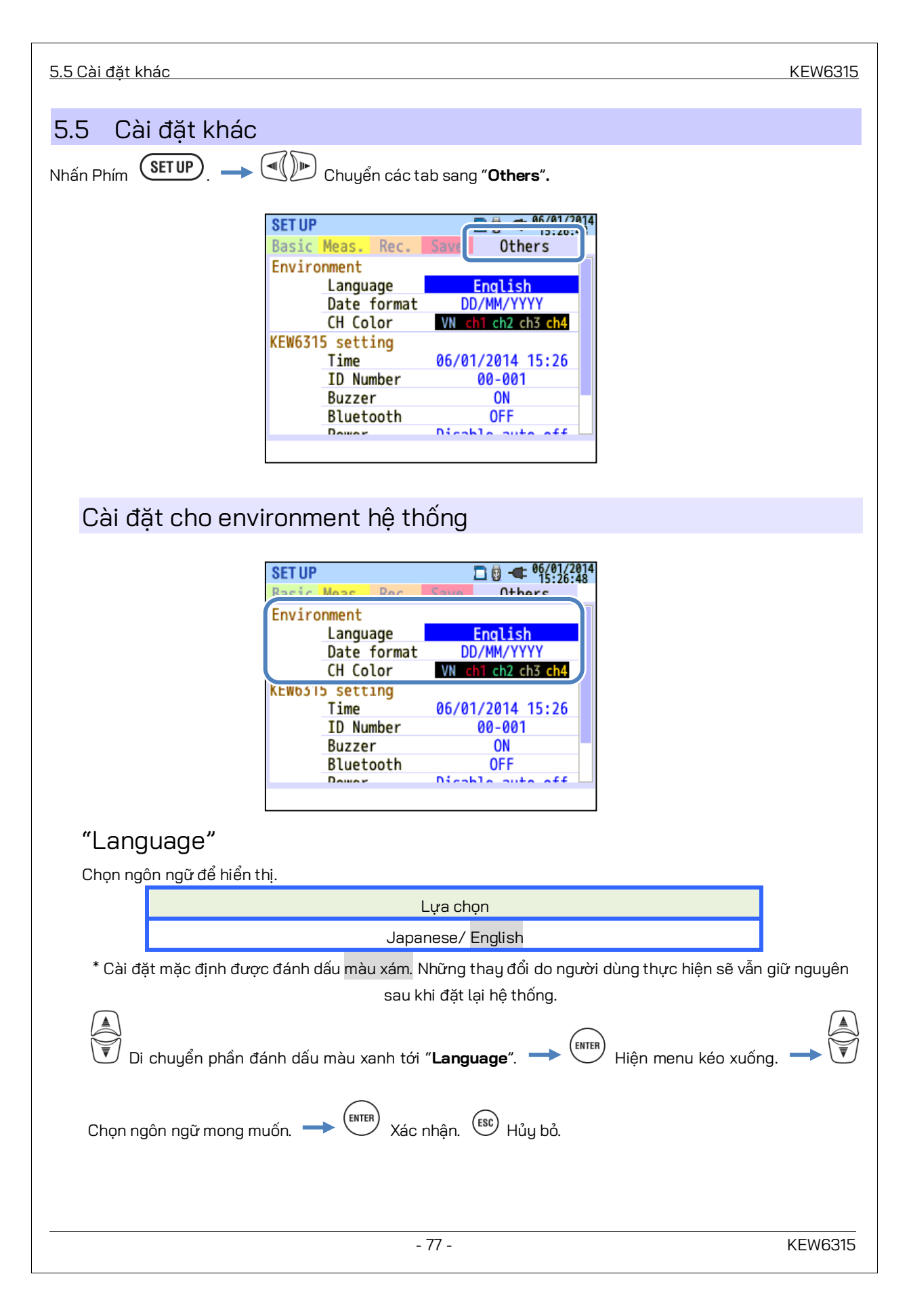

### "Date format"

Chọn định dạng hiển thị ngày mong muốn. Định dạng ngày đã chọn sẽ được phản ánh cho tất cả các hiển thị ngày trên màn hình và trên mỗi cửa sổ cài đặt.

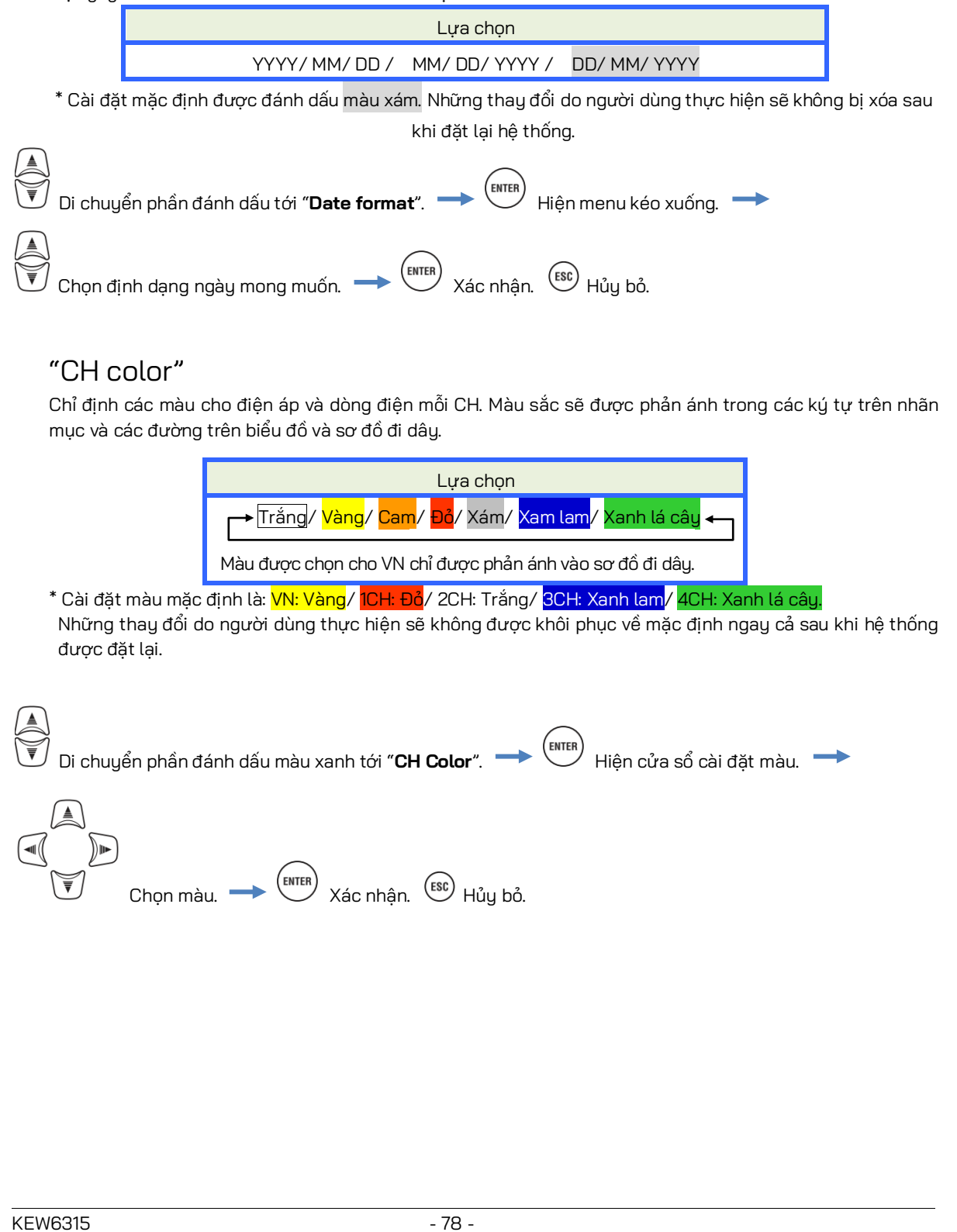

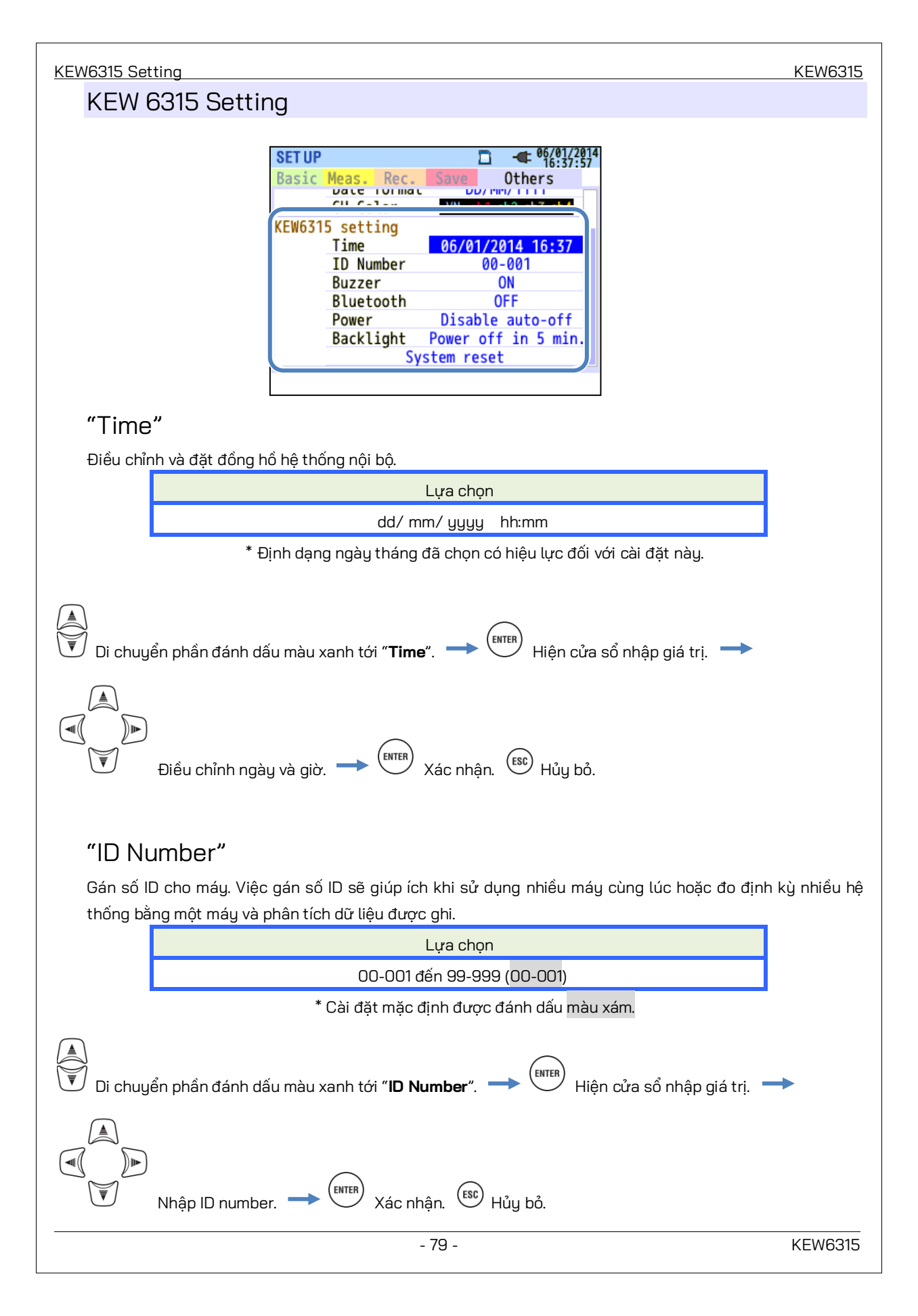

### "Buzzer"

Có thể tắt âm thanh bàn phím. Còi cảnh báo để đánh giá nhu cầu hoặc điện áp pin yếu phát ra âm thanh ngay cả khi chọn "OFF".

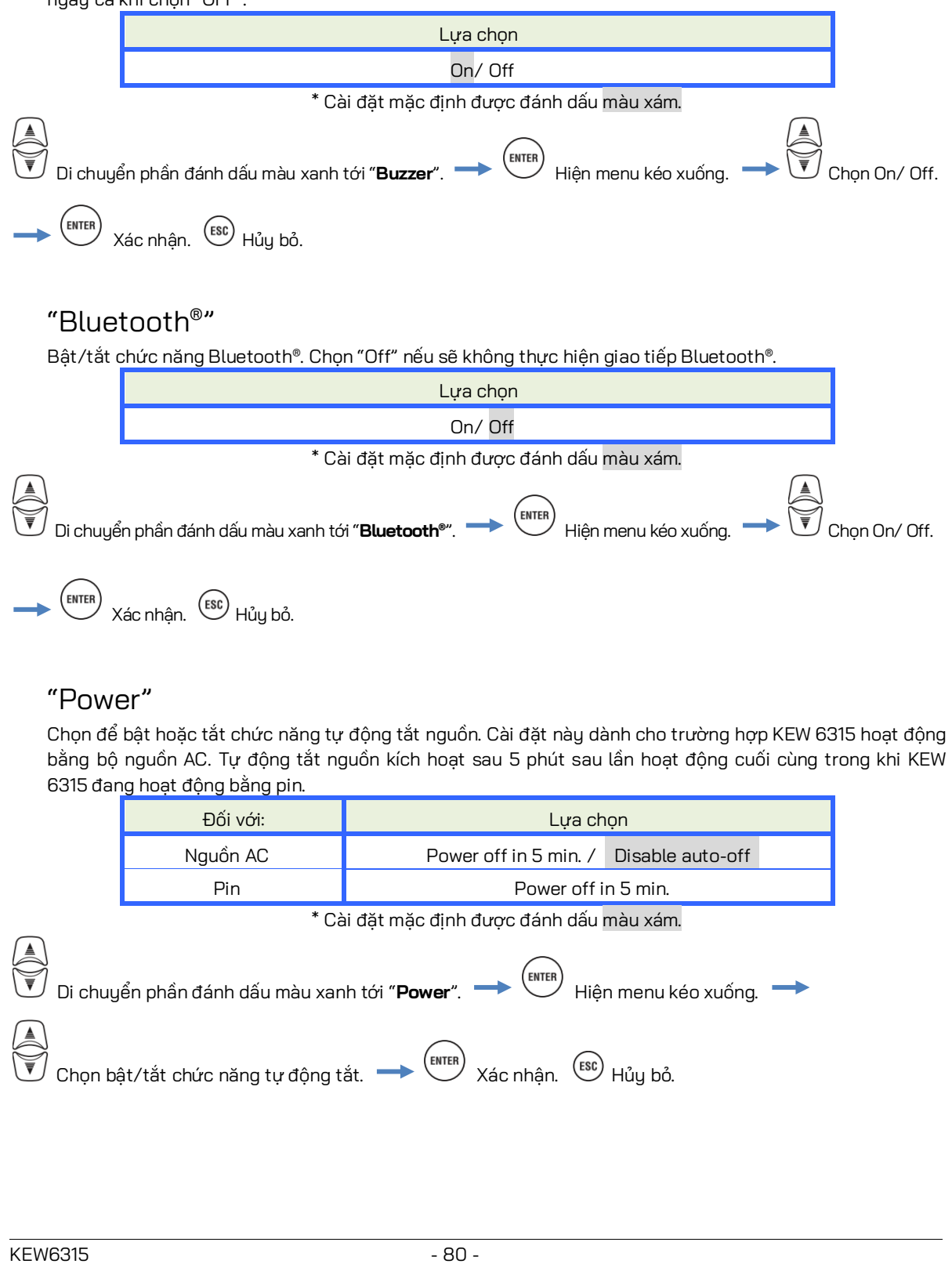

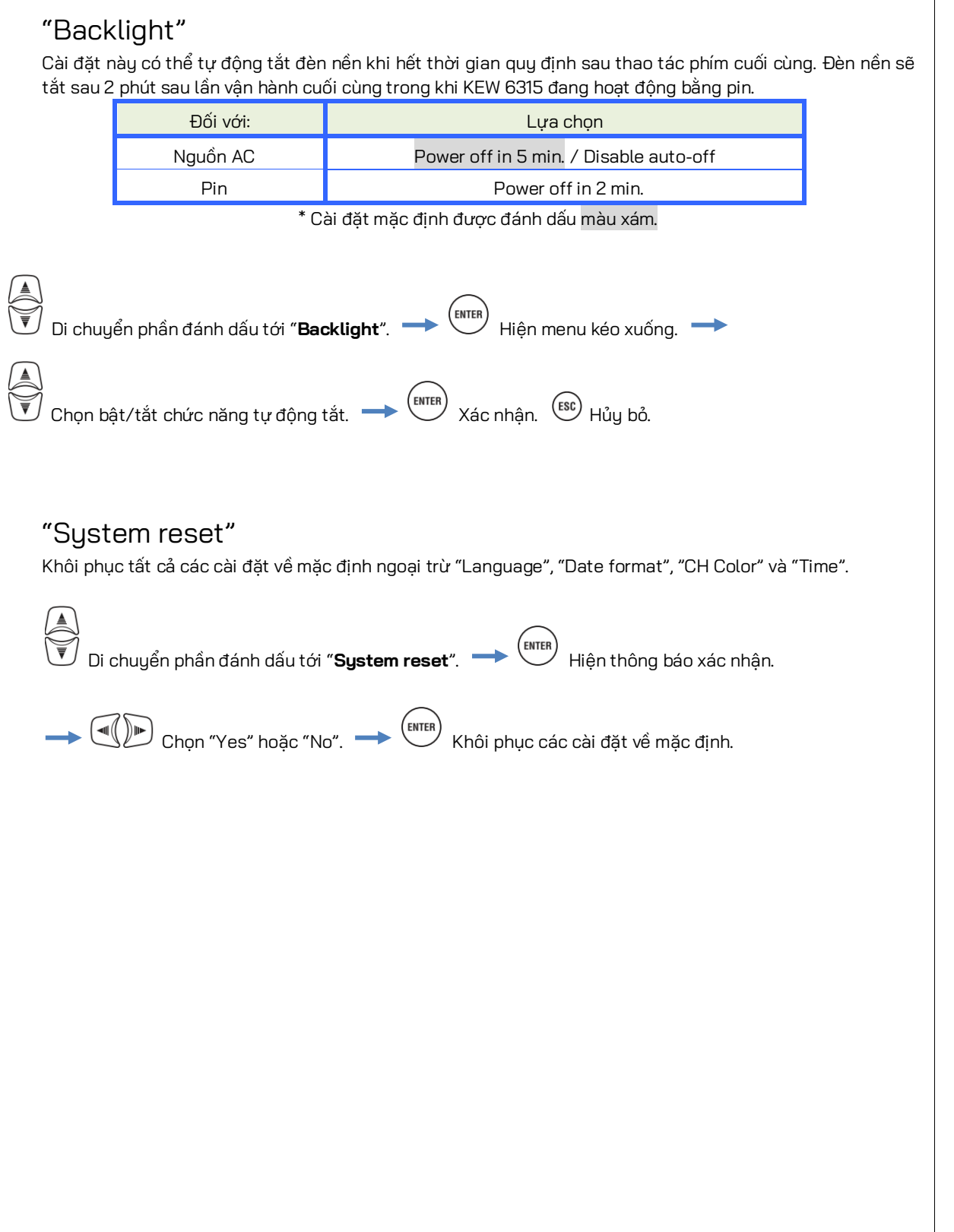

| KEW6315            |                                                   | 5.6 Dữ liệu đã lưu |
|--------------------|---------------------------------------------------|--------------------|
| 5.6 Dữ liệu đã lưu |                                                   |                    |
| Nhấn Phím SET UP   | Chuyển các tab sang " <b>Saved data</b> ".        |                    |
| SE<br>Ba           | TUP<br>sic Meas. Rec. Saved data thers            |                    |
| RE                 | C data Delete data.                               |                    |
|                    | Format                                            |                    |
| KE                 | W6315 setting<br>Save settings.<br>Read settings. |                    |
|                    |                                                   |                    |
|                    |                                                   |                    |

Lưu " ﷺ": Dữ liệu đo, " 💼 ": Chụp màn hình" và " 🎡 ": Dữ liệu cài đặt" trên thẻ " 📴 "SD hoặc trong bộ nhớ trong " 🗰 ". Nếu lắp thẻ SD vào thiết bị, những dữ liệu này sẽ được lưu tự động vào thẻ SD. Tháo hoặc không lắp thẻ SD để lưu dữ liệu vào bộ nhớ trong. Không thể điều chỉnh được đích lưu dữ liệu. Số lượng tối đa tệp có thể lưu trong bộ nhớ trong là: 3 để đo dữ liệu và 8 cho dữ liệu khác.

# Để xóa, truyền hoặc định dạng dữ liệu đã ghi

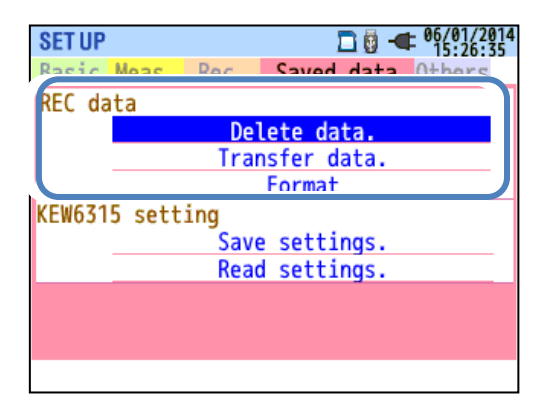

Cł

Chọn một thao tác mong muốn. 💳

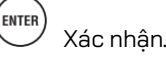

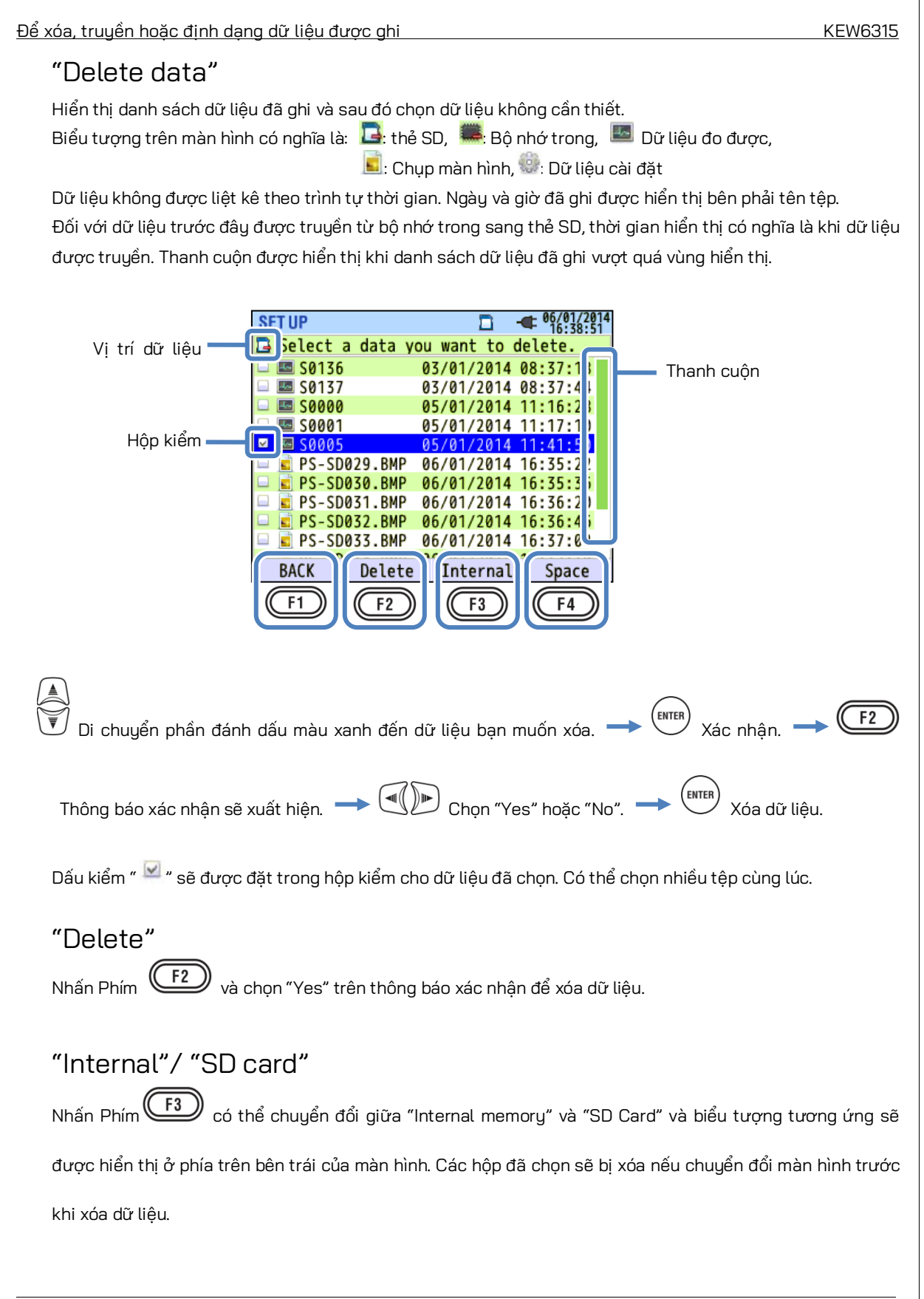

### "Space"

F4. Nhấn Phím Có thể kiểm tra thông tin phương tiện lưu trữ bằng Phím

(ENTER) để đóng cửa sổ

thông tin.

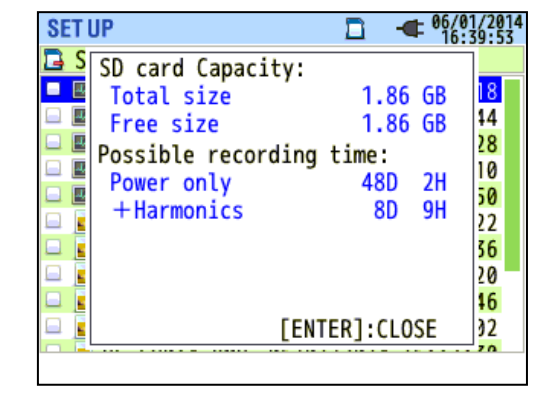

| SET | UP 🗖 🕊 06/0                                                                                                    | 1/2014<br>40:17            |
|-----|----------------------------------------------------------------------------------------------------|----------------------------|
|     | Internal memory Capacity:<br>Total size 3.44 MB<br>Free size 1.88 MB<br>Possible recording time:<br>Power only 56M 35S<br>+ Harmonics 9M 50S<br>Max number of saved data:<br>Measurement data 0/3 | 56<br>37<br>19<br>38<br>31 |
|     | Settings/Print screen 6/8<br>[ENTER]:CLOSE                                                                                                    |                            |

| Mục hiển thị                                      |                           | Lựa chọn                                                                                                    |
|---------------------------------------------------|---------------------------|----------------------------------------------------------------------------------------------------|
|                                                   | Total size                | Tổng dung lượng bộ nhớ                                                                                          |
| Capacity                                          | Free size                 | Dung lượng trống                                                                                                |
| Possible<br>recording time                        | Power only                | Thời gian ghi ước tính có thể nếu các thông số cần ghi<br>chỉ giới hạn ở các thông số liên quan đến công suất.  |
|                                                   | Power+ Harmonics          | Thời gian ghi khả thi ước tính nếu các thông số cần ghi là<br>các thông số liên quan đến công suất và sóng hài. |
| Max number of<br>saved data<br>* Chỉ bộ nhớ trong | Measurement data          | Số lượng tệp dữ liệu đo được lưu trong bộ nhớ<br>* Số tệp tối đa: 3                                             |
|                                                   | Settings/<br>Print screen | Số lượng tệp dữ liệu chụp màn hình và cài đặt KEW 6315<br>* Số tệp tối đa: 8                                    |

### "BACK"

Để trở về màn hình "Saved data", hãy nhấn Phím

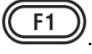

| "Transfer data"                                                                                               |  |  |  |  |  |  |
|----------------------------------------------------------------------------------------------------|--|--|--|--|--|--|
| Chọn dữ liệu bạn muốn truyền từ "🜉": bộ nhớ trong tới thẻ SD " 互".                                            |  |  |  |  |  |  |
| Các tệp dữ liệu có thể được truyền là: " 📟 ": Dữ liệu đo, " 扈 ": Chụp màn hình, " 🍩 ": Dữ liệu cài đặt.       |  |  |  |  |  |  |
| Dữ liệu không được liệt kê theo trình tự thời gian. Ngày và giờ đã ghi được hiển thị bên phải tên tệp.        |  |  |  |  |  |  |
| Đôi với dữ liệu trước đây được truyên từ bộ nhớ trong sang thế SD, thời gian hiên thị có nghĩa là khi dữ liệu |  |  |  |  |  |  |
| aược truyền. Thành cuộn được hiện thị khi dành sách dự liệu dà ghi vượt quả vùng hiện thị.                    |  |  |  |  |  |  |
| Vi trí dữ liệu - Select data you want to transfer.                                                            |  |  |  |  |  |  |
| Thanh cuộn                                                                                                    |  |  |  |  |  |  |
| □ I M0002 05/01/2014 11:40:1                                                                                  |  |  |  |  |  |  |
| Hộp kiểm — PS-ME040.BMP 06/01/2014 16:43:0<br>Hộp kiểm — PS-ME026.BMP 06/01/2014 16:28:3                      |  |  |  |  |  |  |
| □ ■ PS-ME025.BMP 06/01/2014 16:28:0<br>□ ⊕ SUPM0004.PRE 06/01/2014 16:41:3                                    |  |  |  |  |  |  |
| □ ⊕ SUPM0003.PRE 06/01/2014 16:41:3                                                                           |  |  |  |  |  |  |
| SUPM0001.PRE 06/01/2014 16:41:2                                                                               |  |  |  |  |  |  |
| BACK Transfer SD card Space                                                                                   |  |  |  |  |  |  |
| F1 F2 F3 F4                                                                                                   |  |  |  |  |  |  |
|                                                                                                    |  |  |  |  |  |  |
| Chọn dữ liệu bạn muốn truyền> (ENTER) Xác nhận> (F2)) Thông báo xác nhận sẽ xuất                              |  |  |  |  |  |  |
| hiện. → 🔍 🕪 Chọn "Yes" hoặc "No". 🔶 🏧 Dữ liệu đã chọn sẽ được truyền.                                         |  |  |  |  |  |  |
| Dấu kiểm " 🗹 " sẽ được đặt trong hộp kiểm cho dữ liệu đã chọn. Có thể chọn nhiều tệp cùng lúc.                |  |  |  |  |  |  |
| "Transfer"                                                                                                    |  |  |  |  |  |  |
|                                                                                                    |  |  |  |  |  |  |
| Nhan Phim 🛛 (Transfer) va chọn "Yes" tren thong bao xac nhạn đe truyen dư liệu đa chọn.                       |  |  |  |  |  |  |
| "SD card"                                                                                                    |  |  |  |  |  |  |
| Để kiểm tra dữ liệu trên thẻ SD, nhấn Phím (SD Card). Nhấn Phím (I) lần nữa sẽ trở về danh                    |  |  |  |  |  |  |
| sách dữ liệu được lưu ở bộ nhớ trong. Các hộp đã chọn sẽ bị xóa nếu chuyển đổi màn hình trước khi truyền      |  |  |  |  |  |  |
| dữ liệu.                                                                                                    |  |  |  |  |  |  |
| "Space"                                                                                                    |  |  |  |  |  |  |
| Có thể kiểm tra thông tin phương tiện lưu trữ bằng Phím 🗭. Nhấn Phím enter để đóng cửa sổ                     |  |  |  |  |  |  |
| thông tin. Vui lòng tham khảo " <b>Space</b> " ( <b>Tr. 84</b> ) để biết thêm chi tiết.                       |  |  |  |  |  |  |
|                                                                                                    |  |  |  |  |  |  |

Để xóa, truyền hoặc định dạng dữ liệu được ghi

\_

KEW6315

### "BACK"

Để trở về màn hình "Saved data", hãy nhấn Phím (

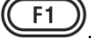

### "Format"

Định dạng " 🖙 : Thẻ SD hoặc " 🖤 : Bộ nhớ trong. Dữ liệu không được liệt kê theo trình tự thời gian. Ngày và giờ đã ghi được hiển thị bên phải tên tệp. Đối với dữ liệu trước đây được truyền từ bộ nhớ trong sang thẻ SD, thời gian hiển thị có nghĩa là khi dữ liệu được truyền. Thanh cuộn được hiển thị khi danh sách dữ liệu đã ghi vượt quá vùng hiển thị.

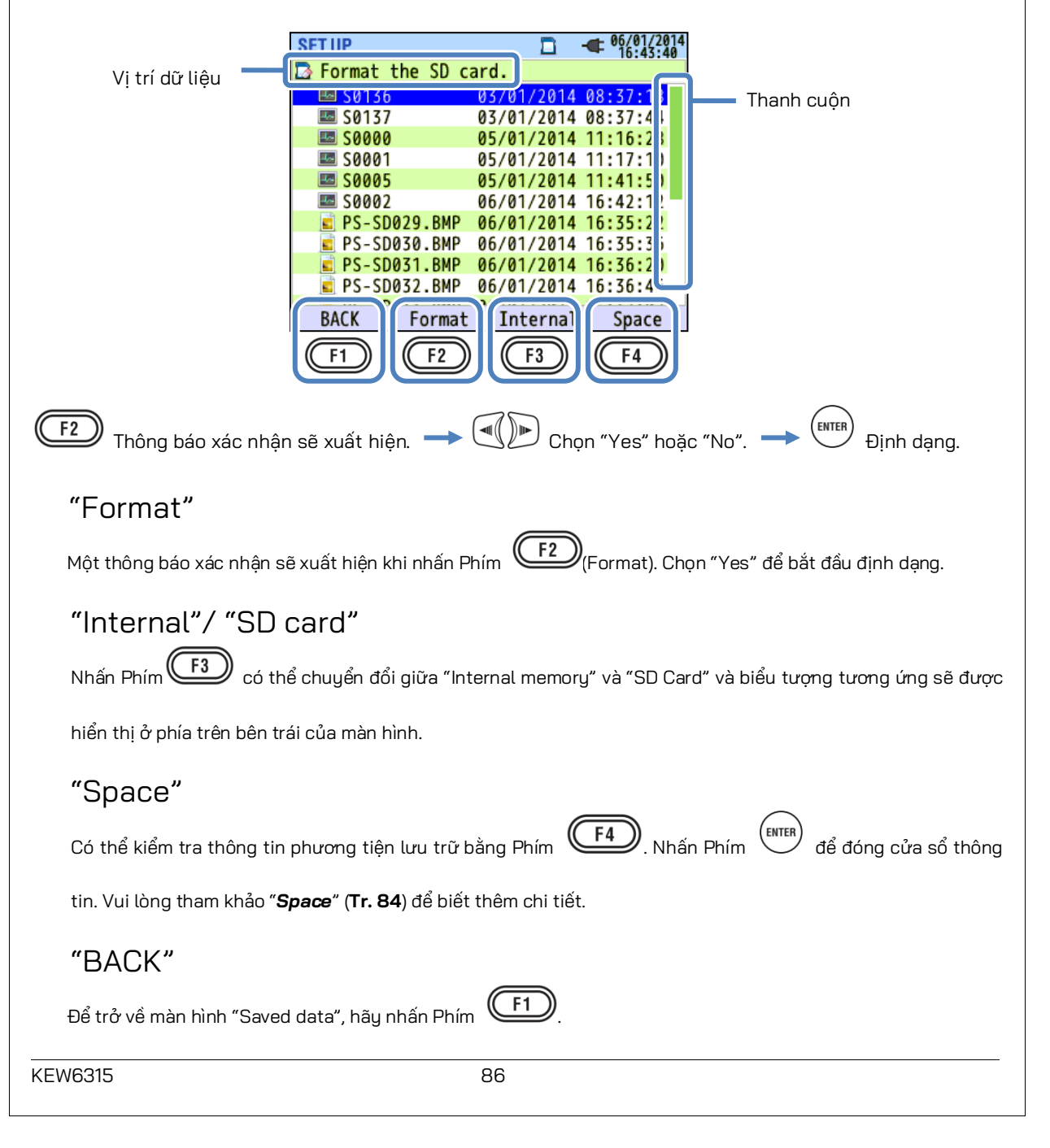

### Loai dữ liệu đã lưu

# Xử lý tệp dữ liệu

Tên tệp sẽ được gán tự động. Số tệp được giữ và lưu, ngay cả sau khi tắt nguồn thiết bị, cho đến khi hệ thống được đặt lại. Số tệp sẽ tăng cho đến khi vượt quá số tệp tối đa.

Nếu một tập có cùng tên tệp đã tồn tại thì các tệp trong thư mục dữ liệu sẽ được lưu dưới dạng một tên khác với số tệp khác. Số tệp sẽ tự động tăng lên 1. Tuy nhiên, các tệp "Chụp màn hình" và "Cài đặt" sẽ bị ghi đè trong trường hợp như vậy. Khi số têp bắt đầu từ "0" hoặc sử dụng cùng một SD cho nhiều thiết bị, cần phải thận trọng hơn để các tệp cần thiết không bị ghi đè. Khi sử dụng tất cả số tệp cho từng loại dữ liệu thì các tệp trong thư mục dữ liệu sẽ bị ghi đè.

Nếu các têp bi xóa hoặc tên của thư mục hoặc têp bi thay đổi trên PC, thì sẽ không thể thực hiên được chỉnh sửa trên thiết bị hoặc phân tích dữ liệu bằng phần mềm đặc biệt. Vui lòng không đổi tên của thư mục hoặc tệp.

### "Print screen"

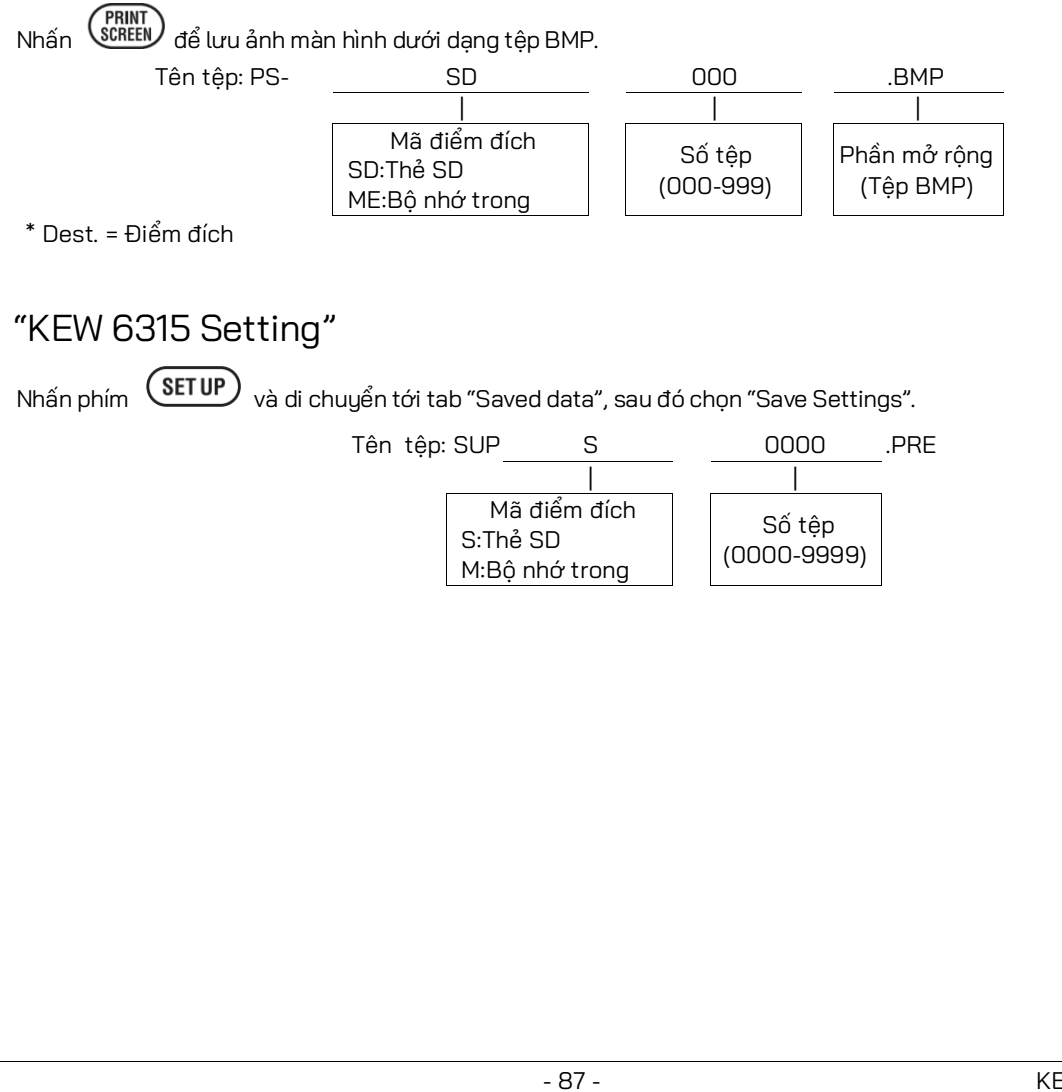

| "Thư mục dữ l       | iệu"          |            |          |                    |                |        |               |      |
|---------------------|---------------|------------|----------|--------------------|----------------|--------|---------------|------|
| Thư mục mới sẽ được | c tạo cho n   | nỗi lần đơ | o để lưi | u dữ liệu v        | /ề khoảng v    | /à chấ | t lượng điện. |      |
| Tê                  | en thư<br>UC: | / KEW      | /        | S                  |                | (      | 0000          |      |
|                     | •             |            |          |                    |                |        |               |      |
|                     |               |            | S-Thé    | Mã điểm đi<br>3 รถ | ích            | Số     | dữ liệu       |      |
|                     |               |            | M:Bộ     | nhớ tron           | g              | (000   | 00-9999)      |      |
|                     |               |            |          |                    |                |        |               |      |
| "Dữ liệu khoảr      | ng"           |            |          |                    |                |        |               |      |
| Cài đặt ł           | KEW 6315      | Têr        | n tệp    | SUP                | S              |        | 0000          | .KEW |
| (                   | Cài đặt đo    |            |          | INI                | S              |        | 0000          | .KEW |
|                     | Đo nguồn      |            |          | INP                | S              |        | 0000          | .KEW |
| Đo                  | sóng hài      |            |          | INH                | S              |        | 0000          | .KEW |
|                     |               |            |          |                    |                |        |               |      |
|                     |               |            |          | Mã                 | điểm đích<br>D |        | Số dữ liệu    |      |
|                     |               |            |          | M:Bộ nh            | ט<br>ול trong  |        | (0000-9999)   | )    |
|                     |               |            |          |                    |                |        |               |      |
| "Dữ liệu chất l     | .ượng a       | điện"      |          |                    |                |        |               |      |
| I                   | Loại sự kiệ   | n          | Tên t    | ệp EVT             | S              |        | 0000          | .KEW |
|                     | Dạng són      | g          |          | WAV                | S              |        | 0000          | .KEW |
| Th                  | nay đổi V/    | A          |          | VAL                | S              |        | 0000          | .KEW |
|                     |               |            |          |                    |                |        |               | _    |
|                     |               |            |          | Mã                 | i điểm đích    |        | Số dữ liêu    |      |
|                     |               |            |          | S:Thể              | SD             |        | (0000-9999)   | )    |
|                     |               |            |          | M:RÓ I             | nno trong      |        |               |      |
|                     |               |            |          |                    |                |        |               |      |
|                     |               |            |          |                    |                |        |               |      |

| <u>Cài đặt KEW6315 và tải dữ liệu</u>                                                                                                    | KEW6315                        |
|----------------------------------------------------------------------------------------------------|--------------------------------|
| Cài đặt KEW 6315 và tải Dữ liệu                                                                                                    |                                |
| SET UP □ - ●66/01/2014<br>Basic Meas. Rec. Saved data Others<br>REC data<br><br>EW6315 setting<br><br>EW6315 settings.<br><br>Read settings. | Chọn một thao tác mong muốn. → |

### "Save settings"

Lưu " ﷺ": Dữ liệu cài đặt trên " 🔤 ": thẻ SD hoặc trong " 🗱 ": bộ nhớ trong. Dữ liệu không được liệt kê theo trình tự thời gian. Ngày và giờ đã ghi được hiển thị bên phải tên tệp. Đối với dữ liệu trước đây được truyền từ bộ nhớ trong sang thẻ SD, thời gian hiển thị có nghĩa là khi dữ liệu được truyền. Thanh cuộn được hiển thị khi danh sách dữ liệu đã ghi vượt quá vùng hiển thị.

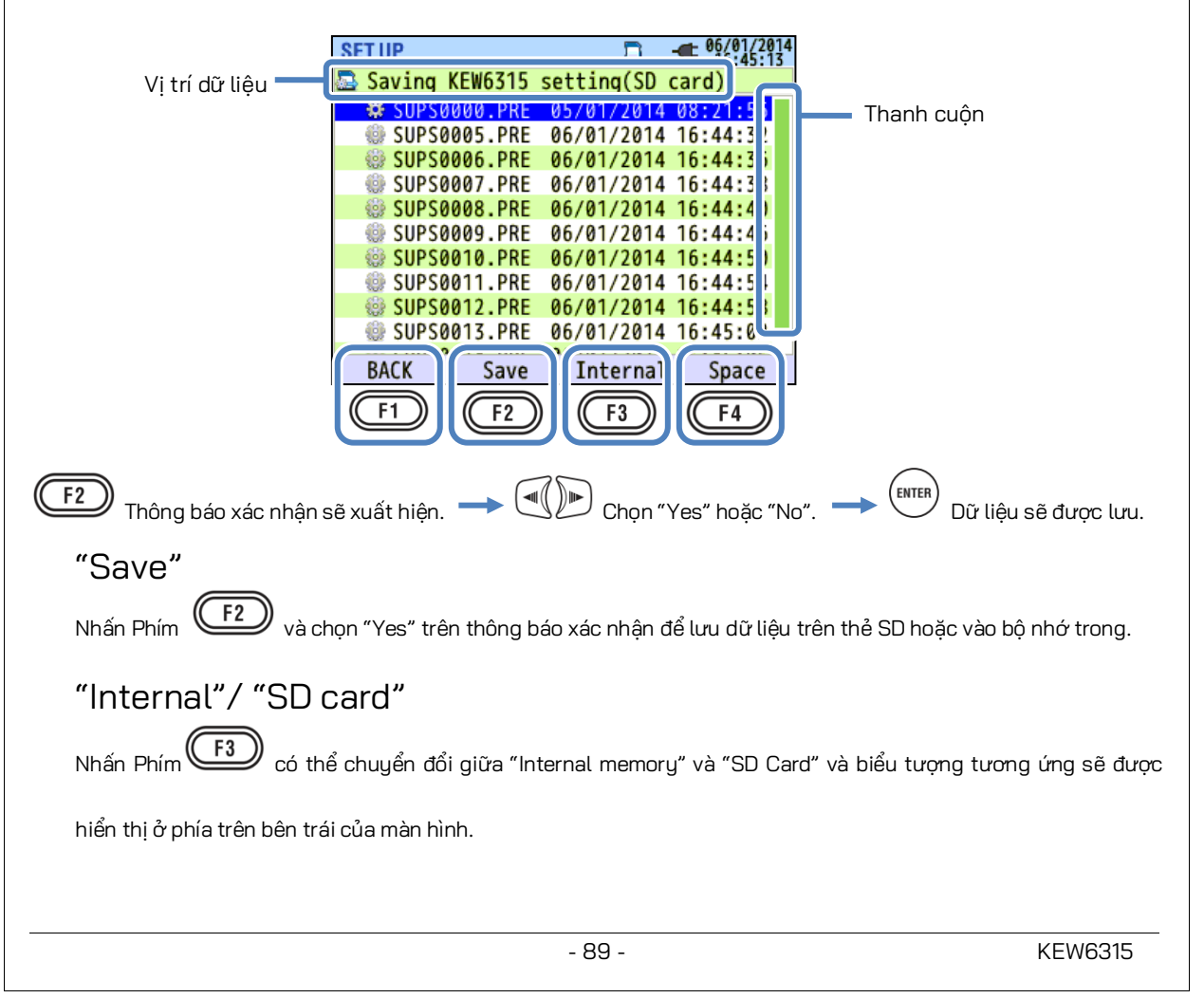

để đóng cửa sổ thông tin.

### "Space"

Có thể kiểm tra thông tin phương tiện lưu trữ bằng Phím Vui lòng tham khảo "**Space**" (**Tr. 84**) để biết thêm chi tiết.

### "BACK"

Để trở về màn hình "Saved data", hãy nhấn Phím (

Có thể lưu các cài đặt sau cho KEW 6315.

### Cài đặt Basic

| Mục cài đặt          |
|----------------------|
| Wiring               |
| Voltage range        |
| VT ratio             |
| Nominal voltage      |
| Clamp/ Current range |
| CT ratio             |
| DC range             |
| Frequency            |

### Cài đặt Other

| Mục cài đặt |             |  |  |  |
|-------------|-------------|--|--|--|
| Environment | Date format |  |  |  |
| KEW 6315    | ID number   |  |  |  |
| setting     | Buzzer      |  |  |  |

### Cài đặt Measurement

F4. Nhấn Phím

F1

(ENTER)

| Mục cài đặt                |                                |  |  |  |  |
|----------------------------|--------------------------------|--|--|--|--|
|                            | Measurement cycle              |  |  |  |  |
| Demand                     | Inspection cycle               |  |  |  |  |
|                            | Target                         |  |  |  |  |
|                            | THD(total harmonic distortion) |  |  |  |  |
|                            | calc.                          |  |  |  |  |
| Harmonics                  | Allowable range                |  |  |  |  |
|                            | MAX HOLD                       |  |  |  |  |
|                            | Threshold for Hysteresis       |  |  |  |  |
|                            | Threshold for Transient        |  |  |  |  |
| Power                      | Threshold for Swell            |  |  |  |  |
| quality                    | Threshold for Dip              |  |  |  |  |
|                            | Threshold for INT              |  |  |  |  |
|                            | Threshold for Inrush current   |  |  |  |  |
| Flicker                    | Filter coefficient (Ramp)      |  |  |  |  |
| Capacitance<br>calculation | Target PF                      |  |  |  |  |

### Cài đặt Recording

| Mục cài đặt      |                       |             |  |  |
|------------------|-----------------------|-------------|--|--|
| Recording        | Harmonics             |             |  |  |
| item             | Power quality (event) |             |  |  |
|                  | I                     | nterval     |  |  |
| Recording method | Start                 |             |  |  |
|                  | REC Start             |             |  |  |
| Constant meas.   | REC End               |             |  |  |
|                  | Rec. period           | Start – End |  |  |
| Time period rec. | Time period           | Start – End |  |  |

Đọc " 🖤 ": Dữ liêu cài đặt từ " 🏧 ": Thẻ SD hoặc từ " 🎰 ": bộ nhớ trong. Dữ liêu không được liệt kệ theo trình tự thời gian. Ngày và giờ đã ghi được hiển thị bên phải tên tệp. Đối với dữ liệu trước đây được truyền từ bộ nhớ trong sang thẻ SD, thời gian hiển thị có nghĩa là khi dữ liệu được truyền. Thanh cuộn được hiển thi khi danh sách dữ liệu đã ghi vượt quá vùng hiển thi.

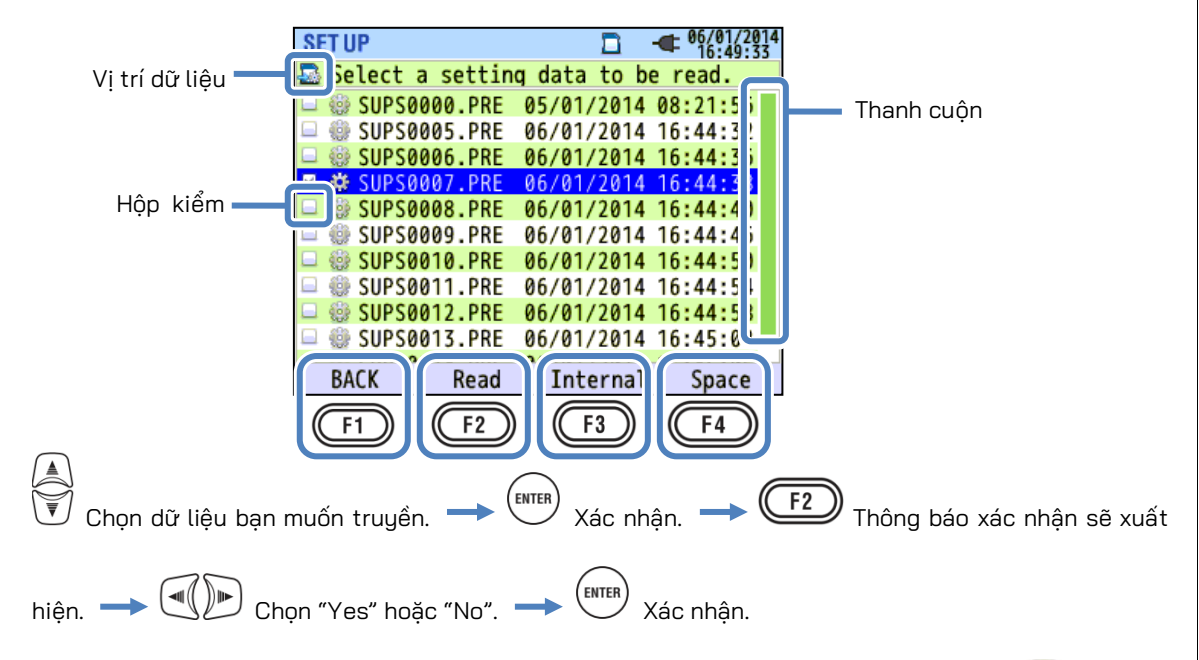

Thanh cuộn được hiển thị khi danh sách dữ liệu đã ghi vượt quá vùng hiển thi. Dấu kiểm " 🕍 " sẽ được đăt trong hộp kiểm cho dữ liệu đã chọn.

### "Read"

Nhấn Phím (F2 ) (Transfer) và chọn "Có" trên thông báo xác nhận để truyền dữ liệu đã chọn.

### "Internal"/ "SD card"

Nhấn Phím (F3 artheta có thể chuyển đổi giữa "Internal memory" và "SD Card" và biểu tượng tương ứng sẽ được hiển thị ở phía trên bên trái của màn hình.

### "Space"

Có thể kiểm tra thông tin phương tiện lưu trữ bằng Phím (F4). Nhấn Phím enter để đóng cửa sổ

KEW6315

thông tin. Vui lòng tham khảo "Space" (Tr. 84) để biết thêm chi tiết.

### "BACK"

Để trở về màn hình "Saved data", hãy nhấn Phím

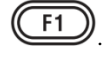

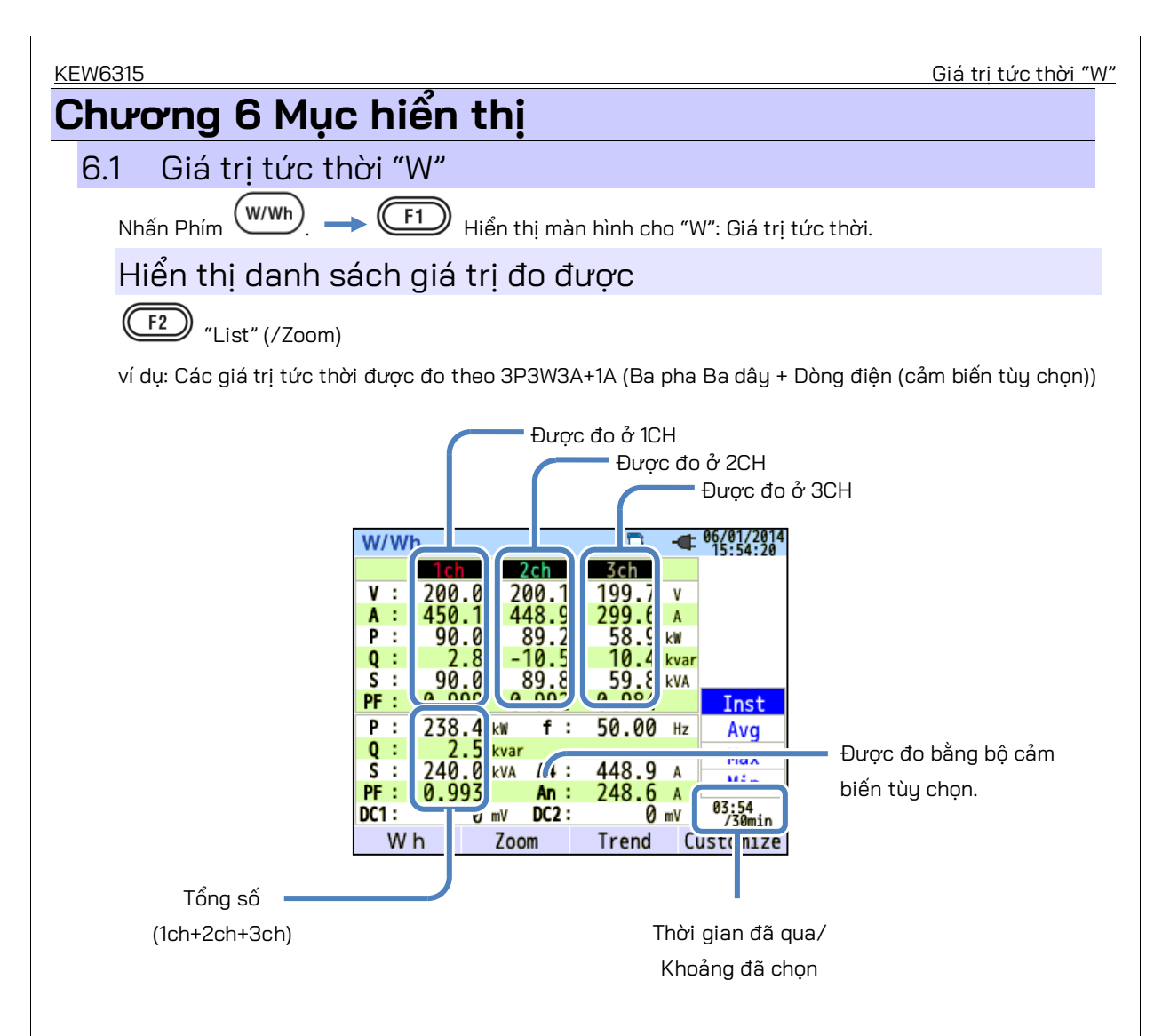

Nhiều giá trị đo được có thể được hiển thị trên một màn hình. Có thể thay đổi các mục hiển thị bằng cách nhấn các phím tương ứng.

<u>Danh sách hiển thị các giá trị đo được</u>

|      |                                                             | Ký ł             | iiệu hiển thị trên LCD                     |     |                     |
|------|-------------------------------------------------------------|------------------|--------------------------------------------|-----|---------------------|
| V*1  | Điện áp pha                                                 | VL <sup>*1</sup> | Điện áp đường dây                          | A   | Dòng điện           |
| Ρ    | Công + tiêu thụ<br>suất<br>tác <sub>-</sub> tái tạo<br>dụng | Q                | Công suất + Trễ<br>phản<br>kháng - ban đầu | S   | Công suất biểu kiến |
| PF   | Hệ số <sub>+</sub> Trễ<br>công<br>suất - ban đầu            | f                | Frequency                                  |     |                     |
| DC1  | Đầu vào tương tự<br>Điện áp ở 1ch                           | DC2              | Đầu vào tương tự<br>Điện áp ở 2ch          |     |                     |
| An*2 | Dòng điện trung tính                                        | PA <sup>*3</sup> | Chênh + Trễ<br>lệch pha<br>V/A — ban đầu   | C*3 | Tính toán điện dung |

<sup>\*1</sup> Màn hình W: Hiển thị V và VL có thể "được tùy chỉnh" khi chọn "3P4W".

<sup>\*2</sup> Màn hình W: "An" chỉ được hiển thị khi chọn "3P4W".

<sup>\*3</sup> Màn hình W: Hiển thị PA và C có thể được "tùy chỉnh" bằng Phím **(F4)** (customize). Điện áp đường

dây được chuyển đổi thành điện áp pha để xác định dòng điện và góc pha cho "PA" ở 3P3W3A.

ví dụ: Các giá trị tức thời được đo ở 1P3W-2 (2 hệ thống)

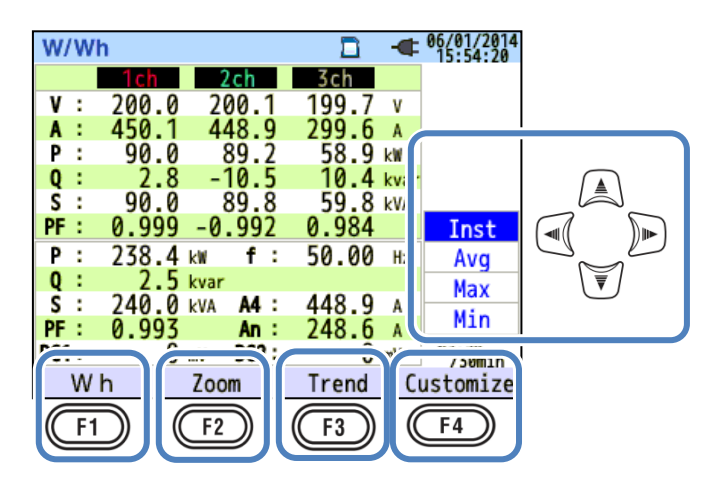

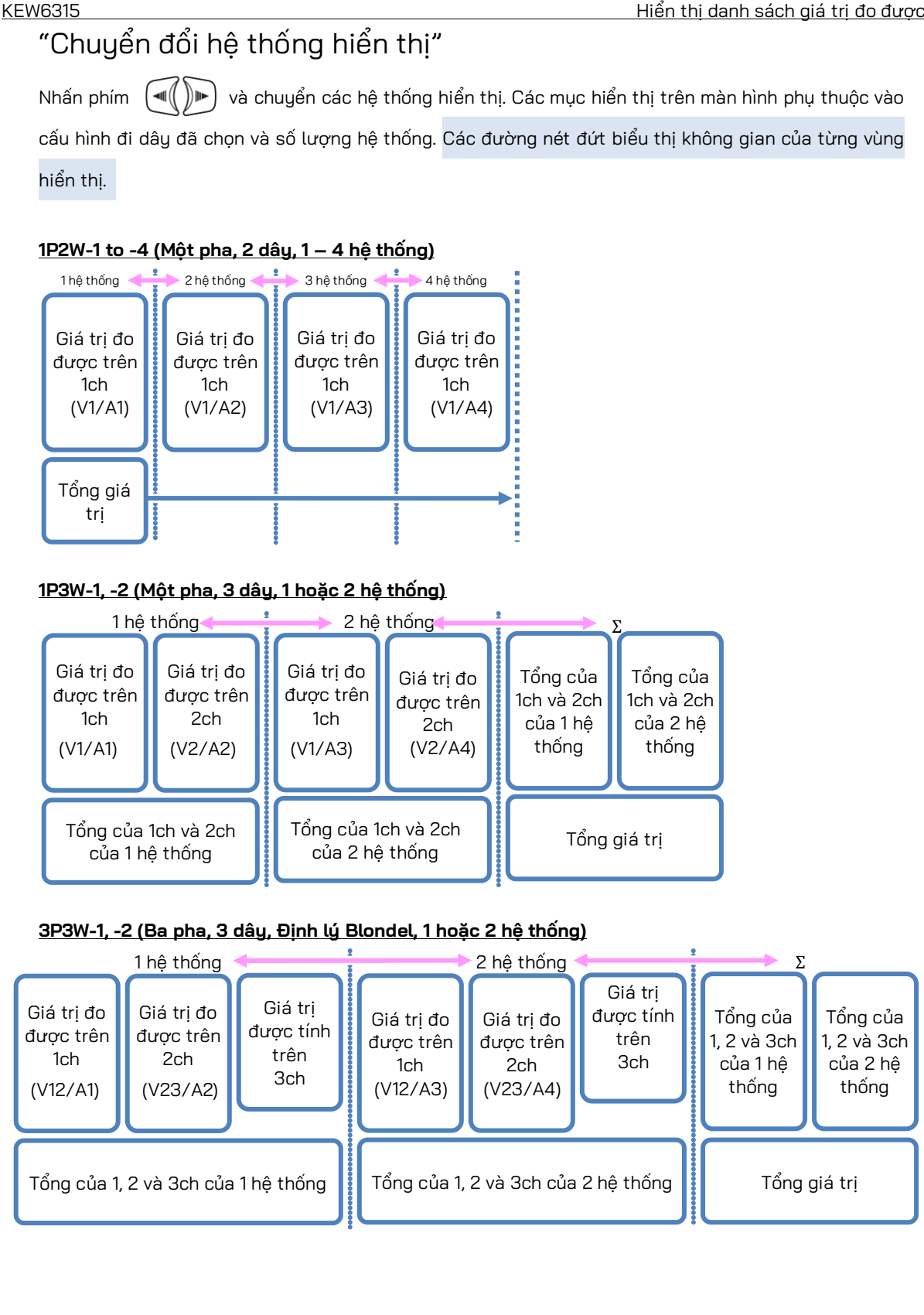

#### <u>3P3W3A (3 dây ba pha)</u>

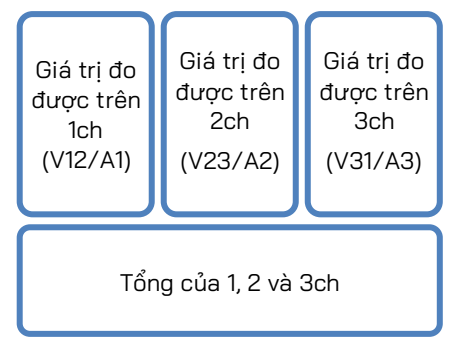

| 3 | <u>3P4W (4 dây 3 pha)</u>                 |                                           |                                           |  |  |  |
|---|-------------------------------------------|-------------------------------------------|-------------------------------------------|--|--|--|
|   | Giá trị đo<br>được trên<br>1ch<br>(V1/A1) | Giá trị đo<br>được trên<br>2ch<br>(V2/A2) | Giá trị đo<br>được trên<br>3ch<br>(V3/A3) |  |  |  |
|   | Tổng của 1, 2 và 3ch                      |                                           |                                           |  |  |  |

# "Chuyển đổi loại giá trị hiển thị"

Có thể chuyển đổi các giá trị hiển thị giữa các giá trị Inst, Avg, Max và Min bằng phím 🔍 Nếu khoảng được chọn là "1 sec", các giá trị Inst, Avg, Max và Min sẽ giống nhau vì cập nhật hiển thị cũng là "1 sec".

### Giá trị tích hợp "Wh"

Nhấn phím (F1)(Wh) và chuyển đổi màn hình để xem các giá trị tích hợp. Vui lòng tham khảo "6.2

Giá trị tích hợp (Wh)" (Tr. 100) trong sách hướng dẫn này.

### "Zoom"

Có thể thu phóng hoặc hiển thị bốn hoặc tám giá trị đo được trên một màn hình bằng cách nhấn phím

2\_\_\_\_\_ (Zoom). Vui lòng tham khảo "**Thu phóng màn hình hiển thị**" (**Tr. 96**) trong sách hướng dẫn này.

# "Biểu đồ Trend"

Nhấn phím (Trend) để hiển thị đồ thị xu hướng. Khu vực thời gian hiển thị được hiển thị từ hiện tại đến 60 phút trước. Vui lòng tham khảo "*Hiển thị Biểu đồ xu hướng*" (**Tr. 97**) trong sách hướng dẫn này.

### "Customize"

Nhấn phím (Customize) để chuyển đổi các mục hiển thị và thay đổi các vị trí hiển thị.

Vui lòng tham khảo "Thay đổi các mục hiển thị và vị trí hiển thị" (Tr. 99) trong sách hướng dẫn này.

# Thu phóng màn hình hiển thị

Ví dụ: Màn hình chia 8

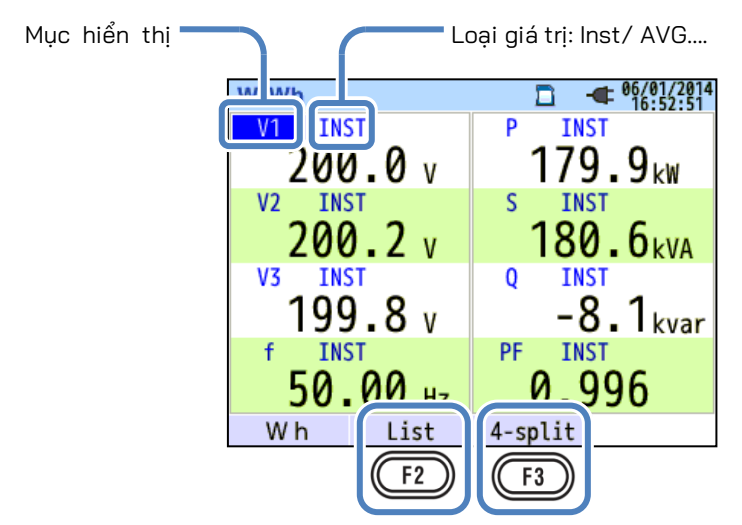

Chọn 4 hoặc 8 giá trị và hiển thị các giá trị trên một màn hình. Văn bản được hiển thị sẽ được phóng to để dễ nhìn.

### "Displayed items"

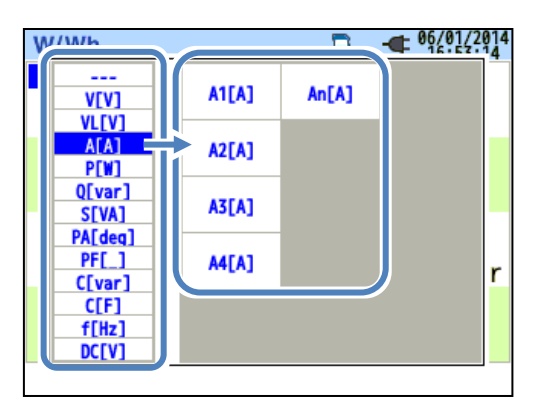

Chọn các mục sẽ hiển thị trong mỗi cột. Sau đó, các mục có thể chọn sẽ được hiển thị bên phải.

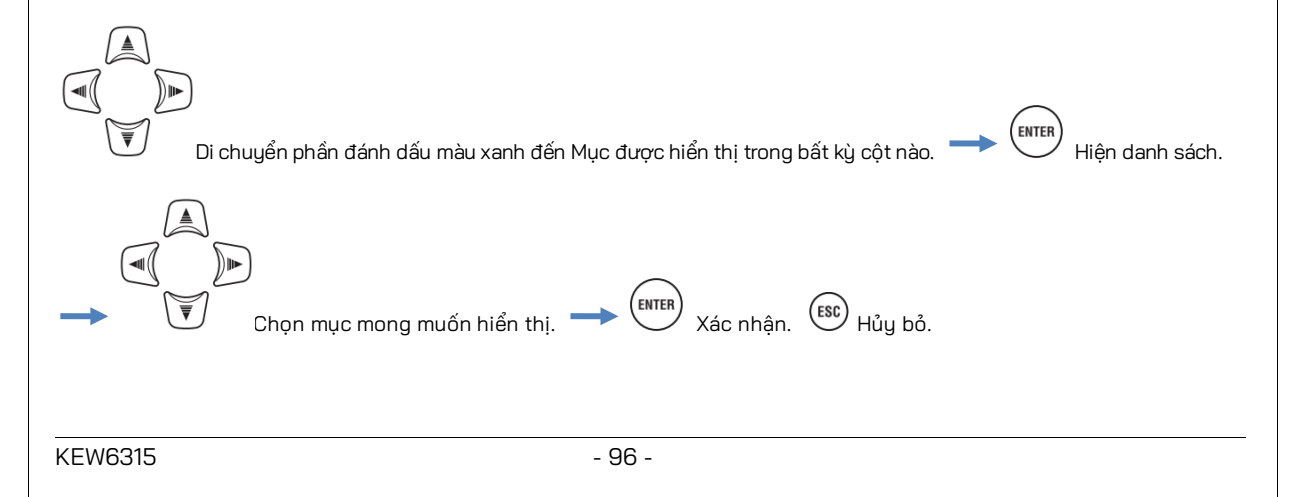

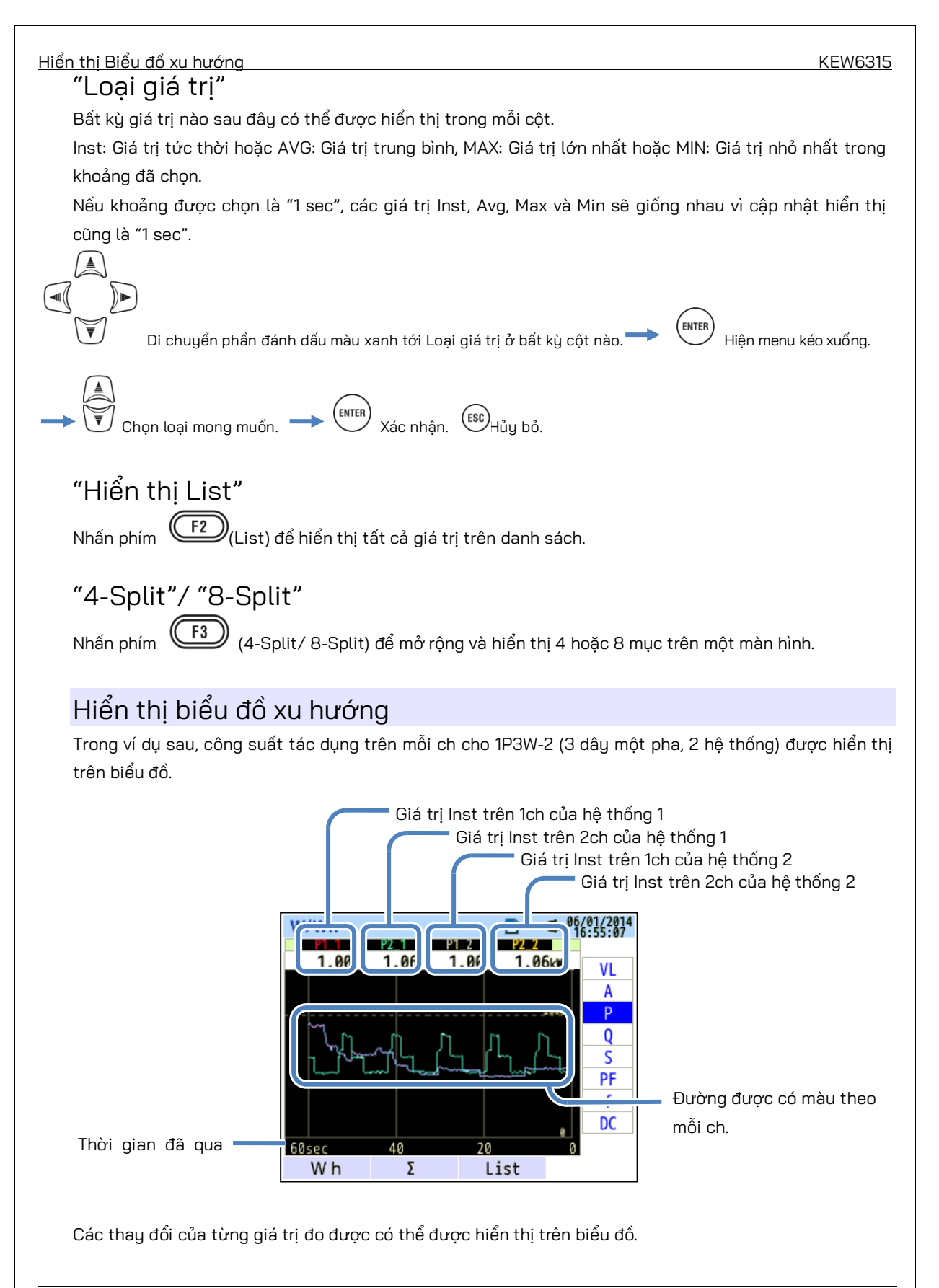

Ví dụ sau đây cho thấy 1P3W-2 (3 dây một pha, 2 hệ thống).

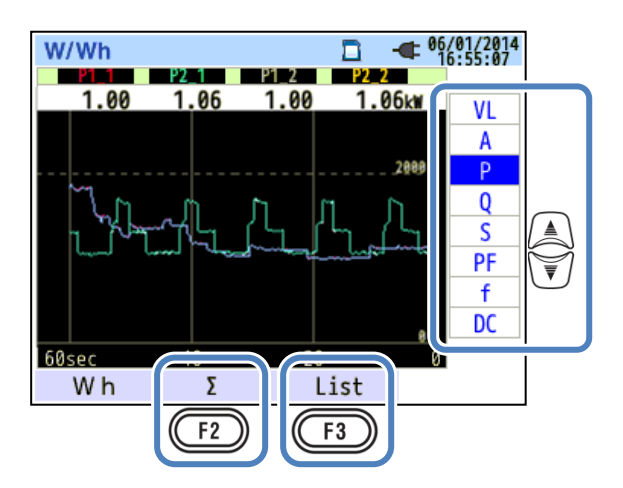

# "Thay đổi các mục hiển thị trên biểu đồ Xu hướng"

Nhấn phím 🔍 và thay đổi các mục được hiển thị trên biểu đồ xu hướng.

### "Σ/CH"

Nhấn phím  $(\Sigma/CH)$  để chuyển đổi biểu đồ: một lần là để hiển thị tổng và giá trị tổng cho mỗi hệ thống và một lần khác là để hiển thị các giá trị cho mỗi hệ thống. Việc chọn " $\Sigma$ " hoặc "CH" sẽ có hiệu lực cho tất cả biểu đồ xu hướng. Khi chọn " $\Sigma$ ", trong khi A: giá trị dòng điện rms được chọn cho 3P4W, An: giá trị dòng điện trung tính sẽ được hiển thị trên biểu đồ xu hướng.

### "Hiển thị List"

Nhấn phím (List) để hiện tất cả các giá trị trên danh sách.

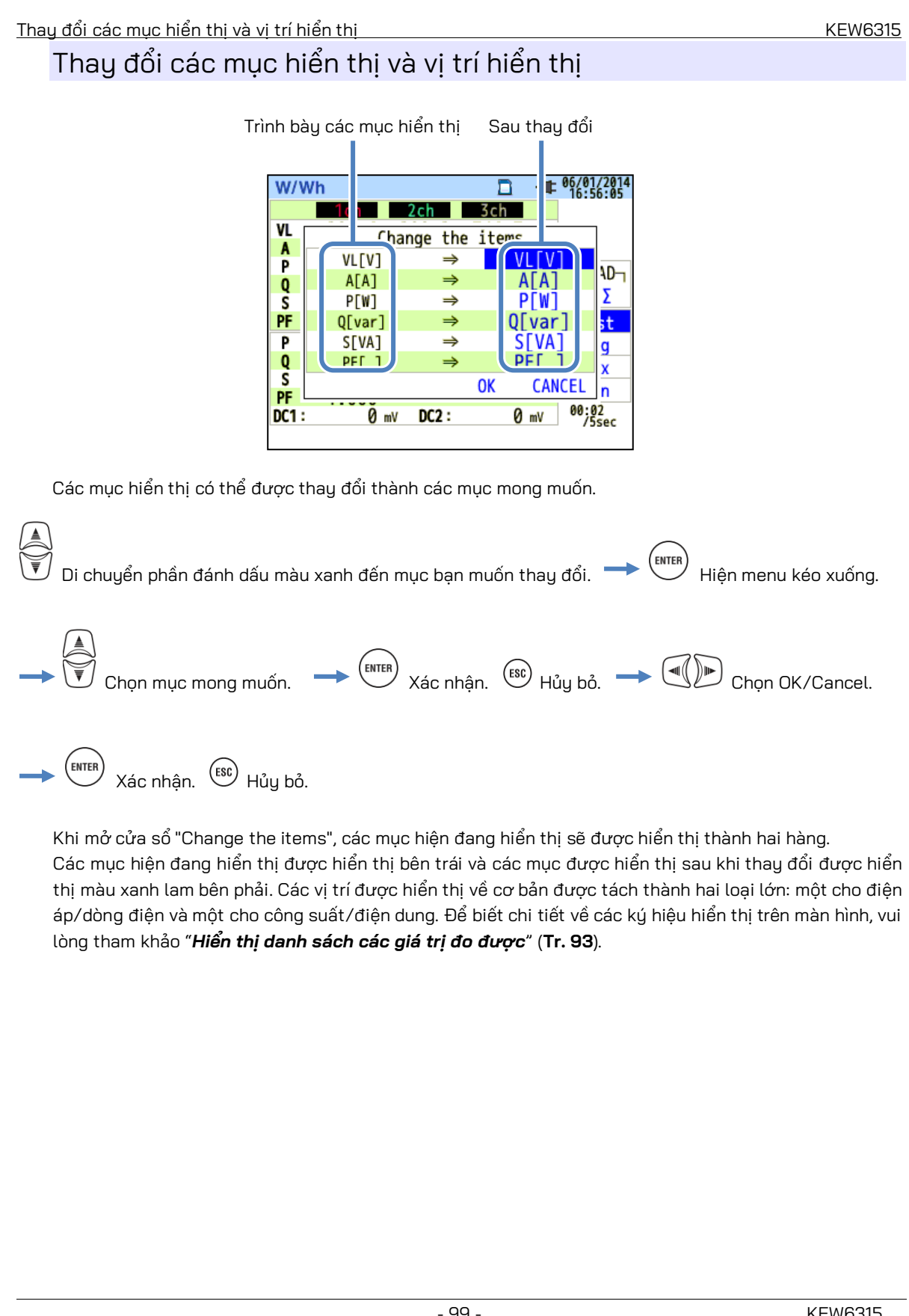

| KEW6315              |                                                   |                                                              |                                                                                                    |                                                                                                    |                                                    | 6.2 Giá trị tích hợp "Wh" |
|----------------------|---------------------------------------------------|--------------------------------------------------------------|----------------------------------------------------------------------------------------------------|----------------------------------------------------------------------------------------------------|----------------------------------------------------|---------------------------|
| 6.2 Giá trị tích     | hợp "W                                            | ′h″                                                          |                                                                                                    |                                                                                                    |                                                    |                           |
| Nhấn Phím (W/Wh).    |                                                   | )<br>Hiển                                                    | ı thị màn hìn                                                                                        | h cho "Wh": G                                                                                                    | iá trị tích hợp.                                   |                           |
| ví dụ: 1P3W-2 (Một j | pha ba dây,                                       | 2 hệ th                                                      | iống)                                                                                                |                                                                                                    |                                                    |                           |
| Thời gian đã qua     | W/Wh<br>Elapsed<br>Active<br>Apparent<br>Reactive | H time<br>WP+ :<br>WP- :<br>WS+ :<br>WS- :<br>WQi+:<br>WQc+: | 00000:003          249.887         0.000         250.837         0.000         0.000         -11.286 | -<br>06/01/2014<br>16:57:14<br>05<br>Wh<br>Wh<br>VAh<br>VAh<br>VAh<br>Var<br>Var | <mark>Σ</mark> : Tổng lu<br><mark>Σ</mark> :tổng m | rợng<br>ỗi hệ thống       |
|                      | DEMAND                                            |                                                              |                                                                                                    |                                                                                                    | •                                                  |                           |

Công suất sử dụng trong khoảng thời gian nhất định được hiển thị dưới dạng tiêu thụ nguồn tích hợp. Mức tiêu thụ nguồn tích hợp được dùng để tính toán giá điện hoặc để kiểm soát mức tiêu thụ điện.

|    |                 |   |          | Các ký | hiệu hiển t       | thị t | rên màn hì | inh |                   |   |          |
|----|-----------------|---|----------|--------|-------------------|-------|------------|-----|-------------------|---|----------|
| WP | Active<br>power | + | tiêu thụ | MO     | Reactive<br>power | +     | trễ        | WS  | Apparent<br>power | + | tiêu thụ |
|    | energy          | - | tái tạo  | a      | energy            | -     | ban đầu    |     | energy            | - | tái tạo  |

#### <u>6.2 Giá trị tích hợp "Wh"</u>

ví dụ: 1P3W-2 (Một pha ba dây, 2 hệ thống)

| W/Wh     |       | Ē         | -   | 06/01/2014<br>16:57:14 |  |
|----------|-------|-----------|-----|------------------------|--|
| Elapsed  | time  | 00000:00: | :05 |                        |  |
| Activo   | WP+ : | 249.887   | Wh  |                        |  |
| ACCIVE   | WP- : | 0.000     | Wh  |                        |  |
| Apparent | WS+ : | 250.837   | VAł | <b>1</b> 2Σ            |  |
|          | WS- : | 0.000     | VAł | Σ                      |  |
| Peactive | WQi+: | 0.000     | var | 1ch<br>2ch             |  |
| Reactive | WQc+: | -11.286   | var | 2011                   |  |
| DEMAND   |       |           |     |                        |  |
| F1       |       |           |     |                        |  |

# "Thay đổi hệ thống hiển thị"

Nhấn Phím of chuyển đổi các hệ thống hiển thị. Vui lòng tham khảo "**Cài đặt hệ thống dây**"

(Tr. 49) trong sách hướng dẫn này.

# "Thay đổi các ch hiển thị"

Nhấn Phím 💭 để chuyển đổi các kênh hiển thị. Vui lòng tham khảo "**Cài đặt hệ thống dây**" trên

(Tr. 49) trong sách hướng dẫn này.

### "Demand"

Nhấn Phím

(Demand) để hiển thị màn hình xem giá trị nhu cầu. Vui lòng tham khảo "**6.3 Nhu** 

cầu" (Tr. 102) trong sách hướng dẫn này.

| KEW6315                          | 6.3 Nhu cầu                                                                                                    |
|----------------------------------|----------------------------------------------------------------------------------------------------|
| 6.3 "Dema                        | and"                                                                                                    |
| Nhấn Phím (<br>Thá<br>Thá        | w/wh). 		 F1 Hiển thị màn hình xem giá trị nhu cầu.<br>ay đổi màn hình để hiển thị kết quả đo nhu cầu ở các dạng khác nhau.                                       |
| Hiển thị c                       | các giá tri đo được                                                                                                    |
| Di chuyế                         | ển phần đánh dấu màu xanh tới "Meas.".                                                                                                    |
|                                  | W/Wh                                                                                                    |
|                                  | Time left 00:29:55                                                                                                    |
|                                  | DEM Target 100.0 kW                                                                                                    |
|                                  | DEM Guess 179.9 kW                                                                                                    |
|                                  | DEM Present 0.499 kW                                                                                                    |
|                                  | DEM Max 0.499 kW                                                                                                    |
| Nhu cầu là có<br>tính vượt quá   | ờng suất trung bình được ghi nhận trong một khoảng thời gian nhất định. Khi giá trị ước<br>giá trị đích trong khi đo nhu cầu, còi cảnh báo kêu ở chu kỳ kiểm tra. |
|                                  | Các mục được hiển thị trên LCD                                                                                                    |
| Thời gian còn lại<br>(time left) | Khoảng nhu cầu được đếm ngược.                                                                                                    |
| DEM Target                       | Giá trị đích nhu cầu.                                                                                                    |
|                                  | Giá trị nhu cầu dự đoán (công suất trung bình) khi khoảng nhu cầu đặt trước trôi qua ở tải hiện tại.                                                              |
| DEM Guess                        | (Giá trị đặt trước) x (Giá trị đặt trước)* Tích hợp và tính toán được thực hiện khi thời gian<br>trôi qua.                                                        |
|                                  | Giá trị nhu cầu (công suất trung bình) trong khoảng nhu cầu.                                                                                                    |
| DEM Present                      | <u>"WP+ x 1 giờ"</u> * Tích hợp và tính toán được thực hiệnKhoảngkhi thời gian trôi qua.                                                                          |
| DEM Max                          | Nhu cầu tối đa được ghi trong một khoảng thời gian đo được hiển thị. Giá trị hiển thị sẽ được làm                                                                 |
| Ngày được ghi                    | mới nếu phát hiện bất kỳ nhu cầu nào cao hơn.                                                                                                    |

# Giá trị tức thời "W"

Nhấn Phím (W) để hiển thị giá trị tức thời trên màn hình. Vui lòng tham khảo "6.1 Giá trị tức

thời "W"" (Tr. 92) trong sách hướng dẫn này để biết thêm chi tiết.

### <u>Chuyển đổi trong một giai đoạn cụ thể</u> KEW6315 Chuyển đổi trong một giai đoạn cụ thể - 06/01/2014 16:58:27 W/Wh Time left 00:29:56 DEM P 32.8% DEM G 42.7% Meas. W Các mục được hiển thị trên LCD Thời gian còn lại Khoảng nhu cầu được đếm ngược. (time left) Tỷ lệ phần trăm của giá trị hiện tại so với giá trị đích. DEM P Giá trị hiện tại được hiển thị. Giá trị đích Tỷ lệ phần trăm của giá trị dự đoán so với giá trị đích. DEM G <u>Giá trị dự đoán</u> được hiển thị. Giá trị đích Time left ┢ Giá trị đích 1001 Giá trị dự đoán Khi giá trị dự đoán vượt quá giá trị đích trong khi đo nhu cầu, còi cảnh báo kêu ở chu Giá trị nhu cầu hiện kù kiểm tra. tai 21 Chu kỳ Meas. Chu kỳ Chu kỳ Chu kỳ Inspection | Inspection | Inspection Điểm lưu - 103 -KEW6315

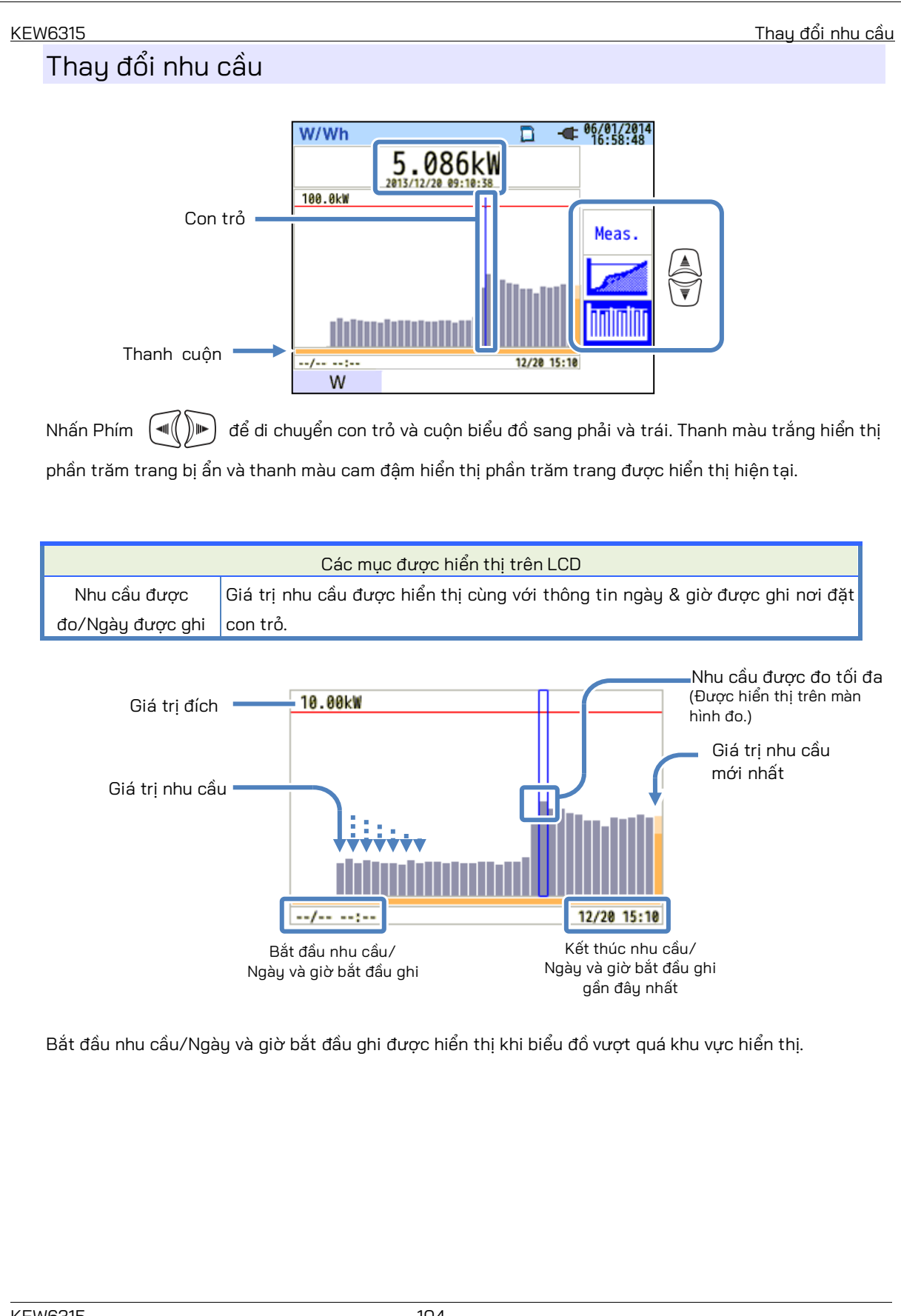

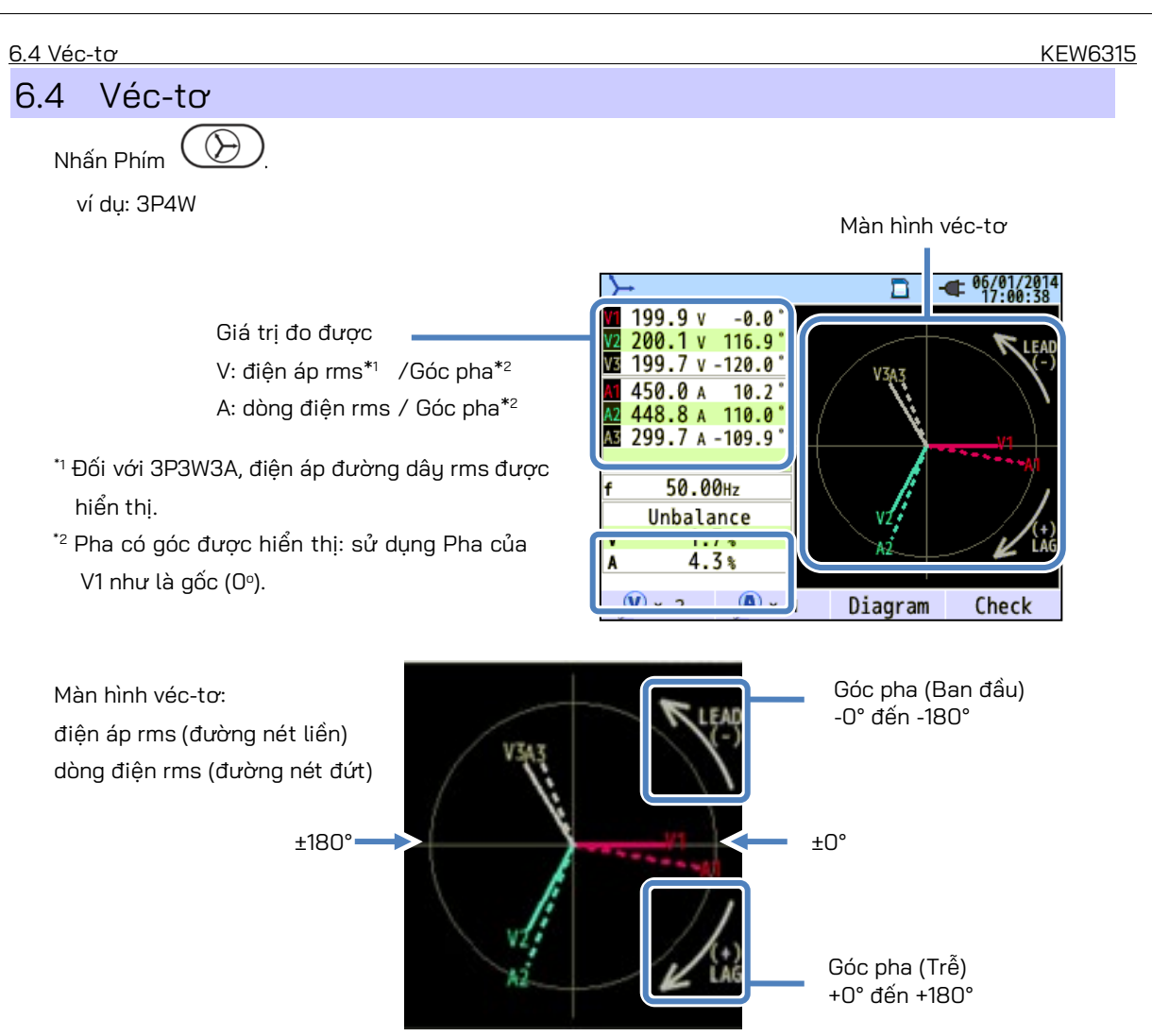

Vòng tròn (đường liền nét) biểu thị các giá trị lớn nhất ở Phạm vi V và A và độ dài đường biểu thị các giá trị điện áp và dòng điện rms. Góc giữa các đường biểu thị quan hệ pha với tham chiếu tới V1. Đối với 3P3W3A/3P4W, tỷ lệ mất cân bằng cũng được biểu thị. Trong khi điện áp và dòng điện đo được cân bằng, những véc-tơ sau sẽ được hiển thị.

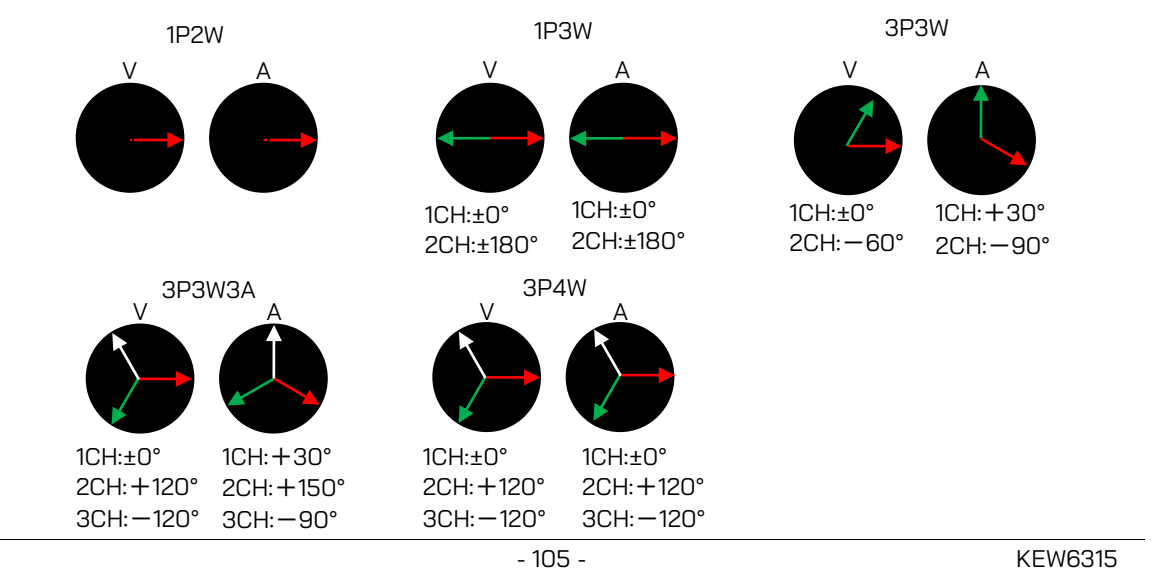

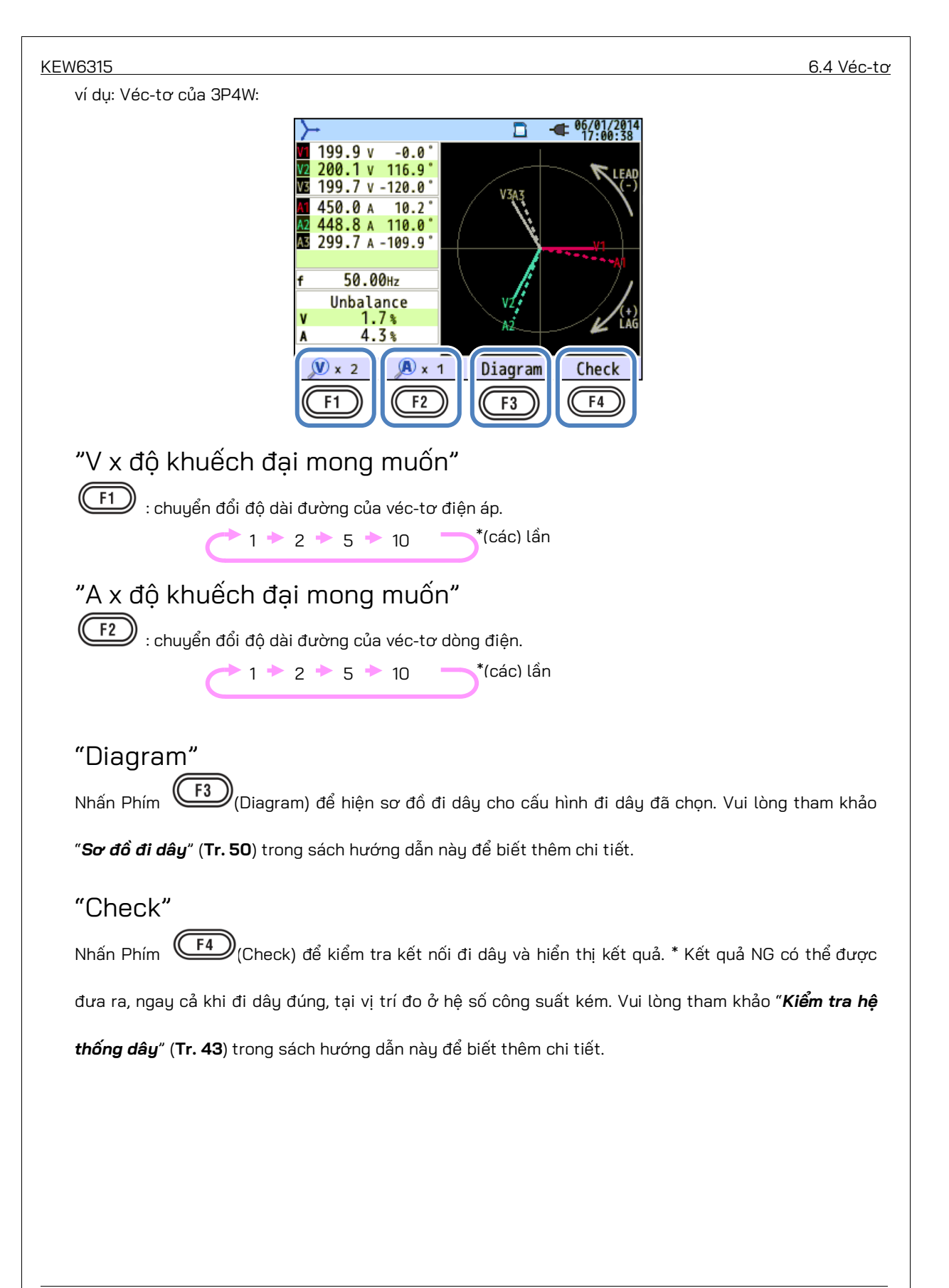
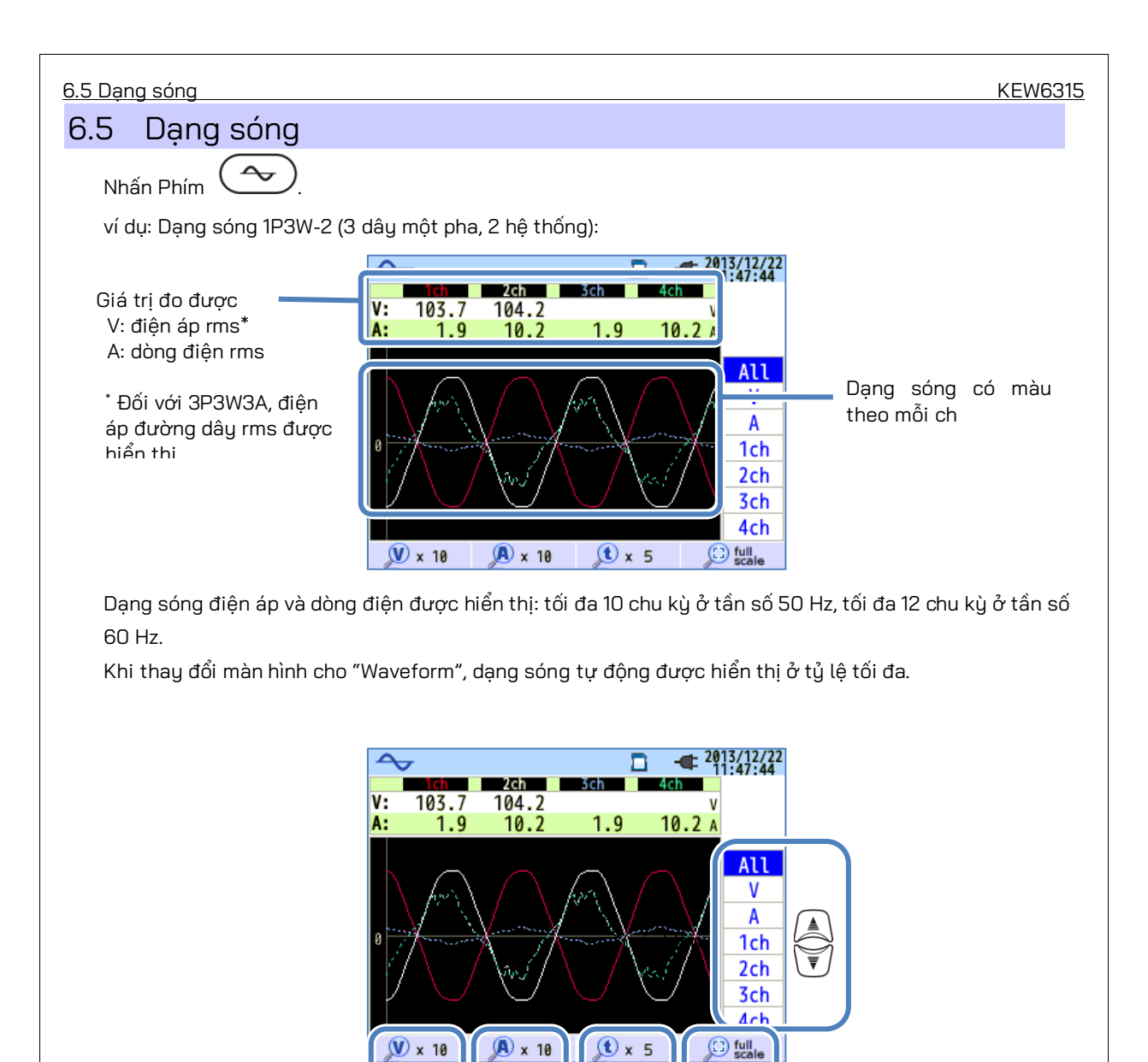

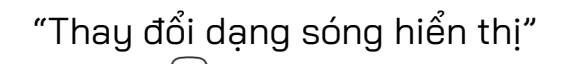

Nhấn Phím 👿 để thay đổi dạng sóng hiển thị.

"V x độ khuếch đại mong muốn"

F1 : chuyển đổi độ khuếch đại của dạng sóng điện áp (dọc).

F1

F2

F3

F4

| <i>//</i> A                              | +^ · · · · · · · · · · · · · · · · · · ·                                                                                                    | 0.0 0011g                                                       |
|------------------------------------------|----------------------------------------------------------------------------------------------------|-----------------------------------------------------------------|
| "A x c                                   | độ khuếch đại mong muốn"                                                                                                    |                                                                 |
| (F2)                                     | ) : chuyển đổi độ khuếch đại của dạng sóng dòng điện (dọc).                                                                                                    |                                                                 |
|                                          | (-) 0,1 $(-)$ 0,5 $(-)$ 1 $(-)$ 2 $(-)$ 5 $(-)$ 10 $(-)$ (các) lần                                                                                                    |                                                                 |
| "txđ                                     | tộ khuếch đại mong muốn"                                                                                                    |                                                                 |
| F3                                       | )<br>; chuyển đổi độ khyếch đại của trực thời gian (ngang).                                                                                                    |                                                                 |
|                                          | → 1 → 2 → 5 → 10 → *(các) lần                                                                                                    |                                                                 |
| <i>"</i> <b>с</b> 11                     |                                                                                                    |                                                                 |
| "full s                                  | scale"                                                                                                    |                                                                 |
| (F4                                      | ) : Khôi phục tât cá cài đặt độ khuêch đại đã thay đôi và tự động chọn độ khu                                                                                                    | iêch đại thích họ                                               |
| <u> </u>                                 |                                                                                                    |                                                                 |
| .0 50                                    | ong nai                                                                                                    |                                                                 |
| Nhấn Ph                                  | hím <u>liu.</u> .                                                                                                    |                                                                 |
| 2                                        | thị cáng bài trập biểu đầ cật                                                                                                    |                                                                 |
| Hiển                                     |                                                                                                    |                                                                 |
| Hiến<br>Nhấn Ph                          |                                                                                                    |                                                                 |
| Hiên<br>Nhấn Ph<br>ví dụ: Ph             | hím F1 (Graph).<br>hần sau trình bày 3P4W (Ba pha 4 dây) trong khi "Linear" và "Full-scale displa                                                                                                    | y" được chọn.                                                   |
| Hiên<br>Nhấn Pr<br>ví dụ: Pr             | hím (Graph).<br>hồn sau trình bày 3P4W (Ba pha 4 dây) trong khi "Linear" và "Full-scale displa                                                                                                    | ıy" được chọn.                                                  |
| Hiên<br>Nhấn Pr<br>ví dụ: Pr             | tri song har tren bled do cụt<br>ním (Graph).<br>hần sau trình bày 3P4W (Ba pha 4 dây) trong khi "Linear" và "Full-scale displa                                                                                                    | ιψ" được chọn.                                                  |
| Hiên<br>Nhấn Pr<br>ví dụ: Pr             | thí song har trên biểu do cột         hím       Image: Craph).         hần sau trình bày 3P4W (Ba pha 4 dây) trong khi "Linear" và "Full-scale displa         Image: Craph of the second second           | y" được chọn.                                                   |
| Hiến<br>Nhấn Pr<br>ví dụ: Pr             | this Song har trendbled do cot         him       Image: Craph).         hån sau trình bày 3P4W (Ba pha 4 dây) trong khi "Linear" và "Full-scale displa         Image: Craph of the state of the state o          | y" được chọn.<br>ện                                             |
| Hiến<br>Nhấn Pr<br>ví dụ: Pr             | thị sống nai trên biếu dữ cột         hím fì (Graph).         hần sau trình bày 3P4W (Ba pha 4 dây) trong khi "Linear" và "Full-scale displa         Image: Straight of the straight of the strai | y" được chọn.<br>ện<br>dòng điện được                           |
| Hiến<br>Nhấn Pr<br>ví dụ: Pr<br>V<br>THD | Thị song hat tiến biếu duố cột         hím       Image: Colspan="2">Image: Colspan="2">Image: Colspan="2">Image: Colspan="2">Image: Colspan="2"         Image: Colspan="2"         Image: Colspan="2"         Image: Colspan="2"         Các ký hiệu hiển thị trên LCD         Diện áp         Diện áp         Các ký hiệu hiển thị trên LCD         Diện áp       Các ký hiệu hiển thị trên LCD         Dòng điệ       Dòng điệ         Tổng méo hài điện áp được hiển thị trong khi "V" hiển thị và hệ số tổng méo hiển thị trong khi "A" hiển thị. Tổng méo hài được tính theo phương pháp tính chọn.                                                                                                    | y" được chọn.<br>ện<br>dòng điện được<br>toán THD được          |
| Hiến<br>Nhấn Pr<br>ví dụ: Pr<br>V<br>THD | Imine IIIIIIIIIIIIIIIIIIIIIIIIIIIIIIIIIIII                                                                                                    | y" được chọn.<br>pn<br>dòng điện được<br>toán THD được<br>+ vào |

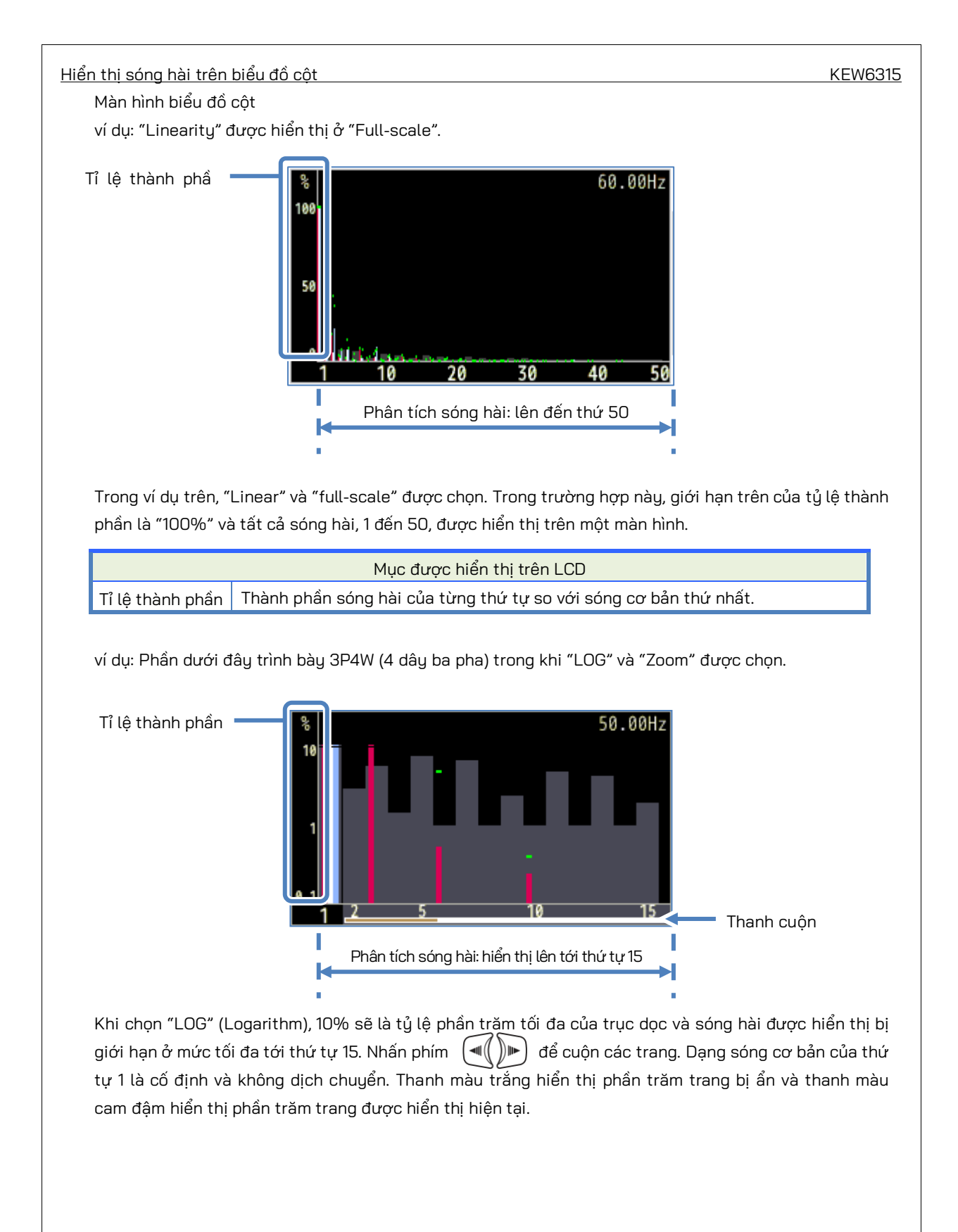

ví dụ: 3P4W (4 dây ba pha) : với "LOG" và "Zoom".

KEW6315

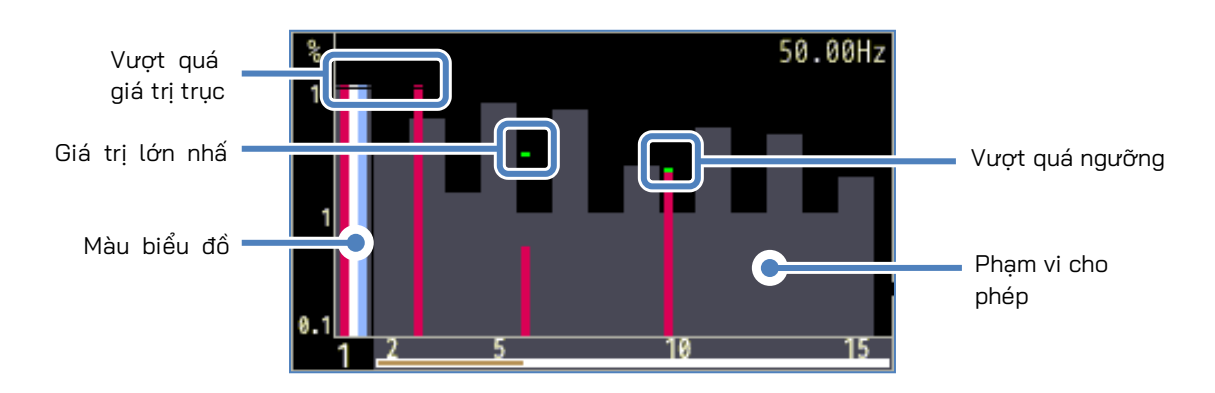

|                          | Các mục được hiển thị trên biểu đồ                                               |  |  |  |  |
|--------------------------|----------------------------------------------------------------------------------|--|--|--|--|
|                          | Hiển thị khi tỷ lệ thành phần sóng hài của mỗi thứ tự lớn hơn 10%.               |  |  |  |  |
| vượt qua<br>giá trị trục | Tỷ lệ thành phần sóng hài của dạng sóng cơ bản thứ nhất là "100%", do đó, luôn   |  |  |  |  |
| 9.0                      | vượt quá giá trị trục ở màn hình "LOG".                                          |  |  |  |  |
|                          | Giá trị lớn nhất được ghi trong quá trình đo được hiển thị. Có thể đặt lại những |  |  |  |  |
|                          | giá trị này bằng bất kỳ phương pháp nào sau đây.                                 |  |  |  |  |
| Giá trị lớn nhất         | * Thay đổi cài đặt,                                                              |  |  |  |  |
|                          | * Bắt đầu ghi hoặc                                                               |  |  |  |  |
|                          | * Nhấn lâu (2 giây trở lên) Phím 🕵.                                              |  |  |  |  |
| Màu biểu đồ              | Khi sử dụng nhiều kênh đo, mỗi biểu đồ được hiển thị bằng các màu khác nhau.     |  |  |  |  |
| Vượt quá                 |                                                                                  |  |  |  |  |
| ngưỡng                   | Hiện thị khi gia trị do được vượt qua phạm vi cho phép dặt trước.                |  |  |  |  |
|                          | Đặt sẵn theo mặc định và theo IEC61000-2-4 Hạng 3.                               |  |  |  |  |
| Phạm vì cho              | Để thay đổi phạm vi, hãy chọn "Edit allowable range." trong cài đặt              |  |  |  |  |
| pnep                     | "Measurement".                                                                   |  |  |  |  |

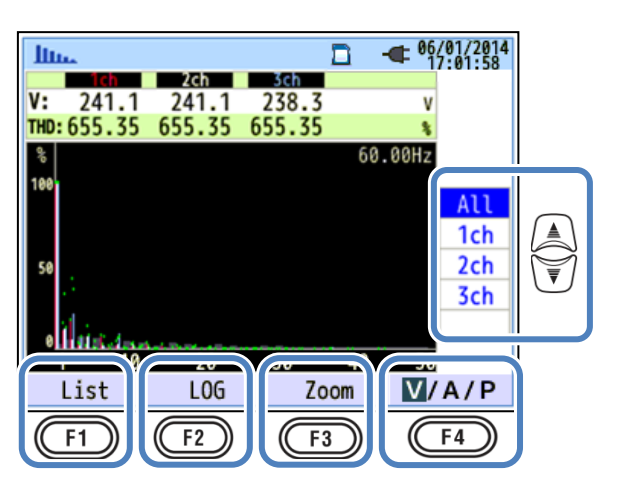

# "Thay đổi các ch hiển thị"

Nhấn Phím 🚽 để thay đổi các kênh hiển thị. Chi tiết về mối quan hệ giữa cấu hình đi dây và ch

được mô tả trong phần "Cài đặt hệ thống dây" (Tr.49).

# "List"/"Graph"

Nhấn Phím fì để hiển thị sóng hài điện áp/dòng điện/công suất, từ thứ tự 1 đến 50, ở dạng danh sách hoặc dạng đồ họa. Chỉ có thể kiểm tra tỉ lệ thành phần sóng hài trên màn hình hiển thị biểu đồ, nhưng có thể kiểm tra lần lượt giá trị rms/ tỉ lệ thành phần/ góc pha\* trên màn hình hiển thị danh sách.
\* Khi "P"(Nguồn) được chọn và hiển thị, chênh lệch pha giữa điện áp và dòng điện sẽ được hiển thị. Dòng vào: ±0° đến ±90°, Dòng ra: ±90° đến 180°.

# "LOG"/ "Linear"

Nhấn Phím (F2) (LOG/Linear) để chuyển đổi chế độ hiển thị. Hiển thị tuyến tính, với các dấu 0% -100% và hiển thị logarit, với các dấu 0,1% - 10%, có thể chuyển đổi trên trục dọc. Sẽ giúp ích khi phân tích mức sóng hài thấp hơn.

## "Full"/"Zoom"

Nhấn Phím F3 (Zoom/Full) để thu phóng và hiển thị mười lăm sóng hài trên một màn hình. Sóng hài Điện áp/Dòng điện/Công suất được hiển thị riêng biệt dưới dạng đồ họa. Nhấn Phím C D để cuộn các trang.

## "V/A/P/ΣP"

Nhấn Phím F4 (V/A/P/ $\Sigma$ P) và chọn thông số cần phân tích.

# Hiển thị danh sách sóng hài

Nhấn Phím (List) để hiển thị danh sách sóng hài.

ví dụ: "P: Sóng hài công suất" và "Công suất" ở 1P3W-2 (2 dây một pha, 2 hệ thống) được liệt kê.

| In. |      |        |       | 06/01/2014 |
|-----|------|--------|-------|------------|
| Ρ   | P1_1 | P2_1   | P1_2  | P2_2       |
| 1   | 88.  | 5 89.1 | -20.4 | 89.1kw     |
| 2   | ۷.   | 0.0    | 0.0   | 0.0kW      |
| 3   | 0.   | 0.0    | 0.0   | 0.0kw      |
| 4   | 0.   | 0.0    | 0.0   | 0.0kw      |
| 5   | 0.   | 0.0    | 0.0   | 0.0kw      |
| 6   | 0.   | 0 0.0  | 0.0   | 0.0kw      |
| 7   | 0.   | 0 0.0  | 0.0   | 0.0kw      |
| 8   | 0.   | 0 0.0  | 0.0   | 0.0kw      |
| 9   | 0.   | 0.0    | 0.0   | 0.0kw      |
| 10  | 0.   | 0 0.0  | 0.0   | 0.0kw      |
| 44  | 0    | 0 0 0  | 0 0   | 0 0        |
| G   | raph | Rate   |       | ΣP         |

Các giá trị rms, tỉ lệ thành phần và góc pha của sóng hài điện áp/dòng điện/công suất, từ thứ 1 đến thứ 50, có thể được hiển thị lần lượt ở dạng danh sách.

| Các mục được hiển thị trên LCD |                                                   |   |     |      |                            |   |     |
|--------------------------------|---------------------------------------------------|---|-----|------|----------------------------|---|-----|
| V                              | Điện áp <sup>*1</sup>                             |   |     | А    | Dòng điện                  |   |     |
|                                | Côpa cuết tác dụpa                                | + | vào |      | Tổng của mỗi ch /          | + | vào |
| P*2                            | P <sup>*2</sup> Cong suat tac dụng<br>trên mỗi ch | - | ra  | ΣP*2 | tổng công suất tác<br>dụng | - | ra  |

<sup>\*1</sup>Đối với 3P3W3A, điện áp đường dây rms được hiển thị.

\*2 Các chữ cái và số hiển thị ở trên cùng biểu thị thông số được hiển thị và ch hoặc số hệ thống. Nếu có khoảng cách giữa chữ cái và số tiếp theo thì số được hiển thị đại diện cho Số hệ thống Trong trường hợp này, các giá trị được liệt kê là tổng của mỗi hệ thống. Nếu chỉ có "P" được hiển thị, các giá trị được liệt kê là tổng lượng.

|              |       |       |       |                          | _ |
|--------------|-------|-------|-------|--------------------------|---|
| <u>llu.</u>  |       |       |       | - 06/01/2014<br>17:03:41 | 4 |
| Α            | A1    | A2    | A3    | A4                       |   |
| 1            | 450.0 | 448.9 | 299.7 | 448.8 /                  | 1 |
| 2            | 0.0   | 0.0   | 0.0   | 0.0                      |   |
| 3            | 0.0   | 0.0   | 0.0   | 0.0                      |   |
| 4            | 0.0   | 0.0   | 0.0   | 0.0                      |   |
| 5            | 0.0   | 0.0   | 0.0   | 0.0                      | A |
| 6            | 0.0   | 0.0   | 0.0   | 0.0                      | V |
| 7            | 0.0   | 0.0   | 0.0   | 0.0                      |   |
| 8            | 0.0   | 0.0   | 0.0   | 0.0                      |   |
| 9            | 0.0   | 0.0   | 0.0   | 0.0                      |   |
| 10           | 0.0   | 0.0   | 0.0   | 0.0                      |   |
| Gi           | raph  | Rate  | 0.0   | V/A/P                    | ] |
| $\mathbb{C}$ | F1    | F2    |       | <b>F4</b>                |   |

# "Thay đổi thứ tự sóng hài được hiển thị"

Nhấn Phím 😈 để cuộn trang theo chiều dọc.

# "Graph"/ "List"

Nhấn Phím F1 để hiển thị sóng hài điện áp/dòng điện/công suất, từ thứ tự 1 đến 50, ở dạng danh sách hoặc dạng đồ họa. Chỉ có thể kiểm tra tỉ lệ thành phần sóng hài trên màn hình hiển thị biểu đồ,

# "Tỉ lệ thành phần"/ "Góc pha"/ "Giá trị RMS (Công suất)"

Nhấn Phím **F2** (Rate/ DEG/ RMS) để thay đổi các mục được hiển thị trên danh sách. Trong khi "V": điện áp hoặc "A": Dòng điện được hiển thị trên màn hình, Rate/ DEG (có thể chuyển đổi góc pha với gốc V1 (0°))/RMS. Trong khi "P" (ΣP): Công suất được hiển thị, có thể chuyển đổi Rate/ DEG (điện áp/góc pha dòng điện trên mỗi ch)/ Power.

# "V"/"A"/"P/ΣP"

Nhấn Phím F4 (V/A/P/ΣP) và chọn các mục cần phân tích. V: điện áp/ A: Dòng điện/ P: Công suất (ΣP: Tổng số cho mỗi hệ thống, Tổng lượng).

#### Chất lượng điện 6.7

Nhấn Phím (QUALITY) để hiển thị màn hình Chất lượng điện.

Các yếu tố làm giảm chất lượng điện và triệu chứng điện

| Chất lượng<br>điện | Dạng sóng | Triệu chứng                                                                                                    | Tác dụng có hại                                                                                                    |
|--------------------|-----------|----------------------------------------------------------------------------------------------------|----------------------------------------------------------------------------------------------------|
| Sóng hài           |           | Mạch điện biến tần và Thiết bị<br>chỉnh lưu silic (mạch điện điều<br>khiển pha) được sử dụng cho<br>mạch điện điều khiển các thiết<br>bị thông dụng; những mạch<br>điện này ảnh hưởng đến dòng<br>điện và gây ra sóng hài. | Tụ điện và cuộn kháng bị<br>cháy, tiếng vo ve từ máy<br>biến áp, cầu dao bị trục<br>trặc, màn hình nhấp nháy<br>hoặc tiếng ồn trên dàn âm<br>thanh nổi do dòng điện có<br>thành phần sóng hài. |
| Vọt                |           | Dòng điện khởi động xảy ra<br>khi công tắc đường dây điện<br>được bật và sau đó điện áp<br>tăng ngay lập tức.                                                                                                    |                                                                                                    |
| Sụt                |           | Dòng điện khởi động xuất hiện<br>khi tải động cơ được kích hoạt<br>và xảy ra hiện tượng sụt dòng<br>điện.                                                                                                    | Có thể gây ra tình trạng<br>tắt thiết bị hoặc khởi động<br>lại hoặc đặt lại trên PC và<br>máy móc của doanh<br>nghiệp.                                                                         |
| INT                |           | Bộ nguồn bị gián đoạn trong<br>một giây do bị sét đánh.                                                                                                    |                                                                                                    |

| Các yếu tố làm giảm chất lượng điện và triệu chứng điện KEW60 |           |                                                                                                    |                                                                                                    |
|---------------------------------------------------------------|-----------|----------------------------------------------------------------------------------------------------|----------------------------------------------------------------------------------------------------|
| Chất lượng<br>điện                                            | Dạng sóng | Triệu chứng                                                                                                    | Tác dụng có hại                                                                                                    |
| Quá độ,<br>Quá áp<br>(xung)                                   |           | Sự cố tiếp điểm tại cầu dao,<br>nam châm hay rơ-le.                                                                                                    | Hư hỏng nguồn điện hoặc<br>thiết bị bị đặt lại có thể<br>xảy ra do điện áp dao<br>động mạnh (tăng vọt).                                                         |
| Dòng điện khởi<br>động                                        |           | Dòng điện lớn tức thời (tăng<br>vọt) chạy trên các thiết bị có<br>động cơ, đèn sợi đốt và tụ<br>điện dẹt khi bật nguồn.                                                                                                    | Có thể xảy ra ảnh hưởng ở<br>các tiếp điểm hàn của<br>Công tắc nguồn, cầu chì<br>đứt, cầu dao ngắt, mạch<br>điện chỉnh lưu và dao động<br>của điện áp bộ nguồn. |
| Tỷ lệ mất cân<br>bằng                                         |           | Tải lớn ở một pha cụ thể do<br>dao động của tải đường dây<br>điện hoặc việc lắp đặt mở<br>rộng quá mức.<br>Gây ra biến dạng của dạng<br>sóng điện áp/dòng điện, điện<br>áp chuỗi âm và sụt.                                                    | Xảy ra ảnh hưởng tới điện<br>áp, dòng điện, hoạt động<br>của động cơ; điện áp chuỗi<br>âm và sóng hài.                                                          |
| Nhấp nháy                                                     |           | Tải quá nhiều trên một số pha<br>nhất định do sự tăng giảm của<br>tải kết nối với từng pha như<br>đường dây cung cấp hoặc sử<br>dụng nhiều thiết bị cụ thể, dẫn<br>tới méo điện áp và các dạng<br>sóng dòng điện, điện áp sụt và<br>đảo chiều. | Điện áp và sóng hài mất<br>cân bằng hoặc đảo chiều<br>xuất hiện và dẫn đến mất<br>ổn định động cơ, ngắt cầu<br>dao hoặc nóng lên do quá<br>tải.                 |

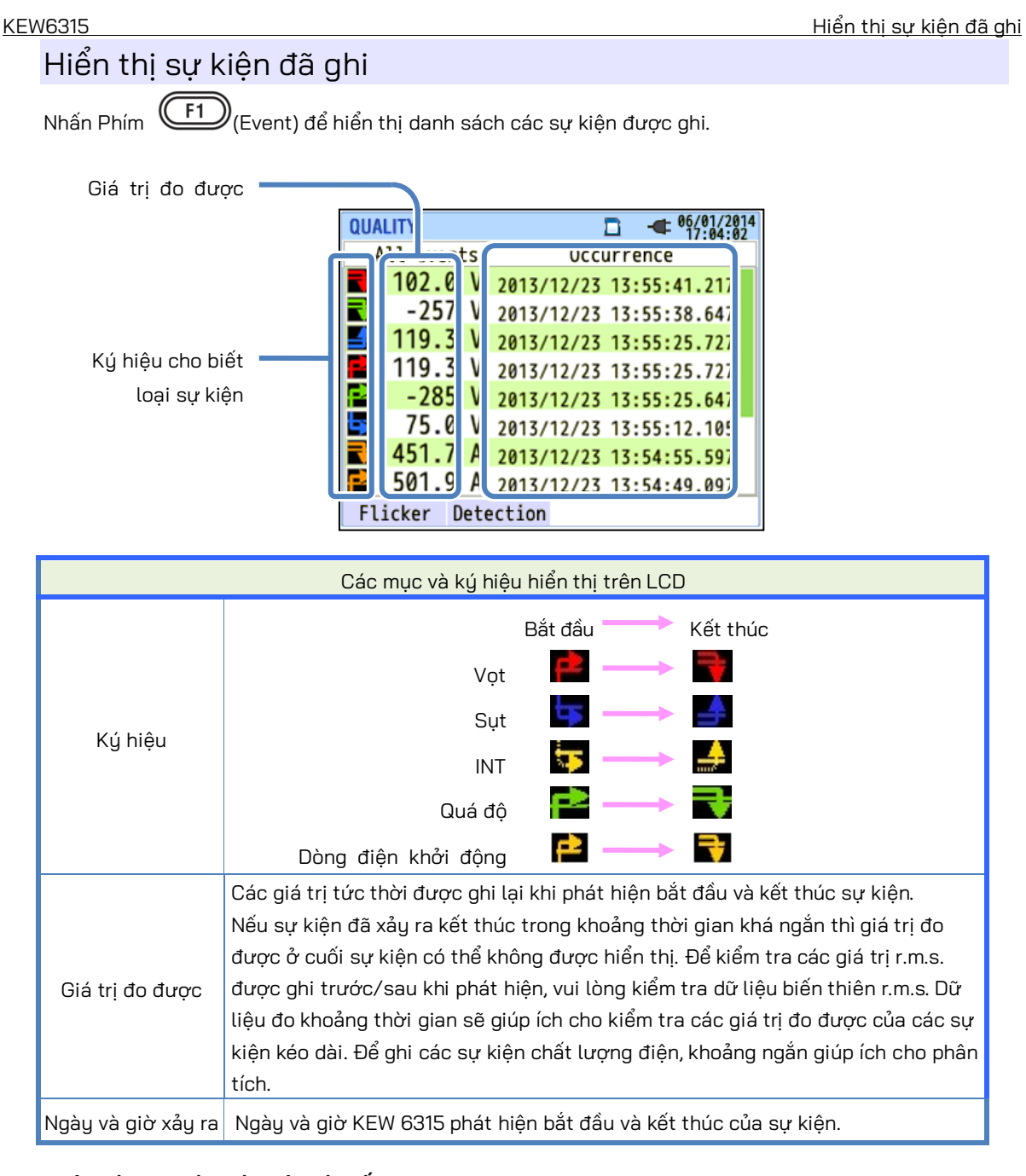

## Phát hiện sự kiện trên các hệ thống đa pha.

## "INT"

Khi các trạng thái INT được phát hiện trên tất cả các sản phẩm đã chọn dựa trên cấu hình đi dây, đó được xem là bắt đầu sự kiện. Khi trạng thái INT kết thúc trên bất kỳ ch đo nào, đó được xem là kết thúc sự kiện.

# "Vọt"/ "Sụt"/ "Dòng điện khởi động"/ "Quá độ"

Khi điện áp hoặc dòng điện rơi vào bất kỳ trạng thái sự kiện nào trên bất kỳ ch đo nào được chọn theo hệ thống đi dây, thì đó sẽ được coi là bắt đầu sự kiện. Khi trạng thái kết thúc trên bất kỳ ch đo nào, đó được xem là kết thúc sự kiện.

### Hiển thị sự kiện đã ghi

## Đo Vot/ Sut/ INT/Dòng điện khởi động

Mỗi sự kiện sẽ được phát hiện với các giá trị r.m.s. ở một dạng sóng liên tục và có chồng chéo nửa sóng. Bắt đầu của dạng sóng nơi phát hiện sự kiện đầu tiên được coi là bắt đầu của sự kiện. Nếu không phát hiện được sự kiện tiếp theo trong dạng sóng tiếp theo; bắt đầu của dạng sóng được xem là kết thúc sự kiện. Sự kiện đã phát hiện được giả định là tiếp tục từ lúc bắt đầu đến khi kết thúc quá trình phát hiện sự kiện.

## Ví dụ về phát hiện Sụt

\* INT được phát hiện trong cùng một phương pháp.

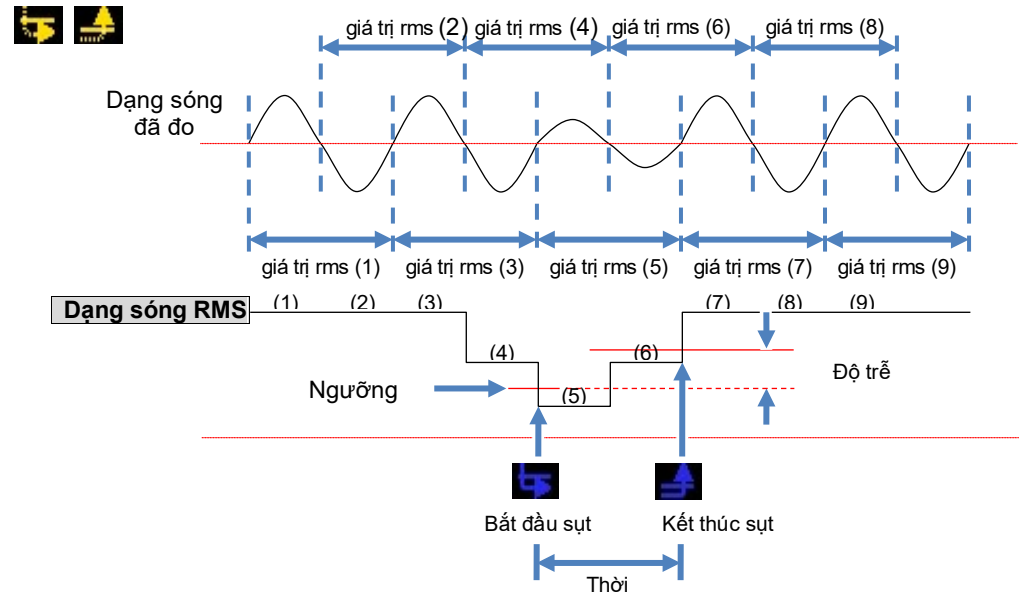

Ví dụ về phát hiện Vọt

\* Dòng điện khởi động được phát hiện trong cùng một phương pháp.

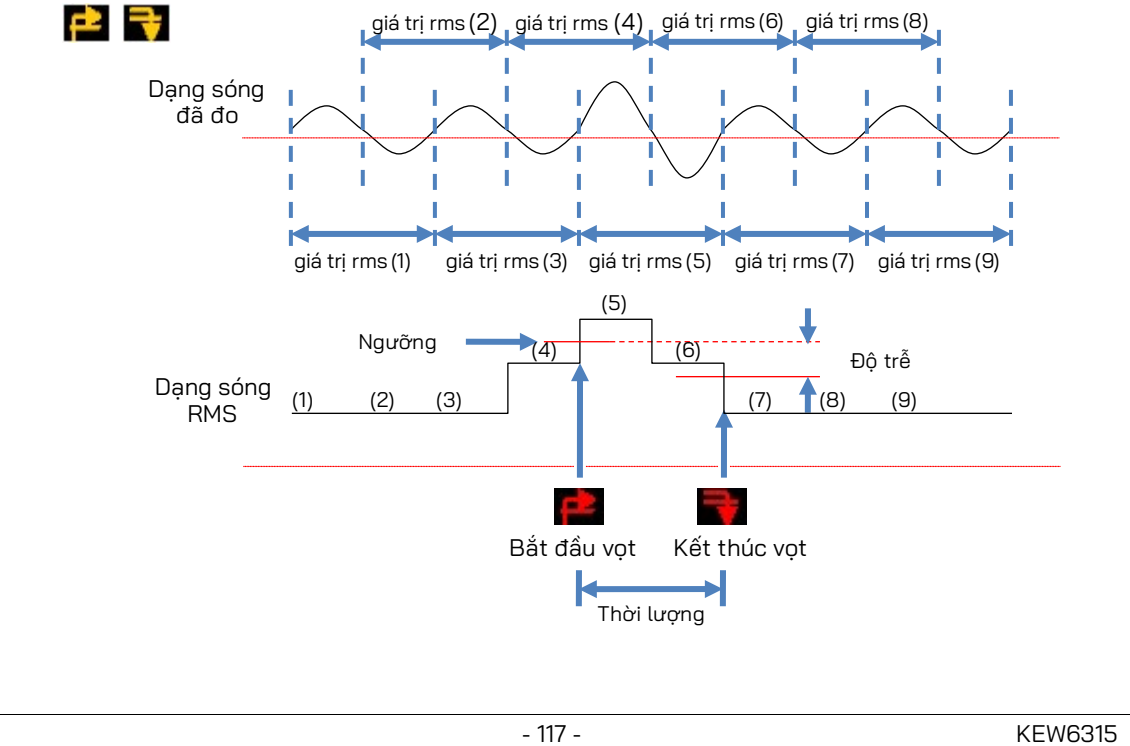

## Phát hiên về quá đô

Dang sóng điện áp sẽ được theo dõi ở khoảng 40ksps, liên tục, để tính toán và kiểm tra sự kiện quá độ mỗi 200 ms. Bắt đầu của khoảng thời gian 200 ms mà phát hiện thoáng qua đầu tiên được coi là bắt đầu của sự kiện. Nếu không phát hiện được sự kiện tiếp theo trong khoảng thời gian 200 ms tiếp theo, bắt đầu của khoảng thời gian được xem là kết thúc sự kiện. Quá độ đã phát hiện được giả định là tiếp tục từ lúc bắt đầu đến khi kết thúc quá trình phát hiện sự kiện.

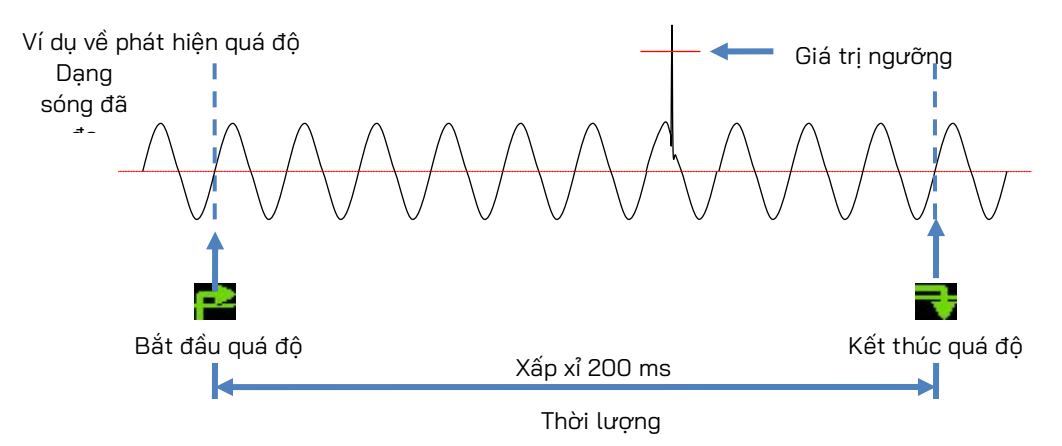

## Lưu dữ liệu

Khi một sư kiên xảy ra, loai sư kiên, thời gian bắt đầu/kết thúc và giá tri đo được sẽ được ghi cùng với dữ liệu sau.

## Dang sóng sự kiện

Dạng sóng và cả dữ liệu sự kiện trên tất cả các ch được ghi trong khoảng 200 ms (50 Hz: 10 chu kỳ, 60 Hz: 12 chu kỳ) ở tổng cộng 8192 điểm. Khi các sự kiện khác nhau xảy ra trong vòng 1 giây, chỉ các dạng sóng có chứa các sư kiên ưu tiên cao nhất sẽ được ghi. Tuy nhiên, nếu cùng một loại sư kiên xảy ra vào cùng một lúc, thì loại có giá trị cao nhất (sâu nhất) sẽ được ghi. Nếu giá trị cao nhất (sâu nhất) cũng giống nhau, giá trị có thời lượng dài hơn sẽ được ghi. Đối với các kênh, không có thứ tự ưu tiên. (Thứ tự ưu tiên): Quá độ điện áp -> INT -> Sụt -> Vọt -> Dòng điện khởi động

## Biến thiên RMS

Các biến thiên giá trị rms điện áp/dòng điện và dữ liệu sự kiện trên tất cả ch được ghi trong 1 giây.

Ví dụ phát hiện Sụt cho khoảng 800ms (dữ liệu đã lưu)

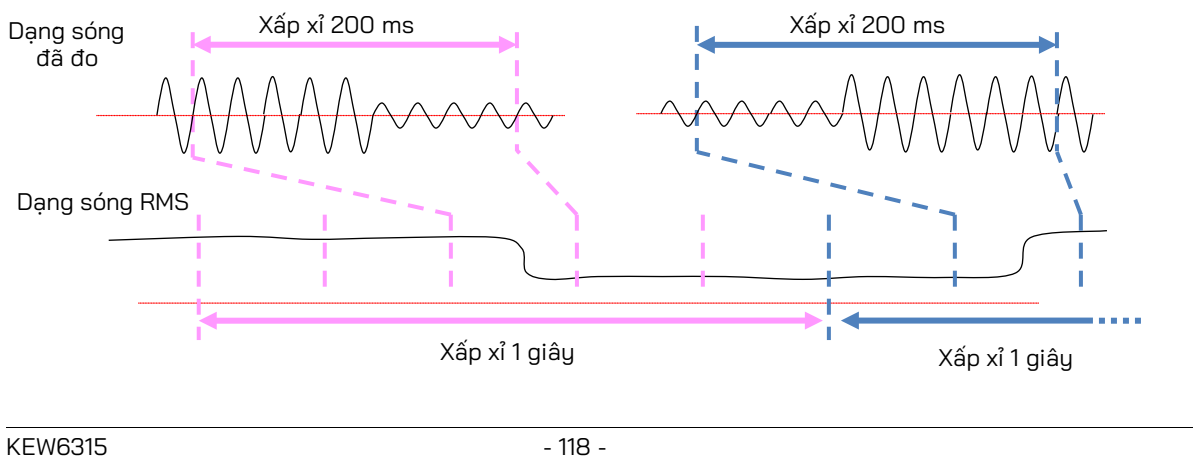

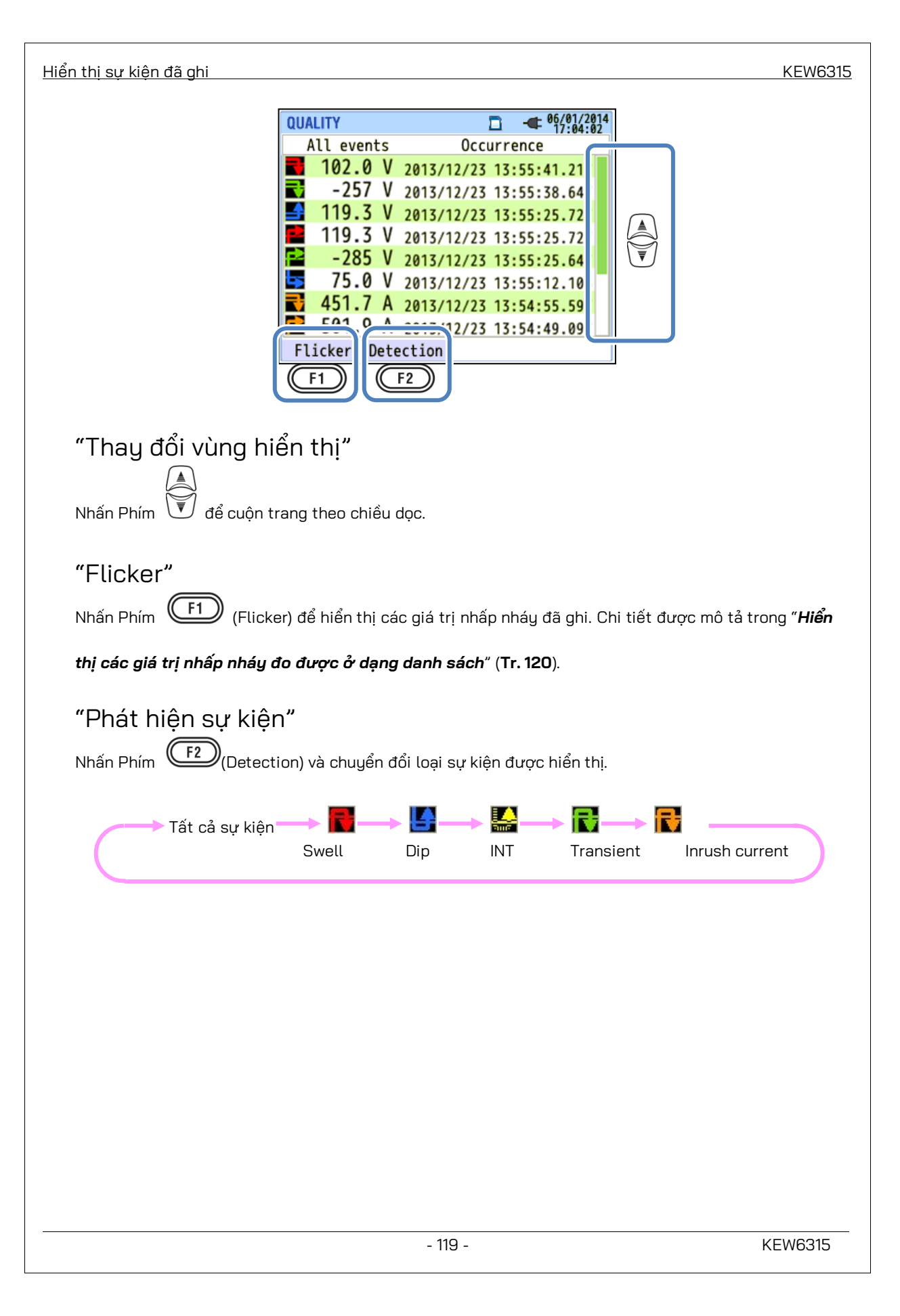

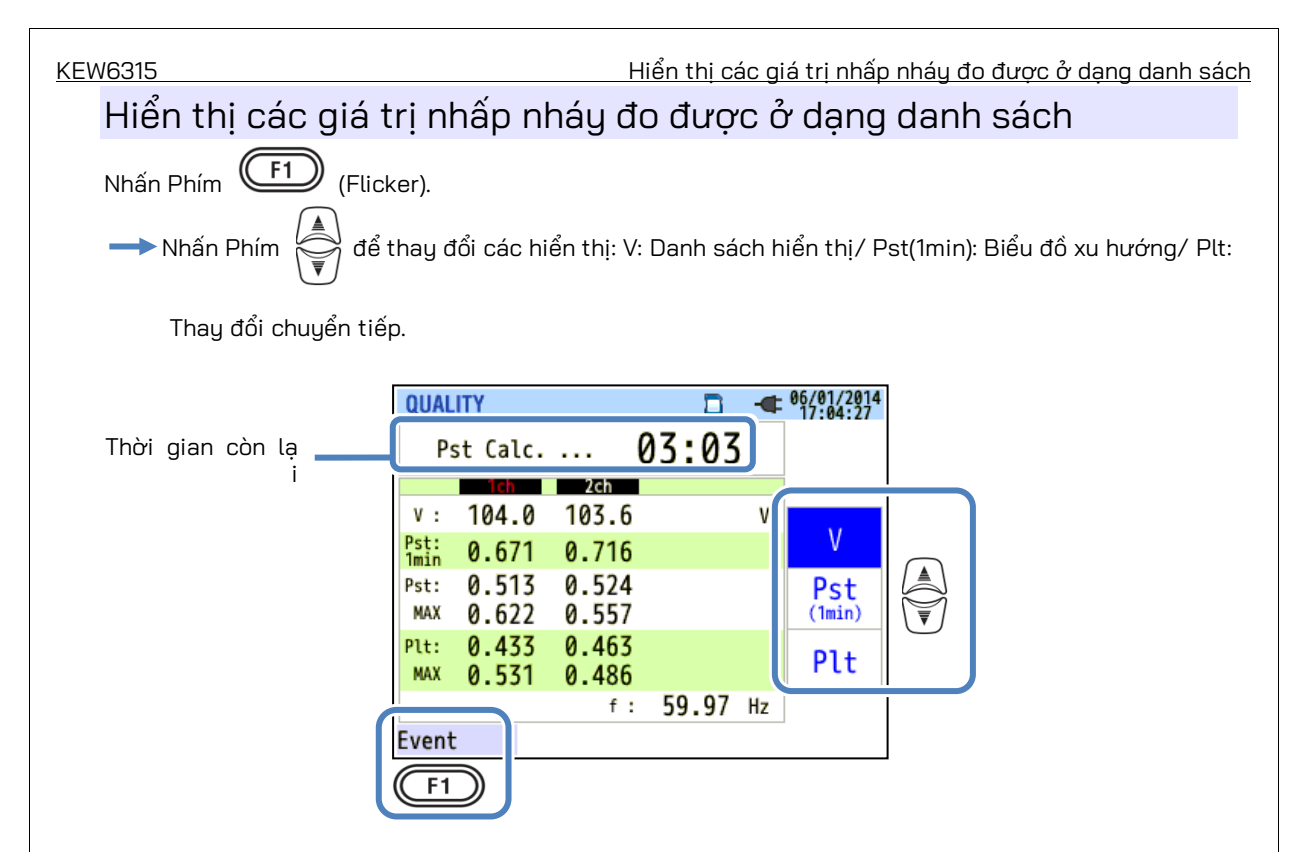

Nếu các tải thay đổi, như lò hồ quang, được kết nối, điện áp có thể thay đổi và gây ra thay đổi về mức độ chiếu sáng. Hiện tượng như vậy được gọi là "điện áp nhấp nháy" và mức độ nghiêm trọng của nó được biểu thị bằng "Pst" và "Plt".

| Các mục được hiển thị trên LCD |                                                                                                    |  |  |
|--------------------------------|----------------------------------------------------------------------------------------------------|--|--|
| Thời gian còn lại              | Thời gian đếm ngược cho đến khi phép tính Pst hoàn tất. Thường thì mất khoảng 10 phút                                                |  |  |
| V                              | Điện áp pha * Đối với 3P3W và 3P3W3A, các điện áp đường dây rms được hiển thị.                                                       |  |  |
| f                              | Tần số                                                                                                    |  |  |
| Pst, 1min                      | Mức độ nhấp nháy ngắn hạn (1 phút). Nó giúp ích cho khảo sát hoặc nghiên cứu chất lượng<br>điện.                                     |  |  |
| Pst                            | Mức độ nhấp nháy ngắn hạn (10 phút).                                                                                                 |  |  |
| Pst, MAX                       | Max Pst được ghi từ đầu đến cuối phép đo. Nó được làm mới mỗi lần khi các giá trị đo được<br>vượt quá các giá trị lớn nhất trước đó. |  |  |
| Plt                            | Mức độ nhấp nháy dài hạn (2 giờ).                                                                                                    |  |  |
| Plt, MAX                       | Max Plt được ghi từ đầu đến cuối phép đo. Nó được làm mới mỗi lần khi các giá trị đo được<br>vượt quá các giá trị lớn nhất trước đó. |  |  |

## "Event"

Nhấn Phím (Event) để hiển thị danh sách các sự kiện được ghi. Vui lòng tham khảo "*Hiển thị* 

sự kiện đã ghi" (Tr.116) trong sách hướng dẫn này.

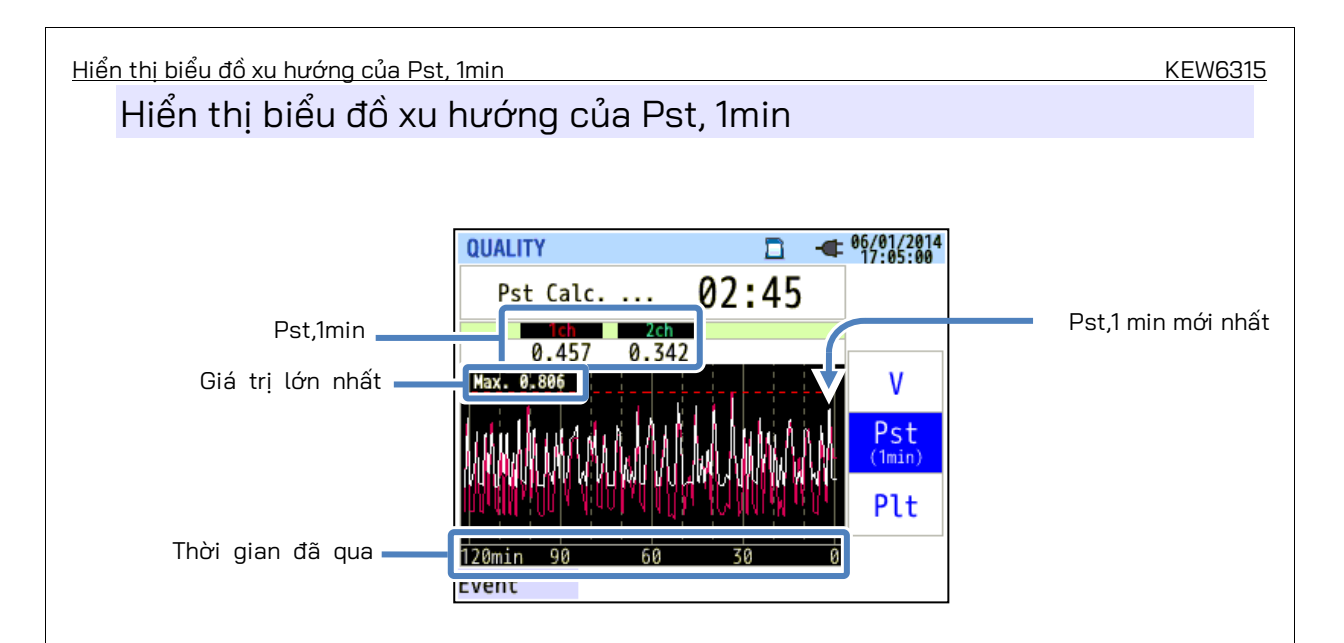

"Pst, 1min" được đo trong 120 phút gần đây được hiển thị trên biểu đồ xu hướng.

| Các mục được hiển thị trên LCD |                                                                                                    |  |  |
|--------------------------------|----------------------------------------------------------------------------------------------------|--|--|
| Pst,1min                       | Pst (1 min) mới nhất                                                                                                    |  |  |
| Giá trị Max                    | Max "Pst, 1 min" được ghi thông qua phép đo. Nó được làm mới mỗi lần khi các giá                                                                                                    |  |  |
|                                | trị đo được vượt quá các giá trị lớn nhất trước đó.                                                                                                    |  |  |
| Thời gian đã<br>qua            | Giá trị đo được mới nhất được hiển thị ở đầu bên phải (ở tích tắc 0 phút) và nó sẽ<br>dịch chuyển sang trái khi thời gian trôi qua. Thay đổi trong 120 phút gần đây có<br>thể được hiển thị trên một màn hình. |  |  |

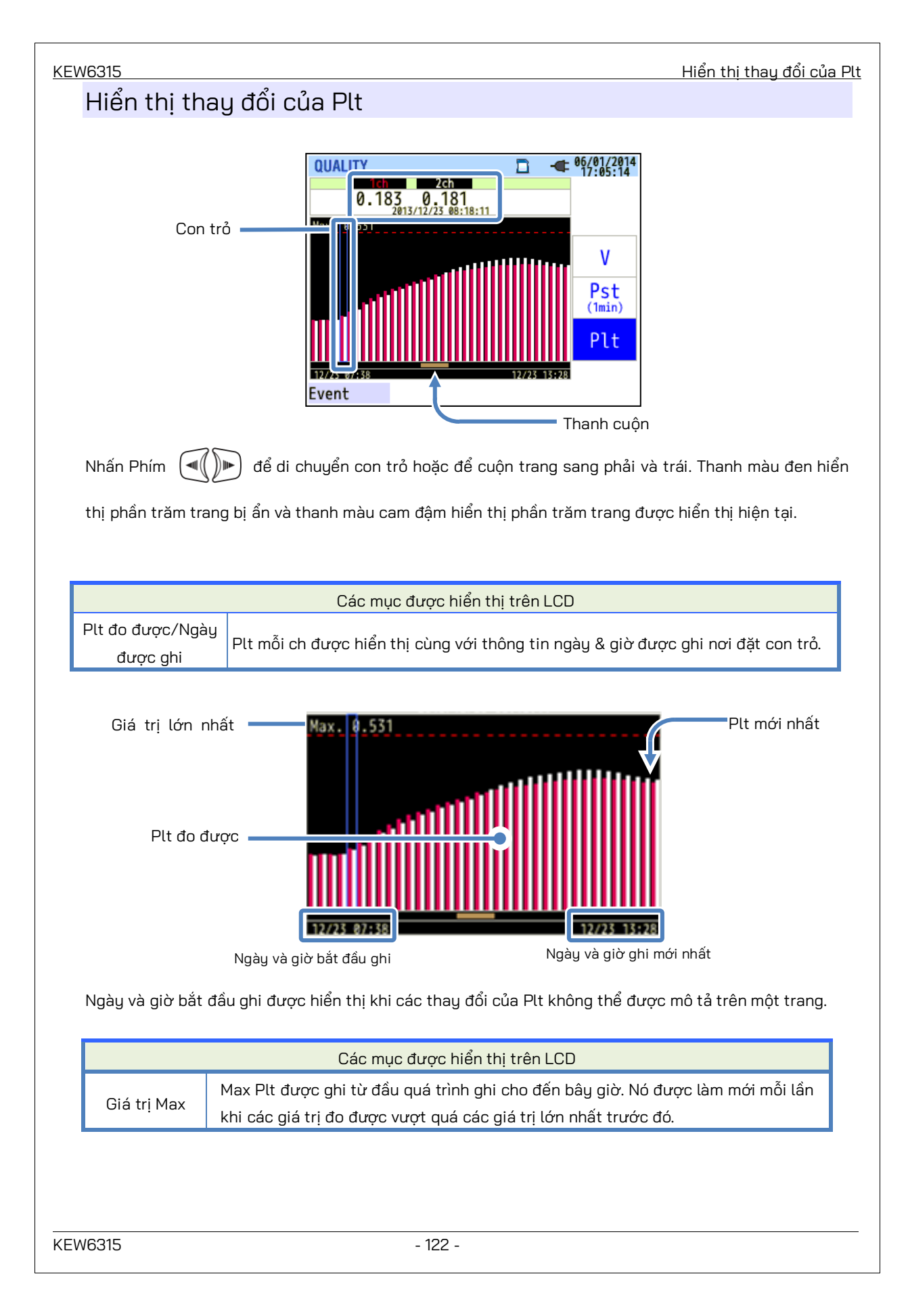

# Chương 7 Các chức năng khác

# "Giữ dữ liệu"

Cập nhật hiển thị có thể tắt bằng cách nhấn Phím "DATA HOLD". Biểu tượng "<sup>Sen</sup>" sẽ xuất hiện khi cập nhật hiển thị bị tắt. Biểu tượng sẽ biến mất và cập nhật hiển thị sẽ được bật bằng cách nhấn lại Phím "DATA HOLD". Hơn nữa, có thể chuyển màn hình, các giá trị đo được và thông tin sự kiện được ghi liên tục ngay cả khi Chức năng giữ dữ liệu được kích hoạt.

# "Khóa phím"

Nhấn Phím "DATA HOLD" trong 2 giây trở lên sẽ vô hiệu hóa tất cả các Phím, ngoại trừ phím LCD và biểu tượng " 🏦 " xuất hiện. Cần nhấn một lần lâu khác (2 giây trở lên) để khôi phục các Phím đã bị vô hiệu hóa.

# "Tắt đèn nền"

Nhấn Phím LCD để tắt đèn nền. Nhấn bất kỳ phím nào, ngoại trừ phím Nguồn, bật lại đèn nền.

# "Tự động tắt đèn nền"

# Trong khi KEW 6315 được kết nối với một nguồn điện AC:

Đèn nền LCD tự động tắt sau 5 phút thao tác phím cuối cùng. Nhấn bất kỳ phím nào ngoại trừ phím Nguồn để bật lại đèn. Để tắt chức năng tự động tắt Đèn nền, chọn "Disable auto-off" trên menu cài đặt.

# Trong khi KEW 6315 hoạt động bằng pin:

Độ sáng sẽ bị giảm nửa. Đèn nền sẽ tự động tắt 2 phút sau khi bật.

Nhấn bất kỳ phím nào ngoại trừ phím Nguồn để bật lại đèn nền. Đèn nền không bật liên tục trong khi thiết bị đang hoạt động bằng pin.

# "Tự động tắt nguồn"

# Trong khi KEW 6315 được kết nối với một nguồn điện AC:

Thiết bị tự động tắt nguồn sau 5 phút kể từ lần thao tác phím cuối cùng. Chức năng này không hoạt động khi thiết bị đang ghi dữ liệu. Nhấn phím Nguồn để bật lại thiết bị. Để tắt chức năng tự động tắt nguồn, chọn "Disable auto-off" trên menu cài đặt.

# Trong khi KEW 6315 hoạt động bằng pin:

Thiết bị tự động tắt nguồn sau 5 phút kể từ lần thao tác phím cuối cùng. Chức năng này không hoạt động khi thiết bị đang ghi dữ liệu. Nhấn phím Nguồn để bật lại thiết bị.

## <u>KEW6315</u>

Chương 7 Các chức năng khác

# "Tự động đặt phạm vi đo" (Phạm vi dòng điện)

Phạm vi dòng điện của mỗi cảm biến sẽ được tự động chuyển đổi theo dòng điện rms đo được. Chức năng này không hoạt động trong khi ghi các sự kiện chất lượng điện. Phạm vi chuyển sang một phạm vi trên khi đầu vào vượt quá 300% giá trị đỉnh của mỗi phạm vi và chuyển sang một phạm vi thấp hơn khi đầu vào giảm xuống dưới 100% đỉnh của mỗi phạm vi. Tuy nhiên, trong khi chọn "AUTO", phạm vi trên sẽ được dùng để hiển thị các giá trị.

# "Phát hiện của cảm biến"

Nhấn phím "Phát hiện" trên menu SETUP để phát hiện các cảm biến kẹp được kết nối. KEW 6315 tự động phát hiện cảm biến đã kết nối và kiểm tra cài đặt của cảm biến.

# "Phục hồi từ lỗi nguồn"

Khi nguồn điện cho thiết bị vô tình bị mất trong quá trình ghi, ghi bị gián đoạn sẽ được tiếp tục lại sau khi nguồn điện được phục hồi.

# "Chụp màn hình"

Nhấn Phím "PRINT SCREEN" để lưu màn hình hiển thị dưới dạng tệp BMP (bitmap).

\* Kích thước tệp tối đa: khoảng 77KB

# "Lưu giữ cài đặt"

Các cài đặt được sử dụng trong lần kiểm thử trước sẽ không bị xóa sau khi tắt nguồn thiết bị. KEW 6315 giữ lại và áp dụng các cài đặt trước đó. \* Giá trị mặc định sẽ được hiển thị lần đầu tiên sau khi mua.

# "Quick start guide"

Nhấn Phím "START/STOP" để chạy "Quick start guide". Sẽ giúp ích khi bắt đầu ghi chỉ bằng cách điều chỉnh một số cài đặt đơn giản theo màn hình hiển thị.

# "Chỉ báo trạng thái"

Chỉ báo LED màu đỏ nhấp nháy khi đèn nền tắt và chỉ báo LED màu xanh lá cây vẫn sáng trong khi ghi bất kể trạng thái đèn nền là như nào. Chỉ báo LED màu xanh lá cây nhấp nháy trong chế độ chờ.

# Chương 8 Kết nối thiết bị

## 8.1 Truyền dữ liệu tới PC

Có thể truyền dữ liệu trong thẻ SD hoặc bộ nhớ trong sang PC qua USB hoặc đầu đọc thẻ SD.

|                            | Truyền tới PC qua: |             |  |
|----------------------------|--------------------|-------------|--|
|                            | USB <sup>*1</sup>  | Đầu đọc thẻ |  |
| Dữ liệu thẻ SD (tệp)       | Δ                  | 0           |  |
| Dữ liệu bộ nhớ trong (tệp) | 0                  |             |  |

\*1: Nên truyền dữ liệu lớn bằng cách sử dụng thẻ SD vì việc truyền các tệp dữ liệu lớn bằng USB cần nhiều thời gian hơn so với việc sử dụng đầu đọc thẻ SD. (thời gian truyền: Xấp xỉ 320MB/giờ)

Về cách thao tác thẻ SD, vui lòng tham khảo sách hướng dẫn kèm theo thẻ.

Để lưu dữ liệu mà không gặp sự cố gì, hãy đảm bảo xóa trước các tệp khác chứ không phải dữ liệu đo được bằng thiết bị này khỏi thẻ SD.

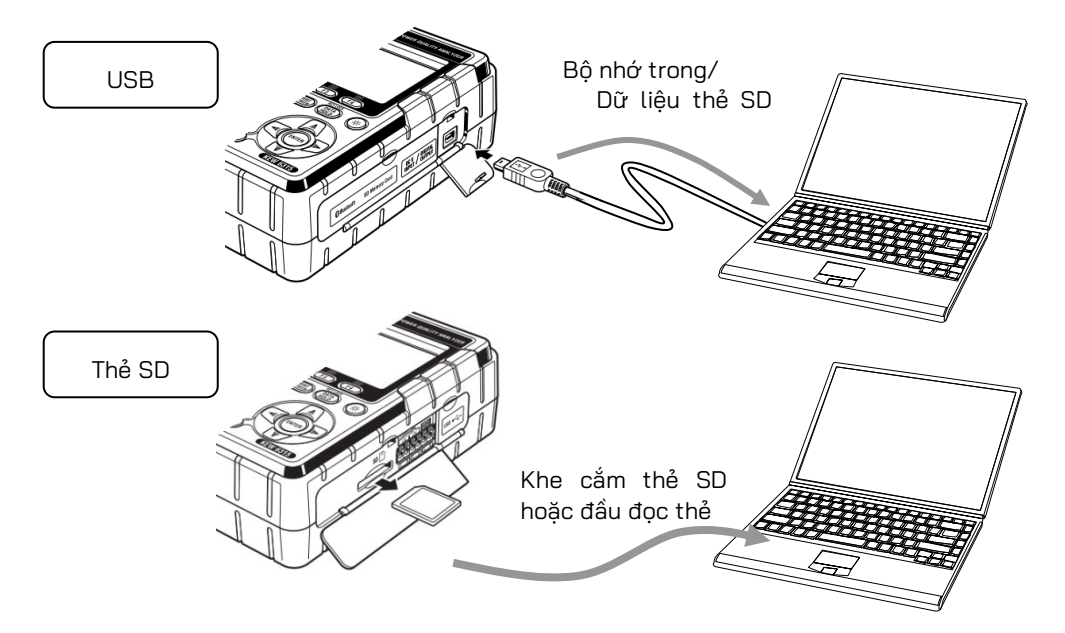

Cực đầu ra

## 8.2 Sử dụng chức năng Bluetooth®

Có thể kiểm tra dữ liệu đo trên các thiết bị android trong thời gian thực qua giao tiếp Bluetooth®. Chọn tab "Other" trên màn hình SET UP để bật Bluetooth®.

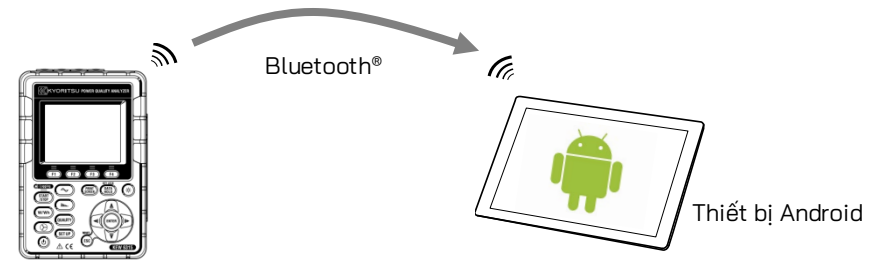

- \* Trước khi bắt đầu sử dụng chức năng này, hãy tải xuống ứng dụng đặc biệt "KEW Smart 6315" từ trang internet. Ứng dụng "KEW Smart 6315" có sẵn trên trang tải xuống miễn phí. (Cần truy cập Internet và có thể phát sinh phí.)
- \* "Bluetooth®" là nhãn hiệu đã đăng ký của Bluetooth SIG.

# 8.3 Điều khiển tín hiệu Kết nối tới cực đầu vào/đầu ra

## THẬN TRỌNG

- Điện áp áp dụng cho các cực không được vượt quá phạm vi sau.
  - \* đối với các cực đầu vào: trong phạm vi ± 11 V, đối với các cực đầu ra: trong phạm vi từ 0 đến 30 V (50 mA, 200 mW)

DIGITA

- Nếu không, thiết bị có thể bị hỏng.
- Gốc của mỗi cực L là như nhau. Không kết nối các mức nối đất khác nhau của nhiều đầu vào cùng một lúc. Gốc của cực L cho mỗi Ch được tích hợp. Không kết nối đầu vào có các mức nối đất khác nhau với cực cùng một lúc.

2 CH

11 V --- MAX

DC V INPUT

CH

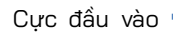

Đảm bảo các dây được kết nối với các cực thích hợp.

Có thể sử dụng các kích thước sau đây.

Dây thích hợp : dây đơn  $\Phi$ 1,2 (AWG16), dây xoắn 1,25mm² (AWG16),

kích cỡ sợi arPhi0,18mm trở lên

Dây có thể dùng : dây đơn  $\Phi$ 0,4 - 1,2 (AWG26 - 16), dây xoắn 0,2 - 1,25mm<sup>2</sup> (AWG24 - 16),

kích cỡ sợi arPhi 0,18 mm trở lên

Độ dài chuẩn của dây trần: 11 mm

- 1 Mở nắp Đầu nối.
- 2 Ấn vào phần nhô ra hình chữ nhật ở trên cực bằng tuốc nơ vít đầu dẹt và lắp dây tín hiệu vào.
- 3 Rút tuốc nơ vít ra và gắn dây.

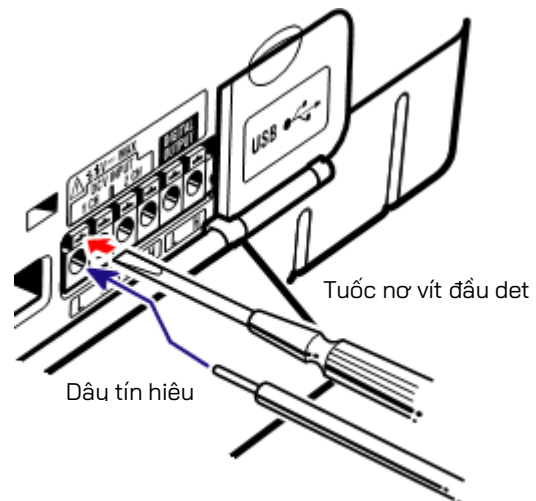

# "Cực đầu vào"

Để theo dõi tín hiệu đầu ra điện áp của Cảm biến nhiệt. Những cực này giúp ích để đo tín hiệu từ các thiết bị khác và đồng thời khi xảy ra sự cố mất điện.

Số lượng Ch: 2ch Điện trở đầu vào: Xấp xỉ 225,6 kΩ

# "Cực đầu ra"

Để cố định đầu ra phát ở mức "Thấp" trong khi sự kiện chất lượng điện vẫn kéo dài. Thông thường, nó được cố định là "Cao" nhưng được chuyển thành "Thấp" nếu thời lượng của sự kiện nhỏ hơn 1 giây. Điều này chỉ áp dụng cho các sự kiện có mức ưu tiên cao nhất. Để điều chỉnh đầu ra phát cho sự kiện với mức ưu tiên thấp, chọn "OFF" cho sự kiện có mức ưu tiên cao hơn sự kiện mong muốn. Chi tiết được mô tả trong "**Cài** đặt ngưỡng cho chất lượng điện (Sự kiện)" (Tr. 65). \* (Thứ tự ưu tiên): Quá độ -> INT -> Sựt -> Vọt -> Dòng điện khởi động

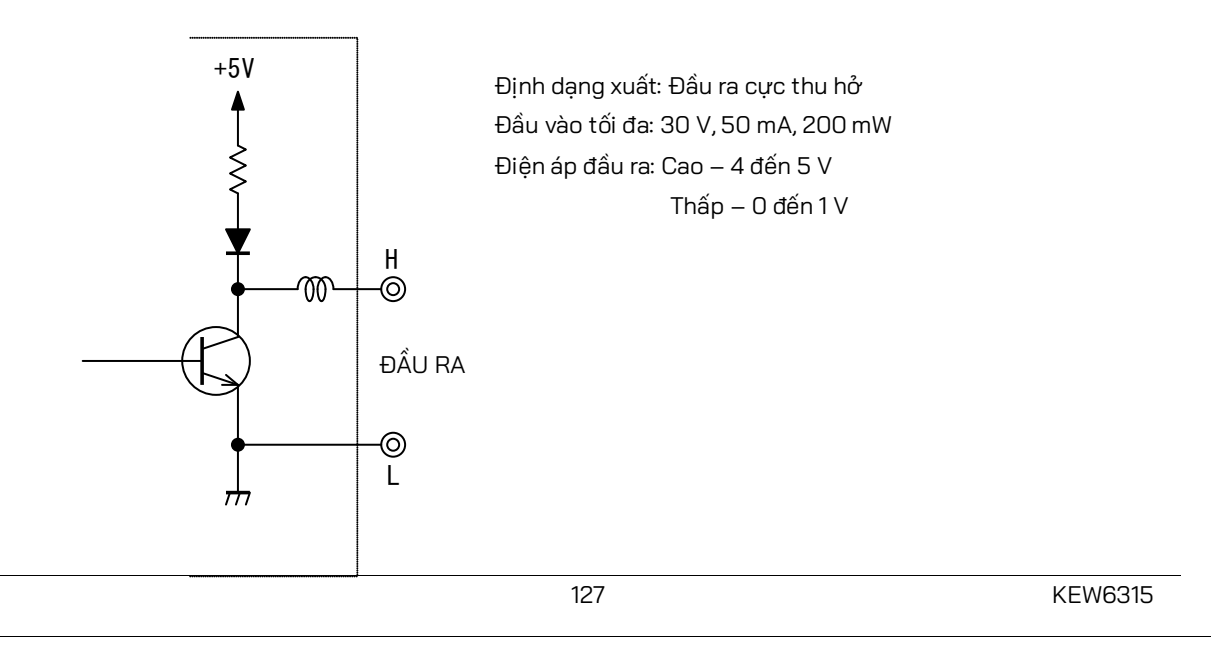

# 8.4 Lấy nguồn từ đường dây đã đo

Nếu khó lấy nguồn điện từ ổ cắm, KEW6315 hoạt động với nguồn điện từ đường dây được đo bằng cách sử dụng Bộ điều hợp bộ nguồn MODEL8312 và dây dẫn thử điện áp.

## 🔨 NGUY HIẾM

- Khi thiết bị và dây dẫn thử được kết hợp và sử dụng cùng nhau, bất kỳ loại nào thuộc danh mục thấp hơn sẽ được áp dụng. Xác nhận định mức điện áp đo được của dây dẫn thử không bị vượt quá.
- Không kết nối Dây dẫn thử điện áp trừ khi cần thiết để đo các thông số mong muốn.
- Kết nối các Dây dẫn thử điện áp với thiết bị trước, sau đó mới kết nối chúng với đường dây được đo.
- Không cố rút dây dẫn thử điện áp ra khỏi các đầu nối của thiết bị trong khi đo (trong khi thiết bị đang được cấp điện).
- Kết nối với phía hạ nguồn của cầu dao vì công suất dòng điện ở phía thượng nguồn lớn.

## 🔨 CẢNH BÁO

- Tắt nguồn thiết bị trước khi kết nối bộ điều hợp và dây dẫn thử.
- Kết nối Dây dẫn thử điện áp với thiết bị trước. Phải kết nối chắc chắn.
- Ngừng sử dụng dây dẫn thử nếu vỏ ngoài bị hỏng và kim loại bên trong hoặc vỏ bọc có màu bị lộ ra ngoài.

| Kất pối Bộ điều bơp theo quụ trìph sau                                     | 240 V trở lận           |
|----------------------------------------------------------------------------|-------------------------|
|                                                                            |                         |
| Để được an toàn, thực hiện kết nối theo các quụ trình sau                  |                         |
| <ul> <li>Cầu chì có thể nổ nếu không thực hiện kết nối theo quy</li> </ul> |                         |
| trình đã chỉ định của chúng tôi.                                           |                         |
| 1 Xác nhận rằng công tắc nguồn trên MODEL8312 đang "                       | OFF".                   |
| 2 Kết nối Phích cắm của MODEL8312 với cực VN và                            | V1 trên                 |
| KEW 6315.                                                                  | ĬI                      |
| 3 Kết nối Phích cắm nguồn của MODEL8312 với Đầu nối                        | nguồn trên              |
| KEW 6315.                                                                  |                         |
| 4 Kết nối Dây dẫn thử điện áp với cực VN và V1 của Bộ ch                   | nuyển đổi. 🌐 🗍          |
| 5 Kết nối Kẹp cá sấu của Dây dẫn thử điện áp với mạch                      | diện đang ၯၯ            |
| được kiêm thử.                                                             |                         |
| 6 Bạt nguồn MODEL8312.                                                     |                         |
| / Knơi dọng KEW 6315.                                                      |                         |
| Đảo ngược quy thính để thảo bộ điều hợp khôi KEW 6315.                     |                         |
| Hãy tham khảo Sách hướng dẫn dành cho MODEL8312 để biết                    |                         |
| thêm chi tiết.                                                             |                         |
| MODEL8312                                                                  | WEAKWORK BUILTY ANALYZE |
| Danh muc đo CAT III 150 V CAT II 240                                       |                         |
|                                                                            |                         |
| Động ngắt nhanh, độ 2 v 22 mm                                              |                         |
| שטווע וועמר ווומווו, 40,3 X 32 ווווו                                       |                         |

# Chương 9 Phần mềm máy tính để cài đặt và phân tích dữ liệu

Có sẵn phần mềm đặc biệt "KEW Windows for KEW6315" để phân tích dữ liệu và thực hiện cài đặt KEW 6315. \* Tự động tạo biểu đồ và danh sách từ dữ liệu đã ghi. Quản lý thống nhất dữ liệu cài đặt và dữ liệu đã ghi từ nhiều thiết bị. Dữ liệu có thể được thể hiện bằng giá trị tương đương dầu thô và CO2 ở báo cáo.

| Sent vere - Cristemanisticameteranean endersetationetationet                                                                                                    | 12 Q 👥                                   |                                                                                                    |                                      |
|----------------------------------------------------------------------------------------------------|------------------------------------------|----------------------------------------------------------------------------------------------------|--------------------------------------|
| d test reser                                                                                                    | af fal sale of 81 81                     | ■ Time seties view (2) (2) (2) (2) (2) (2) (2) (2) (2) (2)                                                                                                    | DIS R                                |
|                                                                                                    | 000000                                   |                                                                                                    |                                      |
| In a construction of the second second secon | 10 10 10 10 10 10                        |                                                                                                    | 1 2 22                               |
| 2015/12/96 15:00:50 C 2010/01 2010/01 20                                                                                                    | 20.07 F                                  |                                                                                                    |                                      |
| The second second secon | 10.07                                    | 100 m Coph Date Option Transfer of the Coph Date Option Transfer of the Coph Date Option Transfer o |                                      |
| 1 40,010 20.00 1 20.00 1                                                                                                    | 8.02.4                                   | 400 kineto ka segura da segura da segur                                                                                                    |                                      |
|                                                                                                    | Terrat M                                 |                                                                                                    |                                      |
| 8.89 /                                                                                                    | BARA Inclusion in the local              |                                                                                                    |                                      |
| 1887                                                                                                    | 10.00                                    |                                                                                                    |                                      |
| State Man State State St | 230.4                                    |                                                                                                    |                                      |
| 1 2 4 m (210) 4 H H H 4                                                                                                    | 100.0                                    |                                                                                                    |                                      |
| 2 46,410 A 2.55A                                                                                                    | Figure of special                        | TIME 200 m 40 m 40 m 40 m 40 m 40 m 40 m 40                                                                                                    |                                      |
| 3 ed.(a)() a                                                                                                    | 100.00 · · · · · · · · · · · · · · · · · |                                                                                                    |                                      |
| Free of event B                                                                                                    | 195                                      | 10 X X X X X X X X X X X X X X X X X X X                                                                                                    |                                      |
| New York New York Ne                                                                                                    | 1000                                     | 1 (100) (100) (100 |                                      |
| 19 962                                                                                                    |                                          | 10 104 340 1 1av 1av                                                                                                    |                                      |
| 2 MUT MUT                                                                                                    |                                          |                                                                                                    |                                      |
| Lest Ma mana                                                                                                    |                                          | Distrem Carde aven epide even epide even epide to a training aven epidemic aven epidemic aven epidem |                                      |
| Lost list ME CELL SURV SEA                                                                                                    |                                          | 200 Note - 201 Tak Earling Tak augusts augusts aug                                                                                                    |                                      |
| TUNTOR [D.D.D.N. [NOT ] U.D. NOT ] U.D. NOT ] INC. Second Second                                                                                                    |                                          |                                                                                                    |                                      |
| VIII VIII VIII VIII                                                                                                    |                                          | Product Jan (1997) 1997 1998 1998 1997 1997 1997 1997 1997                                                                                                    |                                      |
| 51007                                                                                                    |                                          | 3 free 300 AVE. 2010/100 TLEE MEETERS 11.0 TLEE 10.0 TLEE 10.0 TLE |                                      |
| NUM NUM                                                                                                    |                                          | T mile 300 4/00 A. Million 10.20 000000 10.20 10.40 10.40 10 |                                      |
| war                                                                                                    |                                          | K mage (An UNA                                                                                                    |                                      |
|                                                                                                    |                                          | Transf 200 2010/10 Transf 20001120 Transf 2020 Transf 2020 Transf  |                                      |
| Tend amount base (SACOT) and                                                                                                    |                                          | None (1981) 201110 10.00 200010 10.00 10.0 |                                      |
| Daviest (1 1 mill) (1 mill)                                                                                                    |                                          | Note of                                                                                                    |                                      |
| per Fined Country Manual Annual Country                                                                                                    |                                          | 2010/00 10 000 2010/00 10:00 10:00 1 | 16.7                                 |
|                                                                                                    |                                          | No. 104 (1997) 1997 1997 1997 1997 1997 1997 1997                                                                                                    |                                      |
| Dell Tradit and an an an an an an an an an an an an an                                                                                                    |                                          | 9 minute. 967 With State Webby State State |                                      |
|                                                                                                    |                                          | NO. No. 9 (1010)                                                                                                    | 14.1                                 |
| day to the second second s                                                                                                    |                                          | 100 64 2001/0 2010/00 00 00 00 00 00 00 00 00 00 00 00 00                                                                                                    | 87.                                  |
| 4221 3.04 0.04                                                                                                    |                                          |                                                                                                    | - 10 H                               |
| faulta.                                                                                                    | The line                                 | ()that are                                                                                                    |                                      |
|                                                                                                    | Statistics of the local                  |                                                                                                    | And in case of the local division of |
| and the second second se                                                                                                    |                                          |                                                                                                    |                                      |

Vui lòng tham khảo sách hướng dẫn lắp đặt "KEW Windows for KEW6315" và cài đặt ứng dụng và trình điều khiển USB ở PC của bạn.

Giao diện

Thiết bị này được trang bị giao diện USB và Bluetooth®. Phương thức giao tiếp: USB Ver2.0 Bluetooth®: Bluetooth® Ver.5.0 Cấu hình thích hợp: GATT

Giao tiếp USB/Bluetooth® có thể giúp thực hiện điều sau đây.

- \* Tải xuống các tệp ở bộ nhớ trong của thiết bị về PC
- \* Cài đặt cho thiết bị qua PC
- \* Hiển thị kết quả đo được trên PC dưới dạng biểu đồ theo thời gian thực và đồng thời lưu dữ liệu đo được
- Yêu cầu về hệ thống
  - \* OS (Hệ điều hành)
  - Vui lòng tham khảo nhãn phiên bản trên vỏ CD để biết Windows OS.
  - \* Màn hình
  - 1024 × 768 chấm, 65536 màu trở lên
  - \* HDD (Dung lượng đĩa cứng cần thiết)
     1Gbyte trở lên (bao gồm Framework)
  - \*.NET Framework (4.6.1 trở lên)
- Nhãn hiệu
  - \* Windows® là nhãn hiệu đã đăng ký của Microsoft ở Hoa Kỳ.
  - \* Bluetooth® là nhãn hiệu đã đăng ký của Bluetooth SIG.

Có sẵn phần mềm mới nhất để tải xuống từ trang web của chúng tôi.

www.kew-ltd.co.jp

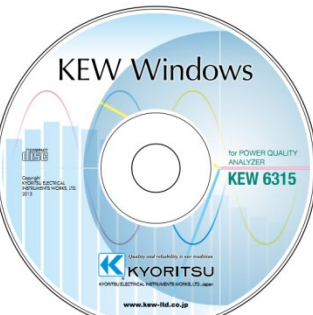

KEW6315

# Chương 10 Thông số kỹ thuật

# 10.1 Các yêu cầu về an toàn

| Vị trí sử dụng           | : Sử dụng trong nhà, Độ cao so với mực nước biển lên tới 2000m                       |
|--------------------------|--------------------------------------------------------------------------------------|
| Phạm vi nhiệt độ & độ ẩm | : 23°C±5°C,Độ ẩm tương đối 85% hoặc nhỏ hơn (không có ngưng tụ)                      |
| (độ chính xác bảo đảm)   |                                                                                      |
| Phạm vi nhiệt độ &       | : 0°C đến 45°C, Độ ẩm tương đối 85% hoặc nhỏ hơn (không có ngưng tụ)                 |
| độ ẩm vận hành           |                                                                                      |
| Phạm vi nhiệt độ &       | : -20°C đến 60°C, Độ ẩm tương đối 85% hoặc nhỏ hơn (không có ngưng tụ)               |
| độ ẩm khi bảo quản       |                                                                                      |
| Điện áp có thể chịu được |                                                                                      |
| 5160 V AC / trong 5 giây | Giữa (Cực đầu vào điện áp AC) và (Vỏ ngoài)                                          |
| 3310 V AC / trong 5 giây | Giữa (Cực đầu vào điện áp AC) và (Cực đầu vào dòng điện, Đầu nối nguồn, đầu nối USB) |
| 2210 V AC / trong 5 giây | Giữa (Đầu nối nguồn) và (Cực đầu vào dòng điện, Đầu nối USB, Vỏ ngoài)               |
| Điện trở cách điện       | : 50 MΩ trở lên / 1000 V; Giữa (Điện áp/Cực đầu vào dòng điện, Đầu nối nguồn)        |
|                          | và (Vỏ ngoài)                                                                        |
| Tiêu chuẩn áp dụng       | : IEC 61010-1 DANH MỤC ĐO CAT IV 300 V CAT III 600 V CAT II 1000 V                   |
|                          | Mức độ ô nhiễm 2, IEC 61010-031, IEC61326 Hạng A                                     |
| Không bám bụi/không thấm | nước : IEC 60529 IP40                                                                |
| Tiêu chuẩn môi trường    | : EN 50581                                                                           |

## 10.2 Thông số kỹ thuật chung

Đường dây được đo và ch đầu vào : Ch dòng điện (A2-A4) không liên quan đến hệ thống dây đã chọn có thể được sử dụng cho bất kỳ mục đích đo nào.

|                                  | Ch nhập           |             |  |
|----------------------------------|-------------------|-------------|--|
| Hẹ thong day                     | Điện áp           | Dòng điện   |  |
| 2-dâymột-pha-1-hệ thống (1P2W-1) | VN-V1             | A1          |  |
| 2-dâymột-pha-2-hệ thống (1P2W-2) | VN-V1             | A1,A2       |  |
| 2-dâymột-pha-3-hệ thống (1P2W-3) | VN-V1             | A1,A2,A3    |  |
| 2-dâymột-pha-4-hệ thống (1P2W-4) | VN-V1             | A1,A2,A3,A4 |  |
| 3-dâymột-pha-1-hệ thống (1P3W-1) | VN-V1,V2          | A1,A2       |  |
| 3-dâymột-pha-2-hệ thống (1P3W-2) | VN-V1,V2          | A1,A2,A3,A4 |  |
| 3-dâyba-pha-1-hệ thống (3P3W-1)  | VN-V1,V2          | A1,A2       |  |
| 3-dâyba-pha-2-hệ thống (3P3W-2)  | VN-V1,V2          | A1,A2,A3,A4 |  |
| 3-dâyba-pha(3P3W3A)              | V1-V2,V2-V3,V3-V1 | A1,A2,A3    |  |
| 4-dâyba-pha(3P4W)                | VN-V1,V2,V3       | A1,A2,A3    |  |

Màn hình LCD : 3,5-inch, TFT, QVGA(320×RGB×240)

Cập nhật màn hình : mỗi 1 g

: mỗi 1 giây\*

\* Có thể trễ thời gian trong cập nhật hiển thị (tối đa 2 giây) do xử lý số học, tuy nhiên, không có trễ thời gian giữa dữ liệu đã ghi và nhãn thời gian.

| <u>? Thông số kỹ thuật c</u> | hung                  |                                           |                     |                  | KEW6315                |
|------------------------------|-----------------------|-------------------------------------------|---------------------|------------------|------------------------|
| Đèn nền (Nhấn phím l         | _CD để tắt, nh        | iấn bất kỳ phím nào l                     | khác ngoài "Ng      | guồn" để bật.)   |                        |
| Đo PQ                        | : IEC 61000           | -4-30 Ed.2 Hạng S                         |                     |                  |                        |
| Kích thước                   | : 175(D)×120          | '5(D)×120(R)×68(S)mm                      |                     |                  |                        |
| Trona lươna                  | : Xấp xỉ 900          | : Xấp xỉ 900g (bao gồm pin)               |                     |                  |                        |
| Phu kiên                     | : Dâu dẫn th          | uử V MODEL7141B (đả                       | ồ. xanh lá câu. x   | anh lam. đen) có | kep cá sấu 1 bô        |
|                              | Dâu nguồr             | MODEL 7170                                |                     |                  |                        |
|                              | Cán USB N             | 10DFI 7219                                |                     |                  |                        |
|                              | Sách hướr             | ng dẫn nhanh                              |                     |                  |                        |
|                              | CD-ROM                |                                           |                     |                  |                        |
|                              | Phần m                | ềm máu tính để cài r                      | đặt và nhân tíc     | h dữ liêu        |                        |
|                              | (KEW W                | indows for KEW6315                        | 5)<br>5)            | ir dd dyd        |                        |
|                              | (I₹ĽW W               | sách hướng dẫn (têr                       |                     |                  |                        |
|                              | Dù liệu<br>Din kiồm c | č ΛΛ (LDG)                                | 5101)               |                  | 6 nin                  |
|                              |                       | 0 AA (LNU)<br>0226 N2                     |                     |                  | 1+bå                   |
|                              |                       |                                           | -                   |                  | 1 hôn                  |
|                              |                       | many ul MODEL9123                         | )                   |                  | 1 bảng                 |
|                              | Bang cực              | uau vao                                   | 0 <u>.</u>          |                  |                        |
|                              | vạch danr             | i dau cap·····                            |                     | mau co 4 vạch    | (do, xann lam, vang,   |
| Các bộ phập từu chọ          | · Cảm biến l          |                                           | xanh là cây,        | nău, xám, đen,   | trăng)                 |
| Các bộ phận tuy chội         | MODEL812              | 28 (Cảm biến kep                          | 50A                 | ø24mm)           |                        |
|                              | KEW 8135              | (Cảm biến kẹp                             | 50A                 | ø75 mm)          |                        |
|                              | MODEL812              | 27 (Cảm biến kẹp                          | 100A                | ø24mm)           |                        |
|                              | MODEL812              | 26 (Cám biên kẹp<br>25 (Cảm biến kẹp      | 200A                | ø40mm)           |                        |
|                              | MODEL 812             | 23 (Cam biến kẹp<br>24 ( Cảm biến kẹn     | 1000A               | ø68mm)           |                        |
|                              | KEW 8129              | (Cảm biến mềm                             | 3000A               | ø150mm) *Sån p   | phẩm đã ngưng sản xuất |
| KEW 8130                     |                       | (Cảm biến mềm                             | 1000A               | ø110mm)          | 5 5                    |
|                              | KEW 8133              | (Cảm biến mềm                             | 3000A               | ø170mm)          |                        |
|                              | MODEL 81              | 46 (Cam bien ro ri<br>17 (Cảm biến rò rỉ  | 10A<br>10A          | Ø24mm)<br>ø40mm) |                        |
|                              | MODEL814              | 48 (Cảm biến rò rỉ                        | 10A                 | ø68mm)           |                        |
|                              | MODEL814              | 41 ( Cảm biến rò rỉ                       | 1A                  | ø24mm) *Sån p    | phẩm đã ngừng sản xuất |
|                              | MODEL814              | 42 (Cảm biến rò rỉ                        | 1A                  | ø40mm) *Sån p    | phẩm đã ngưng sản xuất |
|                              | MODEL814              | 43 (Cám biến ró rì<br>ng dẫn cho cảm biến | 1A<br>kon           | ø68mm) *Sán p    | phẩm đã ngưng sản xuất |
|                              | Hôp đựng              | mang đi có nam châ                        | кёр<br>m MODEI 9132 |                  |                        |
|                              | Bộ điều ho            | pp bộ nguồn MODEL&                        | 3312 (CAT III 150   | DV, CAT II 240V) | )                      |
| Đô chính xác                 | : Trong ±5 c          | iiâu/ngàu                                 |                     |                  |                        |
| Nauồn điên                   | : Bô nauồn J          | AC                                        |                     |                  |                        |
| Pham vi điện áp              |                       | 100 V AC (90 V AC) – 240 V AC (264 V AC)  |                     |                  |                        |
| Tần số                       |                       | 50  Hz (47  Hz) = 60  Hz (63  Hz)         |                     |                  |                        |
| Tiêu thu điện                |                       | 7 VA tối đa                               | 02 (002)            |                  |                        |
|                              | · Bô nguồn            |                                           |                     |                  |                        |
|                              | . Độ ngườn            | Pin k                                     | hô                  |                  | Pin sac                |
|                              |                       |                                           |                     |                  | T III Sạc              |
| ыèu ab                       |                       | (1.5 Vx2 pin x 3 hàng song song)          |                     | 1) (1.2 V×2 pir  | n × 3 hàng song song)  |
| Pin                          |                       | Kiềm cỡ AA (LR6)                          |                     | Cỡ AA Ni-N       | MH (1900 mA/h)         |
| Mức tiêu thu dòng i          | điên                  | Loai 1.0 A (ở 3.0 V                       | /)                  | Loai 11 A (      | ở 2.4 V)               |
|                              |                       |                                           |                     | 4.5 aiờ Tắ       | T đèn nền              |
|                              |                       |                                           |                     | *                |                        |
| chiêu ở 23°C                 |                       |                                           |                     | với pin đi       | ược sạc day            |

OS thời gian thực:

Sản phẩm này sử dụng Mã nguồn T-Kernel theo T-License do T-Engine Forum cấp (<u>www.t-engine.org</u>) Các phần của phần mềm này có bản quyền (c) 2010 The FreeType Project (www.freetype.org). Bảo lưu mọi quyền.

| Chức năng giao tiếp bên ngoài | : USB * Độ dài của cáp USB: tối đa 2 m      |
|-------------------------------|---------------------------------------------|
| Đầu nối                       | mini-B                                      |
| Phương thức giao tiếp         | USB Ver2.0                                  |
| Số định danh USB              | ID nhà cung cấp: 12EC(Hex)                  |
|                               | ID sản phẩm: 6315(Hex)                      |
|                               | Số sê-ri: Số riêng gồm 0+7 chữ số           |
| Tốc độ giao tiếp              | 12Mbps (tốc độ cao nhất)                    |
|                               | : Bluetooth®                                |
| Phương thức giao tiếp         | Bluetooth®Ver5.0                            |
| Cấu hình                      | GATT                                        |
| Tần số                        | 2402 - 2480MHz                              |
| Phương pháp điều biến         | GFSK(1Mbps), π/4-DQPSK(2Mbps), 8DPSK(3Mbps) |
| Hệ thống truyền               | Hệ thống nhảy tần số                        |

## Cực đầu ra kỹ thuật số

Thông thường, nó được đặt ở mức "Cao". Nó chuyển thành "Thấp" trong khi các giá trị đo được vượt quá ngưỡng đã đặt cho từng sự kiện chất lượng điện. Thông thường, nó được cố định là "Cao" nhưng được chuyển thành "Thấp" nếu thời lượng của sự kiện nhỏ hơn 1 giây. Điều này chỉ áp dụng cho các sự kiện có mức ưu tiên cao nhất. Để điều chỉnh đầu ra phát cho sự kiện với mức ưu tiên thấp, chọn "OFF" cho sự kiện có mức ưu tiên cao hơn sự kiện mong muốn.

| Đầu nối          | Cầu đấu cực có 6 cực (đen, đỏ, xám ML800-S1H-6P) |
|------------------|--------------------------------------------------|
| Định dạng đầu ra | Đầu ra cực thu hở, hiệu dụng ở mức thấp          |
| Điện áp đầu vào  | 0 – 30 V, tối đa 50 mA, 200 mW                   |
| Điện áp đầu ra   | Cao:4,0 V-5,0 V, Thấp:0,0 - 1,0 V                |

#### \* (Thứ tự ưu tiên): Quá độ -> INT -> Sụt -> Vọt -> Dòng điện khởi động

| 0.2 Thông số kỹ thuật chung | KEW631                                                                          |
|-----------------------------|---------------------------------------------------------------------------------|
| Vị trí lưu trữ dữ liệu      | : Bộ nhớ FLASH trong                                                            |
| Dung lượng lưu trữ          | 4MB (Dung lượng lưu trữ dữ liệu: 3.437.500byte)                                 |
| Kích thước dữ liệu tối đa   | 14.623byte/dữ liệu (tối đa: 234 dữ liệu) * 3P3W-2/1P3W-2 (Công suất + Sóng hài) |
| Số tệp đã lưu tối đa        | 3 * Số lần bạn có thể bắt đầu đo.                                               |
| Hiển thị biểu tượng         | Khi có bộ nhớ trong, biểu tượng " 🧱 " được hiển thị trên màn hình LCD trong     |
|                             | khi ghi.                                                                        |
| Chỉ báo ĐẦY                 | Biểu tượng " 📖 " nhấp nháy khi kích thước dữ liệu đã lưu hoặc số lượng tệp      |
|                             | đã lưu vượt quá dung lượng. Không thể lưu dữ liệu khi dấu này đang được hiển    |
|                             | thị. Thiết bị đo tích hợp/nhu cầu liên tục nhưng không ghi dữ liệu.             |
|                             | 2.00                                                                            |

| : 10                      |                                                                              |
|---------------------------|------------------------------------------------------------------------------|
| Dung lượng lưu trữ        | 2GB (Dung lượng lưu trữ dữ liệu: 1,86Gbyte)                                  |
| Kích thước dữ liệu tối đa | 14.623byte/dữ liệu (Tối đa:1.271.964 dữ liệu) *3P3W-2/1P3W-2(Công suất+      |
| (2GB)                     | Sóng hài)                                                                    |
| Số tệp đã lưu tối đa      | 65536 * Số lần bạn có thể bắt đầu đo.                                        |
| (2GB)                     |                                                                              |
| Hiển thị biểu tượng       | Khi có thẻ SD, biểu tượng " 🔲 " được hiển thị trên LCD.                      |
| Định dạng (2GB)           | FAT16                                                                        |
| Chỉ báo ĐẦY               | Biểu tượng " []] mấp nháy khi kích thước dữ liệu đã lưu hoặc số lượng tệp    |
|                           | đã lưu vượt quá dung lượng. Không thể lưu dữ liệu khi dấu này đang được hiển |
|                           | thị. Thiết bị đo tích hợp/nhu cầu liên tục nhưng không ghi dữ liệu.          |

## 10.3 Thông số kỹ thuật đo Mục đo và số điểm phân tích

Được tính với dữ liệu 8192 điểm trong khi coi 200 ms (50 Hz:10 chu kỳ, 60 Hz:12 chu kỳ) như một vùng đo.

Tần số, điện áp/dòng điện r.m.s., công suất tác dụng, công suất biểu kiến, công suất phản kháng, PF, Tính điện dung

Được tính với dữ liệu 2048 điểm trong khi coi 200 ms (50 Hz:10 chu kỳ, 60 Hz:12 chu kỳ) như một vùng đo.

Tỷ lệ mất cân bằng điện áp/dòng điện, điện áp/dòng điện sóng hài r.m.s. (tỷ lệ thành phần), công suất phản kháng của sóng hài, tổng hệ số méo hài điện áp/dòng điện (THDV-F/R)/(THDA-F/R), góc pha của điện áp/dòng điện sóng hài, chênh lệch pha điện áp/dòng điện sóng hài

Được tính với dữ liệu 819 điểm (50 Hz), dữ liệu 682 điểm (60 Hz) trong khi coi một dạng sóng chồng lên mỗi nửa sóng như một vùng đo.

Sụt điện áp, vọt điện áp, INT, dòng điện khởi động

Được mô tả dựa trên các giá trị inst được đo tại 40,96 ksps.

Dạng sóng điện áp/dòng điện, Điện áp đầu vào bên ngoài

# Các mục được đo khi đo tức thời Tần số f (Hz)

| Số được hiển thị             | 4 chữ số                                                                                                    |  |  |  |
|------------------------------|----------------------------------------------------------------------------------------------------|--|--|--|
| Độ chính xác                 | ±2dgt (40,00 Hz - 70,00 Hz, Phạm vi V1 10% - 110%, sóng hình sin)                                                                                                    |  |  |  |
| Phạm vi hiển thị             | 10,00 – 99,99 Hz                                                                                                    |  |  |  |
| Nguồn đầu vào                | V1 (cố định)                                                                                                    |  |  |  |
| Tần số trung                 | bình 10 giâu f10 (Hz)                                                                                                    |  |  |  |
| Số được hiển thị             | 4 chữ số * ví dụ: giá trị tần số trung bình tính tại 10 giây của khoảng                                                                                                    |  |  |  |
| Hệ thống đo                  | Tuân thủ IEC61000-4-30                                                                                                    |  |  |  |
| Độ chính xác                 | ±2dgt (40,00 Hz - 70,00 Hz, Pham vi V1 10% - 110%, sóng hình sin)                                                                                                    |  |  |  |
| Phạm vi hiển thị             | 10,00 – 99,99 Hz                                                                                                    |  |  |  |
| Nguồn đầu vào                | V₁(cố định)                                                                                                    |  |  |  |
| R.M.S. Điện á                | p V (Vrms)                                                                                                    |  |  |  |
| Phạm vi                      | 600,0/ 1000 V                                                                                                    |  |  |  |
| Số được hiển thị             | 4 chữ số                                                                                                    |  |  |  |
| Phạm vi đầu vào<br>hiệu dụng | 1% - 120% của Phạm vi (rms) và 200% của Phạm vi (đỉnh)                                                                                                    |  |  |  |
| Phạm vi hiển thị             | 0,15% - 130% của Phạm vi ("0" được hiển thị ở dưới mức 0,15%)                                                                                                    |  |  |  |
| Hệ số đỉnh                   | 3 trở xuống                                                                                                    |  |  |  |
| Hệ thống đo                  | Tuân thủ IEC61000-4-30                                                                                                    |  |  |  |
| Độ chính xác                 | Giả sử đo 40-70 Hz, sóng hình sin ở Phạm vi 600V:<br>10% - 150% so với V danh định 100V trở lên :V danh định ±0,5%<br>Ngoài phạm vi trên và ở Phạm vi 1000V :±0,2%rdg±0,2%f.s.                                                                                               |  |  |  |
| Trở kháng đầu                | Xấp xỉ 1,67 MΩ                                                                                                    |  |  |  |
| vào                          |                                                                                                    |  |  |  |
| Phương trình                 | $V_{c} = \sqrt{\left(\frac{1}{n}\left(\sum_{i=0}^{n-1} (V_{ci})^{2}\right)\right)}$ $i: \text{ diểm lấy mẫu}^{*}$ n: số lượng các giá trị được lấy mẫu<br>theo chu kỳ 10 hoặc 12<br>c: Kênh đo<br>* 50 Hz: 8192 điểm trong 10 dạng sóng, 60 Hz: 8192 điểm trong 12 dạng sóng |  |  |  |
| 1P2W-1 to 4                  | V <sub>1</sub>                                                                                                    |  |  |  |
| 1P3W-1 to 2                  | V <sub>1</sub> , V <sub>2</sub>                                                                                                    |  |  |  |
| 3P3W-1 to 2                  | Điện áp đường dây: $V_{12}$ , $V_{23}$ , $V_{31} = \sqrt{(V_{23}^2 + V_{12}^2 + 2 \times V_{23} \times V_{12} \times \cos\theta V)}$                                                                                                    |  |  |  |
|                              | *θV=góc tương đối của V <sub>12</sub> , V <sub>23</sub>                                                                                                    |  |  |  |
| 3P3W3A                       | Điện áp đường dây:V <sub>12,</sub> V <sub>23,</sub> V <sub>31</sub>                                                                                                    |  |  |  |
| 3P4W                         | Điện áp pha: $V_1 V_2 V_3$                                                                                                    |  |  |  |
|                              | Điện áp đường dây : $V_{12} = \sqrt{(V_1^2 + V_2^2 - 2 \times V_1 \times V_2 \times \cos\theta V_1)}$                                                                                                    |  |  |  |
|                              | $V_{23} = \sqrt{(V_2^2 + V_3^2 - 2 \times V_2 \times V_3 \times \cos \theta V_2)}$                                                                                                    |  |  |  |
|                              | $V_{31} = \sqrt{(V_3^2 + V_1^2 - 2 \times V_3 \times V_1 \times \cos\theta V_3)}$                                                                                                    |  |  |  |
|                              | *θV1= góc tương đối của V1,V2, θV2= góc tương đối của V2,V3,                                                                                                    |  |  |  |
|                              | $\theta V_1 = góc tương đối của V_3, V_1$                                                                                                    |  |  |  |

| <u>mục được đo khi đo</u> | tức thời                                                                                                    |                                                            | ŀ                                                                                                    | KEW6  |
|---------------------------|----------------------------------------------------------------------------------------------------|------------------------------------------------------------|----------------------------------------------------------------------------------------------------|-------|
| R.M.S. Dòng (             | điện A (Arms)                                                                                                    |                                                            |                                                                                                    |       |
| Pham vi                   | MODEL8128                                                                                                    | (50A)                                                      | :5000m/50.00A/AUTO                                                                                                    |       |
| ·                         | MODEL8127                                                                                                    | (100Á)                                                     | :10.00/100.0A/AUTO                                                                                                    |       |
|                           | MODEL8126                                                                                                    | (200A)                                                     | :20.00/200.0A/AUTO                                                                                                    |       |
|                           | MODEL8125                                                                                                    | (500A)                                                     | :50.00/500.0A/AUTO                                                                                                    |       |
|                           | MODEL8124/KEW 8130                                                                                                    | (1000A)                                                    | :100.0/1000A/AUTO                                                                                                    |       |
|                           | MODEL8141/8142/8143                                                                                                    | (1A)                                                       | :500.0mA                                                                                                    |       |
|                           | MODEL8146/8147/8148                                                                                                    | (10A)                                                      | :1000m/10.00A/AUTO                                                                                                    |       |
|                           | KEW 8129                                                                                                    | (3000A)                                                    | :300.0/1000/3000A                                                                                                    |       |
|                           | KEW 8133                                                                                                    | (3000A)                                                    | :300.0/3000A/AUTO                                                                                                    |       |
| Số được hiển thị          | 4 chữ số                                                                                                    |                                                            |                                                                                                    |       |
| Phạm vi đầu vào           | 1% - 110% của mỗi Phạm                                                                                                    | 1% - 110% của mỗi Phạm vi (rms) và 200% của Phạm vi (đỉnh) |                                                                                                    |       |
| hiệu dụng                 |                                                                                                    |                                                            |                                                                                                    |       |
| Khu vực hiển thị          | 0,15% - 130% của mỗi phạm vi ("O" được hiển thị ở dưới mức 0,15%)                                                                                                    |                                                            |                                                                                                    |       |
| Hệ số đỉnh                | 3 trở xuống                                                                                                    |                                                            |                                                                                                    |       |
| Hệ thống đo               | Tuân thủ IEC61000-4-30                                                                                                    |                                                            |                                                                                                    |       |
| Độ chính xác              | Giả sử đo 40-70Hz, sóng hình sin:                                                                                                    |                                                            |                                                                                                    |       |
|                           | ±0,2%rdg±0,2%f.s.+ độ                                                                                                    | chính xác của                                              | a cảm biến kẹp                                                                                                    |       |
| Trở kháng đầu             | Xấp xỉ 100 kΩ                                                                                                    |                                                            |                                                                                                    |       |
| vào                       |                                                                                                    |                                                            |                                                                                                    |       |
| Phương trình              | $Ac = \sqrt{\left(\frac{1}{n}\left(\sum_{i=0}^{n-1}\left(\sum_{i=0}^{n-1}\left(\sum$ | $Aci)^2 ))$                                                | c : Kênh đo A <sub>1,</sub> A <sub>2</sub> , A <sub>3</sub> , A <sub>4</sub><br>i :điểm lấy mẫu*<br>n: số lượng các giá trị được lấy<br>thao chu kỳ 10 boặc 12 | y mẫı |
|                           | * 50Hz· 8192 điểm trong 10 dạng sóng 60Hz· 8192 điểm trong 12 dạng sóng                                                                                                    |                                                            |                                                                                                    |       |
|                           |                                                                                                    |                                                            |                                                                                                    |       |
|                           | Gia trị A <sub>3 cho</sub> 3P3W-1 đế                                                                                                    | en 2 aược tinh                                             | n bang gia trị dong diện r.m.s.                                                                                                    |       |
|                           | $A_3 = \sqrt{(A_1^2 + A_2^2 + 2)^2}$                                                                                                    | $A_1 \times A_2 \times \cos\theta A_2$                     | ) góc tương đối của θA = A <sub>1</sub> , A <sub>2</sub>                                                                                                    |       |

<u>Các mục được đo khi đo tức thời</u>

# Công suất tác dụng P (W)

| Phạm vi                      |                                                                                         |                                                                   |                |                   |                 |              |  |
|------------------------------|-----------------------------------------------------------------------------------------|-------------------------------------------------------------------|----------------|-------------------|-----------------|--------------|--|
| Dòng điện                    | 8128                                                                                    |                                                                   | 8127           |                   | 8126            |              |  |
| Điện áp                      | 50,00A                                                                                  | 5000mA                                                            | 100,0A         | 10,00A            | 200,0A          | 20,00A       |  |
| 1000V                        | 50,00k                                                                                  | 5000                                                              | 100,0k         | 10,00k            | 200,0k          | 20,00k       |  |
| 600,0V                       | 30,00k                                                                                  | 3000                                                              | 60,00k         | 6000              | 120,0k          | 12,00k       |  |
| Dòng điện                    | 812                                                                                     | 25                                                                | 8124           | 4/30              | 8146/           | 8146/47/48   |  |
| Điện áp                      | 500,0A                                                                                  | 50,00A                                                            | 1000A          | 100,0A            | 10,00A          | 1000mA       |  |
| 1000V                        | 500,0k                                                                                  | 50,00k                                                            | 1000k          | 100,0k            | 10,00k          | 1000         |  |
| 600,0V                       | 300,0k                                                                                  | 30,00k                                                            | 600,0k         | 60,00k            | 6000            | 600,0        |  |
| Dòng điện                    | 8141/42/43                                                                              |                                                                   | 8129           |                   | 81              | 33           |  |
| Điện áp                      | 500,0mA                                                                                 | 3000A                                                             | 1000A          | 300,0A            | 3000 A          | 300,0 A      |  |
| 1000V                        | 500,0                                                                                   | 3000k                                                             | 1000k          | 300,0k            | 3000 k          | 300,0 k      |  |
| 600,0V                       | 300,0                                                                                   | 1800k                                                             | 600,0k         | 180,0k            | 1800 k          | 180,0 k      |  |
| Số được hiển thị             | 4 chữ số                                                                                |                                                                   |                |                   |                 |              |  |
| Độ chính xác                 | ±0,3%rdg±0,2                                                                            | 2%f.s.+ độ chír                                                   | nh xác của cảm | n biến kẹp (PF 1, | , sóng hình sir | n, 40-70 Hz) |  |
|                              | *Tổng giá trị                                                                           | * Tổng giá trị là tổng số lượng của các kênh được sử dụng.        |                |                   |                 |              |  |
| Ảnh hưởng của PF             | ±1,0%rdg (40 Hz-70 Hz, PF0,5)                                                           |                                                                   |                |                   |                 |              |  |
| Phân cực                     | Tiêu thụ (dòng                                                                          | Tiêu thụ (dòng vào):+(không có dấu hiệu), Tái tạo lại (dòng ra):- |                |                   |                 |              |  |
| Cong thức                    | $P_{c} = \frac{1}{2} \left( \sum_{i=1}^{n-1} (V_{ci} \times A_{ci}) \right)$ c: Kênh đo |                                                                   |                |                   |                 |              |  |
|                              | $n \left( \frac{z}{z} \right)$                                                          |                                                                   | i: điếm        | ı lấy mâu*        |                 |              |  |
|                              | n: sô lượng giá trị được lấy mâu                                                        |                                                                   |                |                   |                 |              |  |
| 1P2W-1 to 4                  | 50 HZ: 8192                                                                             |                                                                   | aạng song, 60  | HZ: 8192 diem     | trong iz dạng   | song         |  |
| 1P3W(3P3W)-1 to              | P1, P2, P3, P4, F                                                                       | $P_1, P_2, P_3, P_4, P_{sum} = P_1 + P_2 + P_3 + P_4$             |                |                   |                 |              |  |
| 2                            | $P_1, P_2, P_{sum1} = P_1$                                                              |                                                                   |                |                   |                 |              |  |
|                              | Γ3,Γ4,Γsum2-                                                                            | F3, F4, Fsum2=F3+F4                                               |                |                   |                 |              |  |
| 3P3W3A                       | $D_1 D_2 D_2 D_3$                                                                       |                                                                   |                |                   |                 |              |  |
| 3P4W                         | $P_1 P_2 P_2 P_{our}$                                                                   | -7, -2, -3, - sum71+-2++23 Cac diện ap phả được sử dụng.          |                |                   |                 |              |  |
| Điện áp đầu v                | àn án đầu vào hên ngoài DCi (V)                                                         |                                                                   |                |                   |                 |              |  |
| Pham vi                      | 100.0mV/ 100                                                                            | 0mV/10.00V                                                        | .•,            |                   |                 |              |  |
| Số được hiển thị             | 4 chữ số                                                                                |                                                                   |                |                   |                 |              |  |
| Phạm vi đầu vào<br>hiệu dụng | 1% - ±100% (DC) của mỗi Phạm vi                                                         |                                                                   |                |                   |                 |              |  |
| Phạm vi hiển thị             | 0,3% - ±110%                                                                            | 0,3% - ±110% của mỗi phạm vi ("O" được hiển thị ở dưới mức 0,3%)  |                |                   |                 |              |  |
| Độ chính xác                 | ±0,5%f.s (DC)                                                                           | ±0,5%f.s (DC)                                                     |                |                   |                 |              |  |
| Trở kháng đầu vào            | Xấp xỉ 225,6 k                                                                          | Xấp xỉ 225,6 kΩ                                                   |                |                   |                 |              |  |
| Mục đã lưu                   | Điện áp đầu v                                                                           | ào bên ngoài                                                      |                |                   |                 |              |  |

# Mục cần tính Công suất biểu kiến S (VA)

| oong suut bit    |                                                                                                    |
|------------------|----------------------------------------------------------------------------------------------------|
| Phạm vi          | Giống như công suất tác dụng.                                                                                                    |
| Số được hiển thị | Giống như công suất tác dụng.                                                                                                    |
| Độ chính xác     | ±1dgt so với mỗi giá trị được tính (cho tổng: ±3dgt)                                                                                                  |
| Dấu hiệu         | Không có chỉ báo phân cực                                                                                                    |
| Phương trình     | $S_c = V_c \times A_c$ ; khi $P_c > S_c$ , coi $P_c = S_c$ . c: Kênh đo                                                                               |
| 1P2W-1 to 4      | S <sub>1</sub> , S <sub>2</sub> , S <sub>3</sub> , S <sub>4</sub> , S <sub>sum</sub> = S <sub>1</sub> +S <sub>2</sub> +S <sub>3</sub> +S <sub>4</sub> |
| 1P3W-1 to 2      | S <sub>1</sub> , S <sub>2</sub> , S <sub>sum1</sub> =S <sub>1</sub> +S <sub>2</sub>                                                                   |
|                  | S3, S4, S <sub>sum2</sub> =S3+S4                                                                                                    |
|                  | S <sub>sum</sub> =S <sub>sum1</sub> +S <sub>sum2</sub>                                                                                                |
| 3P3W-2           | $S_{1}, S_{2}, S_{sum1} = \sqrt{3}/2(S_{1}+S_{2})$                                                                                                    |
|                  | $S_{3}, S_{4}, S_{sum2} = \sqrt{3/2}(S_{3}+S_{4})$                                                                                                    |
|                  | S <sub>sum</sub> =S <sub>sum1</sub> +S <sub>sum2</sub>                                                                                                |
| 3P3W3A           | S <sub>1</sub> , S <sub>2</sub> , S <sub>3</sub> , S <sub>sum</sub> =S <sub>1</sub> +S <sub>2</sub> +S <sub>3</sub> * Các điện áp pha được sử dụng.   |
| 3P4W             | S <sub>1</sub> , S <sub>2</sub> , S <sub>3</sub> , S <sub>sum</sub> = S <sub>1</sub> +S <sub>2</sub> +S <sub>3</sub>                                  |
| Công suất ph     | iản kháng Q (Var)                                                                                                    |
| Phạm vi          | Giống như công suất tác dụng.                                                                                                    |
| Số được hiển thị | Giống như công suất tác dụng.                                                                                                    |
|                  |                                                                                                    |

| Sô được hiên thị | Giống như công suất tác dụng.                                            |  |
|------------------|--------------------------------------------------------------------------|--|
| Độ chính xác     | ±1dgt so với mỗi giá trị được tính (cho tổng : ±3dgt)                    |  |
| Dấu hiệu         | — : pha ban đầu (pha dòng điện so với điện áp)                           |  |
|                  | + (không có dấu hiệu) : pha trễ (pha dòng điện so với điện áp)           |  |
|                  | Công suất phản kháng của sóng hài được tính theo ch và dấu hiệu phân cực |  |
|                  | của dạng sóng cơ bản đảo ngược được hiển thị.                            |  |
| Phương trình     | $\frac{1}{2}$                                                            |  |
|                  | $Q_c = Slgn\sqrt{Sc^2 - Pc^2}$ sign: Dâu hiệu phân cực, c: Kênh đo       |  |
| 1P2W-1 to 4      | $Q_{1}, Q_{2}, Q_{3}, Q_{4}, Q_{sum} = Q_{1} + Q_{2} + Q_{3} + Q_{4}$    |  |
| 1P3W(3P3W)-1 to  | $Q_{1}, Q_{2}, Q_{sum1} = Q_{1} + Q_{2}$                                 |  |
| 2                | $Q_{3}, Q_{4}, Q_{sum2} = Q_{3} + Q_{4}$                                 |  |
|                  | $Q_{sum} = Q_{sum1} + Q_{sum2}$                                          |  |
| 3P3W3A(3P4W)     | $Q_1, Q_2, Q_3, Q_{sum} = Q_1 + Q_2 + Q_3$                               |  |

| Phạm vi hiến thị                                                                                                    | -1,000 đến 0,000 đến 1,000                                                                                                    |
|----------------------------------------------------------------------------------------------------|----------------------------------------------------------------------------------------------------|
| Độ chính xác                                                                                                    | ±1dgt so với mỗi giá trị được tính (cho tổng: ±3dgt)                                                                                                    |
| Dấu hiệu                                                                                                    | <ul> <li>– : pha ban đầu</li> <li>+ (không có dấu hiệu) : pha trễ</li> <li>Công suất phản kháng của sóng hài được tính theo ch và dấu hiệu phân cụ của dạng sóng cơ bản đảo ngược được hiển thị.</li> </ul>                                                                                                    |
| Phương trình                                                                                                    | $PF_c = sign \left  \frac{P_c}{S_c} \right $ sign: Dấu phân cực, c: Kênh đo                                                                                                    |
| 1P2W-1 to 4                                                                                                    | PF <sub>1</sub> , PF <sub>2</sub> , PF <sub>3</sub> , PF <sub>4</sub> , PF <sub>sum</sub>                                                                                                    |
| 1P3W(3P3W)-1                                                                                                    | PF1, PF2, PFsum1                                                                                                    |
| to 2                                                                                                    | PF <sub>3</sub> , PF <sub>4</sub> , PF <sub>sum2</sub>                                                                                                    |
|                                                                                                    | PF <sub>sum</sub>                                                                                                    |
| 3P3W3A(3P4W)                                                                                                    | PF <sub>1</sub> , PF <sub>2</sub> , PF <sub>3</sub> , PF <sub>sum</sub>                                                                                                    |
| Dòng điên tru                                                                                                    | Ing tính An (A) * chỉ khi cấu hình đi dây là 3P4W.                                                                                                    |
| Phạm vi                                                                                                    | Giống như dòng điện r.m.s.                                                                                                    |
|                                                                                                    | Giống như dòng điện rm s                                                                                                    |
| Số được hiến thị                                                                                                    |                                                                                                    |
| Số được hiến thị<br>Khu vực hiển thị                                                                                                    | Giống như dòng điện r.m.s.                                                                                                    |
| Số được hiến thị<br>Khu vực hiển thị<br>Phương trình<br>$An = \sqrt{A1 + A2 c}$                                                                                                    | Giống như dòng điện r.m.s.<br>$\cos(\theta 2 - \theta 1) + A3\cos(\theta 3 - \theta 1)\}^2 + \{A2\sin(\theta 2 - \theta 1) + A3\sin(\theta 3 - \theta 1)\}^2$                                                                                                    |
| Số được hiến thị<br>Khu vực hiển thị<br>Phương trình<br>$An = \sqrt{A1 + A2 c}$<br>* 01,2,3 thể hiện ch<br><b>liệ mất cân</b>                                                                                                    | Giống như dòng điện r.m.s.<br>$Giống như dòng điện r.m.s.$ $\cos(\theta 2 - \theta 1) + A3\cos(\theta 3 - \theta 1)\}^2 + \{A2\sin(\theta 2 - \theta 1) + A3\sin(\theta 3 - \theta 1)\}^2$ ênh lệch pha lần lượt giữa V1 và A1,2 và 3.<br>bằng điện áp Uunb [%]                                                                                                    |
| Số được hiến thị<br>Khu vực hiển thị<br>Phương trình<br>$An = \sqrt{A1 + A2 c}$<br>* $\theta 1, 2, 3$ thể hiện ch<br><b>lệ mất cân</b><br>Số được hiển thị                                                                           | $\frac{1}{12} \frac{1}{12} \frac$ |
| Số được hiến thị<br>Khu vực hiển thị<br>Phương trình<br>$An = \sqrt{A1 + A2 c}$<br>* $\theta 1,2,3$ thể hiện ch<br><b>liệ mất cân</b><br>Số được hiển thị<br>Phạm vi hiển thị                                                        | Giống như dòng điện r.m.s.<br>$Giống như dòng điện r.m.s.$ $\cos(\theta 2 - \theta 1) + A3\cos(\theta 3 - \theta 1)\}^{2} + \{A2\sin(\theta 2 - \theta 1) + A3\sin(\theta 3 - \theta 1)\}^{2}$ ênh lệch pha lần lượt giữa V1 và A1,2 và 3.<br><b>bằng điện áp Uunb (%)</b><br>5 chữ số<br>0,00% đến 100,00%                                                                                                    |
| Số được hiến thị<br>Khu vực hiển thị<br>Phương trình<br>$An = \sqrt{A1 + A2c}$<br>* $\theta1,2,3$ thể hiện ch<br><b>lệ mất cân</b><br>Số được hiển thị<br>Phạm vi hiển thị<br>Wiring                                                 | Giống như dòng điện r.m.s.<br>$Giống như dòng điện r.m.s.$ $\cos(\theta 2 - \theta 1) + A3\cos(\theta 3 - \theta 1)\}^{2} + \{A2\sin(\theta 2 - \theta 1) + A3\sin(\theta 3 - \theta 1)\}^{2}$ ênh lệch pha lần lượt giữa V1 và A1,2 và 3.<br><b>bằng điện áp Uunb [%]</b><br>5 chữ số<br>0,00% đến 100,00%<br>3P3W, 3P4W                                                                                                    |
| Số được hiến thị<br>Khu vực hiển thị<br>Phương trình<br>$An = \sqrt{A1 + A2c}$<br>* $\theta1,2,3$ thể hiện ch<br><b>ỉ lệ mất cân</b><br>Số được hiển thị<br>Phạm vi hiển thị<br>Wiring<br>Hệ thống đo                                | Giống như dòng điện r.m.s.<br>Giống như dòng điện r.m.s.<br>$\cos(\theta 2 - \theta 1) + A3\cos(\theta 3 - \theta 1)\}^2 + \{A2\sin(\theta 2 - \theta 1) + A3\sin(\theta 3 - \theta 1)\}^2$<br>ênh lệch pha lần lượt giữa V1 và A1,2 và 3.<br><b>bằng điện áp Uunb (%)</b><br>5 chữ số<br>0,00% đến 100,00%<br>3P3W, 3P4W<br>Tuân thủ IEC61000-4-30                                                                                                    |
| Số được hiến thị<br>Khu vực hiển thị<br>Phương trình<br>$An = \sqrt{A1 + A2 c}$<br>* $\theta 1, 2, 3$ thể hiện ch<br><b>liệ mất cân</b><br>Số được hiển thị<br>Phạm vi hiển thị<br>Wiring<br>Hệ thống đo<br>Độ chính xác             | Giống như dòng điện r.m.s.<br>Giống như dòng điện r.m.s.<br>$\cos(\theta 2 - \theta 1) + A3\cos(\theta 3 - \theta 1)\}^2 + \{A2\sin(\theta 2 - \theta 1) + A3\sin(\theta 3 - \theta 1)\}^2$<br>ênh lệch pha lần lượt giữa V1 và A1,2 và 3.<br><b>bằng điện áp Uunb (%)</b><br>5 chữ số<br>0,00% đến 100,00%<br>3P3W, 3P4W<br>Tuân thủ IEC61000-4-30<br>±0,3%: ở 50/60 Hz, sóng hình sin                                                                                                    |
| Số được hiến thị<br>Khu vực hiển thị<br>Phương trình<br>$An = \sqrt{A1 + A2 c}$<br>* $\theta 1, 2, 3$ thể hiện ch<br><b>lệ mất cân</b><br>Số được hiển thị<br>Phạm vi hiển thị<br>Wiring<br>Hệ thống đo<br>Độ chính xác              | Giống như dòng điện r.m.s.<br>Giống như dòng điện r.m.s.<br>$\cos(\theta 2 - \theta 1) + A3\cos(\theta 3 - \theta 1)\}^2 + \{A2\sin(\theta 2 - \theta 1) + A3\sin(\theta 3 - \theta 1)\}^2$<br>ênh lệch pha lần lượt giữa <i>V1 và A1,2 và 3.</i><br><b>bằng điện áp Uunb [%]</b><br>5 chữ số<br>0,00% đến 100,00%<br>3P3W, 3P4W<br>Tuân thủ IEC61000-4-30<br>±0,3%: ở 50/60 Hz, sóng hình sin<br>(từ 0 đến 5% theo IEC61000-4-30)                                                                                                    |
| Số được hiến thị<br>Khu vực hiển thị<br>Phương trình<br>$An = \sqrt{A1 + A2 c}$<br>* $\theta1,2,3$ thể hiện ch<br><b>lệ mất cân</b><br>Số được hiển thị<br>Phạm vi hiển thị<br>Wiring<br>Hệ thống đo<br>Độ chính xác<br>Phương trình | $\begin{aligned} \text{Giống như dòng điện r.m.s.} \\ \hline \text{Giống như dòng điện r.m.s.} \\ \hline \text{Giống như dòng điện r.m.s.} \\ \hline \text{Cos}(\theta 2 - \theta 1) + A3 \cos(\theta 3 - \theta 1) \}^2 + \{A2 \sin(\theta 2 - \theta 1) + A3 \sin(\theta 3 - \theta 1) \}^2 \\ \hline \text{ênh lệch pha lần lượt giữa V1 và A1,2 và 3.} \\ \hline \text{bằng điện áp Uunb [%]} \\ \hline \text{5 chữ số} \\ 0,00\% đến 100,00\% \\ \hline \text{3P3W, 3P4W} \\ \hline \text{Tuân thủ IEC61000-4-30} \\ \pm 0,3\%: & 50/60 \text{ Hz, sóng hình sin} \\ (từ 0 đến 5% theo IEC61000-4-30) \\ \hline Vumb = \sqrt{\left(\frac{1 - \sqrt{(3 - 6\beta)}}{1 + \sqrt{(3 - 6\beta)}}\right)} \times 100 \qquad \beta = \frac{V_{12}^4 + V_{23}^4 + V_{31}^4}{(V_{12}^2 + V_{23}^2 + V_{31}^2)^2} \end{aligned}$                                                                                                    |
| Số được hiến thị<br>Khu vực hiển thị<br>Phương trình<br>$An = \sqrt{A1 + A2 c}$<br>* $\theta1,2,3$ thể hiện ch<br><b>lệ mất cân</b><br>Số được hiển thị<br>Phạm vi hiển thị<br>Wiring<br>Hệ thống đo<br>Độ chính xác<br>Phương trình | $\begin{aligned} & \text{Giống như dong điện r.m.s.} \\ & \text{Giống như dòng điện r.m.s.} \\ & \text{Giống như dòng điện r.m.s.} \\ & \text{Giống như dòng điện r.m.s.} \\ & \text{Giống như dòng điện r.m.s.} \\ & \text{Giống như dòng điện r.m.s.} \\ & \text{Giống như dòng điện r.m.s.} \\ & \text{Giống như dòng điện r.m.s.} \\ & \text{Giống như dòng điện r.m.s.} \\ & \text{Giống như dòng điện r.m.s.} \\ & \text{Giống như dòng điện r.m.s.} \\ & \text{Ding diện hư dòng điện r.m.s.} \\ & \text{Ding diện hư dòng điện r.m.s.} \\ & \text{Ding diện hư dòng điện r.m.s.} \\ & \text{Ding diện hư dòng điện r.m.s.} \\ & \text{Ding diện hư dòng điện r.m.s.} \\ & \text{Ding diện hư dòng điện r.m.s.} \\ & \text{Ding diện hư dòng điện r.m.s.} \\ & \text{Ding diện hư dòng điện r.m.s.} \\ & \text{Ding diện hư dòng điện r.m.s.} \\ & \text{Ding diện hư dòng điện r.m.s.} \\ & \text{Ding diện hư dòng điện r.m.s.} \\ & \text{Ding diện hư dòng diện r.m.s.} \\ & Ding diện hư dòng điện hư dong diện hư dong diện hư dong diện hư dòng diện hư dòng diện hư dòng diện hư dòng diện hư dòng diện hư dòng diện hư dòng diện hư dòng diện hư dòng diện hư dòng diện hư dùng diện hư dòng diện hư dùng diện hư dòng diện hư dùng diện hư dùng diện hư dòng diện hư dùng diện hư dùng diện h$                                                                                                    |
| Số được hiến thị<br>Khu vực hiển thị<br>Phương trình<br>$An = \sqrt{A1 + A2 c}$<br>* $\theta1,2,3$ thể hiện ch<br><b>lệ mất cân</b><br>Số được hiển thị<br>Phạm vi hiển thị<br>Wiring<br>Hệ thống đo<br>Độ chính xác<br>Phương trình | $\begin{aligned} & \text{Giống như dòng điện r.m.s.} \\ \hline & \text{Giống như dòng điện r.m.s.} \\ \hline & \text{Giống như dòng điện r.m.s.} \\ \hline & \text{Cos}(\theta 2 - \theta 1) + A3 \cos(\theta 3 - \theta 1) \}^2 + \{A2 \sin(\theta 2 - \theta 1) + A3 \sin(\theta 3 - \theta 1) \}^2 \\ & \hat{\theta} \text{nh lệch pha lần lượt giữa V1 và A1,2 và 3.} \\ & \text{bằng điện áp Uunb [%]} \\ & \text{5 chữ số} \\ & \text{O,00% đến 100,00%} \\ & \text{3P3W, 3P4W} \\ \hline & \text{Tuân thủ IEC61000-4-30} \\ & \pm 0,3\%: & 50/60 \text{ Hz, sóng hình sin} \\ & (từ 0 đến 5\% theo IEC61000-4-30) \\ & Vumb = \sqrt{\left(\frac{1 - \sqrt{(3 - 6\beta)}}{1 + \sqrt{(3 - 6\beta)}}\right)} \times 100 \qquad \beta = \frac{V_{12}^4 + V_{23}^4 + V_{31}^4}{(V_{12}^2 + V_{23}^2 + V_{31}^2)^2} \\ & \text{* Sử dụng các thành phần thứ tự thứ nhất của điện áp sóng hài.} \\ & * Đối với hệ thống 3P4W, điện áp pha được chuyển đổi thành điện áp sóng hài.} \end{aligned}$                                                                                                    |
| Số được hiến thị<br>Khu vực hiển thị<br>Phương trình<br>$An = \sqrt{A1 + A2 c}$<br>* $\theta1,2,3$ thể hiện ch<br><b>lệ mất cân</b><br>Số được hiển thị<br>Phạm vi hiển thị<br>Wiring<br>Hệ thống đo<br>Độ chính xác<br>Phương trình | $\begin{aligned} & \text{Giống như dòng điện r.m.s.} \\ & \text{Giống như dòng điện r.m.s.} \\ & \text{Giống như dòng điện r.m.s.} \\ & \text{Giống như dòng điện r.m.s.} \\ & \text{Giống như dòng điện r.m.s.} \\ & \text{Giống như dòng điện r.m.s.} \\ & \text{Dáng điện áp Uunb [%]} \\ & \text{Dǎng điện áp Uunb [%]} \\ & \text{Dǎng điện áp Uunb [%]} \\ & \text{S chữ số} \\ & \text{O,00% đến 100,00%} \\ & \text{3P3W, 3P4W} \\ & \text{Tuân thủ IEC61000-4-30} \\ & \pm 0,3\%: ở 50/60 \text{ Hz, sóng hình sin} \\ & (từ 0 đến 5% theo IEC61000-4-30) \\ & \text{Vumb} = \sqrt{\left(\frac{1-\sqrt{(3-6\beta)}}{1+\sqrt{(3-6\beta)}}\right)} \times 100 \qquad \beta = \frac{V_{12}^4 + V_{23}^4 + V_{31}^4}{\left(V_{12}^2 + V_{23}^2 + V_{31}^2\right)^2} \\ & \text{* Sử dụng các thành phần thứ tự thứ nhất của điện áp sóng hài.} \\ & * \text{Dối với hệ thống 3P4W, điện áp pha được chuyển đổi thành điện á đường dây để tính toán.} \end{aligned}$                                                                                                    |

| n tộ màc bản     | bally dong diện Adrib (70)                                                                                                    |
|------------------|----------------------------------------------------------------------------------------------------|
| Số được hiển thị | 5 chữ số                                                                                                    |
| Phạm vi hiển thị | 0,00% đến 100,00%                                                                                                    |
| Wiring           | 3P3W, 3P4W                                                                                                    |
| Phương trình     | $Iumb = \sqrt{\left(\frac{1 - \sqrt{(3 - 6\beta)}}{1 + \sqrt{(3 - 6\beta)}}\right)} \times 100  \beta = \frac{A_{12}^4 + A_{23}^4 + A_{31}^4}{\left(A_{12}^2 + A_{23}^2 + A_{31}^2\right)^2}$ |
|                  | * Sử dụng các thành phần thứ tự thứ nhất của dòng điện sóng hài.                                                                                                    |
|                  | * Đối với hệ thống 3P4W, điện áp pha được chuyển đổi thành điện á                                                                                                    |
|                  | đường dây để tính toán.                                                                                                    |
|                  | $A_{12} = A_1 - A_2, A_{23} = A_2 - A_3, A_{31} = A_3 - A_1$                                                                                                    |
| ĩnh toán điệ     | n dung                                                                                                    |
| Số được hiển thị | 4 chữ số, Đơn vị: nF, μF, mF, kvar                                                                                                    |
| Phạm vi hiển thị | 0,000nF - 9999F, 0,000kvar - 9999kvar                                                                                                    |
|                  | $C_{C} = P_{C} \times \left(\sqrt{\frac{1}{PF_{C}^{2}}} - 1 - \sqrt{\frac{1}{PF_{C_{T} \operatorname{arg} et}^{2}}} - 1\right) [k \operatorname{var}]$                                        |
|                  | $= \frac{P_{C} \times 10^{9}}{2\pi f \times V_{C}^{2}} \times \left(\sqrt{\frac{1}{PF_{C}^{2}} - 1} - \sqrt{\frac{1}{PF_{C_{T} \operatorname{arg} et}^{2}} - 1}\right) \left[\mu F\right]$    |
|                  | C <sub>c</sub> : Cần điện dung để cải thiện                                                                                                    |
|                  | <i>P</i> <sub>c</sub> : Nguồn tải (công suất tác dụng) [kW]                                                                                                    |
|                  | f : Tần số                                                                                                    |
|                  | $V_c$ : Điện áp r.m.s.                                                                                                    |
|                  | PFc : PF đo được                                                                                                    |
|                  | <i>PF<sub>c_Target</sub></i> : Hệ số công suất mới (đích)                                                                                                    |
|                  | c : Kênh đo                                                                                                    |
| 1P2W-1 to 4      | $C_1, C_2, C_3, C_4, C_{sum} = C_1 + C_2 + C_3 + C_4$                                                                                                    |
| 1P3W(3P3W)-1     | C1, C2, Csum1=C1+C2                                                                                                    |
|                  | C1, C2, Csum2=C3+C4                                                                                                    |
|                  | C <sub>sum</sub> =C <sub>sum1</sub> + C <sub>sum2</sub>                                                                                                    |
| 3P3W3A(3P4W)     | $C_1, C_2, C_3, C_{sum} = C_1 + C_2 + C_3$                                                                                                    |

| 6315                                 | Các mục được đo khi đo tích                                                                                                    |
|--------------------------------------|----------------------------------------------------------------------------------------------------|
| Các mục đưọ                          | c đo khi đo tích hợp                                                                                                    |
| Tiêu thụ điện                        | (nếu P <u>≥</u> 0)                                                                                                    |
| Văng lượng c                         | :ông suất tác dụng +WP (Wh)                                                                                                    |
| Số được hiển thị                     | 6 chữ số, Đơn vị: m, k, M, G, T (hài hòa với $+WS$ )                                                                                                    |
| Khu vực hiển thị                     | 0.00000 mWh - 9999.99 TWh (hài hòa với $+WS$ )                                                                                                    |
|                                      | * "OL" được hiển thị khi vượt quá vùng hiển thị.                                                                                                    |
| Phương trình                         | $+WPc = \frac{1}{h} \left( \sum_{i} (+P_{ci}) \right)$                                                                                                    |
|                                      | h: thời gian tích hợp (3600 giây), c: Kênh đo, i: Điểm dữ liệu số                                                                                                    |
| 1P2W-1 to 4                          | +WP1, +WP2, +WP3, +WP4, +WPsum                                                                                                    |
| 1P3W(3P3W)-1                         | +WP1, +WP2, +WPsum1                                                                                                    |
| to 2                                 | +WP3 , +WP4 , +WP <sub>sum2</sub>                                                                                                    |
|                                      | +WP <sub>sum</sub>                                                                                                    |
| 3P3W3A(3P4W)                         | +WP1, +WP2, +WP3, +WPsum                                                                                                    |
| Văng lượng c                         | :ông suất biểu kiến +WS (VAh)                                                                                                    |
| Số được hiển thị                     | 6 chữ số, Đơn vị: m, k, M, G, T (hài hòa với $+WS$ )                                                                                                    |
| Khu vực hiển thị                     | 0.00000mVAh - 9999.99TVAh (hài hoà với $+WS$ )                                                                                                    |
| · ·                                  | * "OL" được hiển thị khi vượt quá vùng hiển thị.                                                                                                    |
| Phương trình                         | $+WSc = \frac{1}{h} \left( \sum_{i} \left( S_{ci} \right) \right)$                                                                                                    |
|                                      | h: thời gian tích hợp (3600 giây), c: Kênh đo, i: Điểm dữ liệu số                                                                                                    |
| 1P2W-1 to 4                          | +WS1 , +WS2 , +WS3 , +WS4 , +WSsum                                                                                                    |
|                                      |                                                                                                    |
| 1P3W(3P3W)-1 to                      | +WS <sub>1</sub> ,+WS <sub>2</sub> ,+WS <sub>sum1</sub>                                                                                                    |
| 1P3W(3P3W)-1 to<br>2                 | +WS <sub>1</sub> ,+WS <sub>2</sub> ,+WS <sub>sum1</sub><br>+WS <sub>3</sub> ,+WS <sub>4</sub> ,+WS <sub>sum2</sub>                                                                                                    |
| 1P3W(3P3W)-1 to<br>2                 | +WS <sub>1</sub> , +WS <sub>2</sub> , +WS <sub>sum1</sub><br>+WS <sub>3</sub> , +WS <sub>4</sub> , +WS <sub>sum2</sub><br>+WS <sub>sum</sub>                                                                                |
| 1P3W(3P3W)-1 to<br>2<br>3P3W3A(3P4W) | +WS <sub>1</sub> , +WS <sub>2</sub> , +WS <sub>sum1</sub><br>+WS <sub>3</sub> , +WS <sub>4</sub> , +WS <sub>sum2</sub><br>+WS <sub>sum</sub><br>+WS <sub>1</sub> , +WS <sub>2</sub> , +WS <sub>3</sub> , +WS <sub>sum</sub> |

| Các mục được đo khi đo | tích hợp                                                                                                    | KEW631 |
|------------------------|----------------------------------------------------------------------------------------------------|--------|
| Năng lượng (           | công suất phản kháng +WQ (Varh)                                                                                                    |        |
| Số được hiển thị       | 6 chữ số, Đơn vị: m, k, M, G, T (hài hòa với $+ W\!S$ )                                                                            |        |
| Khu vực hiển thị       | 0.00000 mvarh - 9999.99 Tvarh (hài hòa với $+W\!S$ )                                                                               |        |
|                        | * "OL" được hiển thị khi vượt quá vùng hiển thị.                                                                                   |        |
| Phương trình           | Pha<br>ban đầu $+WQc_c = \frac{1}{h} \left( \sum_i (+Q_{ci}) \right),$                                                             |        |
|                        | Pha<br>trễ $+WQi_c = \frac{1}{h} \left( \sum_i (-Q_{ci}) \right),$                                                                 |        |
|                        | h: thời gian tích hợp (3600 giây), n: Số hệ thống, c: Kênh đo,<br>i: Điểm dữ liệu số * trong đó: Pha trễ: Q ≧0, Pha ban đầu: Q < 0 |        |
| 1P2W-1 to 4            | +WQ1, +WQ2, +WQ3, +WQ4, +WQsum                                                                                                    |        |
| 1P3W(3P3W)-1           | +WQ1 , +WQ2 , +WQsum1                                                                                                    |        |
| to 2                   | +WQ3 , +WQ4 , +WQsum2                                                                                                    |        |
|                        | +WQ <sub>sum</sub>                                                                                                    |        |
| 3P3W3A(3P4W)           | +WQ1, +WQ2, +WQ3, +WQsum                                                                                                    |        |

# Công suất tái tạo (nếu: P<0) Năng lượng công suất tác dụng - WP(Wh)

| Số được hiển thị | 6 chữ số, Đơn vị: m, k, M, G, T (hài hòa với $+W\!S$ )              |
|------------------|---------------------------------------------------------------------|
| Khu vực hiển thị | 0.00000 mWh - 9999.99 TWh (hài hòa với $+WS$ )                      |
|                  | * "OL" được hiển thị khi vượt quá vùng hiển thị.                    |
| Phương trình     | $-WPc = \frac{1}{h} \left( \sum_{i} \left( -P_{ci} \right) \right)$ |
|                  | h: thời gian tích hợp (3600 giây), c: Kênh đo, i: Điểm dữ liệu số   |
| 1P2W-1 to 4      | -WP1 , -WP2 , -WP3 , -WP4 , -WPsum                                  |
| 1P3W(3P3W)-1     | -WP1, -WP2, -WP <sub>sum1</sub>                                     |
| to 2             | -WP3 , -WP4 , -WPsum2<br>-WPsum                                     |
| 3P3W3A(3P4W)     | -WP1 , -WP2 , -WP3 , -WPsum                                         |
|                  |                                                                     |

| Số được hiển thị | 6 chữ số, Đơn vi: m, k, M, G, T (hài hòa với $+WS$ )                   |
|------------------|------------------------------------------------------------------------|
| Khu vực hiển thị | 0.00000mVAh - 9999.99TVAh (hài hòa với $+WS$ )                         |
|                  | * "OL" được hiển thị khi vượt quá vùng hiển thị.                       |
| Phương trình     | $-WSc = \frac{1}{h} \left( \sum_{i} \left( S_{ci} \right) \right)$     |
|                  | h: thời gian tích hợp (3600 giây), c: Kênh đo, i: Điểm dữ liệu số      |
| 1P2W-1 to 4      | -WS1 , -WS2 , -WS3 , -WS4 , -WSsum                                     |
| 1P3W(3P3W)-1     | -WS1,,-WS2,,-WS <sub>sum1</sub>                                        |
| to 2             | -WS3 , -WS4 , -WS <sub>sum2</sub>                                      |
|                  | -WS <sub>sum</sub>                                                     |
| 3P3W3A(3P4W)     | -WS1, -WS2, -WS3, -WSsum                                               |
| lăng lượng c     | :ông suất phản kháng -WQ (Varh)                                        |
| Số được hiển thị | 6 chữ số, Đơn vị: m, k, M, G, T (hài hòa với $+WS$ )                   |
| Khu vực hiển thị | 0.00000mvarh - 9999.99Tvarh (hài hòa với $+WS$ )                       |
|                  | * "OL" được hiển thị khi vượt quá vùng hiển thị.                       |
| Phương trình     | Pha ban<br>đầu $-WQc_c = \frac{1}{h} \left( \sum_i (+Q_{ci}) \right),$ |
|                  | Pha trễ $-WQi_c = \frac{1}{h} \left( \sum_i (-Q_{ci}) \right)$         |
|                  | h: thời gian tích hợp (3600 giậu), n: Số hệ thống, c: Kệnh đo          |
|                  | i: Điểm dữ liệu số * trong đó: Pha trễ: Q ≥0, Pha ban đầu: Q < 0       |
| 1P2W-1 to 4      | -WQ1, -WQ2, -WQ3, -WQ4, -WQsum                                         |
| 1P3W(3P3W)-1     | -WQ1, -WQ2, -WQsum1                                                    |
| to 2             | -WQ3 , -WQ4 , -WQsum2                                                  |
|                  | -WQ <sub>sum</sub>                                                     |
| 3P3W3A(3P4W)     | -WQ1, -WQ2, -WQ3, -WQsum                                               |
| hời gian tích    | hợp                                                                    |
| Khu vực hiển thị | 00:00:00 (0 giây) - 99:59:59 (99 giờ 59 phút 59 giây),                 |
|                  | 0100:00 - 9999:59 (9999 giờ 59 phút),                                  |
|                  |                                                                        |
| <u>mục được đo khi đo</u> | nhu cầu KEV                                                             |
|---------------------------|-------------------------------------------------------------------------|
| Các mục đượ               | rc đo khi đo nhu câu                                                    |
| Giá trị địch (L           | JEM <sub>Target</sub> )                                                 |
| Số được hiển thị          | 4 chữ số                                                                |
| Đơn vị                    | m, k, M, G, T                                                           |
| Phạm vi hiển thị          | 0.000mW(VA) - 999.9TW(VA) *theo các giá trị đã chọn                     |
| <u>Giá trị dự đoa</u>     | án (DEM <sub>Guess</sub> )                                              |
| Số được hiển thị          | 6 chữ số                                                                |
| Đơn vị                    | m, k, M, G, T (tùy vào giá trị DEM <sub>Target</sub> )                  |
| Phạm vi hiển thị          | 0.00000 mW(VA) - 99999.9 TW(VA)                                         |
|                           | * Dấu thập phân tùy vào DEM <sub>Target.</sub>                          |
|                           | * "OL" được hiển thị khi vượt quá vùng hiển thị.                        |
| Phương trình              | $DFM_{-} = \Sigma DFM \times \frac{Demand  interval}{2}$                |
|                           | Elapsed time                                                            |
| Giá trị đặt tru           | rớc, Giá trị nhu cầu đo được (ΣDEM)                                     |
| Số được hiển thị          | 6-digit , Đơn vị: m, k, M, G, T (tùy vào giá trị DEM <sub>Target)</sub> |
| Đơn vị                    | m, k, M, G, T (tùy vào giá trị DEM <sub>Target)</sub>                   |
| Phạm vi hiển thị          | 0.0000mW(VA) - 99999.9TW(VA)                                            |
|                           | * Dấu thập phân tùy vào DEM <sub>Target.</sub>                          |
|                           | * "OL" được hiển thị khi vượt quá vùng hiển thị.                        |
| Phương trình              | $\Sigma DEM=$                                                           |
|                           | (Integration values of "+WPsum (+WSsum)")                               |
|                           | $\times \frac{1 - hou}{2}$                                              |
|                           | Interva                                                                 |
| Hệ sô tải                 |                                                                         |
| Số được hiến thị          | 6 chữ số                                                                |
| Phạm vi hiến thị          | 0.00 - 9999.99% * "OL" được hiến thị khi vượt quá vùng hiến thị.        |
| Phương trình              | $\Sigma DEM / DEM_{Terget}$                                             |
| Jớc tính                  | L                                                                       |
| Số được hiển thị          | 6 chữ số                                                                |
| Phạm vi hiển thị          | 0.00 - 9999.99% * "OL" được hiển thị khi vượt quá vùng hiển thị.        |
|                           |                                                                         |

| W6315                 | Các mục được đo khi đo sóng hà                                                                                                    |
|-----------------------|----------------------------------------------------------------------------------------------------|
| Các mục đượ           | c đo khi đo sóng hài                                                                                                    |
| Hệ thống đo           | : Đồng bộ hóa PLL kỹ thuật số                                                                                                    |
| Phương thức đo        | : Phân tích các sóng hài, sau đó thêm và hiển thị các thành phần sóng hài<br>liền kề với thứ tự tích hợp của các sóng hài được phân tích.                                                                                                    |
| Phạm vi tần số hiệu c | lụng : 40 – 70 Hz                                                                                                    |
| Phân tích thứ tự      | : 1 - 50                                                                                                    |
| Độ rộng cửa sổ        | : 10 chu kỳ ở 50 Hz, 12 chu kỳ ở 60 Hz                                                                                                    |
| Loại cửa sổ           | : Hình chữ nhật                                                                                                    |
| Phân tích dữ liệu     | : 2048 điểm                                                                                                    |
| Tỷ lệ phân tích       | : một lần/200 ms ở 50 Hz/60 Hz                                                                                                    |
| Điện áp sóng          | hài r.m.s. Vk (Vrms)                                                                                                    |
| Phạm vi               | Giống như điện áp r.m.s.                                                                                                    |
| Số được hiển thị      | Giống như điện áp r.m.s.                                                                                                    |
| Phạm vi hiển thị      | Giống như điện áp r.m.s.                                                                                                    |
|                       | * tỉ lệ thành phần 0,0% - 100,0%, phần trăm so với sóng cơ bản                                                                                                    |
| Hệ thống đo           | Tuân theo IEC61000-4-30, IEC61000-4-7, IEC61000-2-4                                                                                                    |
|                       | Độ rộng cửa sổ phân tích là 10/12 chu kỳ cho 50/60Hz và các giá trị đo được                                                                                                    |
|                       | chứa các thành phần liên sóng hài liền kề với thứ tự được phân tích.                                                                                                    |
| Độ chính xác          | Tuân theo IEC61000-2-4 Hạng 3 trong đó 10% - 100% phạm vi đầu vào cho                                                                                                    |
|                       | Phạm vi 600V.                                                                                                    |
|                       | 3% trở lên so với 100 V điện áp danh định : ±10%rdg                                                                                                    |
|                       | Dưới 3% so với 100 V điện áp danh định: điện áp danh định ±0,3%                                                                                                    |
|                       | Phạm vi 1000V : ±0,2%rdg±0,2%f.s.                                                                                                    |
| Phương trình          | $V_{ck} = \sqrt{\sum_{n=-1}^{1} (V_c (10k+n)r)^2 + (V_c (10k+n)i)^2}  \begin{array}{c} \text{Rate of} \\ \text{content} \end{array} = \frac{V_{ck} \times 100}{V_{c1}}$                                                                             |
|                       | c: Kênh đo, k: Sóng hài của mỗi thứ tự<br>Vr: Số thực sau khi chuyển đổi FFT điện áp<br>Vi: Số tưởng tượng sau khi chuyển đổi FFT điện áp<br>Chu kỳ đo trong phương trình này là 10 chu kỳ. Đối với đo 12 chu kỳ,<br>cần thau "10k+n" bằng "12k+n". |
| 1P2W-1 to 4           | V <sub>1k</sub>                                                                                                    |
| 1P3W-1 to 2           | V <sub>1k</sub> , V <sub>2k</sub>                                                                                                    |
| 3P3W-1 to 2           | Điện áp đường dây V <sub>12k,</sub> V <sub>32k</sub>                                                                                                    |
| ЗРЗѠЗА                | Điện áp đường dây V <sub>12k,</sub> V <sub>23k,</sub> V <sub>31k</sub>                                                                                                    |
| 3P4W                  | V <sub>1k</sub> , V <sub>2k</sub> , V <sub>3k</sub>                                                                                                    |

| Jong điện số     | ing hai r.m.s. Ak (Arms)                                                                                                    |  |
|------------------|----------------------------------------------------------------------------------------------------|--|
| Phạm vi          | Giống như dòng điện r.m.s.                                                                                                    |  |
| Số được hiển thị | Giống như dòng điện r.m.s.                                                                                                    |  |
| Phạm vi hiển thị | Giống như dòng điện r.m.s.                                                                                                    |  |
| Hộ thống đo      | Tuân theo IEC61000-4-7 IEC61000-2-4                                                                                                    |  |
| Hệ thống đó      | Đô rộng cửa sổ phân tích: Chu kỳ 10/12 cho 50/60 Hz, Các giá tri đo được chứa đ                                                                 |  |
|                  | liên sóng hài liền kề với các sóng hài của thứ tự được phân tích                                                                                |  |
| Độ chính xác     | Đáp ứng độ chính xác được quy định trong IEC61000-2-4 Hạng 3 với 10% - 100                                                                      |  |
|                  | phạm vi đầu vào ở phạm vi đo.                                                                                                    |  |
|                  | 10% trở lên tới phạm vi đầu vào lớn nhất : ±10% rdg + Độ chính xác của cảm biến k                                                               |  |
|                  | Dưới 10% tới phạm vi dau vào lớn nhất 🔅 giá trị lớn nhất của phạm vi ±1,0% +<br>Độ chính xác của cảm biến ken                                   |  |
| Phương trình     |                                                                                                    |  |
|                  | $A_{ck} = \sqrt{\sum (A_c(10k+n)r)^2 + (A_c(10k+n)i)^2}$ Rate of $= \frac{A_{ck} \times 100}{100}$                                              |  |
|                  | $\sqrt{\sum_{n=-1}}$ content $A_{c1}$                                                                                                    |  |
|                  |                                                                                                    |  |
|                  | c: Kênh đo: A <sub>1k</sub> , A <sub>2k</sub> , A <sub>3k</sub> , A <sub>4k</sub> , k: Sóng hài cúa môi thứ tự                                  |  |
|                  | r: Sô thực sau khi chuyên đôi FFT, i: Sô tướng tượng sau khi chuyên đôi FFT                                                                     |  |
|                  | "10k+n" bằng "12k+n".                                                                                                    |  |
| Công suất sớ     | ng hài Pk (W)                                                                                                    |  |
| Phạm vi          | Giống như công suất tác dụng                                                                                                    |  |
| Số được hiển thị | Giống như công suất tác dụng                                                                                                    |  |
| Phạm vi hiển thị | Giống như công suất tác dụng * tỷ lệ thành phần 0,0% - 100,0%, tỷ lệ phần trăm                                                                  |  |
| · · ·            | với giá trị tuyệt đối của sóng cơ bản                                                                                                    |  |
| Hệ thống đo      | Tuân thủ IEC61000-4-7                                                                                                    |  |
| Độ chính xác     | ±0,3%rdg±0,2%f.s.+ độ chính xác của cảm biến kẹp (PF 1, sóng hình sin: 50/60 Hz                                                                 |  |
|                  | (Tổng thế hiện tổng giả trị thu được qua các kénh được sử dụng.)                                                                                |  |
| Phương trình     | $P_{c_k} = V_{c_{(10k)r}} \times A_{c_{(10k)r}} - V_{c_{(10k)i}} \times A_{c_{(10k)i}}$ Rate of $= \frac{P_{ck} \times 100}{P_{ck} \times 100}$ |  |
|                  | content $P_{c1}$                                                                                                    |  |
|                  | c: Kênh đo, k: Sóng hài của môi thứ tự                                                                                                    |  |
|                  | r: So thực sau khi chuyện dõi FFT, i: So tương tượng sau khi chuyện dõi FFT                                                                     |  |
|                  | cần thau "10k" bằng "12k".                                                                                                    |  |
| 1P2W-1 to 4      | $P_{1k}, P_{2k}, P_{3k}, P_{4k}, P_{sumk} = P_{1k} + P_{2k} + P_{3k} + P_{4k}$                                                                  |  |
| 1P3W-1 to 2      | $P_{1k}, P_{2k}, P_{sum1k} = P_{1k} + P_{2k}$                                                                                                   |  |
| 11 000 1 10 2    | $P_{3k}, P_{4k}, P_{sum2k} = P_{3k} + P_{4k}$                                                                                                   |  |
|                  | P <sub>sumk</sub> =P <sub>sum1k</sub> +P <sub>sum2k</sub>                                                                                       |  |
| 3P3W-1 to 2      | $P_{1k}, P_{2k}, P_{sum1k} = P_{1k} + P_{2k}$                                                                                                   |  |
|                  | $P_{3k_1}P_{4k_2}P_{sum2k}=P_{3k}+P_{4k}$                                                                                                    |  |
|                  | Psumk=Psum1k+Psum2k                                                                                                    |  |
| 3P3W3A           | Điện áp pha $P_{1k}:V_1 = (V_{12}-V_{31})/3, P_{2k}:V_2 = (V_{23}-V_{12})/3,$                                                                   |  |
|                  | $P_{3k}:V_3 = (V_{31}-V_{23})/3, P_{sumk}=P_{1k}+P_{2k}+P_{3k}$                                                                                 |  |
|                  |                                                                                                    |  |

<u>Các mục được đo khi đo sóng hài</u>

<u>Các mục được đo khi đo sóng hà</u> Công suất phản kháng của sóng hài Qk (var) (chỉ được sử dụng để <u>tính</u> toán nội bộ)

| Phương trình | $Pc_k = V_{c(10k)r} \times A_{c(10k)i} - V_{c(10k)i} \times A_{c(10k)r}$                                                                                                    |  |
|--------------|----------------------------------------------------------------------------------------------------|--|
|              | c: Kênh đo: A1k, A2k, A3k, A4k, k: Sóng hài của mỗi thứ tự                                                                                                    |  |
|              | r: Số thực sau khi chuyển đổi FFT, i: Số tưởng tượng sau khi chuyển đổi FFT<br>Chu kỳ đo trong phương trình này là 10 chu kỳ. Đối với đo 12 chu kỳ, nên thaụ<br>"10k" bằng "12k". |  |
| 1P2W-1 to 4  | $Q_{1k}Q_{2k}, Q_{3k}, Q_{4k}, Q_{sumk} = Q_{1k} + Q_{2k} + Q_{3k} + Q_{4k}$                                                                                                    |  |
| 1P3W-1 to 2  | Q <sub>1k</sub> , Q <sub>2k</sub> , Q <sub>sum1k</sub> =Q <sub>1k</sub> +Q <sub>2k</sub>                                                                                          |  |
|              | $Q_{3k}, Q_{4k}, Q_{sum2k} = Q_{3k} + Q_{4k}$                                                                                                    |  |
|              | Q <sub>sumk</sub> =Q <sub>sum1k</sub> +Q <sub>sum2k</sub>                                                                                                    |  |
| 3P3W-1 to 2  | Q <sub>1k</sub> , Q <sub>2k</sub> , Q <sub>sum1k</sub> =Q <sub>1k</sub> +Q <sub>2k</sub>                                                                                          |  |
|              | $Q_{3k}, Q_{4k}, Q_{sum2k} = Q_{3k} + Q_{4k}$                                                                                                    |  |
|              | Q <sub>sumk</sub> =Q <sub>sum1k</sub> +Q <sub>sum2k</sub>                                                                                                    |  |
| ЗРЗѠЗА       | Điện áp pha $Q_{1k}:V_1 = (V_{12}-V_{31})/3, Q_{2k}:V_2 = (V_{23}-V_{12})/3,$                                                                                                    |  |
|              | $Q_{3k}:V_3 = (V_{31}-V_{23})/3, Q_{sumk}=Q_{1k}+Q_{2k}+Q_{3k}$                                                                                                    |  |
| 3P4W         | $Q_{1k}, Q_{2k}, Q_{3k}, Q_{sumk} = Q_{1k} + Q_{2k} + Q_{3k}$                                                                                                    |  |
| ⊣ê số tổng r | méo điên áp sóng hài THDVF (%)                                                                                                    |  |

| Số được hiển thị | 4 chữ số                                                                                                    |  |
|------------------|----------------------------------------------------------------------------------------------------|--|
| Phạm vi hiển thị | 0,0% - 100,0%                                                                                                    |  |
| Phương trình     | $THDVF_{c} = \frac{\sqrt{\sum_{k=2}^{50} (V_{ck})^{2}} \times 100}{V_{c1}}$ c: Kênh đo V: Điện áp sóng hài<br>k: Sóng hài của mỗi thứ tự |  |
| 1P2W-1 to 4      | THDVF1                                                                                                    |  |
| 1P3W-1 to 2      | THDVF1, THDVF2                                                                                                    |  |
| 3P3W-1 to 2      | Điện áp đường dây THDVF12, THDVF32                                                                                                    |  |
| 3P3W3A           | Điện áp đường dây THDVF12, THDVF23, THDVF31                                                                                              |  |
| 3P4W             | THDVF1, THDVF2, THDVF3                                                                                                    |  |
| Hệ số tổng me    | éo dòng điện sóng hài THDAF (%)                                                                                                    |  |
| Số được hiển thị | 4 chữ số                                                                                                    |  |
| Phạm vi hiển thị | 0,0% - 100,0%                                                                                                    |  |
| Phương trình     | $\sqrt{\sum_{k=1}^{50} (A_{ck})^2} 	imes 100$ c: Kênh đo ch THDAF1, THDAF2,<br>THDAF3, THDAF4                                            |  |
|                  | $THDAFc = \frac{\sqrt{k=2}}{4}$ A: Dòng điện sóng hài                                                                                    |  |
|                  | k: Sóng hài của mỗi thứ tự                                                                                                    |  |

|                         | eo dien ap song hai                                                                    |                                                                                                    |
|-------------------------|----------------------------------------------------------------------------------------|----------------------------------------------------------------------------------------------------|
| • J<br>Số được hiển thị | 4 chữ số                                                                               |                                                                                                    |
| Phạm vi hiển thị        | 0,0% - 100,0%                                                                          |                                                                                                    |
| Phương trình            | $THDVRc = \frac{\sqrt{\sum_{k=2}^{50} (V_{ck})^2}}{\sqrt{\sum_{k=1}^{50} (V_{ck})^2}}$ | c: Kênh đo<br>×100 V: Điện áp sóng hài<br>k: Sóng hài của mỗi thứ tự<br>k) <sup>2</sup>                                                                                                    |
| 1P2W-1 to 4             | THDVR1                                                                                 |                                                                                                    |
| 1P3W-1 to 2             | THDVR <sub>1</sub> , THDVR <sub>2</sub>                                                |                                                                                                    |
| 3P3W-1 to 2             | Điện áp đường dây THDVR <sub>1</sub>                                                   | 2, THDVR32                                                                                                    |
| 3P3W3A                  | Điện áp đường dây THDVR <sub>1</sub>                                                   | 2 , THDVR23 , THDVR31                                                                                                    |
| 3P4W                    | THDVR1, THDVR2, THDVR3                                                                 |                                                                                                    |
| lệ số tổng m            | éo dòng điện sóng h                                                                    | ài THDAR (%)                                                                                                    |
| Số được hiển thị        | 4 chữ số                                                                               |                                                                                                    |
| Phạm vi hiển thị        | 0,0% - 100,0%                                                                          |                                                                                                    |
| Phương trình            | $THDARc = \frac{\sqrt{\sum_{k=2}^{50} (A_{ck})^2}}{\sqrt{\sum_{k=1}^{50} (A_{ck})^2}}$ | $ \begin{array}{c} \text{c: Kênh đo ch } THDAR_1, THDAR_2, \\ THDAR_3, THDAR_4 \\ \hline \\ k \end{array} \\ \begin{array}{c} \text{c: Kênh đo ch } THDAR_1, THDAR_2, \\ THDAR_3, THDAR_4 \\ \hline \\ \text{A: Dòng điện sóng hài} \\ \hline \\ \text{k: Sóng hài của mỗi thứ tự} \end{array} $ |
| Góc pha điện            | áp sóng hài θVk (de                                                                    | g)                                                                                                    |
| Số được hiển thị        | 4 chữ số                                                                               |                                                                                                    |
| Phạm vi hiển thị        | 0,0° đến ±180,0°                                                                       |                                                                                                    |
| Phương trình            | $\theta V_{ck} = \tan^{-1} \left\{ \frac{V_{ckr}}{-V_{cki}} \right\}$                  | c: Kênh đo<br>V: Điện áp sóng hài<br>k: Sóng hài của mỗi thứ tự<br>r: Số thực sau khi chuyển đổi FFT,<br>i: Số tưởng tượng sau khi chuyển đổi FFT                                                                                                    |
| 1P2W-1 to 4             | θV <sub>1k</sub>                                                                       |                                                                                                    |
| 1P3W-1 to 2             | $\theta V_{1k}, \theta V_{2k}$                                                         |                                                                                                    |
| 3P3W-1 to 2             | $	heta V_{12k}$ , $	heta V_{32k}$ * Điện áp đường dây c                                | tược sử dụng.                                                                                                    |
| 3P3W3A                  | $	heta V_{12k}$ , $	heta V_{23k}$ , $	heta V_{31k}$ * Điện áp đườ                      | ng dây được sử dụng.                                                                                                    |
|                         | $\theta V_{1k} \theta V_{2k} \theta V_{3k}$                                            |                                                                                                    |

| EW6315               |                                                                                      | <u>Các mục được đo khi đo sóng h</u> ả                                  |
|----------------------|--------------------------------------------------------------------------------------|-------------------------------------------------------------------------|
| Tổng góc pha         | i dòng điện sóng hà                                                                  | ai θAk (deg)                                                            |
| Số được hiển thị     | 4 chữ số                                                                             |                                                                         |
| Phạm vi hiển thị     | 0,0° đến ±180,0°                                                                     |                                                                         |
| Phương trình         | Ackr                                                                                 | c: Kênh đo $\theta A_{1k}, \theta A_{2k}, \theta A_{3k}, \theta A_{4k}$ |
|                      | $\theta A_{ck} = \tan \left\{ \frac{1}{-A_{cki}} \right\}$                           | A: Dòng điện sóng hài                                                   |
|                      | ( 11000)                                                                             | k: Sóng hài của mỗi thứ tự                                              |
|                      |                                                                                      | r: Số thực sau khi chuyển đổi FFT,                                      |
|                      |                                                                                      | i: Số tưởng tượng sau khi chuyển đổi FFT                                |
| Chênh lệch g         | óc pha dòng điện đ                                                                   | iện áp sóng hài θk (deg)                                                |
| Số được hiển thị     | 4 chữ số                                                                             |                                                                         |
| Phạm vi hiển thị     | 0,0° đến ±180,0°                                                                     |                                                                         |
| Phương trình         | heta ck = 	heta A ck - 	heta V ck c: Ké                                              | ènh đo, k: Sóng hài của mỗi thứ tự                                      |
| 1P2W-1 to 4          | $	heta_{1k}, 	heta_{2k}, 	heta_{3k}, 	heta_{4k}, \ 	heta_{sumk} = 	ext{ta}$          | $\ln^{-1}\left\{\frac{Q_{sumk}}{P_{sumk}}\right\}$                      |
| 1P3W(3P3W)-1 to<br>2 | $\theta_{1k}, \theta_{2k}, \ \theta_{sum1k} = \tan^{-1}\left\{\frac{Q}{R}\right\}$   | $\left. \frac{2^{sum1k}}{P_{sum1k}} \right\}$                           |
|                      | $\theta_{3k}, \theta_{4k}, \theta_{3km2k} = \tan^{-1} \left\{ -\frac{1}{2} \right\}$ | $\left. \begin{array}{c} Q_{sum2k} \\ P_{sum2k} \end{array} \right\}$   |
|                      | $\theta_{sumk} = \tan^{-1}\left\{\frac{Q_{sumk}}{P_{sumk}}\right\}$                  |                                                                         |
| 3P3W3A(3P4W)-1       | $\theta_{1k}, \theta_{2k}, \theta_{3k}, \ \theta_{sumk} = \tan^{-1}$                 | $\left\{\frac{Q_{sumk}}{P_{sumk}}\right\}$                              |

| <u>mục được đo khi đo</u> | Chất lượng điện                                                     | KEW6                           |
|---------------------------|---------------------------------------------------------------------|--------------------------------|
| Các mục đượ               | c đo khi đo chất lượng điện                                         |                                |
| Quá đô điên á             |                                                                     |                                |
| Hê thống đo               | Phát hiện sự kiện liện tục xấp xỉ 40,96ksps (mỗi 24                 | us) (50 Hz/60 Hz)              |
| Số được hiển thị          | 4 chữ số                                                            |                                |
| Pham vi đầu vào           | 50 V-2200 V (DC)                                                    |                                |
| hiệu dụng                 |                                                                     |                                |
| Phạm vi hiển thị          | 50 V–2200 V (DC)                                                    |                                |
| Độ chính xác              | 0,5%rdg * ở 1000 V (DC)                                             |                                |
| Trở kháng đầu vào         | Xấp xỉ 1,67 MΩ                                                      |                                |
| Giá trị ngưỡng            | Giá trị điện áp đỉnh tuyệt đối                                      |                                |
| Kênh phát hiện (ch)       |                                                                     |                                |
| 1P2W-1 to 4               | V <sub>1</sub>                                                      |                                |
| 1P3W-1 to 2               | V1, V2                                                              |                                |
| 3P3W-1 to 2               | Điện áp đường dây $V_{12}, V_{32}$                                  |                                |
| ЗРЗѠЗА                    | Điện áp đường dây V <sub>12,</sub> V <sub>23,</sub> V <sub>31</sub> |                                |
| 3P4W                      | V1, V2, V3                                                          |                                |
| Vọt, Sụt điện             | áp, điện áp INT                                                     |                                |
| Phạm vi                   | Giống như điện áp r.m.s.                                            |                                |
| Số được hiển thị          | Giống như điện áp r.m.s.                                            |                                |
| Phạm vi                   |                                                                     |                                |
| đầu vào hiệu dụng         | Giong như điện áp r.m.s.                                            |                                |
| Phạm vi hiển thị          | Giống như điện áp r.m.s.                                            |                                |
| Hệ số đỉnh                | Giống như điện áp r.m.s.                                            |                                |
| Trở kháng đầu vào         | Giống như điện áp r.m.s.                                            |                                |
| Giá trị ngưỡng            | Phần trăm giá trị điện áp danh định                                 |                                |
| Hệ thống đo               | Tuân thủ IEC61000-4-3                                               |                                |
|                           | *giá trị r.m.s. được tính từ một dạng sóng có chồng                 | g lên nửa sóng.                |
|                           | Phát hiện vọt, sụt cho hệ thống nhiều pha:                          |                                |
|                           | Bắt đâu khi bật kỳ sự kiện nào bắt đâu ở bật k                      | tỳ ch nào, Kết thúc khi nó kế  |
|                           | thuc.                                                               |                                |
|                           | Phát niện INT cho nệ thông nhiều phá:                               | thúc khi ná kất thúc tại bất l |
|                           | ch nào trong số những ch đó                                         |                                |
| Đô chính xác              | 10% - 150% (tới điện áp danh định 100 V trở lên)                    | : điện áp dạnh định ±1.0%      |
|                           | Ngoài pham vi trên                                                  | : ±0.4%rdg±0.4%f.s.            |
|                           | Lỗi đo thời lượng sự kiện ở 40 – 70 Hz                              | : trong vòng 1 chu kỳ          |
| Kênh phát hiện (ch)       |                                                                     |                                |
| 1P2W-1 to 4               | V <sub>1</sub>                                                      |                                |
| 1P3W-1 to 2               | V <sub>1</sub> , V <sub>2</sub>                                     |                                |
| 3P3W-1 to 2               | Điện áp đường dây V <sub>12 ,</sub> V <sub>32</sub>                 |                                |
| ЗРЗѠЗА                    | Điện áp đường dây $V_{12}$ , $V_{23}$ , $V_{31}$                    |                                |
| 3P4W                      | V1. V2. V3                                                          |                                |

### Dòng điện khởi động

| Phạm vi                      | Giống như dòng điện r.m.s.                                        |  |
|------------------------------|-------------------------------------------------------------------|--|
| Số được hiển thị             | Giống như dòng điện r.m.s.                                        |  |
| Phạm vi<br>đầu vào hiệu dụng | Giống như dòng điện r.m.s.                                        |  |
| Phạm vi hiển thị             | Giống như dòng điện r.m.s.                                        |  |
| Hệ số đỉnh                   | Giống như dòng điện r.m.s.                                        |  |
| Trở kháng đầu vào            | Giống như dòng điện r.m.s.                                        |  |
| Giá trị ngưỡng               | Phần trăm phạm vi đo                                              |  |
| Hệ thống đo                  | Tính giá trị r.m.s. từ một dạng sóng có chồng lên nửa sóng.       |  |
| Độ chính xác                 | ±0,4%rdg±0,4%f.s.+ độ chính xác của cảm biến kẹp                  |  |
| Kênh phát hiện               | A <sub>1</sub> , A <sub>2</sub> , A <sub>3</sub> , A <sub>4</sub> |  |
| (ch)                         |                                                                   |  |

| Mục hiển thị     | Time left: Thời gian đếm ngược cho đến khi phép tính Pst hoàn tất.       |
|------------------|--------------------------------------------------------------------------|
|                  | V: Điện áp r.m.s. trên một nửa sóng, trung bình 1 giây                   |
|                  | Pst(1min): Giá trị nhấp nháy trong 1 phút (Giá trị tham chiếu Pst)       |
|                  | Pst: Mức độ nhấp nháy ngắn hạn (10 phút)                                 |
|                  | Plt: Mức độ nhấp nháy dài hạn (2 giờ)                                    |
|                  | Max Pst: Giá trị lớn nhất của Pst và thông tin thời gian                 |
|                  | Max Plt: Giá trị lớn nhất của Plt và thông tin thời gian                 |
|                  | Pst(1min) Biểu đồ xu hướng mới nhất (trong 120 phút gần đây)             |
|                  | Biểu đồ xu hướng Plt cho 600 giờ gần đây                                 |
| Số được hiển thị | 4 chữ số, Độ phân giải: nhật ký 0,001 - 6400 P.U. ở chia 1024            |
| Mô hình khả      | Khả năng chịu tải 230V/Khả năng chịu tải 220V/Khả năng chịu tải 120V/Khả |
| năng chịu tải    | năng chịu tải 100V                                                       |
| Phương thức đo   | Tuân theo IEC61000-4-30 và IEC61000-4-15 Ed.2                            |
| Độ chính xác     | Pst (lớn nhất 20): ±10%rdg theo phương pháp thử nghiệm được xác định bở  |
|                  | IEC61000-4-15 Ed.2 Hạng F3.                                              |

 $V_{1S}=(P_{0.7}+P_{1}+P_{1.5})/3$ ,  $V_{3S}=(P_{2.2}+P_{3}+P_{4})/3$ ,  $V_{1OS}=(P_{6}+P_{8}+P_{10}+P_{13}+P_{17})/5$ ,

V<sub>50S</sub>=(P<sub>30</sub>+P<sub>50</sub>+P<sub>80</sub>)/3

#### c: Kênh đo

Dữ liệu đo 10-min<sup>\*</sup> được phân loại thành 1024 cấp (0 - 6400P.U.), sử dụng phân loại phi tuyến tính, để xác định chức năng xác suất tích lũy (CPF). Sau đó sẽ được hiệu chỉnh bằng phương pháp nội suy phi tuyến tính và thực hiện phép tính với các giá trị được làm mịn. \* Pst(1min): 1 phút

| $Plt_{C} = 3 \times \sqrt{\frac{\sum_{i=1}^{N} \sum_{j=1}^{N} \sum_{i=1}^{N} \sum_{j=1}^{N} \sum_{i=1}^{N} \sum_{i=1}^{N} \sum_{i=1}^{N} \sum_{j=1}^{N} \sum_{i=1}^{N} \sum_{j=1}^{N} \sum_{i=1}^{N} \sum_{i=1}^{N$ | Pst <sub>i</sub> <sup>3</sup><br>C: Kênh đo, N:12 lần (2 giờ đo)                                                                  |
|----------------------------------------------------------------------------------------------------|----------------------------------------------------------------------------------------------------|
| 1P2W-1 to 4                                                                                                    | Pst(1min)1, Pst1, Plt1                                                                                                    |
| 1P3W-1 to 2                                                                                                    | Pst(1min)1, Pst1, Plt1, Pst(1min)2, Pst2, Plt2                                                                                    |
| 3P3W-1 to 2                                                                                                    | Điện áp đường dây Pst(1min)12, Pst12 , Plt12 , Pst(1min)32, Pst32 , Plt32                                                         |
| 3P3W3A                                                                                                    | Điện áp đường dây Pst(1min) <sub>12</sub> , Pst <sub>12 ,</sub> Plt <sub>12 ,</sub> Pst(1min) <sub>23</sub> , Pst <sub>23 ,</sub> |
|                                                                                                    | Plt <sub>23 ,</sub> Pst(1min) <sub>31</sub> , Pst <sub>31 ,</sub> Plt <sub>31</sub>                                               |
| 3P4W                                                                                                    | $Pst(1min)_1, Pst_1, Plt_1, Pst(1min)_2, Pst_2, Plt_2, Pst(1min)_3, Pst_3, Plt_3$                                                 |

#### KEW6315

## 10.4 Thông số kỹ thuật của cảm biến kẹp

| Déng diện dịnh mức         AC SAms         AC IOOAms         AC 200Ams           Dêng diện dịnh mức         Itá da SA Ams AC (giá trị định 70,2N)         (giá trị định 14N)         Itá da SA Ams AC (giá trị định 70,2N)           Điện áp đầu ra         0.500m V(SO MVAC / SA AC)         ACO 500mV         ACO - 500mV         ACO - 500mV           Điện áp đầu ra         0.500m VAC / SA AC)         ACO - 500mV         ACO - 500mV         ACO - 500mV           Độ nhh xác         0.500m VAC / SA AC)         ACO - 100Ams         ACO - 200Ams           Độ chính xác         ±0.5% rdg2L0.mV (GO/GHZ)         ACO - 200Ams         ACO - 200Ams           Độ chính xác         ±0.5% rdg2L0.mV (GO/GHZ)         Tong phạm vi ±0.0°         (2 - 200A/45 - 65Hz)           Phạm vi nhiệt độ         trong phạm vi ±0.0°         (1 - 100A/45 - 65Hz)         (2 - 200A/45 - 65Hz)           Pham vi nhiệt độ         0.50°C, độ ẩm tương đối B5% hoặc nhỏ hơn (không có ngưng tụ)         Phậm vi nhiệt độ         2 - 20C/4 độ ẩm tương đối B5% hoặc nhỏ hơn (không có ngưng tụ)           Pham vi nhiệt độ         -20 đán 60°C, độ ẩm tương đối B5% hoặc nhỏ hơn (không có ngưng tụ)         ICO 6007-L0 2002           Pham vi nhiệt độ         -20 đán 60°C, độ ẩm tương đối B5% hoặc nhỏ hơn (không có ngưng tụ)         ICO 7000 m tớ xuống           Cho pháp nhập         Bach muc do CAT III (200 V) Mưc độ ôi hiển 2         ICO 7000 m tớ xuống                                                                                                    |                                                       | <model8128></model8128>                                                 | <model8127></model8127>                                      | <model8126></model8126>                                   |
|----------------------------------------------------------------------------------------------------|-------------------------------------------------------|-------------------------------------------------------------------------|--------------------------------------------------------------|-----------------------------------------------------------|
| Dong diện dịnh mức<br>(Tối da 50 Ams AC (giả trị đính 10,7A))     AC 100Arms<br>(giả trị đính 141A)     (giả trị đính 283A)       Điện áp đầu ra     -0 - 50m V (20 m V AC / SA AC)<br>10 m V / A     AC 0 - 500m V<br>(AC 500m V / AC 100 A);<br>10 m V / A     AC 0 - 200m V<br>(AC 500m V / AC 200 A);<br>10 m V / A     AC 0 - 200 Arms<br>AC 0 - 200 Arms     AC 0 - 200 Arms       Độ chính xác<br>đấu vào sóng hình sin     ±0.5% rdg±0,1mV (50 / 80Hz)<br>±10% rdg±0,2mV (40Hz ~ 1kHz)     (AC 0 - 200 Arms     AC 0 - 200 Arms       Độ chính xác<br>đấu vào sóng hình sin     ±0.5% rdg±0,1mV (50 / 80Hz)<br>±10% rdg±0,2mV (40Hz ~ 1kHz)     trong phạm vi ±10°<br>(2 - 200A/45 - 65Hz)     trong phạm vi ±10°<br>(2 - 200A/45 - 65Hz)       Phạm vi nhiệt độ<br>ở m (tộ chính xác<br>bà đảm)     23±5°C, độ ẩm tương đối 85% hoặc nhỏ hơn (không có ngưng tụ)     Xáp xi 5 Q       Phạm vi nhiệt độ<br>vận hành     23±5°C, độ ẩm tương đối 85% hoặc nhỏ hơn (không có ngưng tụ)     Xáp xi 5 Q       Phạm vi nhiệt độ<br>vận hành     -20 đến 80°C, độ ẩm tương đối 85% hoặc nhỏ hơn (không có ngưng tụ)     Xáp xi 5 Q       Cho phép nhập     50 A ms AC (50/60 Hz)     100 A ms AC (50/60 Hz)     200 A ms AC (50/60 Hz)       Ng hàng đầu ra     Xáp xi 20 Q     Xáp xi 10 Q     Xáp xi 5 Q       Vị tri sử dụng     Sử dụng trong nhà, độ cao sơ với mực nước biến khoảng từ 2000m trở xúng<br>IEC 61010-1, IEC 61010-2, IEC 61010-2, IEC 61010-2, IEC 61010-2, IEC 61010-2, IEC 61010-2, IEC 61010-2, IEC 61010-2, IEC 61010-2, IEC 61010-2, IEC 61010-2, IEC 61010-2, IEC 61010-2, IEC 61010-1, IEC 61010-2, IEC 61010-2, IEC 61010-1, IEC 61010-2, IEC 61010-2, IEC 61010-2, IEC 61010-2, IEC 61 |                                                       |                                                                         |                                                              |                                                           |
| Diện áp đầu ra     0 - 50mV (50 mV AC / 5A AC):<br>10 mV/A     AC0 - 500mV<br>(AC500mV/AC100A)5mV/A     AC0 - 500mV<br>(AC500mV/AC100A)5mV/A       Phạm vi đo     0 - 50 A ms AC     AC0 - 100Ams     AC0 - 200Ams       Độ chính xác<br>đấu vào sông hình sin     +0,5% rdg±0,1mV (50/60Hz)<br>±10% rdg±0,2mV (40Hz ~ 1kHz)     trong phạm vi ±10"<br>(2 - 200A/45 - 65Hz)       Độ chính xác<br>đấu vào sông hình sin     trong phạm vi ±2,0"<br>(0,5 - 50 A/45 - 65 Hz)     trong phạm vi ±2,0"<br>(2 - 200A/45 - 65Hz)     trong phạm vi ±10"<br>(2 - 200A/45 - 65Hz)       Phạm vi nhiệt độ<br>dố ám (độ chính xác<br>dố ám (độ chính xác<br>bảo đảm)     23±5°C, độ ám tương đối 85% hoặc nhỏ hơn (không có ngung tự)     trong phạm vi ±10"<br>(2 - 200A/45 - 65Hz)       Phạm vi nhiệt độ<br>vận hành     0 - 50°C, độ ám tương đối 85% hoặc nhỏ hơn (không có ngung tự)     Xáp xi 5 Q       Pham vi nhiệt độ<br>vận hành     -20 đến 60°C, độ ám tương đối 85% hoặc nhỏ hơn (không có ngung tự)     Xáp xi 5 Q       Cho phép nhập     50 A ms AC (50/60 Hz)     100 A ms AC (50/60 Hz)     200A ms AC (50/60 Hz)       Trẻ khảng đấu ra     Xấp xi 2 Q     Xấp xi 10 Q     Xấp xi 5 Q       Vĩ tri sử dụng     Sử dụng trong nhà, độ cao sơ với mọc nước biến khoảng từ 2000 m trở xuống<br>IEC 61001-1, IEC 6100-2-032     IEC 61001-1, IEC 6100-2-032       Danh mực đo CAT III (300 V)     Nức độ ô nhiễm 2     Danh mực đo CAT III (600 V)       gi dựng     Sid QU VAC / 5 giậy     Sid VAC / 5 giậy       Điện trở<br>chến trử dụng     Sid QU VAC / 5 giậy     Sid QU VAC / 5 giậ                                                                                                    | Dòng điện định mức                                    | AC 5Arms<br>(Tối đa 50 A rms AC (giá trị đỉnh 70,7A))                   | AC 100Arms<br>(giá trị đỉnh 141A)                            | AC 200Arms<br>(giá trị đỉnh 283A)                         |
| Phạm vi do     0 – 50 A ms AC     AC0 - 100Ams     AC0 - 200Ams       Độ chính xác<br>đầu vào sóng hình sin)     ±0,5%rdg±0,1mV (50/60Hz)<br>±1,0%rdg±0,2mV (40Hz ~ 1kHz)     trong phạm vi ±1.0°<br>(2 - 200A/45 - 65Hz)       Đặc điểm<br>pha     trong phạm vi ±2.0°<br>(0.5 – 50 A/45 – 65 Hz)     trong phạm vi ±2.0°<br>(1 - 100A/45 - 65Hz)     trong phạm vi ±1.0°<br>(2 - 200A/45 - 65Hz)       Phạm vi nhiệt độ &<br>độ m (dộ chính xác<br>bảo dàm)     23±5°C, độ ẩm tương đối 85% hoặc nhỏ hơn (không có ngưng tụ)     j       Phạm vi nhiệt độ<br>văn hành     0 - 50°C, độ ẩm tương đối 85% hoặc nhỏ hơn (không có ngưng tụ)     200A ms AC (50/60 Hz)       Phạm vi nhiệt độ<br>khi bảo quản     -20 đến 60°C, độ ẩm tương đối 85% hoặc nhỏ hơn (không có ngung tụ)     200A ms AC (50/60 Hz)       Phạm vi nhiệt độ<br>khi bảo quản     S0 A ms AC (50/60 Hz)     100A ms AC (50/60 Hz)     200A ms AC (50/60 Hz)       Trở kháng đầu ra     Xấp xỉ 20 Q     Xấp xỉ 10 Q     Xấp xỉ 5 Q       Vị tri sử dụng     Sử dụng trong nhà, độ cao sơ với mực nước biển khoảng từ 2000 m trở xuống     16C 61010-2-032       Tiểu chuẩn     16C 61010-1, IEC 61010-2-032     16C 61010-2-032       Tiểu chuẩn     16C 61010-1, IEC 61010-2-032     16C 61010-2-032       Biện dộ có thể chịu     Giữa ế tỏ – Vò ngoài, Vố ngoài – Cực đầu ra và     Vố ngoài – Cực đầu ra       Jiếu chuẩn     Si 40 VAC / 5 giậu     Si 30 VAC / 5 giậu     Si 30 VAC / 5 giậu       Điện tưở     Cức di địn - Giữa ế tỏ – Vò ngoài, Vố ngoài – Cực đầu r                                                                                                    | Điện áp đầu ra                                        | 0 - 50mV (50 mV AC / 5A AC)<br>(Tối đa 500 mV AC /50 A AC):<br>10 mV/ A | ACO - 500mV<br>(AC500mV/AC100A):5mV/A                        | ACO - 500mV<br>(AC 500mV/AC200A):2,5mV/A                  |
| Độ chính xác       ±0,5%rdg±0,1mV (50/60Hz)         Đặc điểm       trong phạm vi ±2,0°       trong phạm vi ±2,0°       trong phạm vi ±2,0°         Phạm       (0,5 – 50 A/45 – 65 Hz)       trong dia gam vi ±2,0°       (2 - 200A/45 - 65Hz)         Phạm vi nhiệt độ &       23±5°C, độ ẩm tương đối 85% hoặc nhỏ hơn (không có ngưng tự)       (2 - 200A/45 - 65Hz)         Phạm vi nhiệt độ       0 - 50°C, độ ẩm tương đối 85% hoặc nhỏ hơn (không có ngưng tự)       (2 - 200A/45 - 65Hz)         Phạm vi nhiệt độ       -20 đến 60°C, độ ẩm tương đối 85% hoặc nhỏ hơn (không có ngưng tự)       (2 - 200A/45 - 65Hz)         Phạm vi nhiệt độ       -20 đến 60°C, độ ẩm tương đối 85% hoặc nhỏ hơn (không có ngưng tự)       (2 - 200A/45 - 65Hz)         Phạm vi nhiệt độ       -20 đến 60°C, độ ẩm tương đối 85% hoặc nhỏ hơn (không có ngưng tự)       (2 - 200A/45 - 65Hz)         Phạm vi nhiệt độ       -20 đến 60°C, độ ẩm tương đối 85% hoặc nhỏ hơn (không có ngưng tự)       (2 - 200A/45 - 65Hz)         Phạm vi nhiệt độ       -20 đến 60°C, độ ẩm tương đối 85% hoặc nhỏ hơn (không có ngưng tự)       (2 - 20 đến 60°C, độ ẩm tương đối 85% hoặc nhỏ hơn (không có ngưng tự)         Phạm vi nhiệt độ       -20 đến 60°C, độ ẩm tương đối 85% hoặc nhỏ hơn (không có ngưng tự)       (2 - 20 A ms AC (50/60 Hz)         Trở khảng đầu ra       Xấp xi 20 Q       Xấp xi 5 Q       (2 - 0 A ms AC (50/60 Hz)       (2 - 0 A ms AC (50/60 Hz)       (2 - 0 A ms AC (50/60 Hz)       (2 - 0 A ms AC (50/                                                                                                    | Phạm vi đo                                            | 0 – 50 A ms AC                                                          | ACO - 100Arms                                                | ACO - 200Arms                                             |
| Đặc điểm<br>phatrong phạm vi ±2.0°<br>(0,5 – 50 A/45 – 65 Hz)trong phạm vi ±2,0°<br>(1 - 100 A/45 – 65 Hz)trong phạm vi ±1,0°<br>(2 - 200 A/45 – 65 Hz)Phạm vi nhiệt độ &<br>độ ẩm (độ chính xác<br>bảo đảm)23±5°C, độ ẩm tương đối 85% hoặc nhỏ hơn (không có ngưng tự)>Phạm vi nhiệt độ<br>vận hành0 – 50°C, độ ẩm tương đối 85% hoặc nhỏ hơn (không có ngưng tự)>Phạm vi nhiệt độ<br>vận hành0 – 20 đến 60°C, độ ẩm tương đối 85% hoặc nhỏ hơn (không có ngưng tự)>Cho phép nhập50 A rms AC (50/60 Hz)100A rms AC (50/60 Hz)200A rms AC (50/60 Hz)Trở kháng đầu ra<br>vấp xi 20 QXáp xi 10 QXáp xi 5 QVị trí sử dụng<br>bên dựnSử dụng trong nhà, độ cao so với mực nước biển khoảng từ 2000 m trở xuốngTrê kháng đấu ra<br>bên dựnSử dụng trong nhà, độ cao so với mực nước biển khoảng từ 2000 m trở xuốngTiếc kháng đấu ra<br>bên dựngSử dụng trong nhà, độ cao so với mực nước biển khoảng từ 2000 m trở xuốngTiếc kháng đấu ra<br>bên dụngSử dụng trong nhà, độ cao so với mực nước biển khoảng từ 2000 m trở xuốngDiên trở<br>các đấtSử dụ X trở goài,<br>Uố ngoài – Qực đấu ra vàDanh mục do CAT III (600 V),<br>Mức độ ô nhiễm 2Diên trở<br>cách điệnSista V AC/5 giảySista V AC/5 giảySista V AC/5 giảyDiện trở<br>tối du<br>trở chến học đầu na và<br>E tô – Cực đầu raE tô – Cực đầu raĐộ dài của cápXấp xi azd mm (tớn nhất)Xấp xi azd mm (tớn nhất)Kích thước100(D)×60(R)×26(S) mm128(D)×81(R)×36(S) mmĐộ dài của cápXấp xi azd<br>Xấp xi 3 mXấp xi 3 m <td>Độ chính xác<br/>đầu vào sóng hình sin)</td> <td></td> <td>±0,5%rdg±0,1mV (50/60Hz)<br/>±1,0%rdg±0,2mV (40Hz ~ 1kHz)</td> <td></td>                                                                                                    | Độ chính xác<br>đầu vào sóng hình sin)                |                                                                         | ±0,5%rdg±0,1mV (50/60Hz)<br>±1,0%rdg±0,2mV (40Hz ~ 1kHz)     |                                                           |
| Phạm vi nhiệt độ &       23±5°C, độ ẩm tương đối 85% hoặc nhỏ hơn (không có ngưng tụ)         bảo đám)       Phạm vi nhiệt độ       0 - 50°C, độ ẩm tương đối 85% hoặc nhỏ hơn (không có ngưng tụ)         Phạm vi nhiệt độ       -20 đến 60°C, độ ẩm tương đối 85% hoặc nhỏ hơn (không có ngưng tụ)         Khi bảo quản       -20 đến 60°C, độ ẩm tương đối 85% hoặc nhỏ hơn (không có ngưng tụ)         Cho phép nhập       50 A rms AC (50/60 Hz)       100 A rms AC (50/ 60 Hz)       200A rms AC (50/60 Hz)         Trở kháng đấu ra       Xấp xỉ 20 Q       Xấp xỉ 10 Q       Xấp xỉ 5 Q         Vị trí sử dụng       Sử dụng trong nhà, độ cao so với mực nước biển khoảng từ 2000 m trở xuống       1EC 61010-1, IEC 61010-2-032       IEC 61010-1, IEC 61010-2-032         Tiêu chuẩn       IEC 61010-1, IEC 61010-2-032       IEC 61010-1, IEC 61010-2-032       Danh mục do CAT III (600 Y), Mức độ ô nhiễm 2         Điện áp có thể chịu       Giữa ễ tô - Vô ngoài, IEC 61326       Mức độ ô nhiễm 2       Danh mục do CAT III (600 Y), Mức độ ô nhiễm 2         Điện áp có thể chịu       Giữa ễ tô - Vô ngoài, IEC 61326       Sá50 VAC/5 giảy       Sá30 VAC/5 giảy       Sá30 VAC/5 giảy         Điện trở       Giữa ễ tô - Vô ngoài, Vô ngoài - Cực đấu ra và       E tô - Cực đấu ra       Vố ngoài - Qực đấu ra         Kích thước       100(D)×60 (R)×26(S) mm       128(D)×81(R)×36(S) mm       Xấp xỉ a m         Kích thước       100(D)×60 (R)×26(S) m                                                                                                    | Đặc điểm<br>pha                                       | trong phạm vi ±2,0°<br>(0,5 – 50 A/45 – 65 Hz)                          | trong phạm vi ±2,0°<br>(1 - 100A/45 - 65Hz)                  | trong phạm vi ±1,0°<br>(2 - 200A/45 - 65Hz)               |
| Phạm vi nhiệt độ<br>vận hành       0 - 50°C, độ ẩm tương đối 85% hoặc nhỏ hơn (không có ngưng tự)         Phạm vi nhiệt độ<br>khi bảo quản       -20 đến 60°C, độ ẩm tương đối 85% hoặc nhỏ hơn (không có ngưng tự)         Cho phép nhập       50 A ms AC (50/60 Hz)       100A ms AC (50/60 Hz)       200A ms AC (50/60 Hz)         Trở kháng đấu ra       Xấp xỉ 20 Ω       Xấp xỉ 10 Ω       Xấp xỉ 5 Ω         Vị tri sử dụng       Sử dụng trong nhà, độ cao so với mực nước biến khoảng từ 2000 m trở xuống       IEC 61010-1, IEC 61010-2-032       IEC 61010-1, IEC 61010-2-032         Tiêu chuẩn<br>áp dụng       IEC 61010-1, IEC 61010-2-032       IEC 61010-1, IEC 61010-2-032       Danh mực do CAT III (600 V),<br>Mức dộ ô nhiễm 2       Danh mực đo CAT III (600 V),<br>Mức dộ ô nhiễm 2       Danh mực đo CAT III (600 V),<br>Mức dộ ô nhiễm 2       Danh mực đo CAT III (600 V),<br>Mức độ ô nhiễm 2       IEC 61010-1, IEC 61010-2-032         Điện trở       3540 V AC/5 giây       S350 V AC/5 giây       S350 V AC/5 giây       Giữa Ê tô - Vô ngoài,       Giữa Ê tô - Vô ngoài,       Giữa Ê tô - Vô ngoài,       Giữa Ê tô - Vô ngoài,       Giữa Ê tô - Vô ngoài,       Vồ ngoài - Qực đấu ra và       È tô - Cực đấu ra       E tô - Cực đấu ra       E tô - Cực đấu ra       E tô - Cực đấu ra         Điện trở       Giữa Ê tô - Vỏ ngoài, Vô ngoài - Cực đấu ra và       E tô - Cực đấu ra       Vồ ngoài - Qực đấu ra       E tô - Cực đấu ra       Itô ch thước       I 00(D)×60 (R)×26(S) mm       I 28(D)×81(R)×36(S) mm                                                                                                    | Phạm vi nhiệt độ &<br>độ ẩm (độ chính xác<br>bảo đảm) | 23±5℃, độ ẩm                                                            | n tương đối 85% hoặc nhỏ hơn (khô                            | ng có ngưng tụ)                                           |
| Phạm vi nhiệt độ<br>khi bảo quản-20 đến 60°C, độ ẩm tương đối 85% hoặc nhỏ hơn (khơn gương tụ)Cho phép nhập50 A rms AC (50/60 Hz)100 A rms AC (50/60 Hz)200 A rms AC (50/60 Hz)Trở kháng đầu raXấp xỉ 20 QXấp xỉ 0 QXấp xỉ 5 QVị trí sử dụngSử dụng trong nhà, độ cao so với mực nước biến khoảng từ 2000 m trở xuốngIEC 61010-1, IEC 61010-2-032IEC 61010-1, IEC 61010-2-032Tiêu chuẩn<br>áp dụngIEC 6101-1, IEC 61010-2, IEC 61010-2, IEC 61010-2, IEC 61010-1, IEC 61010-2, IEC 61010-1, IEC 61010-2, IEC 6102-2, IEC 61326Mức độ ô nhiễm 2, IEC 61326Điện áp có thể chụ<br>dựcGiữa Ê tó - Vở ngoài,Giữa Ê tó - Vở ngoài,Giữa Ê tó - Vở ngoài,Điện trở<br>tối da3540 V AC/5 giậy5350 V AC/5 giậy5350 V AC/5 giậyĐiện trở<br>tối đaGiữa Ê tô - Vở ngoài, Vở ngoài - Cực đầu ra và<br>Ê tô - Cực đầu raVớ ngoài - Qực đầu raĐiện trở<br>tối đaGiữa Ê tô - Vồ ngoài, Vở ngoài - Cực đầu ra và<br>Ê tô - Cực đầu raXấp xỉ a/40 mm (tớn nhất)Kích thước<br>tối da100(D)×60 (R)×26(S) mm128(D)×81(R)×36(S) mmĐộ dài của cápXấp xỉ a/24 mm (tón nhất)Xấp xỉ a/40 mm (tón nhất)Độ dài của cápXấp xỉ 160 gXấp xỉ 3 mCực đẩu raSách hướng dẫn<br>Vạch đán h đầu cápXáp xỉ 260 gPhụ kiệnTrọng lượngXấp xỉ 160 gXấp xỉ 260 gCác bộ phận tùy chọn7146 (Phích cắm chuối bộ điều chỉnh <i>a</i> 4), 7185(Cáp nối dài)128(D)                                                                                                    | Phạm vi nhiệt độ<br>vận hành                          | 0 - 50ºC, độ ẩn                                                         | n tương đối 85% hoặc nhỏ hơn (khô                            | òng có ngưng tụ)                                          |
| Cho phép nhập         50 A ms AC (50/60 Hz)         100A ms AC (50/60 Hz)         200A ms AC (50/60 Hz)           Trở kháng đấu ra         Xấp xỉ 20 Q         Xấp xỉ 10 Q         Xấp xỉ 5 Q           Vị trí sử dụng         Sử dụng trong nhà, độ cao so với mực nước biến khoảng từ 2000 m trở xuống         IEC 61010-1, IEC 61010-2-032         IEC 61010-1, IEC 61010-2-032         IEC 61010-1, IEC 61010-2-032         IEC 61010-1, IEC 61010-2-032         IEC 61010-1, IEC 61010-2-032         IEC 61010-1, IEC 61010-2-032         Danh mục đo CAT III (600 V), Mức độ ô nhiễm 2         Danh mục đo CAT III (600 V), Mức độ ô nhiễm 2         Danh mục đo CAT III (600 V), Mức độ ô nhiễm 2, IEC 61326         Mức độ ô nhiễm 2, IEC 61326         Mức độ ô nhiễm 2, IEC 61326         Danh mục đo CAT III (600 V), Mức độ ô nhiễm 2, IEC 61326         S350 V AC/5 giậy         S350 V AC/5 giậy         S350 V AC/5 giậy         Giữa Ê tô - Vô ngoài, Giữa Ê tô - Vô ngoài, Giữa Ê tô - Vô ngoài, Cực đấu ra và         É tô - Qưc đấu ra         Vô ngoài - Cực đấu ra và         É tô - Qưc đấu ra         E tô - Qưc đấu ra           Điện trở         Giữa Ê tô - Vô ngoài, Vô ngoài - Cực đấu ra và         Só D Mư trở lên/ 1000 V         Só DMQ trở lên/ 1000 V         Xấp xỉ ø40 mm (lớn nhất)         Xấp xỉ ø40 mm (lớn nhất)         Xấp xỉ ø40 mm (lớn nhất)         Kích thước         100(D)×80 (R)×26 (S) mm         I28(D)×81 (R)×36 (S) mm           Độ dài của cáp         Xấp xỉ ø24 mm (lớn nhất)         Xấp xỉ 3 m         Xấp xỉ 260 g         Xấp xỉ 260 g         X                                                                                                    | Phạm vi nhiệt độ<br>khi bảo quản                      | -20 đến 60°C, độ                                                        | ẩm tương đối 85% hoặc nhỏ hơn (k                             | không có ngưng tụ)                                        |
| Trở kháng đầu raXấp xỉ 20 ΩXấp xỉ 10 ΩXấp xỉ 5 ΩVị trí sử dụngSử dụng trong nhà, độ cao so với mực nước biển khoảng từ 2000 m trở xuốngIEC 61010-1, IEC 61010-2-032IEC 61010-1, IEC 61010-2-032Tiêu chuẩn<br>áp dụngIEC 61010-1, IEC 61010-2-032IEC 61010-1, IEC 61010-2-032IEC 61010-1, IEC 61010-2-032Danh mục đo CAT III (300 V), Mức độ ô nhiễm 2<br>IEC 61326Danh mục đo CAT III (600 V),<br>Mức độ ô nhiễm 2Danh mục đo CAT III (600 V),<br>Mức độ ô nhiễm 2, IEC61326Điện áp có thể chịu<br>được3540 V AC/5 giậyS350 V AC/5 giậyGiữa Ê tô - Vô ngoài,<br>Cức đầu ra vàĐiện trở<br>cách điệnGiữa Ê tô - Vở ngoài, - Cực đầu ra và<br>Ê tô - Cực đầu raVô ngoài - Cực đầu ra<br>Ê tô - Cực đầu raĐiện trở<br>cách điệnGiữa Ê tô - Vở ngoài, Vô ngoài - Cực đầu ra và<br>Ê tô - Cực đầu raXấp xỉ ø40 mm (tórn nhất)Kích thước100(D)×60(R)×26(S) mm128(D)×81(R)×36(S) mmĐộ dài của cápXấp xỉ 160 gXấp xỉ 3 mCực đầu raSách hướng dẫn<br>Vạch đán hiến Vạch đán hiếnXấp xỉ 260 gPhụ kiệnTrọng lượngXấp xỉ 160 gXấp xỉ 260 gPhụ kiện7146 (Phích cắm chuối bộ điều chỉnh ø 4), 7185(Cáp nối dài)                                                                                                    | Cho phép nhập                                         | 50 A rms AC (50/60 Hz)                                                  | 100A rms AC (50/ 60 Hz)                                      | 200A rms AC (50/60 Hz)                                    |
| Vị trí sử dụngSử dụng trong nhà, độ cao so với mực nước biến khoảng từ 2000 m trở xuốngTiêu chuẩn<br>áp dụngIEC 61010-1, IEC 61010-2-032IEC 61010-1, IEC 61010-2-032Danh mục đo CAT III (300 V), Mức độ ôn hiễm 2<br>IEC 61326Danh mục đo CAT III (600 V),<br>Mức độ ôn hiễm 2, IEC61326Điện dựng3540 V AC/5 giậy5350 V AC/5 giậyĐiện áp có thể chịu<br>đượcGiữa Ê tô - Vô ngoài,<br>C ở ngoài - Cực đầu ra và<br>Ê tô - Cực đầu raGiữa Ê tô - Vô ngoài,<br>Ê tô - Cực đầu raĐiện trở<br>cách điệnGiữa Ê tô - Vô ngoài, Vô ngoài - Cực đầu raVô ngoài - Cực đầu raĐiện trở<br>cách điệnSú AZ mm (lớn nhất)Xấp xỉ a40 mm (lớn nhất)Kích thước dây dẫn<br>tối đaXấp xỉ a24 mm (lớn nhất)Xấp xỉ a40 mm (lớn nhất)Kích thước100(D)×60(R)×26(S) mm128(D)×81(R)×36(S) mmĐộ dài của cápXấp xỉ 160 gXấp xỉ 260 gPhụ kiệnSách hướng dẫn<br>Vạch đán h dấu cápXấp xỉ 260 gCác bộ phận tùy chọn7146 (Phích cắm chuối bộ điều chỉnh ø 4), 7185(Cáp nối dài)                                                                                                    | Trở kháng đầu ra                                      | Xấp xỉ 20 Ω                                                             | Xấp xỉ 10 Ω                                                  | Xấp xỉ 5 Ω                                                |
| Tiêu chuẩn<br>áp dụngIEC 61010-1, IEC 61010-2-032IEC 61010-1, IEC 61010-2-032Danh mục đo CAT III (300 V), Mức độ ô nhiễm 2<br>IEC 61326Danh mục đo CAT III (600 V),<br>Mức độ ô nhiễm 2, IEC 61326Điện áp có thể chịu<br>được3540 V AC/5 giâyS350 V AC/5 giâyĐiện áp có thể chịu<br>đượcGiữa Ê tô – Vô ngoài,<br>Ê tô – Cực đầu ra và<br>Ê tô – Cực đầu ra và<br>Ê tô – Cực đầu raVô ngoài – Qực đầu ra và<br>Ê tô – Cực đầu raĐiện trở<br>cách điệnGiữa Ê tô – Vô ngoài, Vô ngoài – Cực đầu ra và<br>Ê tô – Cực đầu raVô ngoài – Qực đầu raKích thước dây dẫn<br>tối đaXấp xỉ ø24 mm (lớn nhất)Xấp xỉ ø40 mm (lớn nhất)Kích thước100(D)×60(R)×26(S) mm128(D)×81(R)×36(S) mmĐộ dài của cápXấp xỉ 160 gXấp xỉ 3 mCực đầu raXấp xỉ 160 gXấp xỉ 260 gPhụ kiện7146 (Phích cắm chuối bộ điều chỉnh <i>ø</i> 4), 7185(Cáp nối dài)                                                                                                    | Vị trí sử dụng                                        | Sử dụng trong nhà, đ                                                    | lộ cao so với mực nước biển khoảng                           | g từ 2000 m trở xuống                                     |
| Ineu chuẩn<br>áp dụngDanh mục đo CAT III (300 V), Mức độ ô nhiễm 2<br>IEC6i326Danh mục đo CAT III (600 V),<br>Mức độ ô nhiễm 2, IEC6i326Điện áp có thể chịu<br>được3540 V AC/5 giây5350 V AC/5 giâyĐiện áp có thể chịu<br>đượcGiữa Ê tô - Vỏ ngoài,<br>Ê tô - Cực đầu ra và<br>Ê tô - Cực đầu raGiữa Ê tô - Vỏ ngoài,<br>Vô ngoài - Cực đầu ra<br>Ê tô - Cực đầu raĐiện trở<br>cách điệnGiữa Ê tô - Vỏ ngoài, Vỏ ngoài, Vỏ ngoài - Cực đầu ra và<br>Ê tô - Cực đầu raVô ngoài - Cực đầu raĐiện trở<br>cách điệnSố MΩ trở lên/ 1000 V<br>Giữa Ê tô - Vỏ ngoài, Vỏ ngoài - Cực đầu ra và<br>Ê tô - Cực đầu raXấp xỉ ø40 mm (lớn nhất)Kích thước100(D)×60(R)×26(S) mm128(D)×81(R)×36(S) mmĐộ dài của cápXấp xỉ 160 gXấp xỉ 3 mCực đầu raSách hướng dẫn<br>Vạch đán hưếng dẫn<br>Vạch đán hấtXấp xỉ 260 gPhụ kiện7146 (Phích cắm chuối bộ điều chỉnh ø 4), 7185(Cáp nối dài)                                                                                                    | Tiêu obuổn                                            | IEC 61010-1, IE                                                         | C 61010-2-032                                                | IEC 61010-1, IEC 61010-2-032                              |
| InconstructionInductive of nimetral intervalDiện áp có thể chịu3540 V AC/S giây5350 V AC/S giâyđượcGiữa Ê tô – Vỏ ngoài,Giữa Ê tô – Vỏ ngoài,dượcVô ngoài – Cực đầu ra vàVô ngoài – Cực đầu ra vàÊ tô – Cực đầu raÊ tô – Cực đầu raÊ tô – Cực đầu raĐiện trởS0 MΩ trở lên/ 1000 VE tô – Cực đầu racách điệnGiữa Ê tô – Vỏ ngoài, Vỏ ngoài – Cực đầu ra và Ê tô – Cực đầu raKích thước dây dẫn<br>tối đaXấp xỉ ø24 mm (lớn nhất)Xấp xỉ ø40 mm (lớn nhất)Kích thước100(D)×60(R)×26(S) mm128(D)×81(R)×36(S) mmĐộ dài của cápXấp xỉ 100 gXấp xỉ 3 mCực đầu raMINI DIN 6PINXấp xỉ 260 gPhụ kiệnSách hướng dẫn<br>Vạch đán dấu cápXấp xỉ 260 gCác bộ phận tùy chọn7146 (Phích cắm chuối bộ điểu chỉnh ø 4), 7185(Cáp nối dài)                                                                                                    | áp dụng                                               | Danh mục đo CAT III (30                                                 | DO V), Mức độ ô nhiễm 2<br>1326                              | Danh mục đo CAT III (600 V),<br>Mức đô ô phiễm 2 JEC61326 |
| Điện áp có thể chịu<br>đượcGiữa Ê tô – Vô ngoài,<br>Giữa Ê tô – Vô ngoài,<br>Lực đầu ra và<br>Ê tô – Cực đầu ra và<br>Ê tô – Cực đầu ra và<br>Ê tô – Cực đầu raGiữa Ê tô – Vô ngoài,<br>                                                                                                    |                                                       | 35.40 V A                                                               |                                                              | 5350 V AC / 5 diâu                                        |
| Điện ap từ thể chiếuChiếu truết từ - với nguải,<br>Về ngoài – Cực đầu ra và<br>Ê tô – Cực đầu ra và<br>Ê tô – Cực đầu ra<br>E tô – Cực đầu ra<br>SO MΩ trở lên/ 1000 V<br>cách điệnVề ngoài – Cực đầu ra<br>Ê tô – Cực đầu raĐiện trở<br>cách điệnSO MΩ trở lên/ 1000 V<br>Giữa Ê tô – Về ngoài, Về ngoài – Cực đầu ra và Ê tô – Cực đầu raKích thước dây dẫn<br>tối đaXấp xỉ ø24 mm (lớn nhất)Kích thước100(D)×60(R)×26(S) mmĐộ dài của cápXấp xỉ 3 mCực đầu raMINI DIN 6PINTrọng lượngXấp xỉ 160 gPhụ kiệnSách hướng dẫn<br>Vạch đánh dấu cápCác bộ phận tùy chọn7146 (Phích cắm chuối bộ điều chỉnh ø 4), 7185(Cáp nối dài)                                                                                                    | Điận áp có thể chịu                                   | Giữo Ê tô                                                               | Vả probi                                                     |                                                           |
| dược     Vô ngoài – Cực dàu rả và     Vô ngoài – Cực dâu ra và       Ê tô – Cực đầu ra     Ê tô – Cực đầu ra       Điện trở     S0 MΩ trở lên / 1000 V       cách điện     Giữa Ê tô – Vỏ ngoài, Vỏ ngoài – Cực đầu ra và Ê tô – Cực đầu ra       Kích thước dây dẫn     Xấp xỉ ø24 mm (lón nhất)       Kích thước     100(D)×60(R)×26(S) mm       Độ dài của cáp     Xấp xỉ 3 m       Cực đầu ra     MINI DIN 6PIN       Trọng lượng     Xấp xỉ 160 g       Phụ kiện     Sách hướng dẫn       Vốngoài – Cực đầu cáp     Sách hướng dẫn       Vố ngoài – Cực đầu ra     Xấp xỉ 260 g                                                                                                    |                                                       |                                                                         | - vu nguai,                                                  |                                                           |
| Etc – Cực dau ra     Etc – Cực dau ra       Điện trở     50 MΩ trở lên/1000 V       cách điện     Giữa Ê tô – Vỏ ngoài, Vỏ ngoài – Cực đầu ra và Ê tô – Cực đầu ra       Kích thước dây dẫn     Xấp xỉ ø24 mm (lớn nhất)     Xấp xỉ ø40 mm (lớn nhất)       Kích thước     100(D)×60(R)×26(S) mm     128(D)×81(R)×36(S) mm       Độ dài của cáp     Xấp xỉ 100 g     Xấp xỉ 3 m       Cực đầu ra     MINI DIN 6PIN     Xấp xỉ 260 g       Phụ kiện     Sách hướng dẫn     Xấp xỉ 160 g       Vạch đánh dấu cáp     Sách hướng dẫn     Vậch đánh dấu cáp                                                                                                    | uược                                                  |                                                                         | u dau la va                                                  |                                                           |
| Diện trở<br>cách điệnSố Mỹ trở lên/ 1000 Vcách điệnGiữa Ê tô – Vỏ ngoài, Vỏ ngoài – Cực đầu ra và Ê tô – Cực đầu raKích thước dây dẫn<br>tối đaXấp xỉ ø24 mm (lớn nhất)Xấp xỉ ø40 mm (lớn nhất)Kích thước100(D)×60(R)×26(S) mm128(D)×81(R)×36(S) mmĐộ dài của cápXấp xỉ 3 m128(D)×81(R)×36(S) mmCực đầu raMINI DIN 6PINTrọng lượngXấp xỉ 160 gXấp xỉ 260 gPhụ kiệnSách hướng dẫn<br>Vạch đánh dấu cápXấp xỉ 260 gCác bộ phận tùy chọn7146 (Phích cắm chuối bộ điều chỉnh ø 4), 7185(Cáp nối dài)                                                                                                    | 514                                                   | E to – Cực dau ra E to – Cực đầu ra                                     |                                                              | E to – Cực dau là                                         |
| Kích thước dây dẫn<br>tối đaXấp xỉ ø24 mm (lớn nhất)Xấp xỉ ø40 mm (lớn nhất)Kích thước100(D)×60(R)×26(S) mm128(D)×81(R)×36(S) mmĐộ dài của cápXấp xỉ 3 mCực đầu raCực đầu raMINI DIN 6PINXấp xỉ 260 gTrọng lượngXấp xỉ 160 gXấp xỉ 260 gPhụ kiệnSách hướng dẫn<br>Vạch đánh dấu cápSách hướng dẫn<br>Vạch đánh dấu cápCác bộ phận tùy chọn7146 (Phích cắm chuối bộ điều chỉnh ø 4), 7185(Cáp nối dài)                                                                                                    | Điện trở<br>cách điện                                 | Giữa Ê tô – Vở                                                          | 50 MΩ trơ lên/ 1000 V<br>ngoài, Vỏ ngoài – Cực đầu ra và Ê t | tô – Cực đầu ra                                           |
| Kích thước       100(D)×60(R)×26(S) mm       128(D)×81(R)×36(S) mm         Độ dài của cáp       Xấp xỉ 3 m       100 (D)×60 (R)×26 (S) mm       128 (D)×81 (R)×36 (S) mm         Cực đầu ra       MINI DIN 6PIN       100 (D)×60 (R)×26 (S) mm       100 (D)×60 (R)×26 (S) mm         Trọng lượng       Xấp xỉ 160 g       Xấp xỉ 260 g       100 (D)×60 (R)×26 (S) mm         Phụ kiện       Sách hướng dẫn Vạch đánh dấu cáp       100 (D)×60 (Phích cắm chuối bộ điều chỉnh ø 4), 7185 (Cáp nối dài)                                                                                                    | Kích thước dây dẫn<br>tối đa                          | Xấp xỉ ø24 m                                                            | ım (lớn nhất)                                                | Xấp xỉ ø40 mm (lớn nhất)                                  |
| Độ dài của cáp       Xấp xỉ 3 m         Cực đầu ra       MINI DIN 6PIN         Trọng lượng       Xấp xỉ 160 g       Xấp xỉ 260 g         Phụ kiện       Sách hướng dẫn<br>Vạch đánh dấu cáp       Sách hướng dễn         Các bộ phận tùy chọn       7146 (Phích cắm chuối bộ điều chỉnh ø 4), 7185(Cáp nối dài)                                                                                                    | Kích thước                                            | 100(D)×60(R)×26(S) mm                                                   |                                                              | 128(D)×81(R)×36(S) mm                                     |
| Cực đầu ra       MINI DIN 6PIN         Trọng lượng       Xấp xỉ 160 g       Xấp xỉ 260 g         Phụ kiện       Sách hướng dẫn<br>Vạch đánh dấu cáp         Các bộ phận tùy chọn       7146 (Phích cắm chuối bộ điều chỉnh ø 4), 7185(Cáp nối dài)                                                                                                    | Độ dài của cáp                                        | Xấp xỉ 3 m                                                              |                                                              |                                                           |
| Trọng lượngXấp xỉ 160 gXấp xỉ 260 gPhụ kiệnSách hướng dẫn<br>Vạch đánh dấu cápCác bộ phận tùy chọn7146 (Phích cắm chuối bộ điều chỉnh ø 4), 7185(Cáp nối dài)                                                                                                    | Cực đầu ra                                            | MINI DIN 6PIN                                                           |                                                              |                                                           |
| Phụ kiện<br>Vạch đánh dấu cáp<br>Các bộ phận tùy chọn 7146 (Phích cắm chuối bộ điều chỉnh ø 4), 7185(Cáp nối dài)                                                                                                    | Trọng lượng                                           | Xấp xỉ 160 g X                                                          |                                                              | Xấp xỉ 260 g                                              |
| Các bộ phận tùy chọn 7146 (Phích cắm chuối bộ điều chỉnh ø 4), 7185(Cáp nối dài)                                                                                                    | Phụ kiện                                              | Sách hướng dẫn<br>Vạch đánh dấu cáp                                     |                                                              |                                                           |
|                                                                                                    | Các bộ phận tùy chọn                                  | 7146 (Phích cắm chuối bộ điều chỉnh ø 4), 7185(Cáp nối dài)             |                                                              | (Cáp nối dài)                                             |
|                                                                                                    | KEW6315                                               |                                                                         | _ 152 _                                                      |                                                           |

#### KEW6315

|                                                       | <model 8125=""></model>                                       | <model 8124=""></model>                                       |  |
|-------------------------------------------------------|---------------------------------------------------------------|---------------------------------------------------------------|--|
|                                                       |                                                               |                                                               |  |
| Dòng điện định mức                                    | 500 A rms AC (giá trị đỉnh 707A)                              | 1000 A rms AC (giá trị đỉnh 1414 A)                           |  |
| Điện áp đầu ra                                        | 0 – 500 mV AC<br>(500 mV AC /500 A): 1 mV/A AC                | 0 – 500 mzV AC<br>(500 mV AC /1000 A):0,5 mV/ A               |  |
| Phạm vi đo                                            | 0 – 500 A rms AC                                              | 0 – 1000 A rms AC                                             |  |
| Độ chính xác<br>(đầu vào sóng hình<br>sin)            | ±0,5%rdg±0,1 mV (50/60 Hz)<br>±1,0%rdg±0,2 mV (40 Hz – 1 kHz) | ±0,5%rdg±0,2 mV (50/60 Hz)<br>±1,5%rdg±0,4 mV (40 Hz – 1 kHz) |  |
| Đặc điểm<br>pha                                       | trong phạm vi ±1,0°<br>(5 - 500A/45 – 65 Hz)                  | trong phạm vi ±1,0°<br>(10 - 1000A/45 – 65 Hz)                |  |
| Phạm vi nhiệt độ &<br>độ ẩm (độ chính xác<br>bảo đảm) | 23±5°C, độ ẩm tương đối 85% h                                 | oặc nhỏ hơn (không có ngưng tụ)                               |  |
| Phạm vi nhiệt độ<br>vận hành                          | 0 - 50°C, độ ẩm tương đối 85% h                               | noặc nhỏ hơn (không có ngưng tụ)                              |  |
| Phạm vi nhiệt độ<br>khi bảo quản                      | -20~60°C, độ ẩm tương đối 85%                                 | hoặc nhỏ hơn (không có ngưng tụ)                              |  |
| Cho phép nhập                                         | 500 A rms AC (50/60 Hz)                                       | 1000 A rms AC (50/60 Hz)                                      |  |
| Trở kháng đầu ra                                      | Xấp xỉ 2Ω                                                     | Xấp xỉ 1Ω                                                     |  |
| Vị trí sử dụng                                        | Sử dụng trong nhà, độ cao so với                              | i mực nước biển 2000m trở xuống                               |  |
| Tiêu chuẩn<br>áp dụng                                 | IEC 61010-1, IE<br>Danh mục đo CAT III (6<br>IECE             | :C 61010-2-032<br>00V), Mức độ ô nhiễm 2<br>31326             |  |
| Điện áp có thể chịu                                   | 5350 V A                                                      | AC /5 giây                                                    |  |
| được                                                  | Giữa Ê tô – Vỏ ngoài, Vỏ ngoài -                              | - Cực đầu ra và Ê tô – Cực đầu ra                             |  |
| Điện trở                                              | 50 MΩ trở                                                     | lên/ 1000 V                                                   |  |
| cách điện                                             | Giữa Ê tô – Vỏ ngoài, Vỏ ngoài -                              | - Cực đầu ra và Ê tô – Cực đầu ra                             |  |
| Kích thước dây dẫn<br>tối đa                          | Xấp xỉ ø40 mm (lớn nhất)                                      | Xấp xỉ ø68 mm (lớn nhất)                                      |  |
| Kích thước                                            | 128(D)×81(R)×36(S) mm                                         | 186(D)×129(R)×53(S) mm                                        |  |
| Độ dài của cáp                                        | Xấp :                                                         | xî 3 m                                                        |  |
| Cực đầu ra                                            | MINI D                                                        | IN 6PIN                                                       |  |
| Trọng lượng                                           | Xấp xỉ 260 g                                                  | Xấp xỉ 260 g Xấp xỉ 510 g                                     |  |
| Phụ kiện                                              | Sách hướng dẫn, '                                             | Vạch đánh dấu cáp                                             |  |
| Các bộ phận tùy chọn                                  | 7146 (Phích cắm chuối bộ điề                                  | 7146 (Phích cắm chuối bộ điều chỉnh ø 4), 7185(Cáp nối dài)   |  |

| Clean of the second second s                                                                                                    | KEW6315                                                  |                                                                                                    |                                                            | 10.4 Thong so ku                                                 | <u>thuật của cảm biên kế</u>                                                                                                    |
|----------------------------------------------------------------------------------------------------|----------------------------------------------------------|----------------------------------------------------------------------------------------------------|------------------------------------------------------------|------------------------------------------------------------------|----------------------------------------------------------------------------------------------------|
| Ding didin         Physics 300A 300 Amme AC (gist rg dhn 42A)<br>(gist rg dhn my 200A 300 Amme AC (gist rg dhn 42A)<br>(gist rg dhn 1200A)         3000 Amme AC<br>(gist rg dhn 1200A)         S00 Amme AC<br>(gist rg dhn 1200A)         S                                                                                                    |                                                          | <kew8129></kew8129>                                                                                                    | <kew8130></kew8130>                                        | <kew8133></kew8133>                                              | <kew8135></kew8135>                                                                                                    |
| Ding diện<br>dịnh mic<br>dinh mic<br>din |                                                          | Discontinued<br>products                                                                                                    |                                                            |                                                                  |                                                                                                    |
| Diğin dığ dılum         Preym (3002):<br>LG7/W/A         Degin dığ dılum         Degin dığ dılum         Degin dig dılum         Degin dig dılum         Degi                                                                                                    | Dòng điện<br>định mức                                    | Phạm vi 300A: 300 A rms AC (giá trị đỉnh 424A)<br>Phạm vi 1000A: 1000 A rms AC (giá trị đỉnh 1414A)<br>Pham vi 3000A: 3000 A rms AC (giá trị đỉnh 4243A)                                  | 1000 A rms AC<br>(giá trị đỉnh 1850 A)                     | 3000 A rms AC<br>(giá trị đỉnh 5515A)                            | 50 A rms AC<br>(giá trị đỉnh 92 A)                                                                                                   |
| Phigm vi do<br>Phigm vi do<br>Phigm vi do0A : 100 - 1000 Arms AC         0-3000 Arms AC         0-3000 Arms AC         0 -50A rms AC           Dő chírh xác<br>(fál váo són)<br>hinh sin)         ±109krdg 105 - 1000 Arms AC         0-3000 Arms AC         0-3000 Arms AC         0 -50A rms AC           Dő chírh xác<br>(fál váo són)<br>kinh sin)         ±109krdg 105 - 1000 Arms AC         0-3000 Arms AC         0-3000 Arms AC         0 -50A rms AC           Dő chírh xác<br>(fál váo són)         ±109krdg 20,5 mV (45-65 Hz)<br>(köt árm sánb írh)         ±109krdg 20,5 mV (45-65 Hz)<br>±159krdg 20,5 mV (40 Hz-1kHz)         ±109krdg 20,5 mV (45-65 Hz)<br>±159krdg 20,5 mV (40 Hz-1kHz)         ±109krdg 20,5 mV (40 Hz-1kHz)         ±109krdg 40,5 mV (40 Hz-1kHz)         ±109krdg 40,5 mV (40 Hz-1kHz)         ±109krdg 40,5 mV (40 Hz-1kHz)         ±109krdg 40,5 mV (40 Hz-1kHz)         ±109krdg 40,5 mV (40 Hz-1kHz)         ±109krdg 40,5 mV (40 Hz-1kHz)         ±109krdg 40,5 mV (40 Hz-1kHz)         ±109krdg 40,5 mV (40                                                                                                    | Điện áp đầu ra                                           | Phạm vi 300A :<br>ACO-AC500mV (AC500mV/AC300A)<br>1,67mV/A<br>Phạm vi 1000A :<br>ACO-AC500mV (AC500mV/AC1000A)<br>0,5mV/A<br>Phạm vi 3000A:<br>ACO-AC500mV (AC500mV/AC3000A)<br>0,167mV/A | 0-500 mV AC<br>(500 mV AC/ 000 A AC}0,5 mV/ A              | 0-500 mV AC<br>(500 mV AC/3000 A AC):<br>0,167 mV/ A             | 0 – 500 mV AC<br>(500 mV AC/50 A AC):10 mV/A                                                                                         |
| Độ chính xác       ±10%rdg 45 - 65Hz)       ±0.8%rdg±0,2 m/ (45-65Hz)       ±10%rdg±0,2 m/ (45-65Hz)       ±10%rdg±0,5 m/ (45-65Hz)       ±10%rdg±0,5 m/ (45-65Hz)         Các đặc tính       trong phạm vi ±0.0°       ±1,5%rdg±0,2 m/ (40 Hz-11kHz)       ±10%rdg±0,5 m/ (40 Hz-11kHz)       ±10%rdg±0,5 m/ (40 Hz-11kHz)         Các đặc tính       trong phạm vi ±0.0°       trong phạm vi ±2,0°(40 Hz-11kHz)       ±10%rdg±0,5 m/ (40 Hz-11kHz)       ±10%rdg±0,5 m/ (40 Hz-11kHz)         Các đặc tính       trong phạm vi ±0.0°       trong phạm vi ±2,0°(40 Hz-11kHz)       trong phạm vi ±2,0°(40 Hz-11kHz)       trong phạm vi ±2,0°(40 Hz-11kHz)         Phạm vi nhiệt       -65Hz)       trong phạm vi ±2,0°(40 Hz-11kHz)       trong phạm vi ±4,0°(40 - 1kHz)         Độc đán)       22±5°C, độ ẩm tương đối 85% hoặc nhỏ hơn (không có ngung tu)       Đơm vi ±4,0°(40 - 1kHz)         Phạm vi nhiệt       -20 đến +60°C, độ ẩm tương đối 85% hoặc nhỏ hơn (không có ngung tu)       Đơm vi ±4,0°(40 - 1kHz)         Phạm vi nhiệt       -20 đến +60°C, độ ẩm tương đối 85% hoặc nhỏ hơn (không có ngung tu)       Đơm vi ±4,0°(40 - 1kHz)         Trở không đấu       -20 đến +60°C, độ ẩm tương đối 85% hoặc nhỏ hơn (không có ngung tu)       Đơm vi ±4,0°(40 - 1kHz)         Y1 trí sử dung       ±00 Arms AC (50/60 Hz)       1000 Arms AC (50/60 Hz)       3000 Arms AC (50/60 Hz)       65 Arms AC (50/60 Hz)         U trí sử dung       sử dung       sử dung trong nhà, độ cao so                                                                                                    | Phạm vi đo                                               | Phạm vi 300A: 30 - 300Arms<br>Phạm vi 1000A: 100 - 1000Arms<br>Phạm vi 3000A: 300 - 3000Arms                                                                                              | 0-1000 A rms AC                                            | 0-3000 A rms AC                                                  | 0 - 50A rms AC                                                                                                    |
| Các đặc tính<br>của phả     trong phạm vi ±10"     trong phạm vi ±20"(45-65Hz)     trong phạm vi ±30"45 - 65H       Phạm vi nhiệt<br>dộ & độ ẩm     23:5°C, độ ẩm tương dối 85% hoặc nhỏ hơn (không có ngung tự)     trong phạm vi ±40"(40 - 1kH       Phạm vi nhiệt<br>độ kả độ ẩm     -00 đến +50°C, độ ẩm tương đối 85% hoặc nhỏ hơn (không có ngung tự)     Phạm vi nhiệt<br>độ kả độ ẩm       Phạm vi nhiệt<br>độ kả quần     -10 đến +50°C, độ ẩm tương đối 85% hoặc nhỏ hơn (không có ngung tự)     Phạm vi nhiệt<br>độ kả quần       Phạm vi nhiệt<br>độ kả quần     -20 đến +60°C, độ ẩm tương đối 85% hoặc nhỏ hơn (không có ngung tự)     Phạm vi nhiệt<br>độ kả quần       Cho phép nhiệt<br>độ kả quận     -20 đến +60°C, độ ẩm tương đối 85% hoặc nhỏ hơn (không có ngung tự)     Phạm vi nhiệt<br>độ kả quận       Trẻ khảng đấu<br>ra     -20 đến +60°C, độ ẩm tương đối 85% hoặc nhỏ hơn (không có ngung tự)     Phạm vi nhiệt<br>độ kả quận       Trẻ khảng đấu<br>ra     -20 đến +60°C, độ ẩm tương đối 85% hoặc nhỏ hơn (không có ngung tự)     Phạm vi nhiệt<br>độ kả quận       Trẻ khảng đấu<br>ra     -20 đến +60°C, độ ẩm tương đối 85% hoặc nhỏ hơn (không có ngung tự)     Phạm vi nhiệt<br>độ kả quận       Bah mục đo CAT III 800 V/CAT N     Số Arms AC (50/60Hz)     Số Arms AC (50/60Hz)       Diện nực đo CAT III 800 V/CAT N     300 A rms AC (50/60Hz)     Si 80 V AC / 5 giảg<br>giữa mạch đến - cảm biến       Ciện thứ cách<br>chích thước     Si 80 V AC / 5 giảg<br>giữa mạch đến - cảm biến     Si 80 V AC / 5 giảg<br>giữa mạch đến - cảm biến       Ciện thức ách<br>chích thước     Xấp xi 8150mm (ión nhất) </td <td>Độ chính xác<br/>(đầu vào sóng<br/>hình sin)</td> <td>±1,0%rdg (45 - 65Hz)<br/>(ở tâm cảm biến)</td> <td>±0,8%rdg±0,2 mV (45-65 Hz)<br/>±1,5%rdg±0,4 mV (40 Hz-1kHz)</td> <td>±1,0%rdg±0,5 mV (45-65 Hz)<br/>±1,5%rdg±0,5 mV (40 Hz-1 kHz)</td> <td>± 1,0%rdg ± 0,5mV (45Hz - 65Hz)<br/>(0-50A)<br/>± 1,5%rdg ±0,5mV (40Hz - 300Hz)<br/>(0-20A)<br/>± 1,5%rdg ±0,5mV (40Hz - 1kHz)<br/>(0-5A)</td>                                                                                                    | Độ chính xác<br>(đầu vào sóng<br>hình sin)               | ±1,0%rdg (45 - 65Hz)<br>(ở tâm cảm biến)                                                                                                    | ±0,8%rdg±0,2 mV (45-65 Hz)<br>±1,5%rdg±0,4 mV (40 Hz-1kHz) | ±1,0%rdg±0,5 mV (45-65 Hz)<br>±1,5%rdg±0,5 mV (40 Hz-1 kHz)      | ± 1,0%rdg ± 0,5mV (45Hz - 65Hz)<br>(0-50A)<br>± 1,5%rdg ±0,5mV (40Hz - 300Hz)<br>(0-20A)<br>± 1,5%rdg ±0,5mV (40Hz - 1kHz)<br>(0-5A) |
| Pham vi nhiệt<br>dộ 3 dộ âm<br>(độ chính xác<br>bảo đam)<br>Pham vi nhiệt<br>độ xán hành<br>-10 đến +50°C, độ ấm tương đối 85% hoặc nhỏ hơn (không có ngung tự)<br>Pham vi nhiệt<br>độ kảo quản<br>-20 đến +60°C, độ ấm tương đối 85% hoặc nhỏ hơn (không có ngung tự)<br>Pham vi nhiệt<br>độ kảo quản<br>-20 đến +60°C, độ ấm tương đối 85% hoặc nhỏ hơn (không có ngung tự)<br>Pham vi nhiệt<br>độ kào quản<br>-20 đến +60°C, độ ấm tương đối 85% hoặc nhỏ hơn (không có ngung tự)<br>-20 đến +60°C, độ ấm tương đối 85% hoặc nhỏ hơn (không có ngung tự)<br>-20 đến +60°C, độ ấm tương đối 85% hoặc nhỏ hơn (không có ngung tự)<br>-20 đến +60°C, độ ấm tương đối 85% hoặc nhỏ hơn (không có ngung tự)<br>-20 đến +60°C, độ ấm tương đối 85% hoặc nhỏ hơn (không có ngung tự)<br>-20 đến +60°C, độ ấm tương đối 85% hoặc nhỏ hơn (không có ngung tự)<br>-20 đến +60°C, độ ấm tương đối 85% hoặc nhỏ hơn (không có ngung tự)<br>-20 đến +60°C, độ ấm tương đối 85% hoặc nhỏ hơn (không có ngung tự)<br>-20 đến +60°C, độ ấm tương đối 85% hoặc nhỏ hơn (không có ngung tự)<br>-20 đến +60°C, độ ấm tương đến -2000 trở xuống<br>                                                                                                    | Các đặc tính<br>của pha                                  | trong phạm vi ±1,0°<br>(trong phạm vi đo của mỗi phạm vi với tần số<br>45 - 65Hz)                                                                                                    | trong phạm vi ±<br>trong phạm vi ±3                        | -2,0°(45-65 Hz)<br>,0° (40 Hz-1kHz)                              | trong phạm vi ±3,0°(45 - 65Hz)<br>trong phạm vi ±4,0°(40 - 1kHz)                                                                     |
| Phạm vi nhiệt<br>dộ vận hành<br>-10 đến +50°C, độ ẩm tương đối 85% hoặc nhỏ hơn (không có ngưng tự)<br>-20 đến +60°C, độ ẩm tương đối 85% hoặc nhỏ hơn (không có ngưng tự)<br>Cho phép nhập<br>3600 A rms AC (50/60 Hz)<br>1300 A rms AC (50/60 Hz)<br>1300 A rms AC (50/60 Hz)<br>3900 A rms AC (50/60 Hz)<br>3900 A rms AC (50/60 Hz)<br>65 Arms AC (50/60 Hz)<br>1300 A rms AC (50/60 Hz)<br>1300 A rms AC (50/60 Hz)<br>1300 A rms AC (50/60 Hz)<br>3900 A rms AC (50/60 Hz)<br>65 Arms AC (50/60 Hz)<br>100 Q trở xuống<br>ra<br>Vị trí sử dựng<br>1EC 61010-1, IEC 61010-2-032<br>Danh mục do CAT III 600 V, Múc độ ô nhiễm 2,<br>IEC 61010-1, IEC 61010-2-032<br>Danh mục do CAT III 600 V, Múc độ ô nhiễm 2,<br>IEC 61010-1, IEC 61010-2-032<br>Danh mục do CAT III 600 V/CAT IV 300 V, Múc độ ô nhiễm 2,<br>IEC 61010-1, IEC 61010-2-032<br>Danh mục do CAT III 600 V/CAT IV 300 V, Múc độ ô nhiễm 2,<br>IEC 61010-1, IEC 61010-2-032<br>Danh mục do CAT III 600 V/CAT IV 300 V, Múc độ ô nhiễm 2,<br>IEC 61010-1, IEC 61010-2-032<br>Danh mục do CAT III 600 V/CAT IV 300 V, Múc độ ô nhiễm 2,<br>IEC 61010-1, IEC 61010-2-032<br>Danh mục do CAT III 600 V/CAT IV 300 V, Múc độ ô nhiễm 2, IEC 61326<br>Diện á có thể<br>chỉu được<br>S350 V AC / 5 giây<br>giữa mạch điện – cảm biến<br>S0 MQ trở Iân/1000 V<br>giữa mạch điện – cảm biến<br>Cáp đáu ra Xấp xỉ a150 mm (tón nhất)<br>Xấp xỉ a170 mm (tón nhất)<br>Xấp xỉ a170 mm (tón nhất)<br>A tấp xỉ a75rm (tón nhất)<br>Cáp đáu ra Xấp xỉ 10 g<br>8129-1 Xấp xỉ 410 g<br>8129-1 Xấp xỉ 410 g<br>812                                                                                                    | Phạm vi nhiệt<br>độ & độ ẩm<br>(độ chính xác<br>bảo đảm) | :                                                                                                    | 23±5°C, độ ẩm tương đối 85% hoặc i                         | nhỏ hơn (không có ngưng tụ)                                      |                                                                                                    |
| Phạm vi nhiệt<br>dộ bảo quần<br>Thơ phép nhập<br>3600 A rms AC (50/60 Hz)<br>1300 A rms AC (50/60 Hz)<br>1300 A rms AC (50/60 Hz)<br>3900 A rms AC (50/60 Hz)<br>3900 A rms AC (50/60 Hz)<br>3900 A rms AC (50/60 Hz)<br>3900 A rms AC (50/60 Hz)<br>3900 A rms AC (50/60 Hz)<br>65 Arms AC (50/60 Hz)<br>50 Mg trở xuống<br>IEC 61010-1, IEC 61010-2-032<br>Danh mục đo CAT III 600V, Mức độ ô nhiễm 2,<br>IEC 61010-1, IEC 61010-2-032<br>Danh mục do CAT III 600V, Mức độ ô nhiễm 2,<br>IEC 61010-1, IEC 61010-2-032<br>Danh mục do CAT III 600V, Mức độ ô nhiễm 2,<br>IEC 61010-1, IEC 61010-2-032<br>Danh mục do CAT III 600 V/CAT IV 300 V, Mức độ ô nhiễm 2, IEC 61326<br>Diện áp có thể<br>chịu duọc<br>3530 V AC / 5 giây<br>giữa mạch điện – cầm biến<br>Giện trở cách<br>điện<br>tốn thước đây<br>dẫn tối đa<br>Xấp xỉ at150mm (tón nhất)<br>Xấp xỉ at150mm (tón nhất)<br>Kiếc thước<br>111(D) × 61(R): 4 3(S) mm<br>(Không tao gin phân thờ ra)<br>Dộ đái của cáp<br>Bộ phận câm biến: Xấp xỉ 2 m<br>Cáp đầu ra: Xấp xỉ 10 g<br>8129-1: Xấp xỉ 410 g<br>8129-1: Xấp xỉ 410 g<br>8129-1: Xấp xỉ 410 g<br>8129-1: Xấp xỉ 410 g<br>8129-1: Xấp xỉ 410 g<br>8129-2: Xấp xỉ 410 g<br>8129-2: Xấp xỉ 4                                                                                                    | Phạm vi nhiệt<br>độ vận hành                             | -10 đến +5                                                                                                    | 0°C, độ ẩm tương đối 85% hoặc nhỏ                          | hơn (không có ngưng tụ)                                          |                                                                                                    |
| alige free free free free free free free fr                                                                                                    | Phạm vi nhiệt<br>đô bảo quảp                             | -20                                                                                                    | đến +60°C, độ ẩm tương đối 85% h                           | pặc nhỏ hơn (không có ngưng tụ)                                  |                                                                                                    |
| ra       Xáp xi IUUS tro xuông         Vị trí sử dụng       sử dụng trong nhà, độ cao so với mực nước biến 2000m trở xuống         Tiêu chuẩn áp<br>dụng       IEC 61010-1, IEC 61010-2-032<br>Danh mục do CAT III 600V, Mức độ ô nhiễm 2,<br>IEC61326       IEC 61010-1, IEC 61010-2-032<br>Danh mục do CAT III 600 V/CAT IV 300 V, Mức độ ô nhiễm 2, IEC61326         Diện áp có thể<br>chịu được       S350 V AC / 5 giây<br>giữa mạch điện – cảm biến       S160 V AC / 5 giây<br>giữa mạch điện – cảm biến         Điện trở cách<br>điện       S0 MΩ trở lên/ 1000 V       S160 V AC / 5 giây<br>giữa mạch điện – cảm biến         Điện trở cách<br>điện       S0 MΩ trở lên/ 1000 V       V         đán tối đa       Xấp xỉ ø150mm (tớn nhất)       Xấp xỉ ø110mm (tớn nhất)       Xấp xỉ ø170mm (tớn nhất)       Xấp xỉ ø75mm (tớn nhất)         Kích thước       111(D) × 61(R)× 4 3(S) mm<br>(không bao gốm phần thờ ra)       S65(D)×24(R)×22(S) mm       E6 phận cảm biến: Xấp xỉ ø75mm (tớn nhất)         Qua đần tối da       S129-1: Xấp xỉ 410 g       Xấp xỉ 180 g       Xấp xỉ 120 g       Xấp xỉ 170 g         Qua đầu ra: Xấp xỉ 410 g       Sách hướng dẫn, Cáp đầu ra: (M-7199), Hộp<br>dụng mang di       Sách hướng dẫn, Vạch đánh dấu cáp, Hộp dựng mang đi                                                                                                    | Cho phép nhập<br>Trở kháng đầu                           | 3600 A rms AC (50/60 Hz)                                                                                                    | 1300 A rms AC (50/ 60 Hz)                                  | 3900 A rms AC (50/ 60 Hz)                                        | 65 Arms AC (50/60 Hz)                                                                                                    |
| Vi thi ở dùng       sử dùng trong nhạ, dọ sao số với mực nước biện 2:000 trở vàong         Tiểu chuẩn áp<br>dụng       IEC 61010-1, IEC 61010-2-032<br>Danh mục do CAT III 600 V/CAT IV 300 V, Mức độ ô nhiễm 2, IEC61326         Diện áp có thể<br>chịu được       S350 V AC / 5 giây<br>giữa mạch điện – cảm biến       S160 V AC / 5 giây<br>giữa mạch điện – cảm biến         Điện trở cách<br>điện       S350 V AC / 5 giây<br>giữa mạch điện – cảm biến       S160 V AC / 5 giây<br>giữa mạch điện – cảm biến         Điện trở cách<br>điện       S160 V AC / 5 giây<br>giữa mạch điện – cảm biến       S160 V AC / 5 giây<br>giữa mạch điện – cảm biến         Diện trở cách<br>điện       S160 V AC / 5 giây<br>giữa mạch điện – cảm biến       S160 V AC / 5 giây<br>giữa mạch điện – cảm biến         Diện trở cách<br>điện       S160 V AC / 5 giây<br>giữa mạch điện – cảm biến       S160 V AC / 5 giây<br>giữa mạch điện – cảm biến         Jộ dai của       S160 V AC / 5 giây<br>giữa mạch điện – cảm biến       S160 V AC / 5 giây<br>giữa mạch điện – cảm biến         Jộ dai của       S160 V AC / 5 giây<br>giữa mạch điện – cảm biến       Xấp xỉ ø75mm (tớn nhất)       Xấp xỉ ø75mm (tớn nhất)         Kích thước       111(D) × 61(R) × 4 3(S) mm<br>(không bao gốn phần thờ ra)       B65(D)>24(R)>22(S) mm<br>Cáp đầu ra Xấp xỉ 1 m       Bộ phận cảm biến: Xấp xỉ 2,7 m<br>Cáp đầu ra Xấp xỉ 1 m       Cáp đầu ra Xấp xỉ 2,0 m         Qur đầu ra       B129-1: Xấp xỉ 410 g<br>8129-3: Xấp xỉ 950 g       Xấp xỉ 180 g       Xấp xỉ 180 g       Xấp xỉ 170 g         8129-3: Xấp xỉ 950 g       Sác                                                                                                    | ra<br>Viteri element                                     |                                                                                                    |                                                            |                                                                  |                                                                                                    |
| dụngIEC 61010-1, IEC 61010-2-032<br>Danh mục do CAT III 600V, Mức độ ô nhiễm 2,<br>IEC61326IEC 61010-1, IEC 61010-2-032<br>Danh mục do CAT III 600V, Mức độ ô nhiễm 2,<br>IEC61326Điện áp có thể<br>chịu được5350 V AC / 5 giậy<br>giữa mạch điện – cầm biến\$160 V AC / 5 giậy,<br>giữa mạch điện – cầm biến\$160 V AC / 5 giậy,<br>giữa mạch điện – cầm biếnĐiện trở cách<br>điện50 MΩ trở lên / 1000 V<br>giữa mạch điện – cầm biến\$0 MΩ trở lên / 1000 V<br>giữa mạch điện – cầm biếnĐiện trở cách<br>điện\$0 MΩ trở lên / 1000 V<br>giữa mạch điện – cầm biến\$160 V AC / 5 giây,<br>giữa mạch điện – cầm biếnĐiện trở cách<br>điện\$0 MΩ trở lên / 1000 V<br>giữa mạch điện – cầm biến\$260 MΩ trở lên / 1000 V<br>giữa mạch điện – cầm biếnĐiện trở cách<br>đi đa<br>tối đa\$20 MΩ trở lên / 1000 V<br>giữa mạch điện – cầm biến\$260 MΩ trở lên / 1000 V<br>sốp xỉ a/170 mm (lớn nhất)Xấp xỉ a/10mm (lớn nhất)Xấp xỉ a/100mm (lớn nhất)Xấp xỉ a/170mm (lớn nhất)Kích thước<br>(không bao gốm phần thờ ra)\$65(D)<br>C/24(R)<br>C/2(S) mm<br>Cáp đầu ra: Xấp xỉ 2 m<br>Cáp đầu ra: Xấp xỉ 2,7 m<br>Cáp đầu ra: Xấp xỉ 1 mDộ di của cáp<br>8 (129-2: Xấp xỉ 410 g<br>8 (129-2: Xấp xỉ 410 g<br>8 (129-2: Xấp xỉ 120 g<br>8 (129-2: Xấp xỉ 130 g<br>8 (129-2: Xấp xỉ 130 g                                                                                                    | Vị trì sư dụng<br>Tiêu chuẩn áp                          |                                                                                                    | sư dụng trong nhà, dọ cao so với mực                       | chước biện 2000m trở xuông                                       |                                                                                                    |
| Diện áp có thể<br>chịu được<br>Điện trở cách<br>điện<br>Điện trở cách<br>điện<br>Xấp xỉ gt50 V AC / 5 giây<br>giữa mạch điện – cảm biến<br>S0 MΩ trở tên / 1000 V<br>giữa mạch điện – cảm biến<br>Xếp xỉ gt50mm (tón nhất)<br>Xấp xỉ gt10mm (tón nhất)<br>Xấp xỉ gt10mm (tón nhất)<br>Xấp xỉ gt10mm (tón nhất)<br>Xếp xỉ gt10mm (tón nhất)<br>Xếp xỉ                                                                                                    | dụng                                                     | IEC 61010-1, IEC 61010-2-032<br>Danh mục đo CAT III 600V, Mức độ ô nhiễm 2,<br>IEC61326                                                                                                   | Danh mục đo CAT                                            | IEC 61010-1, IEC 61010-2-032<br>III 600 V/CAT IV 300 V, Mức độ ô | nhiễm 2, IEC61326                                                                                                    |
| Điện trở cách<br>điện     S0 MΩ trở lên/ 1000 V<br>giữa mạch điện – cảm biến       Kích thước đâu<br>dẫn tối đa     Xấp xỉ g150mm (lớn nhất)     Xấp xỉ g110mm (lớn nhất)     Xấp xỉ g170mm (lớn nhất)     Xấp xỉ g75mm (lớn nhất)       Kích thước<br>đần tối đa     111(D) × 61(R)× 4 3(S) mm<br>(không bao gốm phần thờ ra)     65(D)×24(R)×22(S) mm     Kốc D)×24(R)×22(S) mm       Độ dài của cáp     Bộ phận cảm biến: Xấp xỉ 2 m<br>Cáp đầu ra: Xấp xỉ 1 m     Bộ phận cảm biến: Xấp xỉ 2,7 m<br>Cáp đầu ra: Xấp xỉ 1 m     Cáp đầu ra: Xấp xỉ 2,0 g       Cực đầu ra     8129-1: Xấp xỉ 410 g     Xấp xỉ 180 g     Xấp xỉ 200 g     Xấp xỉ 170 g       B129-2: Xấp xỉ 680 g     Xấp xỉ 180 g     Xấp xỉ 200 g     Xấp xỉ 170 g       Phụ kiện     Sách hướng dẫn, Cáp đầu ra (M-7199), Hộp<br>dựng mang đi     Sách hướng dẫn, Vạch đánh dấu cáp, Hộp dựng mang đi                                                                                                    | Điện áp có thể<br>chịu được                              | 5350 V AC / 5 giây<br>giữa mạch điện – cảm biến                                                                                                    |                                                            | 5160 V AC / 5 giây<br>giữa mạch điện – cảm biến                  |                                                                                                    |
| Kích thước dậu<br>dẫn tối đa     Xấp xỉ g150mm (lớn nhất)     Xấp xỉ g110mm (lớn nhất)     Xấp xỉ g170mm (lớn nhất)     Xấp xỉ g75mm (lớn nhất)       Kích thước     111(D) × 61(R)× 4 3(S) mm<br>(không bao gốm phần thờ ra)     65(D)×24(R)×22(S) mm     65(D)×24(R)×22(S) mm       Độ dài của cáp     Bộ phận cảm biến: Xấp xỉ 2 m<br>Cáp đầu ra: Xấp xỉ 1 m     Bộ phận cảm biến: Xấp xỉ 2 m<br>Cáp đầu ra: Xấp xỉ 1 m     Cáp đầu ra: Xấp xỉ 0,2 m       Cực đầu ra     MINI DIN 6PIN     Trọng lượng     8129-1: Xấp xỉ 410 g<br>8129-2: Xấp xỉ 680 g     Xấp xỉ 180 g     Xấp xỉ 200 g     Xấp xỉ 170 g       Phụ kiện     Sách hướng dẫn, Cáp đầu ra (M-7199), Hộp<br>dựng mang đi     Sách hướng dẫn, Vạch đánh dấu cáp, Hộp dựng mang đi     –                                                                                                    | Điện trở cách<br>điện                                    |                                                                                                    | 50 MΩ trở lên/ 100<br>giữa mạch điện – cản                 | 0 V<br>n biến                                                    |                                                                                                    |
| Độ dài của cáp     Bộ phận cảm biến: Xấp xỉ 2 m     Bộ phận cảm biến: Xấp xỉ 1 m       Cực đầu ra     Cáp đầu ra: Xấp xỉ 1 m     Cáp đầu ra: Xấp xỉ 0,2 m       Cực đầu ra     MINI DIN 6PIN       Trọng lượng     8129-1: Xấp xỉ 410 g       8129-2: Xấp xỉ 680 g     Xấp xỉ 180 g       8129-3: Xấp xỉ 680 g     Xấp xỉ 180 g       8129-3: Xấp xỉ 680 g     Xấp xỉ 180 g       8129-3: Xấp xỉ 680 g     Xấp xỉ 180 g       8129-3: Xấp xỉ 680 g     Xấp xỉ 180 g       8129-3: Xấp xỉ 680 g     Xấp xỉ 180 g       8129-3: Xấp xỉ 680 g     Xấp xỉ 180 g       8129-3: Xấp xỉ 680 g     Xấp xỉ 180 g       8129-3: Xấp xỉ 680 g     Xấp xỉ 180 g       8129-3: Xấp xỉ 680 g     Xấp xỉ 180 g       8129-3: Xấp xỉ 680 g     Xấp xỉ 180 g       8129-3: Xấp xỉ 680 g     Xáp xỉ 180 g       8129-3: Xấp xỉ 680 g     Xáp xỉ 180 g       8129-3: Xấp xỉ 680 g     Xáp xỉ 180 g       9     Sách hướng dẫn, Vạch đáu cáp, Hộp đựng mang đi                                                                                                    | kích thước dây<br>dẫn tối đa<br>Kích thước               | Xấp xỉ ø150mm (lớn nhất)<br>111(D) × 61(R)× 4 3(S) mm<br>(không bao gồm phần thờ ra)                                                                                                    | Xấp xỉ ø110mm (lớn nhất)                                   | Xấp xỉ ø170mm (lớn nhất)<br>65(D)×24(R)×22(S) mm                 | Xấp xỉ ø75mm (lớn nhất)                                                                                                    |
| Cực đầu ra     MINI DIN 6PIN       Trọng lượng     8129-1: Xấp xỉ 410 g<br>8129-2: Xấp xỉ 680 g<br>8129-3: Xấp xỉ 680 g     Xấp xỉ 180 g     Xấp xỉ 200 g     Xấp xỉ 170 g       Phụ kiện     Sách hướng dẫn, Cáp đầu ra (M-7199), Hộp<br>đựng mang đi     Sách hướng dẫn, Vạch đánh dấu cáp, Hộp đựng mang đi                                                                                                    | Độ dài của cáp                                           | Bộ phận cảm biến: Xấp xỉ 2 m<br>Cán đầu ra: Xấp xỉ 1 m                                                                                                    |                                                            | Bộ phận cảm biến: Xấp xỉ 2,7 m<br>Cán đầu ra: Xếp xỉ 0.2 m       |                                                                                                    |
| Trọng lượng     8129-1: Xấp xỉ 410 g<br>8129-2: Xấp xỉ 680 g<br>8129-3: Xấp xỉ 950 g     Xấp xỉ 180 g     Xấp xỉ 200 g     Xấp xỉ 170 g       Phụ kiện     Sách hướng dẫn, Cáp đầu ra (M-7199), Hộp<br>đựng mang đi     Sách hướng dẫn, Vạch đánh dấu cáp, Hộp đựng mang đi     Các bộ phận                                                                                                    | Cực đầu ra                                               |                                                                                                    | MINI DIN 6                                                 |                                                                  |                                                                                                    |
| Phụ kiện         Sách hướng dẫn, Cáp đầu ra (M-7199), Hộp         Sách hướng dẫn, Vạch đánh dấu cáp, Hộp đựng mang đi           Các bộ phận         –                                                                                                    | Trọng lượng                                              | 8129-1: Xấp xỉ 410 g<br>8129-2: Xấp xỉ 680 g<br>8129-3: Xấp xỉ 950 q                                                                                                    | Xấp xỉ 180 g                                               | Xấp xỉ 200 g                                                     | Xấp xỉ 170 g                                                                                                    |
| Các bộ phận –                                                                                                    | Phụ kiện                                                 | Sách hướng dẫn, Cáp đầu ra (M-7199), Hộp<br>đựng mang đi                                                                                                    | Sách hướn                                                  | g dẫn, Vạch đánh dấu cáp, Hộp đụ                                 | mg mang đi                                                                                                    |
| tiu chon                                                                                                    | Các bộ phận<br>tùy chon                                  |                                                                                                    | _                                                          |                                                                  |                                                                                                    |

| <u>IO.4 Thông sô kỹ thu</u>                           | ật của cám biên kẹp                                                                        |                                                                                                 | KEW63                                                      |
|-------------------------------------------------------|--------------------------------------------------------------------------------------------|-------------------------------------------------------------------------------------------------|------------------------------------------------------------|
|                                                       | <model8141></model8141>                                                                    | <model8142></model8142>                                                                         | <models143></models143>                                    |
|                                                       | Discontinued<br>product                                                                    | Discontinued<br>product                                                                         | Discontinued<br>product                                    |
| Dòng điện định mức                                    |                                                                                            | 1000m A rms AC                                                                                  |                                                            |
| Điện áp đầu ra                                        | 0 –                                                                                        | 100 mV AC (100 mV AC/ 1000 mA                                                                   | AC)                                                        |
| Phạm vi đo                                            |                                                                                            | 0 – 1000 m A rms AC                                                                             |                                                            |
|                                                       |                                                                                            |                                                                                                 |                                                            |
| Độ chính xác<br>đầu vào sóng hình sin)                |                                                                                            | ±1,0%rdg±0,1 mV (50/60 Hz)<br>±2,0%rdg±0,1 mV (40 Hz – 1 kH                                     | z)                                                         |
| Đặc điểm<br>pha                                       |                                                                                            |                                                                                                 |                                                            |
| Phạm vi nhiệt độ &<br>độ ẩm (độ chính xác<br>bảo đảm) | 23±5⁰C, độ ẩm                                                                              | tương đối 85% hoặc nhỏ hơn (khô                                                                 | ng có ngưng tụ)                                            |
| Phạm vi nhiệt độ<br>vận hành                          | 0 - 50ºC, độ ẩm                                                                            | tương đối 85% hoặc nhỏ hơn (khá                                                                 | òng có ngưng tụ)                                           |
| Phạm vi nhiệt độ<br>khi bảo quản                      | -20 đến 60ºC, độ ẩ                                                                         | ẩm tương đối 85% hoặc nhỏ hơn (k                                                                | không có ngưng tụ)                                         |
| Cho phép nhập<br>Trở kháng đầu ra<br>Vi trí sử dụng   | 100 A rms AC (50/60 Hz)<br>Xấp xỉ 180 Ω<br>Sử dụng trong n                                 | 200 A rms AC (50/60 Hz)<br>Xấp xỉ 200 Ω<br>hà, độ cao sọ với mực nước biển 2                    | 500 A rms AC (50/60 Hz)<br>Xấp xỉ 120 Ω<br>2000m trở xuống |
| Tiêu chuẩn<br>áp dụng                                 | Danh i                                                                                     | IEC 61010-1, IEC 61010-2-032<br>mục đo CAT III (300 V), Mức độ ô n<br>IEC61326 (tiêu chuẩn EMC) | hiễm 2                                                     |
| Điện áp có thể chịu<br>được                           | 3540 V AC/5 giây<br>Giữa Ê tô – Vỏ ngoài,<br>Ê tô – Cực đầu ra và<br>Vỏ ngoài – Cực đầu ra |                                                                                                 |                                                            |
| Điện trở<br>cách điện                                 |                                                                                            | 50 MΩ trở lên/ 1000 V<br>Giữa Ê tô – Vỏ ngoài,<br>Ê tô – Cực đầu ra và<br>Vỏ ngoài – Cực đầu ra |                                                            |
| íích thước dây dẫn tối<br>đa                          | Xấp xỉ ø24 mm (lớn nhất)                                                                   | Xấp xỉ ø40 mm (lớn nhất)                                                                        | Xấp xỉ ø68 mm (lớn nhất)                                   |
| Kích thước                                            | 100(D)×60(R)×26(S) mm<br>(không bao gồm phần thò ra)                                       | 128(D)×81(R)×36(S) mm<br>(không bao gồm phần thò ra)                                            | 186(D)×129(R)×53(S) mm<br>(không bao gồm phần thò ra)      |
| Độ dài của cáp                                        | · · · /                                                                                    | Xấp xỉ 2 m                                                                                      |                                                            |
| Cực đâu ra                                            | Ván v <sup>2</sup> 150 m                                                                   |                                                                                                 | Ván? 400                                                   |
| Phụ kiện                                              | хар хі ібй д                                                                               | j xap xi 240 g<br>Sách hướng dẫn<br>Hộp đựng mang đi                                            | лар XI 490 g                                               |
| Các bộ phận tùy chọn                                  | 714                                                                                        | 6 (Phích cắm chuối bộ điều chỉnh :<br>7185 (Cáp nối dài)                                        | ø 4)                                                       |

<u>10.4 Thông số kỹ thuật của cảm biến kẹp</u>

KEW6315

| <kew8146></kew8146>                                                                                                    | <kew8147></kew8147>                                                                                                    | <kew8148></kew8148>                                                                                                    |
|----------------------------------------------------------------------------------------------------|----------------------------------------------------------------------------------------------------|----------------------------------------------------------------------------------------------------|
|                                                                                                    |                                                                                                    |                                                                                                    |
| 30 A rms AC (giá trị đỉnh 42,4 A)                                                                                           | 70 A rms AC (giá trị đỉnh 99,0 A)                                                                                                    | 100 A rms AC (giá trị đỉnh 141,4 A)                                                                                         |
| 0 – 1500 mV AC (AC50mV/A)                                                                                                   | 0 – 3500 mV AC (50 mV AC/ A)                                                                                                    | 0 – 5000 mV AC (50 mV AC/ A)                                                                                                |
| 0 – 30 A rms AC                                                                                                    | 0 – 70 A rms AC                                                                                                    | 0 – 100 A rms AC                                                                                                    |
| 0 – 15 A                                                                                                    | 0 – 40 A                                                                                                    | 0 – 80 A                                                                                                    |
| ±1,0%rdg±0,1 mV (50/60 Hz)<br>±2,0%rdg±0,2 mV (40 Hz – 1 kHz)<br>15 – 30 A<br>±5,0%rdg (50/60 Hz)<br>±10,0%rdg (45 – 1 kHz) | $\pm$ 1,0%rdg $\pm$ 0,1 mV (50/60 Hz)<br>$\pm$ 2,0%rdg $\pm$ 0,2 mV (40 Hz – 1 kHz)<br>40 – 70 A<br>$\pm$ 5,0%rdg (50/60 Hz)<br>$\pm$ 10,0%rdg (45 – 1 kHz) | ±1,0%rdg±0,1 mV (50/60 Hz)<br>±2,0%rdg±0,2 mV (40 Hz – 1 kHz<br>80 – 100 A<br>±5,0%rdg (50/60 Hz)<br>±10,0%rdg (45 – 1 kHz) |
| 23±5°C, độ á<br>0 - 50°C, độ                                                                                                | <br>ẩm tương đối 85% hoặc nhỏ hơn (không c<br>đối 85% hoặc nhỏ hơn (không d                                                                                 | có ngưng tụ)<br>có ngưng tụ)                                                                                                |
| -20 đến 60°C, ở                                                                                                    | độ âm tương đối 85% hoặc nhỏ hơn (khôr                                                                                                    | ng có ngưng tụ)                                                                                                    |
| 30 A rms AC (50/60 Hz)                                                                                                    | /U A rms AC (5U/6UHz)                                                                                                    | 100 A rms AC (50/60 Hz)                                                                                                    |
| Sử dụng trop                                                                                                    | Adp XI 100 sz                                                                                                    |                                                                                                    |
| Da dụng tiên                                                                                                    | IEC 61010-1, IEC 61010-2-032<br>Inh mục đo CAT III (300 V) Mức độ ô nhiễn<br>IEC61326                                                                       | n 2                                                                                                    |
|                                                                                                    | 3540 V AC/5 giây<br>Giữa Ê tô – Vỏ ngoài,<br>Vỏ ngoài – Cực đầu ra và<br>Ê tô – Cực đầu ra                                                                  |                                                                                                    |
| Giữa Ê tô –                                                                                                    | 50 MΩ trở lên/ 1000 V<br>Vỏ ngoài, Vỏ ngoài – Cực đầu ra và Ê tô –<br>Xấn xỉ ợ40 mm (lớn nhất)                                                              | Cực đầu ra<br>Xấn xỉ ơ68 mm (lớn nhất)                                                                                      |
| 100(D)×60(D)×26(S)mm                                                                                                    | 128(D)×81(D)×26(C)mm                                                                                                    | 186/D)v120/D)v52/C)mm                                                                                                    |
|                                                                                                    |                                                                                                    | ເບບເບງ^າຂອ(ຕັງ>ວວເວງເາາໃ                                                                                                    |
|                                                                                                    |                                                                                                    |                                                                                                    |
| Xấp xỉ 150 g                                                                                                    | Xấp xỉ 240 g<br>Sách hướng dẫn<br>Vạch đánh dấu cán                                                                                                    | Xấp xỉ 510 g                                                                                                    |
|                                                                                                    |                                                                                                    |                                                                                                    |

## 11. Khắc phục sự cố

### 11.1 Khắc phục sự cố chung

Khi gặp lỗi hoặc hư hỏng ở thiết bị, trước tiên hãy kiểm tra các điểm sau. Nếu vấn đề của bạn không được liệt kê trong phần này, hãy liên hệ với nhà phân phối Kyoritsu tại địa phương bạn.

| Triệu chứng                                                       | Kiểm tra                                                                                                    |
|-------------------------------------------------------------------|----------------------------------------------------------------------------------------------------|
| Không thể bật nguồn thiết bị.<br>(Không có gì hiển thị trên LCD.) | <ul> <li>Khi hoạt động với bộ nguồn AC:</li> <li>Dây nguồn được kết nối chắc chắn và đúng cách?</li> <li>Không bị đứt Dây nguồn?</li> <li>Điện áp cung cấp nằm trong phạm vi cho phép?</li> <li>Khi hoạt động bằng pin:</li> <li>Pin được lắp đúng cực?</li> <li>Pin Ni-HM cỡ AA đã được sạc đầy chưa?</li> <li>Pin kiềm cỡ AA không cạn kiệt?</li> <li>Nếu vấn đề chưa được giải quyết:</li> <li>Ngắt kết nối dây nguồn khỏi nguồn điện AC, sau đó tháo tất cả pin ra khỏi thiết bị. Lắp các pin lại và kết nối dây nguồn với nguồn điện AC. Bật nguồn thiết bị. Nếu thiết bị vẫn chưa bật, bạn có thể nghi ngờ thiết bị</li> </ul> |
| Bất kỳ phím nào cũng không hoạt<br>động.                          | <ul> <li>Dị nong.</li> <li>Chức năng khóa phím không được kích hoạt?</li> <li>Kiểm tra Phím hiệu dụng trên mỗi Phạm vi.</li> </ul>                                                                                                    |
| Chỉ số đọc không ổn định hoặc<br>Không chính xác.                 | <ul> <li>Tần số ở ch1 điện áp nằm trong phạm vi độ chính xác bảo đảm? Tần số nên từ 40 đến 70Hz.</li> <li>Dây dẫn thử điện áp và cảm biến kẹp được kết nối đúng cách?</li> <li>Cài đặt cho thiết bị và cấu hình đi dây đã chọn là phù hợp?</li> <li>Sử dụng đúng cảm biến với đúng cài đặt?</li> <li>Không bị đứt dây dẫn thử điện áp?</li> <li>Tín hiệu đầu vào không bị cản trở?</li> <li>Không có từ trường mạnh ở gần sát?</li> <li>Môi trường đo đáp ứng được thông số kỹ thuật của thiết bị này?</li> <li>Kiểm tra cấu hình đi dây và cảm biến đã kết nối.</li> </ul>                                                          |
| Không thể lưu dữ liệu vào bộ nhớ<br>trong.                        | <ul> <li>Kiểm tra số tệp trong bộ nhớ.</li> <li>Nếu lắp thẻ SD vào thiết bị, hãy tháo thẻ ra.</li> </ul>                                                                                                    |

| Triệu chứng                                                          | Kiểm tra                                                                                                    |
|----------------------------------------------------------------------|----------------------------------------------------------------------------------------------------|
| Không thể lưu dữ liệu trên thẻ SD.                                   | <ul> <li>Thẻ SD đã được lắp đúng cách?</li> <li>Thẻ SD đã được định dạng?</li> <li>Có dung lượng trống trong thẻ SD không?</li> <li>Kiểm tra số tệp hoặc dung lượng tối đa của thẻ SD.</li> <li>Hoạt động của thẻ SD đã được kiểm chứng?</li> <li>Kiểm tra xem thẻ SD có hoạt động đúng trên phần cứng thông dụng khác không.</li> </ul>                                                                         |
| Không thể thực hiện tải xuống và<br>cài đặt thông qua giao tiếp USB. | <ul> <li>Kết nối cáp USB giữa thiết bị và PC.</li> <li>Chạy phần mềm ứng dụng giao tiếp "KEW Windows for<br/>KEW6315" và kiểm tra xem các thiết bị kết nối có hiển thị<br/>hay không. Nếu các thiết bị không được hiển thị, trình điều<br/>khiển USB có thể không được cài đặt đúng. Vui lòng tham<br/>khảo sách hướng dẫn lắp đặt "KEW Windows for KEW6315"<br/>và cài đặt lại trình điều khiển USB.</li> </ul> |
| Khi tự chẩn đoán, xác định "NG"<br>thường xuyên được đưa ra.         | Nếu "NG" được đưa ra cho "Thẻ SD", hãy xem các điểm kiểm<br>tra cho "Không thể lưu dữ liệu ở thẻ SD." ở cột trên. Nếu "NG"<br>được đưa ra cho các mục khác, ngắt kết nối dây nguồn khỏi<br>nguồn điện AC, sau đó tháo tất cả pin ra khỏi thiết bị. Lắp lại<br>pin và kết nối dây nguồn với nguồn điện AC và tiến hành tự<br>chẩn đoán lại. Nếu "NG" vẫn được đưa ra, có thể nghi ngờ<br>thiết bị bị hỏng.        |

### 11.2 Thông báo lỗi và hành động

Thông báo lỗi có thể xuất hiện trên LCD trong khi sử dụng thiết bị. Vui lòng kiểm tra bảng sau đây nếu có bất kỳ thông báo lỗi nào xuất hiện và thực hiện hành động.

| Thông báo                                                              | Chi tiết & Hành động                                                                                                    |
|------------------------------------------------------------------------|----------------------------------------------------------------------------------------------------|
| No SD card.<br>Check the amount of free space in<br>the SD card.       | <ul> <li>Kiểm tra xem thẻ SD đã được lắp đúng chưa. Xem "4.3</li> <li>Đặt/ tháo thẻ SD" (Tr. 33).</li> </ul>                                                                                                    |
| Check the amount of free space in the SD card.                         | <ul> <li>Kiểm tra dung lượng trống trên thẻ SD. Nếu không đủ dung<br/>lượng, xóa các tệp không cần thiết, định dạng thẻ hoặc<br/>dùng thẻ khác.</li> <li>Thẻ SD cần được định dạng trên KEW6315, không phải trên PC.</li> <li>Xem "Để xóa, truyền hoặc định dạng dữ liệu đã ghi" (Tr. 82).</li> </ul>                                                                                                    |
| Failed to detect sensors.<br>Check the connection of the<br>sensor(s). | <ul> <li>Kiểm tra kết nối của cảm biến dòng điện.</li> <li>Nếu nghi ngờ có vấn đề, vui lòng thực hiện các kiểm tra sau.</li> <li>Kết nối cảm biến dòng điện có chữ "NG" với CH mà trên đó cảm biến khác được phát hiện chính xác. Nếu kết quả "NG" được đưa ra cho cùng một CH, nghi ngờ thiết bị có lỗi.</li> <li>Nghi ngờ có lỗi của cảm biến nếu "NG" được đưa ra cho cùng một cảm biến được kết nối với CH khác. Nếu kết quả NG được</li> </ul> |

đưa ra, hãy ngừng sử dụng thiết bị hoặc cảm biến.

| Thông báo                                                                                                    | Chi tiết & Hành động                                                                                                    |
|----------------------------------------------------------------------------------------------------|----------------------------------------------------------------------------------------------------|
| Battery level is low.<br>Powering off                                                                                                    | <ul> <li>Kết nối thiết bị với nguồn điện AC hoặc thay pin mới. * Pin<br/>kiềm cỡ AA (LR6) hoặc pin Ni-MH cỡ AA đã sạc đầy x 6 pin<br/>Xem "<i>Cách lắp pin</i>" (Tr. 31).</li> </ul>                                                                                                    |
| Not having free space on the<br>internal memory. Format the<br>memory or delete unnecessary<br>files.                                                    | <ul> <li>Kiểm tra dung lượng trống trên bộ nhớ trong và số lượng<br/>tệp đã lưu. Số lượng tệp tối đa có thể lưu trên bộ nhớ là: 3<br/>để đo dữ liệu và 8 cho dữ liệu khác. Nếu không đủ dung<br/>lượng trống, xóa các tệp không cần thiết, định dạng bộ<br/>nhớ. Xem "Để xóa, truyền hoặc định dạng dữ liệu đã ghi"<br/>(Tr. 82).</li> </ul>                                                                                                    |
| Cannot read the setting file. The<br>file may be damaged.                                                                                                | <ul> <li>Thử lại. Nếu vẫn chưa đọc các tệp cài đặt;</li> <li>* nghi ngờ có vấn đề với thẻ SD hoặc KEW6315, nếu các tệp cài đặt có trên thẻ SD,</li> <li>* nghi ngờ có vấn đề với KEW 6315, nếu các tệp cài đặt có ở bộ nhớ trong.</li> <li>Nếu nghi ngờ có vấn đề với KEW 6315, hãy ngưng dùng thiết bị.</li> </ul>                                                                                                    |
| Available memory is low.<br>Check the amount of free space in<br>the SD card and internal memory.<br>There is no available space in the<br>storage area. | <ul> <li>Kiểm tra dung lượng trống và số lượng tệp đã lưu trên thẻ<br/>SD và bộ nhớ trong. Số lượng tệp tối đa có thể lưu trên bộ<br/>nhớ là: 3 để đo dữ liệu và 8 cho dữ liệu khác. Nếu không đủ<br/>dung lượng, xóa các tệp không cần thiết, định dạng thẻ<br/>hoặc bộ nhớ. Khi sử dụng một thẻ SD khác, thẻ này phải<br/>được định dạng trên KEW6315, chứ không phải trên<br/>PCS.ee "Để xóa, truyền hoặc định dạng dữ liệu đã ghi" (Tr.<br/>82)</li> </ul>                                               |
| Start time is set in the past.<br>Check the recording start method.                                                                                      | <ul> <li>REC Start là "Constant rec. / Time period rec." và thời gian cài đặt cho REC End được cài đặt về quá khứ. Kiểm tra và sửa đổi thời gian và ngày. Xem "(8)/ (9) Cài đặt cho phương pháp ghi" (Tr. 45).</li> </ul>                                                                                                    |
| Failed to start recording.<br>Cannot change the instrument<br>settings during recording or in                                                            | <ul> <li>Kiểm tra ""Recording setting" ở menu SET UP.</li> <li>Xem "<b>5.4 Cài đặt ghi</b>" (<b>Tr. 71</b>).</li> <li>Thử lại. Nếu vẫn chưa bắt đầu ghi, có thể có vấn đề với thẻ SD hoặc bộ nhớ trong. Chọn mục được đặt làm vị trí đích để lưu dữ liệu. Nếu vị trí đích là bộ nhớ trong, thì nghi ngờ có vấn đề với KEW6315. Dừng sử dụng thiết bị trong trường hợp này.</li> <li>Không cho phép thay đổi cài đặt trong khi ghi. Để thay đổi cài đặt, dừng ghi và thông báo xác nhân "Recording</li> </ul> |
| stand-by mode.                                                                                                    | stopped." xuất hiện rồi biến mất.                                                                                                    |

<u>11.2 Thông báo lỗi và hành động</u>

| Thông báo                                                                               | Chi tiết & Hành động                                                                                                    |
|-----------------------------------------------------------------------------------------|----------------------------------------------------------------------------------------------------|
| New sensor is detected.<br>Recheck the basic setting for SET<br>UP before measurements. | <ul> <li>Các cảm biến kẹp được kết nối không giống với các cảm biến<br/>được sử dụng trong kiểm thửtrước đó. Sửa đổi cài đặt của<br/>cảm biến kẹp trực tiếp từ "Basic setting" hoặc nhấn phím<br/>"Detect".</li> </ul>                                                                                                    |
| Sensor connection is not correct.                                                       | Cảm biến dòng điện thích hợp có thể không được kết nối với                                                                                                    |
| Check the connected sensor(s).                                                          | các kênh đo. Kiểm tra cấu hình đi dây và cảm biến đã kết nối.                                                                                                    |
| Out of SD card space.<br>Recording will be stopped.                                     | <ul> <li>Đầu tiên, dừng ghi. Xác nhận thông báo "Recording stopped."<br/>xuất hiện rồi biến mất. Sao lưu tệp dữ liệu vào PC hoặc bất kỳ<br/>phương tiện nào khác, sau đó xóa tệp hoặc định dạng. Khi sử<br/>dụng một thẻ SD khác, nên định dạng thẻ này trên KEW6315,<br/>chứ không phải trên PC.</li> <li>Xem "Để xóa, truyền hoặc định dạng dữ liệu đã ghi" (Tr. 82).</li> </ul> |
| Out of internal memory space.<br>Recording will be stopped.                             | <ul> <li>Đầu tiên, dừng ghi. Xác nhận thông báo "Recording stopped."<br/>xuất hiện rồi biến mất. Sao lưu tệp dữ liệu vào PC hoặc thẻ<br/>SD, sau đó xóa tệp hoặc định dạng. Xem "Để xóa, truyền hoặc<br/>định dạng dữ liệu đã ghi" (Tr. 82).</li> </ul>                                                                                                    |

NHÀ PHÂN PHỐI

Kyoritsu có quyền thay đổi các thông số kỹ thuật hoặc thiết kế được mô tả trong sách hướng dẫn này mà không cần thông báo và không có nghĩa vụ phải thông báo.

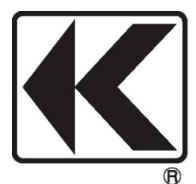

## **KYORITSU ELECTRICAL INSTRUMENTS WORKS, LTD.**

2-5-20,Nakane, Meguro-ku, Tokyo, 152-0031 Japan Phone: +81-3-3723-0131 Fax: +81-3-3723-0152 Factory: Ehime,Japan

# www.kew-ltd.co.jp